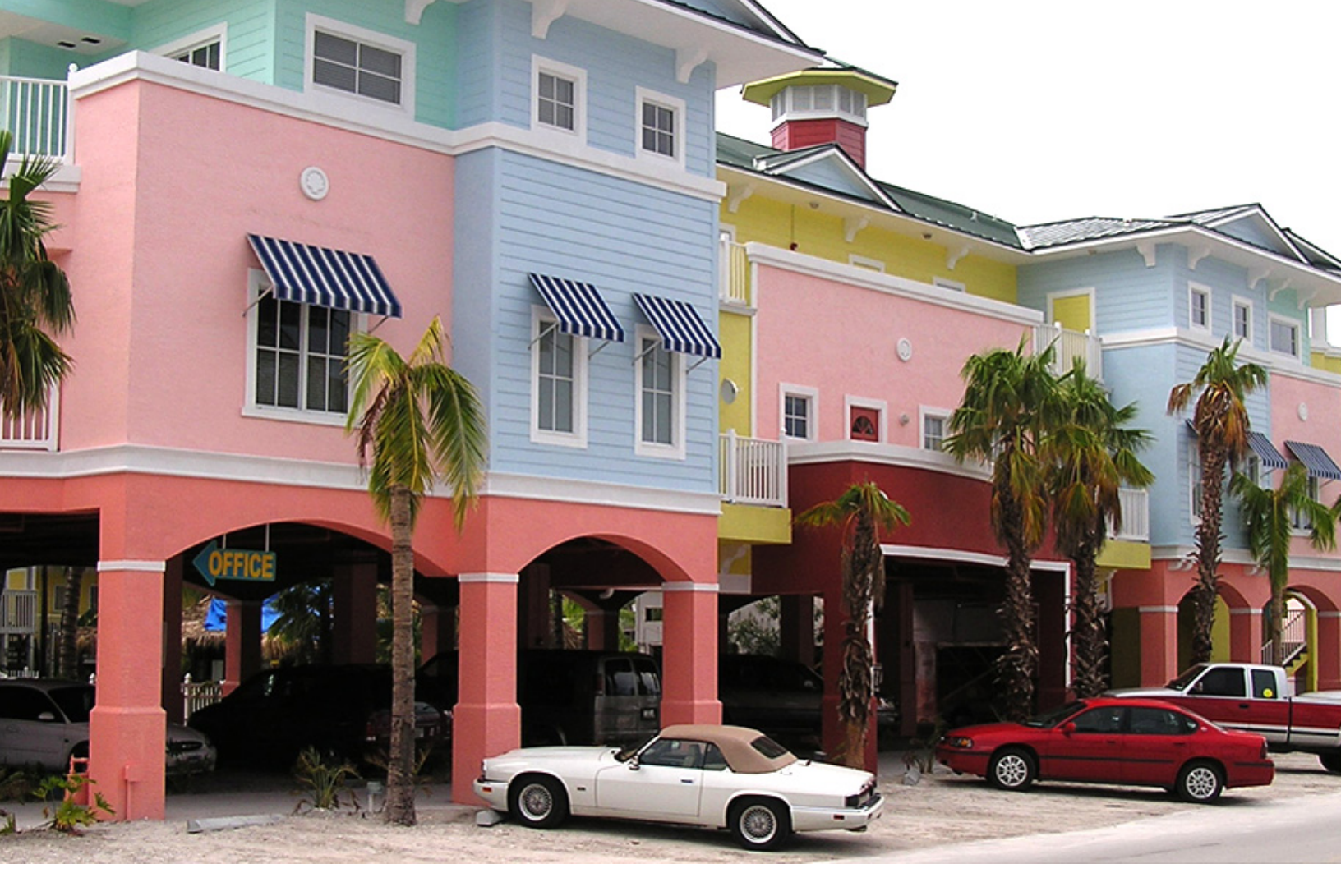

# National Flood Mitigation Data Collection Tool and RLP Viewer

The National Tool or NT, Version 3.1 User's Guide

FEMA 497 / April 2011

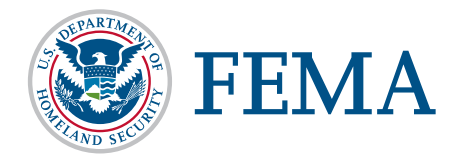

#### About the Cover

This resort complex located 200 feet from the San Carlos Bay coastline in Fort Myers Beach, Florida was elevated through a joint Federal, State of Florida, and local mitigation project. In the last two decades, seven hurricanes have caused flood- and wind-related damages to the complex, resulting in nearly \$100,000 in repair costs per event. The Flood Mitigation Assistance (FMA) program funded the Federal share (75%) of the elevation of six buildings within the complex. The effectiveness of the mitigation project was tested when Hurricane Charley hit Fort Myers Beach in August 2004. At that point, four of the resort buildings had been elevated. Those four buildings experienced only minimal damage and were able to stay open and functional while several nearby hotels and motels were flooded, damaged, and/or forced to close. It is estimated that approximately \$200,000 in repair costs alone were avoided in 2004 because of the mitigation afforded by the elevation project.

# The National Flood Mitigation Data Collection Tool and RLP Viewer

The National Tool or NT, Version 3.1 User's Guide

FEMA 497 / April 2011

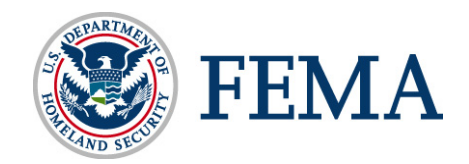

# TABLE OF CONTENTS

| 1.  | Definitions      |                                                                        |  |  |  |
|-----|------------------|------------------------------------------------------------------------|--|--|--|
| 1.1 | Floo             | d Insurance Terms1-1                                                   |  |  |  |
| 1.2 | NFII             | P Terms and Building Code/Regulatory Standards1-1                      |  |  |  |
| 1.3 | 3 Property Value |                                                                        |  |  |  |
| 1.4 | Stori            | nwater Management                                                      |  |  |  |
| 2.  | Introduction     | 2-1                                                                    |  |  |  |
| 2.1 | Purn             | ose 2-1                                                                |  |  |  |
| 2.1 | Desc             | ription 2-1                                                            |  |  |  |
| 2.2 | Dese             |                                                                        |  |  |  |
| 3.  | Warnings a       | nd Agreements                                                          |  |  |  |
| 4.  | Overview of      | f Options4-1                                                           |  |  |  |
| 4.1 | Limi             | ted View                                                               |  |  |  |
| 4.2 | Deta             | iled View                                                              |  |  |  |
| 4.3 | CAC              | 2/CAV View                                                             |  |  |  |
| 4.4 | CAC              | CAV Community Findings/Follow up4-2                                    |  |  |  |
| 4.5 | Repo             | orts                                                                   |  |  |  |
|     | 4.5.1            | AW-501                                                                 |  |  |  |
|     | 4.5.2            | Basic                                                                  |  |  |  |
|     | 4.5.3            | Benefit-Cost                                                           |  |  |  |
|     | 4.5.4            | CAC/CAV Community Properties                                           |  |  |  |
|     | 4.5.5            | CAC/CAV Community Summary                                              |  |  |  |
|     | 4.5.6            | CAC/CAV Property                                                       |  |  |  |
|     | 4.5.7            | CID Summary                                                            |  |  |  |
|     | 4.5.8            | Community Summary                                                      |  |  |  |
|     | 4.5.9            | Missing Images and Documents                                           |  |  |  |
|     | 4.5.10           | Mitigation                                                             |  |  |  |
|     | 4.5.11           | Photo Summary                                                          |  |  |  |
|     | 4.5.12           | Properties Requiring Action/Update                                     |  |  |  |
|     | 4.5.13           | Selecting Appropriate Mitigation Measures for Floodprone Structures    |  |  |  |
|     |                  | (FEMA 551) – Worksheets A and B4-5                                     |  |  |  |
|     | 4.5.14           | Severe Repetitive Loss Properties                                      |  |  |  |
|     | 4.5.15           | Potential Mitigation Options4-6                                        |  |  |  |
| 4.6 | Utili            | ties                                                                   |  |  |  |
|     | 4.6.1            | Downloading NFIP Data                                                  |  |  |  |
|     | 4.6.1            | .1 NFIP (BureauNet) Access (For authorized federal officials only) 4-8 |  |  |  |
|     | 4.6.1            | .2 NFIP Data Exchange System (For authorized state and federal         |  |  |  |
|     |                  | officials)4-9                                                          |  |  |  |
|     | 4.6.2            | Importing NFIP Data                                                    |  |  |  |
|     | 4.6.3            | Importing Property Data                                                |  |  |  |

|     | 4.6.3.1         | Including Images or Documents                       |      |
|-----|-----------------|-----------------------------------------------------|------|
|     | 4.6.3.2         | Including Latitude and Longitude                    |      |
|     | 4.6.4 A         | opending Properties                                 |      |
|     | 4.6.5 M         | erging Properties                                   |      |
|     | 4.6.6 Pł        | noto Gallery                                        |      |
|     | 4.6.7 Ci        | eating a Subset NT Database                         |      |
|     | 4.6.7.1         | Updating the Master Database from a Subset Database |      |
|     | 4.6.8 To        | ools                                                |      |
| 4.7 | Help            |                                                     |      |
| 4.8 | Exit App        | plication                                           |      |
| 5.  | Data Gathering  |                                                     | 5-1  |
| 5.1 | Commu           | nity Contacts                                       |      |
| 5.2 | Field Da        | ta Collection                                       |      |
| 5.3 | Digital (       | Cameras, GPS, and the NT                            |      |
| 6.  | Data Collection | n with the NT                                       | 6-1  |
| 6.1 | Тор Тос         | l Bar Functions                                     | 6-2  |
|     | 6.1.1 Fi        | le                                                  |      |
|     | 6.1.2 Vi        | ew                                                  | 6-7  |
|     | 6.1.3 Re        | eports                                              | 6-12 |
|     | 6.1.4 To        | pols                                                | 6-12 |
|     | 6.1.5 He        | elp                                                 | 6-12 |
| 6.2 | Limited         | View                                                | 6-13 |
|     | 6.2.1 A         | ddress and Updates Tab                              | 6-13 |
|     | 6.2.1.1         | NFIP Address                                        | 6-13 |
|     | 6.2.1.2         | Address Updates                                     |      |
|     | 6.2.1.3         | Mitigation Updates                                  | 6-15 |
|     | 6.2.2 Si        | te Observations Tab                                 | 6-18 |
|     | 6.2.2.1         | Site                                                | 6-19 |
|     | 6.2.2.2         | Appurtenant Structures                              |      |
|     | 6.2.2.3         | HVAC                                                |      |
|     | 6.2.3 Fl        | ood Risk and Mitigation Possibilities Tab           | 6-23 |
|     | 6.2.3.1         | Current FIRM Data                                   | 6-24 |
|     | 6.2.3.2         | Mitigation Observations                             | 6-26 |
| 6.3 | Detailed        | View                                                |      |
|     | 6.3.1 A         | dditional Site Information Tab                      | 6-26 |
|     | 6.3.1.1         | Regulatory Requirements                             | 6-27 |
|     | 6.3.1.2         | Equipment/Contents                                  |      |
|     | 6.3.1.3         | Building Market Value                               |      |
|     | 6.3.1.4         | Building Replacement Value                          |      |
|     | 6.3.1.5         | Land Value                                          |      |
|     | 0.3.1.0         | Building Information                                |      |
|     | 0.3.1./         |                                                     | 0-29 |

|     | 6.3.2                        | Elevation and Hazard Tab                             |      |  |
|-----|------------------------------|------------------------------------------------------|------|--|
|     | 6.3.2.                       | 1 EC or Elevation Data                               |      |  |
|     | 6.3.2.                       | 2 Additional Flood Hazard Data                       |      |  |
|     | 6.3.3                        | Claims Tab                                           | 6-34 |  |
|     | 6.3.3.                       | 1 NFIP Summary                                       |      |  |
|     | 6.3.3.                       | 2 Known Claims                                       |      |  |
|     | 6.3.3.                       | 3 Missing Claims                                     |      |  |
|     | 6.3.4                        | Events and Total Damages Tab                         |      |  |
|     | 6.3.4.                       | 1 Events Table                                       |      |  |
|     | 6.3.4.                       | 2 Total Damages (Claims and Events)                  |      |  |
| 6.4 | CAC                          | /CAV View                                            |      |  |
|     | 6.4.1                        | Main/Summary Tab                                     |      |  |
|     | 6.4.1.                       | 1 Property Locator #                                 |      |  |
|     | 6.4.1.                       | 2 Repetitive Loss                                    |      |  |
|     | 6.4.1.                       | 3 Address/Owner Information                          |      |  |
|     | 6.4.1.                       | 4 Site Description                                   | 6-40 |  |
|     | 6.4.1.                       | 5 Building Permit                                    | 6-40 |  |
|     | 6.4.1.                       | 6 Final Results                                      | 6-41 |  |
|     | 6.4.2                        | Site Observations Tab                                | 6-41 |  |
|     | 6.4.2.                       | 1 Site                                               | 6-41 |  |
|     | 6.4.2.                       | 2 Development                                        |      |  |
|     | 6.4.3                        | Flood Risk/Valuations Tab                            |      |  |
|     | 6.4.3.                       | 1 Flood Risk                                         |      |  |
|     | 6.4.3.                       | 2 In Floodway, In Flood Fringe, and Coastal "A" Zone |      |  |
|     | 6.4.3.                       | 3 LOMC                                               |      |  |
|     | 6.4.3.                       | 4 Property Value/Damage                              |      |  |
| 6.5 | Community Findings/Follow up |                                                      |      |  |

Appendix A – System Requirements, Installation, Maintenance Instructions, and Enhancements

- Appendix B Troubleshooting and FAQs
- Appendix C Field Data Collection Suggested Equipment and Forms

Appendix D – Regional Repetitive Loss Coordinators

- Appendix E NT Sample Reports
- $\label{eq:product} Appendix \ F-Site \ Data \ Collection \ Notification \ and/or \ Explanation \ Letters$
- Appendix G FEMA AW-501 Form and Instructions
- Appendix H CAC/CAV Documentation

This page intentionally left blank

## 1. Definitions

#### 1.1 Flood Insurance Terms

**Cumulative Losses** – The total value of losses on a structure during a specified period of time.

**Repetitive Loss (RL) Structure** – The National Flood Insurance Program (NFIP) definition is any property for which two or more flood insurance claims of more than \$1,000 have been paid within any rolling 10-year period since January 1, 1978. Each RL record is identified for FEMA internal program tracking by the use of a seven-digit Repetitive Loss or Property Locator number unique to the individual record. No additional identification is provided to distinguish the various sub-categories below.

**Target Group Repetitive Loss Properties (RLP)** – This is a subset of NFIP repetitive loss properties that have had:

- Four or more claim payments of more than \$1,000 within any rolling 10year period since January 1, 1978, and/or
- Two or more claim payments within any rolling 10-year period since January 1, 1978, that appear to equal or exceed the reported property value.

**Severe Repetitive Loss (SRL) Properties** – A subset of Target Group Repetitive Loss Properties defined by the Bunning-Bereuter-Blumenauer Flood Insurance Reform Act of 2004. An SRL property is defined as a residential property (occupancy is single family, 2-to-4 family, other residential, or assumed condo) that is covered under an NFIP flood insurance policy and:

(a) That has at least four NFIP claim payments (including building and contents) over \$5,000 each, and the cumulative amount of such claims payments exceeds \$20,000; or

(b) For which at least two separate claims payments (building payments only) have been made with the cumulative amount of the building portion of such claims exceeding the market value of the building.

For both (a) and (b) above, at least two of the referenced claims must have occurred within any 10-year period, and must be greater than 10 days apart.

#### 1.2 NFIP Terms and Building Code/Regulatory Standards

**Appurtenant Structures** – Accessory structures that are not habitable but are located on the same property as the structure of interest. Examples of appurtenances include carports, sheds, garages, and decks.

**Base Flood Elevation** (BFE) – The water surface elevation resulting from the base or 100-year flood (i.e., a flood that has a 1-percent chance of equaling or

exceeding that level in any given year). It is commonly referred to as the 100-year flood and is the national standard used by the NFIP and all Federal agencies for the purposes of requiring the purchase of flood insurance and regulating new development.

**Code Height Restrictions** – Regulations, usually at the community level, that cap the height to which a structure can be built or elevated. These are mainly used in waterfront communities where coastal or riverfront views are being protected.

**Compensatory Storage** – Floodwater storage created to offset the effects of development in the floodplain. Some communities require a hydraulically equivalent storage volume be created for floodwaters when development has resulted in the displacement of floodwaters from part of the floodplain.

**Design Flood Elevation** (DFE) – Elevation to which a building is designed to provide protection from flooding. The DFE is generally referenced to the BFE and might include some level of freeboard (see definition) above the BFE for added protection.

**Dry floodproofing** – Measures that eliminate or reduce the potential for flood damage by keeping floodwaters out of the structure. Examples include installation of watertight shields for doors and windows, reinforcement of walls to withstand hydrostatic and hydrodynamic pressures and debris impact, and use of sealants to reduce seepage of floodwater through walls.

**Flash flood** – A flood that rises and falls very quickly and is usually characterized by high flow velocities. Flash floods often result from intense rainfall over a small area and can also occur in highly urbanized areas where pavements and drainage improvements speed runoff to a stream.

**Flood Insurance Rate Map** (FIRM) – An official map of a community, on which FEMA has delineated both the Special Flood Hazard Areas (SFHAs) and the risk premium zones applicable to the community. The map shows the extent of the base floodplain and may also display the extent of the floodway and BFEs.

**Flood Insurance Study** (FIS) – A study developed in conjunction with the FIRM. The FIS, also known as a flood elevation study, frequently contains a narrative of the flood history of a community and discusses the engineering methods used to develop the FIRMs. The study also contains flood profiles for studied flooding sources and can be used to determine BFEs for some areas.

Freeboard – An additional amount of height included to provide a factor of safety. It is usually expressed in feet above a flood level for purposes of floodplain management.

**Levee** – A man-made structure, usually an earthen embankment, designed and constructed in accordance with sound engineering practices to contain, control, or divert the flow of water to provide protection from temporary flooding.

**Pre-FIRM Building** – For insurance rating and floodplain management regulatory purposes, a pre-FIRM building is defined as a building constructed or substantially improved on or before December 31, 1974, or before the effective date of the initial FIRM of the community, whichever is later. Most pre-FIRM buildings were constructed without accounting for the flood hazard.

**Post-FIRM Building** – For insurance rating and floodplain management regulatory purposes, a post-FIRM building is defined as a building constructed or substantially improved after December 31, 1974, or after the effective date of the initial FIRM of a community, whichever is later. A post-FIRM building is required to meet the NFIP's minimum flood protection standards in effect at the time of construction.

**Special Flood Hazard Area** – An area delineated on a FIRM as being subject to inundation by the base flood and designated as Zone A, AE, A1-A30, AR, AO, AH, A99, V, VE, or V1-V30.

**Substantial Damage** – Damage of any origin sustained by a structure whereby the cost of restoring the structure to its before damaged condition would equal or exceed 50 percent of the market value of the structure before the damage occurred.

**Substantial Improvement** – Any reconstruction, rehabilitation, addition, or other improvement of a structure, the cost of which equals or exceeds 50 percent of the market value of the structure before the start of construction of the improvement. This term includes structures that have incurred substantial damage, regardless of the actual repair work performed. The term does not, however, include either:

- (1) Any project for improvement of a structure to correct existing violations of state or local health, sanitary, or safety code specifications which have been identified by the local code enforcement official and which are the minimum necessary to assure safe living conditions; or
- (2) Any alteration of a historic structure, provided that the alteration will not preclude the structure's continued designation as a historic structure.

Wet floodproofing – Permanent or contingent measures applied to a structure and/or its contents that prevent or provide resistance to damage from flooding by allowing floodwaters to enter the structure. Such measures include the design of openings for intentional flooding of enclosed areas below the DFE, use of flood-resistant building materials below the DFE, and protection of the structure and its contents (including utilities).

#### 1.3 Property Value

**Building Replacement Value** – The value of a structure based on the cost of materials and labor to rebuild it.

**Market Value** – The value of a structure based on the estimated price for which a willing seller in the current real estate market would sell it to a willing buyer.

#### 1.4 Stormwater Management

**Detention Basin** – A basin constructed to temporarily impound stormwater runoff and attenuate stormwater flows.

**Retention Basin** – A basin that has a permanent pool for water quality treatment. It temporarily impounds and retains a specified amount of stormwater runoff and then discharges excess runoff through a riser structure and spillway at a specified rate.

**Debris flow** – Floodwaters that have picked up and are carrying objects of all types (e.g., trees, automobiles, boats, storage tanks, dirt, oil, various chemicals, etc.).

**Flood frequency** – The probability, expressed as a percentage, that a flood of a specific size on a specific stream will be equaled or exceeded in any given year.

# 2. Introduction

#### 2.1 Purpose

The National Flood Mitigation Data Collection Tool (abbreviated as NFMDCT and referred to as the National Tool or NT) was developed for Nationwide use to gather information about floodprone structures in order to determine potentially appropriate long-term mitigation measures. The ultimate goal of the NT is to provide a standardized, systematic approach to collecting and interpreting property data and mitigation project development.

While the focus of the NT is on data collection for repetitive loss (RL) properties, it can be used to gather information related to flood risk, building construction, and building value for any structure. The NT is designed to encourage a comprehensive sweep for information pertinent to each structure. Data fields within the NT require information from a variety of sources, including NFIP policy information; community building, tax, and historical flood records; and field reconnaissance. Having detailed data helps create a clearer picture of the property and its flooding issues, which is important in determining the most appropriate and cost-effective mitigation method. However, the NT can also be used for more cursory or limited data collection efforts as appropriate.

The NT also allows you to make changes to the information that is currently recorded with the NFIP. FEMA recognizes that addresses linked to past and present claim records and NFIP policies may be vague or outdated. Similarly, past addressing practices may cause the data associated with RL properties to be linked with the wrong structure. Several RL properties have been mitigated from the 100-year flood or have been provided with a lesser degree of protection. If noted, and documented appropriately within the NT, any updated or corrected data captured may be revised by the NFIP.

The Repetitive Loss Property (RLP) Viewer 2.0 is a standalone application that uses Geographic Information System (GIS) to display point features representing repetitive loss properties over base map data such as roads, streams, county and community boundaries, and Q3 flood maps. New property point shape files can be produced quickly by reading latitude and longitude coordinates stored inside the NT Access file for each property.

#### 2.2 Description

The NT was developed using Microsoft (MS) Access 2002 (i.e., XP); however, it was also designed to work with Access 2003 and 2007, provided that the installation is done properly for each of these systems and the system requirements are met (see Appendix A – System Requirements, Installation, Maintenance Instructions). If you have Access 2002 or Access 2007, the icon that appears in the Start > All Programs list needs to be modified to point to the correct Microsoft Office folder. To do this, go to Start > All Programs and right

click on the NFMDCT\_V3.1 icon. Select Properties, and modify the target field to point to the correct Office folder (Office12 for Access 2007, or Office10 for Access 2002).

The NT program is not compatible for use on Macintosh computers. Version 3.0 of the NT is not supported in Access 2000. For any issues with installation, a Troubleshooting section is provided in Appendix B – Troubleshooting and FAQs.

In order to use the NT in the field, it should be loaded onto a laptop to incorporate information from the field visit(s) immediately. However, paper/hardcopy data collection forms are also provided within the NT and in Appendix C – Field Data Collection Suggested Equipment and Forms to allow data recording in the field that can be transferred to the NT after field work is complete. A two-person team is suggested to optimize efficiency in the field. Suggested equipment for field data collection is also included in Appendix C – Field Data Collection Suggested Equipment and Forms.

Once the field data collection efforts are complete and the NT has been populated, a copy should be provided to the appropriate FEMA Regional Repetitive Loss Coordinator for inclusion into both the Regional and National Database Repositories. A list of these coordinators is provided in Appendix D – Regional Repetitive Loss Coordinators. The National Database Repository will be housed at FEMA Region IV. Each individual FEMA Region will serve as a Regional Repository where the populated databases will be housed and then forwarded to Region IV for inclusion in the National Database Repository. An upload site for each Region may eventually be created for field data collectors to send data to the Region's Repository via the Internet.

The NT database screens are best viewed with a screen resolution of 1024 by 768 pixels. A screen resolution of 800 by 600 pixels is acceptable vertically, but will not fit horizontally.

The RLP Viewer 2.0 is an enhanced version of the Repetitive Loss Properties GIS Viewing Tool 1.1. The major improvement is that this GIS-based tool is suited to display maps and tabular data about repetitive loss properties as collected by the NT. It is now a standalone application capable of connecting to any standard NT database in Access format (.mdb). Hence, the application can be used in any state and county in the U.S. without any complicated preprocessing of the data in a different, non-standard NT database format.

## **3.** Warnings and Agreements

If the NT is running in MS Access 2007, both a Security Warning bar will appear along the top of the NT screen and a tool warning window will appear in the main area of the screen. First, click on the *Options*...button of the Security Warning bar to open the Security Alert window and then select the *Enable this content* option before clicking *OK*.

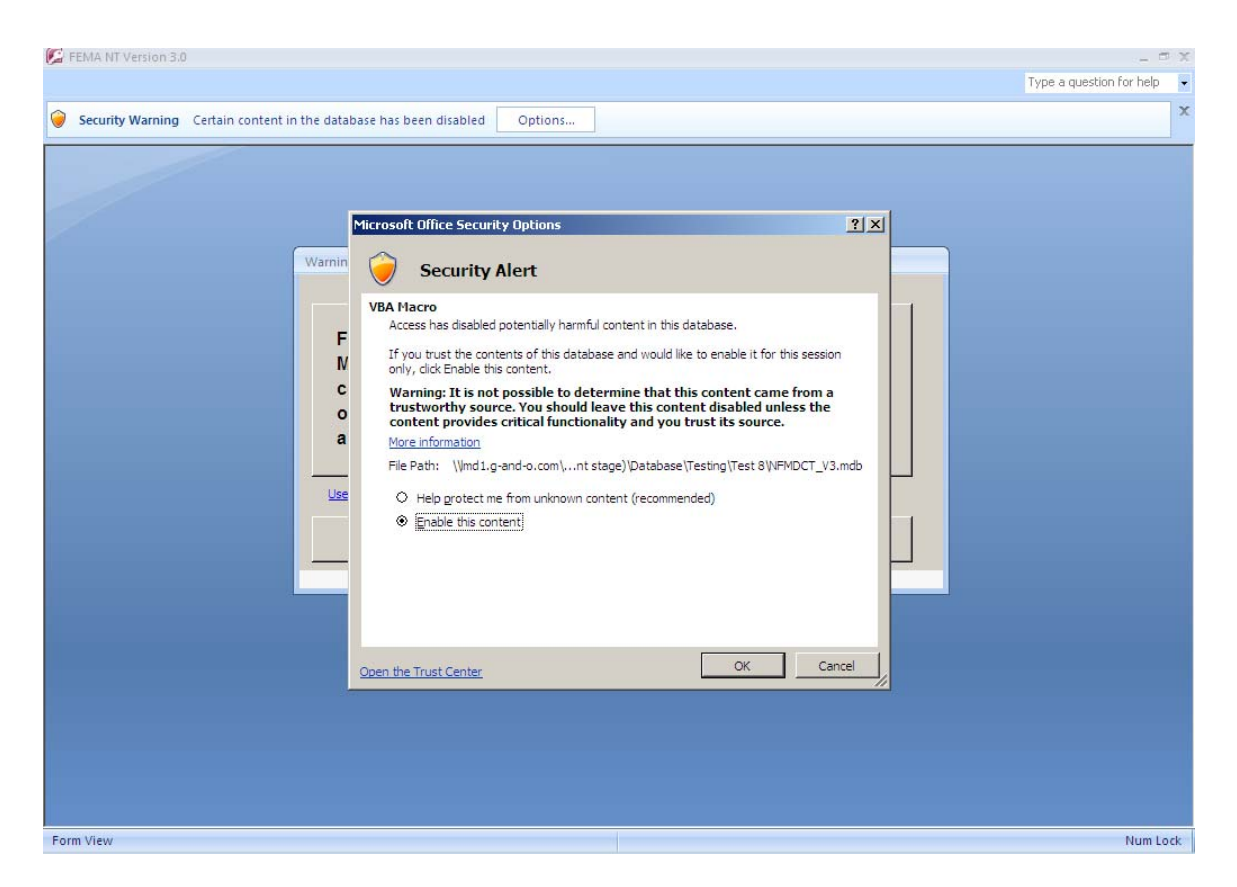

Next, click *Continue* on the tool warning window. This warning serves to notify you to exercise care in making any modifications to the program code and structure of the database tables within the NT. Data collected with the NT will be stored in a National Repository. Changes to the structure of the NT can cause variations in the format of data leading to difficulties in storing it with and comparing it to other data. Additionally, the NT developers and FEMA Information Technology (IT) staff cannot provide technical support to those who have altered the NT. Select *Continue* once you have read the warning.

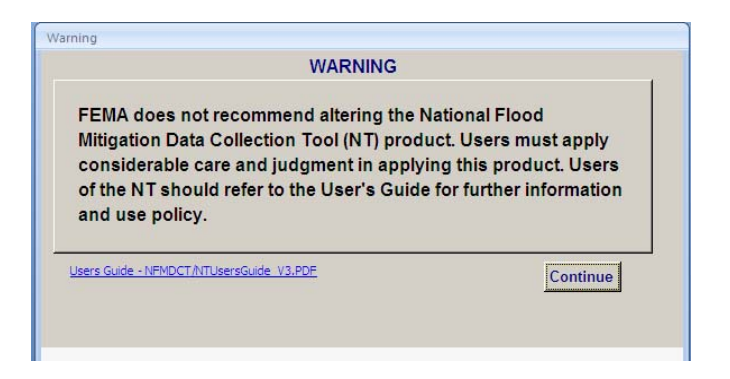

If the NT is running in MS Access 2003 when it is first opened, an MS Access security warning window will open. After selecting *Open* on this window, a Tool Warning window will open. Read the warning before clicking on *Continue*.

Next, a third window will open with information on a Privacy Agreement. The Privacy Act of 1974 protects most, if not all, of the information about the properties inventoried by the NT. Sharing or using any NFIP data released with the NT for purposes other than those approved for the identified category of user may be a violation of the Privacy Act and the offender will be subject to the provisions of the act. In order to access the NT, you must acknowledge understanding this act by selecting the *I Agree* option and then selecting *Continue*.

| PRIVACY STATEMENT                                                                                                    |                                                                                                    |
|----------------------------------------------------------------------------------------------------|----------------------------------------------------------------------------------------------------|
| NOTICE                                                                                                    |                                                                                                    |
| You should be aware that you are responsible                                                                                                    | e for the appropriate use and proper utilization of NFIP documentation disclosed to you.                                                                                                    |
| The information contained in this transmittal is<br>552(a). Use of the provided information is rest<br>2003. The information provided should be use<br>Routine Use(s) cited herein. | legally privileged and confidential. Its use is protected under the Privacy Act of 1974, 5 U.S.C. Section<br>ricted to the applicable Routine Use(s) ofted in the System Notice published at 67 FR 3193 January 23,<br>d consistently with the purpose(s) for which the records were released as stated in the applicable |
| You should not divulge the following information<br>release of the information.                                                                                                    | on to anyone other than as specifically indicated by the applicable Routine $Use(s)$ authorizing the                                                                                                    |
| Name of Insured                                                                                                    |                                                                                                    |
| Property Address                                                                                                    |                                                                                                    |
| Insurance Company name or NAIC number                                                                                                    |                                                                                                    |
| Policy Number                                                                                                    |                                                                                                    |
| Coverage                                                                                                    |                                                                                                    |
| Premiums                                                                                                    |                                                                                                    |
| 9 Digit Zip Code                                                                                                    |                                                                                                    |
| Loss dates or amounts                                                                                                    | and the second second second second second second second second second second second second second second second                                                                                                    |
| individual insurance company statistics such a                                                                                                    | as the number of policies issued, coverage or premiums for the policies.                                                                                                    |
| If the Mitigation Directorate authorized the rele-                                                                                                    | ared information, a permanent record of the release must be maintained, such as an Operation                                                                                                    |
| Support Request (OSR). In the event you requi                                                                                                    | ire further consultation in this matter, please contact Willie Taylor at (202 _646.3415)                                                                                                    |
| auppoint request (early, in the event you requ                                                                                                    | reference control and in the matter, protect contact Wille Taylor at (202 -040-0410).                                                                                                    |

# 4. Overview of Options

Once the terms of the Privacy Statement are agreed upon, you will be shown the *National Flood Mitigation Data Collection Tool (NT)* main menu and presented with seven options: *Limited View, Detailed View, CAC/CAV View, Reports, Utilities, Help,* and *Exit Application.* 

| FEMA                                                                                                    |
|----------------------------------------------------------------------------------------------------|
| National Flood Mitigation<br>Data Collection Tool (NT)<br>Version 3.10                                                                                                    |
| Imited View       Reports         Imited View       Imited View         Imited View       Imited View |
| Exit Application                                                                                                    |

#### 4.1 Limited View

The *Limited View* enables you to enter data from a brief visual inspection of the property, limited communication with the property owner/occupant or neighbor, and basic flood risk data from the FIRM. There is also an option to describe potential or pending mitigation actions in the *Notes* sections. Data in the *Limited View* serve as the basis for all data records and should be completed prior to the collection of additional data.

#### 4.2 Detailed View

Detailed data collection is suitable when a more thorough inspection of the property and its surroundings is conducted, as well as when local or state officials

are contacted for structure-specific information and coordination of on-site data collection efforts. *Limited View* information should also be collected and populated within the NT as part of detailed data collection efforts.

#### 4.3 CAC/CAV View

Captured data from Community Assistance Contacts and Community Assistance Visits (CAC/CAV) are visible in the CAC/CAV View. These properties are separate from floodprone structures but share many of the same data elements. CAC/CAV properties are entered as new properties either manually or imported using the CAC/CAV property data template prior to overall data gathering. See Appendix H – CAC/CAV Documentation for more information.

#### 4.4 CAC/CAV Community Findings/Followup

This screen allows for capturing community information when performing CAC/CAVs. Navigation to this screen is available from the CAC/CAV View via a button on the top right of the screen, or from the NT Main Menu. When opening this screen from the CAC/CAV View, the system will retrieve the community record based on the CID entered into the Address/Owners Information section and the Meeting Date entered into the Site Description section of the Main/Summary tab. If the CID number isn't found in the CID lookup, the Community Name and County that is entered into the Address/Owners Information section will be used on the CAC/CAV manual, *NFIP Guidance for Conducting Community Assistance Contacts and Community Assistance Visits* (FEMA F-776, April 2011) for more information. This manual can be found by clicking on the report name from the Documents tab of the Help menu.

The Community Findings/Follow up screen is provided as a field aid only and is not to be considered a substitute for the Community Information System (CIS) reporting requirements specified in Section 1.8 of FEMA F-776: "All CAC and CAV findings must be entered into the system (CIS) within 30 days of the activity, with further updates entered as needed. Documentation, correspondence, and other pertinent information of community, State, and Federal actions must also be placed into the CIS."

#### 4.5 Reports

The *Reports* function provides summary reports for any or all of the properties in the database. Reports can be accessed from the main menu or by selecting Reports on the top tool bar of the Limited or Detailed Views.

The reports generated can be printed to portable document format (PDF) even if your computer does not have Adobe Acrobat installed. Select *Create PDF* from the Print Menu or, if you have Adobe Acrobat installed, click on *Print* and then choose Adobe PDF from the list of printers you have available. Once the PDF is created, you can rename and save the file to any location by using the Save As function under File on the Adobe tool bar.

<u>Note:</u> If you try to print more than 50 pages to a PDF with large images, make sure to resize the images to  $800 \times 600$  resolution or smaller. Not doing so runs the risk that images will not be included in the report.

If necessary, use the *Find* feature to filter your properties to create smaller-sized PDF documents.

| Benefit-Cost<br>CAC/CAV Community Properties<br>CAC/CAV Community Summary<br>CAC/CAV Property<br>CID Summary<br>Community Summary<br>PEMA 551 Worksheets A and B<br>Missing Images and Documents<br>Mitigation<br>Photo Summary<br>Properties Requiring Action/Update ▼ | checked: Field observations for<br>mitigation updates, Incorrect<br>Community and/or address or<br>Duplicate listing. |
|----------------------------------------------------------------------------------------------------|----------------------------------------------------------------------------------------------------|
|----------------------------------------------------------------------------------------------------|----------------------------------------------------------------------------------------------------|

There are currently 15 types of reports available: AW-501, Basic, Benefit-Cost, CAC/CAV Community Properties, CAC/CAV Community Summary, CAC/CAV Property, CID Summary, Community Summary, Missing Images and Documents, Mitigation, Photo Summary, Properties Requiring Action/Update, Selecting Appropriate Mitigation Measures for Floodprone Structures (FEMA 551) – Worksheets A and B, Severe Repetitive Loss Properties, and Suggested Mitigation Options.

#### 4.5.1 AW-501

An AW-501 report is automatically generated for a property when any of the following fields are checked: field observations for Mitigation Updates; Incorrect Community and/or Address; or Duplicate Listing. The information contained in this report can be used to complete the NFIP Repetitive Loss Update Worksheet (form AW-501). Also see Appendix G of this User's Guide for additional information about the AW-501.

#### 4.5.2 Basic

This report is a summary of property information for each property selected. It includes information on the site, structure, claims, insurance, and mitigation measures.

#### 4.5.3 Benefit-Cost

This report is prepared for each selected property and contains data collected with the NT that can be used in the development of a FEMA Benefit Cost Analysis (BCA, including property value information and flood risk data.

#### 4.5.4 CAC/CAV Community Properties

This report shows CAC/CAV properties by the Community Identification Number (CID), meeting date and a selected status.

#### 4.5.5 CAC/CAV Community Summary

This report is a one page report per CAC/CAV community and meeting date, summarizing CAC/CAV property information. It includes data entered into the Community Findings/Follow up screen. Communities are based on the CID number entered in the CAC/CAV view.

#### 4.5.6 CAC/CAV Property

The CAC/CAV Property report shows the captured data separate from floodprone structures but share many of the same data elements.

#### 4.5.7 CID Summary

The CID report provides property listings (Address and Property Locator/Repetitive Loss Number) for all records in the NT for a specific community. Communities are based on the NFIP CID number.

#### 4.5.8 Community Summary

This report provides counts of records, by community, corresponding to properties that require updates, properties that are mitigated, flood source, and land use. Communities are based on the NFIP CID number.

#### 4.5.9 Missing Images and Documents

This report lists any images or documents that are associated with a property, but that are missing from the NFMDCT folder.

#### 4.5.10 Mitigation

This is a per property hybrid report that combines selected structural, NFIP, Benefit-Cost and Mitigation Analysis Information on a single page, sorted by community first, and then by property locator number. This report is useful in the property owner consultation process.

#### 4.5.11 Photo Summary

This report shows all photographs attached to a record as well as the insured status. You can also generate reports for multiple selected properties. The report criteria screen allows you to click on the column heading to sort the properties by Rep Loss #, Community Name, or CID number before selecting specific and multiple properties to appear on the report.

#### 4.5.12 Properties Requiring Action/Update

This report contains a listing of properties that require follow-up action by FEMA. The report will include properties with any of the following boxes checked: Updates Made; Incorrect Community and/or address; additional Research Needed; Mitigation Updates based on Field Observations, Mitigation Observed; Mitigation Verified; duplicate Listing; and Claims Update Required.

#### 4.5.13 Selecting Appropriate Mitigation Measures for Floodprone Structures (FEMA 551) – Worksheets A and B

Worksheet A from FEMA publication 551 is a sample information packet to be used while working with a property owner. All of the data and information contained within the sample packet are fictitious. Worksheet B is the same packet but with blank sheets that can be completed by any user. The small, blue and white "551" symbol indicates that this report requires specific fields in the NT in order to be created. This symbol can be found next to these specific fields in tabs of both the Limited and Detailed Views.

#### 4.5.14 Severe Repetitive Loss Properties

This report generates listings, including address, repetitive loss (RL) number, and claims history for those properties meeting the current SRL definition. However, in addition to the 1-to-4 family residences identified

in the official definition, the report will also include listings for the "OTHER RESID" occupancy type found in NFIP.

The 10 SRL indicators from the imported NFIP spreadsheet use the following codes and values:

| Code | Value                              |
|------|------------------------------------|
| All  | All Types                          |
| V    | Validated                          |
| VU   | Validated Uninsured                |
| VN   | Validated NonResidential           |
| VNU  | Validated Nonresidential Uninsured |
| Р    | Pending                            |
| PU   | Pending Uninsured                  |
| PN   | Pending NonResidential             |
| PNU  | Pending Nonresidential Uninsured   |

Reports can be generated based on any or all of the SRL indicators selected by using a drop down box. After choosing your criteria, click on the *Continue* button to generate the report. For any report generated, the Property Locator/Rep Loss # will include the SRL number and indicator. For example, "0123456 SRL(Verified)."

#### 4.5.15 Potential Mitigation Options

This report summarizes possible mitigation options for select properties as entered in the NT. For example, if the community or property owner has plans to mitigate the structure and is awaiting funding, it should be noted in the *Flood Risk and Mitigation Possibilities/Possible Mitigation Measures* section for it to appear in this report.

#### 4.6 Utilities

The Utilities has three tabs: *Import/Export Data, Database Maintenance*, and *Tools*. With the *Import/Export Data* tab, you have the option to import NFIP data (Section 4.6.2), export the Property Data Template spreadsheets, import property data (Section 4.6.3), export the claims and flood events data (for use with FEMA's Benefit Cost Analysis [BCA] program), or export the Community Findings/Follow up data. The *Database Maintenance* tab has options to append properties (Section 4.6.4), merge properties (Section 4.6.5), review the Photo Gallery (Section 4.6.6), or create a subset NT database (Section 4.6.7). Finally, the *Tools* tab (Section 4.6.8) has links to additional software programs and worksheets. Most of the options discussed here have a tutorial associated which provides step-by-step instructions.

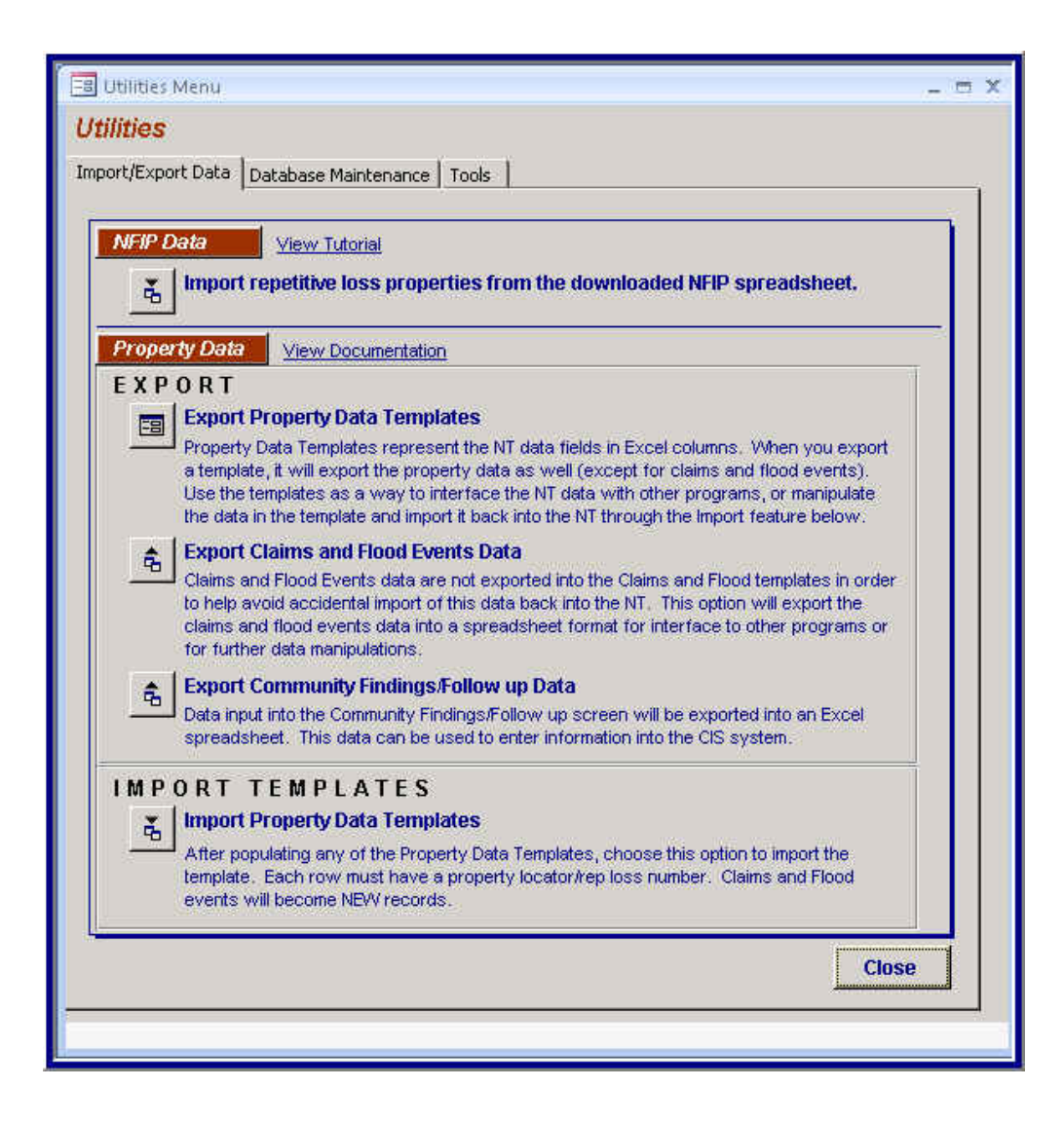

#### 4.6.1 Downloading NFIP Data

Prior to field inspections, NFIP data for the structures of interest should be obtained from the appropriate FEMA Regional RL Coordinator in the form of a RL Data for National Tool, MS Excel file. The file contains records for RL structures with information on claims and, in some cases, previously captured mitigation information for the property. Regional RL Coordinators (see Appendix D) have the capability to access NFIP data and related systems to perform data queries. Before beginning, make sure the Internet pop-up blocker is turned off.

The NFIP Drill Down can be accessed via an internet connection in one of two ways:

1. NFIP (BureauNet) Access (For authorized federal officials only)

2. NFIP Data Exchange System (For authorized state and federal officials)

#### Access Rules to BureauNet for FEMA Users and to Data Exchange for State Users:

Request for access should be sent to Tere Martin, FEMA monitor, at tere.martin@dhs.gov or Kevin Montgomery, Project Officer, NFIP Bureau & Statistical Agent Contract, at kevin.montgomery@dhs.gov.

Temporary access from a Disaster Field Office (DFO) site will be granted on an as needed basis once the request has been received and approved.

#### 4.6.1.1 NFIP (BureauNet) Access (For authorized federal officials only)

To access the NFIP (BureauNet) web site, you must be on the FEMA network. If you are not authorized to use this system, go to Section 4.6.1.2, NFIP Data Exchange System.

- 1. Enter the following address from your browser: <u>http://166.112.164.203/bureaunet</u>
- 2. Type in your user name and password in the appropriate places and click *OK*. (Your password contains case-sensitive alphabetic positions as well as numbers.) If your system displays a prompt for DOMAIN, leave this field blank.
- 3. From the Main Screen, choose the *Information Technology System Reports* link.
- 4. Review the Privacy Statement Notice. Make sure you are aware of the regulations regarding the sensitivity of the data. Click *OK* to proceed.
- 5. Choose the *Data Lookup* link.
- 6. You will be prompted to enter your user name and password again. Click *OK*.
- 7. From the Main Menu, choose *Repetitive Loss Data State/Community Drill Down* link.
- 8. At the bottom of the screen, select a property Data Type for the report (All Records, Non-mitigated Records Only, or Mitigated Records Only) and then select *Run Report*.

- 9. You can now access data for either an entire state or a specific community:
  - a. To access repetitive loss data for the entire *State*, click on the *EXCEL* link located in the far right column.
  - b. To access repetitive loss data for a *Community*, first click on the *State Name* in the far left column.
    - i. The individual communities are listed within their assigned county along with the county and community numbers. By clicking on the *Community Number*, you will be prompted to save the Excel spreadsheet containing repetitive loss data for that community.
- 10. When prompted, click *Save* and save the file to a folder with a name of your choice. Remember the folder and filename for importing the file into the NT later. You must save the Excel file as version 5.0 or later.

A step-by-step tutorial on this process is available. Go to Help > Tutorials tab > Importing NFIP Data (which includes steps for accessing and downloading NFIP data).

# 4.6.1.2 NFIP Data Exchange System (For authorized state and federal officials)

 Enter the following address from your browser:

<u>https://lookup.nfipstat.com/ibi\_html/p</u> <u>ublish/wfsignon.htm</u> Depending on your browser version, you may receive a security alert. Click *Yes* to proceed, or *Continue to this website*.

2. Enter your user name and password to gain access to the system. Click *OK*.

If you don't have a User name/Password, please contact your FEMA Regional RL Coordinator for more information (see Appendix D).

- 3. Read the Privacy Act information and make sure you are aware of the regulations regarding the sensitivity of the data. Click *OK* to proceed.
- 4. Enter your User ID and Password on the Data Exchange Logon screen, then click *Submit*.
  - Note that this is <u>not</u> the same Password previously used to enter the Data Exchange system.

- 5. From the FEMA Data Lookup and Drill Down page, select the *Repetitive Loss Data State/Community Drill Down* link.
- 6. At the bottom of the screen, select a property Data Type for the report (All Records, Non-mitigated Records Only, or Mitigated Records Only) and then select *Run Report*.
- 7. You can now access data for either an entire state or a specific community:
- 8. To access repetitive loss data for the entire *State*, click on the *EXCEL* link located in the far right column.
- 9. To access repetitive loss data for a *Community*, first click on the *State Name* in the far left column.
- 10. When prompted, click **Save** and save the file to a folder with a name of your choice. Remember the folder and filename for importing the file into the NT later. You must save the Excel file as version 5.0 or later.

A step-by-step tutorial on this process is available. Go to Help > Tutorials tab > Importing NFIP Data (which includes steps for accessing and downloading NFIP data).

#### 4.6.2 Importing NFIP Data

This function allows data from NFIP to be uploaded to the NT and used to create new records or to update information in existing records.

The NFIP database stores records of all NFIP claims and policies. NFIP data are used as a starting point to create records in the NT; when NFIP data are imported, new records will be created for each property included in the NFIP data that does not already have a record in the NT. Existing NT records that correspond to records in the NFIP data being imported will have all NFIP-populated fields overwritten each time there is an import; field data captured by the NT will remain intact. NFIP data includes the address and CID of the structure, insured and claimant information, data on claims paid, and information on mitigation measures taken that have been previously captured by FEMA.

#### <u>Tips</u>

- Delete any rows for properties that are not of interest.
- Make sure the output file is saved as an MS Excel version 5.0 or higher.
- The NFIP spreadsheet field *Local Property Identifier* is imported into the *Local Lot/Parcel ID* field (found in the Detailed View).

To begin the import process:

- 1. From the main menu of NT, select *Utilities* button to get to the *Utilities Menu*.
- 2. Under the *Import/Export Data* tab, select the *Import repetitive loss* properties from the downloaded NFIP spreadsheet button.

| 🗔 Utilities Menu 💷 🖛 🗙                                                                                                    |
|----------------------------------------------------------------------------------------------------|
| Utilities                                                                                                    |
| Import/Export Data Database Maintenance Tools                                                                                                    |
|                                                                                                    |
| NFIP Data View Tutorial                                                                                                    |
| Import repetitive loss properties from the downloaded NFIP spreadsheet.                                                                                                    |
| Property Data View Documentation                                                                                                    |
| EXPORT                                                                                                    |
| Export Property Data Templates                                                                                                    |
| Property Data Templates represent the NT data fields in Excel columns. When you export a template, it will export the property data as well (except for claims and flood events). Use the templates as a way to interface the NT data with other programs, or manipulate the data in the template and import it back into the NT through the Import feature below. |
| 🚖 Export Claims and Flood Events Data                                                                                                    |
| Claims and Flood Events data are not exported into the Claims and Flood templates in order<br>to help avoid accidental import of this data back into the NT. This option will export the<br>claims and flood events data into a spreadsheet format for interface to other programs or<br>for further data manipulations.                                           |
| 🚖   Export Community Findings/Follow up Data                                                                                                    |
| Data input into the Community Findings/Follow up screen will be exported into an Excel spreadsheet. This data can be used to enter information into the CIS system.                                                                                                    |
| IMPORT TEMPLATES                                                                                                    |
| 🚡 Import Property Data Templates                                                                                                    |
| After populating any of the Property Data Templates, choose this option to import the template. Each row must have a property locator/rep loss number. Claims and Flood events will become NEW records.                                                                                                    |
|                                                                                                    |
| Close                                                                                                    |
|                                                                                                    |
|                                                                                                    |

- 3. Browse to and select the appropriate MS Excel file to import and click *Open*. A confirmation screen prompts you to make sure the correct file has been selected. Select *No* or *Cancel* if you want to stop the import. Selecting *Yes* will start importing the properties right away.
- 4. The Import NFIP Data Status window will open and show progress bars until the import process is complete. The window will also report the number of properties that were updated or added.

| Import NFIP Data Status            |                      |
|------------------------------------|----------------------|
| Processing Status                  | 1:55:21 PM           |
| ✓ Importing Spreadsheet            |                      |
| ✓ Updating 189 of 189 (#0039882)   | 100%                 |
| Creating Reports                   | 100%                 |
| Properties Updated: 0              |                      |
| Properties Added: 189              |                      |
| Total Imported: 189                |                      |
| Properties Not in NFIP Import: 340 |                      |
| Processing Complete                | 1:57:45 PM           |
|                                    | Reports Cancel/Close |
|                                    |                      |

- 5. After the properties have been imported, selecting the *Report* button will bring to view four reports:
  - 1) Imported Properties from NFIP
  - 2) New Properties added to the Database during the NFIP Import
  - 3) Properties that were NOT Updated during the import
  - 4) Import Results (a summary of properties organized by CID)

|                                                | Imported Properties from NFIP                                                                                            |
|------------------------------------------------|----------------------------------------------------------------------------------------------------|
| From File: J:\env\BES<br>Vers. 3.0\NT_7April20 | TT (110228)\Task Orders\Task 48 - Refinements to the Natl Tool - Develop of NT<br>08\DE_from_SQANET_March11_2008_XL5 xls |
| Imported Into: J:\env\E<br>Vers. 3.0\NFMDCT_V  | BESTT (110228)\Task Orders\Task 48 - Refinements to the Natl Tool - Develop of NT<br>3.mdb                               |
| Previous Properties:                           | 5                                                                                                    |
| Updated Properties :                           | 0                                                                                                    |
| Added Properties: 34                           | 3                                                                                                    |
| Total Properties: 348                          |                                                                                                    |

|              | Now Prop        | ortios added t | o the Databas | o during the NEIP Im | nort |
|--------------|-----------------|----------------|---------------|----------------------|------|
|              | New Frop        | ernes audeu i  | o ine Dalabas | e during the NFIF in | pon  |
| Property Loo | ator/Rep Loss # | (189)          |               |                      |      |
| 000006       | 0008871         | 0010316        | 0031988       | 0067053              |      |
| 0000090      | 0008879         | 0010323        | 0031991       | 0067061              |      |
| 0000094      | 0008884         | 0010325        | 0031993       | 0067062              |      |
| 0000102      | 0008888         | 0010333        | 0032004       | 0067063              |      |
| 0000151      | 0008889         | 0010339        | 0032009       | 0067064              |      |
| 0000152      | 0008896         | 0010349        | 0032018       | 0067065              |      |
| 0000153      | 0008897         | 0010358        | 0032021       | 0067066              |      |
| 0000206      | 0008919         | 0010367        | 0036336       | 0067077              |      |
|              | 0008923         | 0010373        | 0037677       | 0067078              |      |
| 0000318      |                 |                |               |                      |      |

| rpt_ImportRLS_X |                   |              |                |                |          |         |   |
|-----------------|-------------------|--------------|----------------|----------------|----------|---------|---|
|                 |                   |              |                |                |          |         |   |
|                 |                   |              |                |                |          |         |   |
|                 |                   |              |                |                |          |         |   |
|                 |                   |              |                |                |          |         | _ |
|                 | Properti          | es that were | NOT Updated of | during the NFI | P Import |         |   |
| Property Loc    | ator/Rep Loss # ( | 340)         |                |                |          |         |   |
| 0000000         | 0005269           | 0021639      | 0056433        | 0077613        | 0094711  | 0116650 | _ |
| 0000040         | 0005278           | 0031485      | 0056589        | 0077682        | 0094749  | 0119210 |   |
| 0000195         | 0005283           | 0031490      | 0056615        | 0085152        | 0094772  | 0122803 |   |
| 0000290         | 0005286           | 0031492      | 0056655        | 0091124        | 0094784  | 0123088 | _ |
| 0001255         | 0005313           | 0031533      | 0056670        | 0091148        | 0094788  | 0123452 | _ |
| 0001483         | 0005332           | 0031575      | 0056770        | 0091171        | 0094800  | 0123457 | _ |
| 0001484         | 0005333           | 0031608      | 0057363        | 0091366        | 0094832  | 0123736 | _ |
| 0001485         | 0005348           | 0031672      | 0058314        | 0091374        | 0094837  | 0123850 | _ |
| 0001606         | 0005349           | 0031673      | 0058317        | 0091376        | 0094868  | 0123989 | _ |
| 0001608         | 0005732           | 0031678      | 0058318        | 0091380        | 0094871  | 0124097 | _ |
| 0001609         | 0006471           | 0031687      | 0058319        | 0091381        | 0094875  | 0124477 |   |
| 0001611         | 0006768           | 0031694      | 0058321        | 0091385        | 0094882  | 0124698 |   |
| 0002192         | 0006780           | 0031788      | 0058322        | 0091390        | 0094883  | 0124836 |   |
| ge: K → 1 → H   | 🛤 📉 No Filter     | 4            |                |                |          |         | • |

|        |                                         | 15.4                                        |                                          |                                                                                                    |                                        |
|--------|-----------------------------------------|---------------------------------------------|------------------------------------------|----------------------------------------------------------------------------------------------------|----------------------------------------|
| CID #  | Property<br>Records<br>Before<br>Import | INI<br>Existing Property<br>Records Updated | Existing Property<br>Records Not Updated | New Property Records<br>Added                                                                                                    | Property<br>Records<br>After<br>Import |
| 450085 | 0                                       | 0                                           | 0                                        | 189           0000000         0000090         000094           0000102         000151         000152           000153         000206         000396           000242         0003403         0003962           000447         0040476         0005178           0005147         0005175         0005175           0005150         0005192         0005194           0005968         0005993         0006024           0006026         0006041         0008747           0008754         0008745         0008745 | 189                                    |

Each of these reports may be printed by selecting *Print*... or saved as a PDF by selecting *Create PDF*.

6. Press *Close/Cancel* to close the NFIP Import Data Status screen. <u>Once</u> you choose *Close/Cancel*, there is no way to re-enter the status window to obtain this status report.

The imported NFIP data can be viewed from several of the screens in the NT, as shown in the "grayed out" boxes. The NFIP data <u>cannot</u> be modified. However, there are opportunities within the NT to provide updated or better information back to the NFIP that can be used to update NFIP data. If you find updated or more accurate data during field work and/or research that should be reported to the NFIP, check the appropriate update boxes on the *Address and Updates* tab in the Limited View and on the *Claims* tab of the Detailed View. Checked boxes will serve as markers that the existing information in NFIP may need to be updated with the new data.

On the top tool bar under View, the Data Collection screen displays the NFIP date of download and the NFIP data as of date. You will also see the first site inspection record to be filled in with the inspector's information after the first field inspection.

The NT will create new records for each property listed in the NFIP data output file and update records already in the NT with this information. Therefore, the output file from NFIP should contain information for structures that need new records created or structures that need address, claim, and policy data updated.

A step-by-step tutorial on this process is available. Go to Help > Tutorials tab > Importing NFIP Data.

7. Select *Export Community Findings/Follow up Data* into a spreadsheet format. This data is also captured in the *Community Information System*.

#### 4.6.3 Importing Property Data

This feature enables you to import additional property data, photographs and other NT data fields through an automated process. All fields that can be completed within the NT are importable using a Property Data Template (an MS Excel spreadsheet). The spreadsheet will have between one and five worksheets, depending on the templates chosen, with a column for each data field. Any errors during the import process are displayed in a report immediately following the import. The View Documentation link provides additional information about the importing property data procedure, possible errors and solutions.

If you plan on exporting more than 65,536 records, the system will prompt you to filter the records to a smaller number. Go to File > Find to enter Search Criteria and filter your records.

To begin using the spreadsheet:

- 1. From the Main Menu, click the Utilities button.
- 2. In the *Import/Export Data* tab, choose the *Export the Property Data Template* button.
- 3. Select at least one of the templates offered:
  - Limited View
  - Detailed View
  - CAC/CAV View
  - Claims (no data)
  - Flood Events (no data)

| Exp                                                                                                    | ort Property Data Templates |   |        |       |  |  |  |  |
|----------------------------------------------------------------------------------------------------|-----------------------------|---|--------|-------|--|--|--|--|
| Ex                                                                                                    | Export Templates for:       |   |        |       |  |  |  |  |
| ~                                                                                                    | ,<br>Exporting Template(s)  | 1 | Export | Close |  |  |  |  |
|                                                                                                    | 100%                        |   |        |       |  |  |  |  |
| The spreadsheet template(s) have been exported. Use the<br>Import feature from the Utilities menu to import data from the<br>templates into the NT. Claims and Flood Events will become<br>new records. |                             |   |        |       |  |  |  |  |

For the templates Claims (no data) and Flood Events (no data), the phrase "(no data)" means that no NFIP data will be exported into the template. This is to prevent you from accidentally changing the claims data available from the NFIP.

4. The spreadsheet automatically opens populated with the loaded Property Locator/Repetitive Loss Numbers and data field entries in their respective columns.

Note the different worksheets labeled in the tabs (circled in following figure). These are determined by the templates chosen.

| 6    | ) 🖬 🔊 - (° - 🛕 🖨                 | <b>↓</b> *9 ) =                                                         | Book1 [Compat                              | ibility Mode] - Microsoft Ex                      | cel                                                       |                                                                                                    | - = ×                           |
|------|----------------------------------|-------------------------------------------------------------------------|--------------------------------------------|---------------------------------------------------|-----------------------------------------------------------|----------------------------------------------------------------------------------------------------|---------------------------------|
| C    | Home Insert                      | Page Layout Formulas                                                    | Data Review                                | View Developer                                    | Add-Ins                                                   |                                                                                                    | 🕜 – 🖷 X                         |
| P    | Calibri                          |                                                                         | = <mark>=</mark> ≫~ <b> </b><br>∃ = ‡ ‡ ⊒- | General ▼<br>\$ - % →                             | Conditional Format Cell<br>Formatting * as Table * Styles | The sector of the sector of the sector of | ort & Find &<br>Iter * Select * |
| Clij | oboard 🕞 🛛 Fo                    | ont                                                                     | Alignment 🕞                                | Number 😼                                          | Styles                                                    | Cells                                                                                                    | diting                          |
| -    | B2 ▼(                            | Jx                                                                      | -                                          |                                                   | -                                                         |                                                                                                    | *                               |
| - 4  | A                                | В                                                                       | C                                          | D                                                 | E                                                         | F                                                                                                    | i i i                           |
| 1    | Property Locator/Rep<br>Loss Num | ator/Rep Image/ Documents Address Updates -<br>Path Incorrect Community |                                            | Address Updates -<br>Incorrect Community<br>Notes | Address Updates -<br>Community Name                       | Address Updates - CID<br>#                                                                                                    | Address U<br>Street #           |
| 2    | R622004710002                    |                                                                         |                                            |                                                   | Catahoula Parish                                          | 220047                                                                                                    |                                 |
| 3    | R622004710003                    |                                                                         |                                            |                                                   | Catahoula Parish                                          | 220047                                                                                                    | 411                             |
| 4    | R622004710004                    |                                                                         |                                            |                                                   | Catahoula Parish                                          | 220047                                                                                                    |                                 |
|      | Limited View                     | etailed View / CAC_CAV Vie                                              | ew / Claims / Flood Even                   |                                                   |                                                           | <b>1</b> 10% 🕞 – U                                                                                                    | •                               |

- 5. For each property, populate a row starting in the column labeled *Property Locator/Rep Loss Num.* 
  - a. For repetitive loss structures, this should be the 7-digit Property Locator Number or Repetitive Loss Number.
  - b. You do not need to enter any leading zeros; if the number entered is less than seven digits, preceding zeroes will <u>automatically be added into the NT file</u> to bring it to a total length of seven digits. For example, entering "56" will become "0000056."
  - c. For structures other than repetitive losses, the *Property Locator/Rep Loss Num* field should be populated with the 6-digit CID followed by the street address (7 characters minimum, 50 characters maximum). For existing records, the *Property Locator/Rep Loss Num* must match exactly with a record's current Property Locator/Repetitive Loss Number in order for the data to be associated with that record.
- 6. Complete as many of the columns as necessary in the different worksheets. Some of the columns contain drop down lists. These lists reflect the same drop down items as presented in the NT. For example, the *Address Updates Incorrect Community* column

allows you to choose from *Yes* or *No*. For NT items with multiple fields to select, for example, the HVAC Machinery, there is a separate column for each item offered.

- 7. The file itself is not automatically saved to your NFMDCT folder. To save the spreadsheet, chose File > Save or Save As.
- 8. To import the spreadsheet, go to the Utilities menu in NT and select *Import the Property Data Templates*.
- 9. On the Import Data screen, enter your name, title/agency, and comments for importing data. This information is recorded every time there is a change to property data within the NT, including an import of property data.
- 10. In the bottom part of the screen, browse to locate and select the spreadsheet, and then press *Import* to continue or *Close* to cancel.

#### <u>Tips</u>

- For troubleshooting and solutions, refer to Appendix B, Section B.3, Importing Property Data into the NT. This documentation can also be found in the NT under Utilities > Import/Export Data tab and selecting the "View Documentation" link in the section called Property Data.
- The *Property Locator/Rep Loss Num* column is required and must exist in the spreadsheet. The number itself does not have to contain the leading zeros.
- Do NOT rename any of the column names.
- You can delete or hide any columns that you won't be importing.
- If no date is entered for the inspection, claims, or flood events, the respective data will not be imported.
- To increase the speed of the import (e.g., with data several thousand properties), you can delete any rows for those properties not being updated or delete those worksheets without data to update.

#### 4.6.3.1 Including Images or Documents

The *Image / Documents Path* column of the spreadsheet allows multiple images or documents to be imported. For each image or document, the FULL directory path to the corresponding file must be included. For example, an image with the name "56\_011005\_01.jpg" located in the C:\program files\Images subfolder should have the following text entered in the field:

C:\program files\Images\56\_011005\_01.jpg

#### <u>Tips</u>

- Do not include blank spaces in the filename. Either replace the spaces with an underscore ("\_") or removed the spaces in the file name completely to create a one-word filename before entering the path.
- To import multiple files for the same property, the file names must be separated with a comma or a semicolon (i.e., c:/RL00001899\_1.jpg, c:/RL00001899\_2.jpg, etc.). Do not mix commas and semicolons as file separators in the same cell.
- If multiple properties are to share the same image/document, enter the same document path and file name for each property in the spreadsheet. The image/document will only be moved once, but will be associated with all the properties it was assigned to. Likewise. the same principle applies for existing images/documents in the database. If you are importing an image/document that already exists for another property, the image/document itself will not be moved. However, an association will be made between the property and the existing image/document and the image/document may be viewed in both property records.
- To increase the speed of the import (e.g., with data for several thousand properties), you can delete any rows for those properties not being updated or delete those worksheets without data to update.

| 0  | ) 🖬 🤊 - (° - 🛕                                         | 🔒 👻 Booki [                                                                                                    | Compatibility Mode] - Micros              | oft Excel                                              |                                                                   | - ¤ x                                         |  |
|----|--------------------------------------------------------|----------------------------------------------------------------------------------------------------|-------------------------------------------|--------------------------------------------------------|-------------------------------------------------------------------|-----------------------------------------------|--|
| C  | Home Insert                                            | Page Layout Formulas Data Review                                                                                                    | View Developer                            |                                                        |                                                                   | <b>@</b> - ■ ×                                |  |
| Pa | Calibri<br>Iste                                        | <ul> <li>11 · A A A = ● ● ● ● ●</li> <li>12 · △ · △ · ●</li> <li>13 · △ · △ · ●</li> <li>14 · ○ · △ · ●</li> <li>15 · ○ Alignment ●</li> </ul> | General ▼<br>\$ - % → 50 -000<br>Number 5 | Conditional Format C<br>Formatting = as Table = Styles | l Insert → Σ →<br>ell<br>es → Delete →<br>Eis → Format →<br>Cells | Sort & Find &<br>Filter * Select *<br>Editing |  |
|    | B1 -                                                   | fx Image/ Documents Path                                                                                                    |                                           |                                                        |                                                                   | *                                             |  |
|    | A                                                      | В                                                                                                    | С                                         | D                                                      | E                                                                 | F                                             |  |
| 1  | Property Locator/Rep<br>Loss Num Image/ Documents Path |                                                                                                    | Address Updates -<br>Incorrect Community  | Address Updates -<br>Incorrect Community<br>Notes      | Address Updates -<br>Community Name                               | Address Updates - C<br>#                      |  |
| 2  | 9999002                                                | C:\programfiles\Images\56_011005_01.jpg,<br>C:\programfiles\Images\56_011005_02.jpg,<br>C:\programfiles\Images\58_back.bmp                     |                                           | test notesasdf asdf ad                                 |                                                                   |                                               |  |
| 3  | 9999003                                                |                                                                                                    | Yes                                       |                                                        | BEACH, CITY OF                                                    | 099991                                        |  |
| 4  | 9999004                                                |                                                                                                    |                                           |                                                        | BEACHCOMBER, CITY<br>OF<br>BEACHCOMBER, CITY                      | 099992                                        |  |
| 5  | 9999005                                                |                                                                                                    |                                           |                                                        | OF                                                                | 099992                                        |  |

#### 4.6.3.2 Including Latitude and Longitude

Latitude and longitude are numeric fields that should be formatted as decimal degrees with up to three numbers left of the decimal, and unlimited numbers to the right of the decimal (for example, "-123.123456"). All latitude measurements must be between -90 and 90 degrees and all longitude measurements must be within the -180 to 180 degree range.

In our example that follows, we hid several columns (note how the top column headings move from A to AL). Any hidden or deleted columns will not be imported.

| 6    | ) 🖬 🤊 - (H - ሷ 🛊                 | ÷ (4                 | Book1 [Compatibility M                                                                                                    | ode] - N | dicrosoft Excel                                               |          |                                          |                                       | 4            | = x |
|------|----------------------------------|----------------------|----------------------------------------------------------------------------------------------------|----------|---------------------------------------------------------------|----------|------------------------------------------|---------------------------------------|--------------|-----|
| C    | Home Insert                      | Page Layout Formulas | Data Review                                                                                                    | View     | Developer                                                     |          |                                          | 0                                     | - 5          | ×   |
| P    | Calibri                          |                      | E E E E F K<br>E E E E E F K<br>F ≫ T F K<br>S T %<br>S 7 %<br>S 3 90<br>S 400<br>S 400<br>S 4 | •        | 👪 Conditional Forma<br>🕏 Format as Table *<br>🚽 Cell Styles * | tting *  | G*= Insert ★<br>G** Delete ★<br>Delete ★ | Σ •<br>Sort & Fin<br>2 * Filter * Sel | d &<br>ect * |     |
| Clip | oboard 🔍 Fo                      | ont 🕞 Al             | ignment 🖼 Number                                                                                                    | 19       | Styles                                                        | -        | Cells                                    | Editing                               |              |     |
|      | AL1 -                            | fx Site - Latit      | ude                                                                                                    |          |                                                               |          |                                          |                                       |              | ×   |
|      | А                                | AL                   | AM                                                                                                    | -        | AN                                                            |          | AO                                       | AP                                    |              | -   |
| 1    | Property Locator/Rep<br>Loss Num | Site - Latitude      | Site - Longitude                                                                                                    | Site -   | No of Stories                                                 | Site - B | asement                                  | Site - Occupi                         | ed           |     |
| 2    | 9999002                          | 235.1234             | 555.6624                                                                                                    |          | 2                                                             |          |                                          | Yes                                   |              |     |
| 3    | 9999003                          | 123.4567             | 321.6547                                                                                                    |          | 1                                                             | Yes      |                                          | Yes                                   |              | -   |
| 4    | 9999004                          |                      |                                                                                                    |          |                                                               |          |                                          |                                       |              |     |

Latitude and longitude readings can be collected by and downloaded from most handheld Global Positioning System (GPS) units. Location readings can be transcribed from the visual display on the unit for each location; however, downloading them directly into the computer may be preferred. Most GPS units on the market today come with computer attachment cables and software included or is available as an option. Once the GPS data is transferred to the computer, the entire list of GPS readings can be managed systematically and the cut and paste tools can be used to minimize the errors associated with re-typing the numbers.

Many other tools are also available for use in downloading GPS points to computers, some of which can be acquired for little or no cost. One example for Garmin<sup>®</sup> users is a program called DNRGarmin from the Minnesota Department of Natural Resources<sup>1</sup> which imports and exports information between the GPS and the computer using formats compatible with Geographic Information Systems (GIS). Other products are available on the Internet that download data from other or, in some cases, many makers.

<sup>&</sup>lt;sup>1</sup> The program is available on-line at

http://www.dnr.state.mn.us/mis/gis/tools/arcview/extensions/DNRGarmin/DNRGarmin.html.
In order to get the latitude/longitude readings from the handheld GPS into a format usable for import into the NT, some re-formatting may be necessary. To import the readings into the NT, latitude/longitude measurements must have only numeric characters, with the exception of a negative sign ("-") for western longitude readings, or southern latitude readings. No directional letter symbols (N, S, E, W) should be included as part of the numbers. Additionally, the values must be in the decimal degree format, and latitude and longitude measurements should be stored in different fields and not combined as one piece of data. Examples of correct and incorrect formatting of a longitude reading are provided in the example below:

| Decimal degrees:         | -76.905791°     | CORRECT   |
|--------------------------|-----------------|-----------|
| Degrees-Minutes-Seconds: | 76°54'20.846" W | INCORRECT |
| Degrees-Minutes:         | 76°54.347' W    | INCORRECT |

To convert degrees-minutes-seconds readings to decimal degrees, the following conversion formula is used, where DD.MM.SS.SSS represents the degrees-minutes-seconds format, and DD.DDDDDD represents the decimal degrees format.

DD + [(MM + SS.SSS/60)/60] = DD.DDDDDD

Similarly, to convert degrees-decimal minutes readings to decimal degrees, the following conversion formula is used, where DD.MM.MMM equals the degrees-decimal minutes format, and DD.DDDDDD equals the decimal degrees format.

DD + (MM.MMM/60) = DD.DDDDDD

#### 4.6.4 Appending Properties

This feature is useful for attaching or adding properties from another database into the currently open database.

To begin this process:

- 1. From the Main Menu, click the Utilities button.
- 2. In the *Database Maintenance* tab, choose the *Append Properties from another NT database into this one* button.

| 🖃 Utilities Menu                                                                                                    | - = X |
|----------------------------------------------------------------------------------------------------|-------|
| Utilities                                                                                                    |       |
| Import/Export Data Database Maintenance Tools                                                                                                    |       |
| Append Properties View Tutorial                                                                                                    |       |
| Append Properties from another NT database into this one.                                                                                                    |       |
| Merge Properties                                                                                                    |       |
| Merge the data entry fields from one property into another.                                                                                                    | C.A.  |
| Photo Gallery                                                                                                    |       |
| An alphabetical listing of all images in the NFMDCT folder and what properties they are assigned to.                                                                                                    |       |
| Create a Subset NT Database View Tutorial                                                                                                    |       |
| Start with an empty version of the database, which can be copied from the installation CD. Open the<br>empty database and choose the Append properties option from this menu. Please refer to the tutorial<br>for more information. |       |
|                                                                                                    | -     |
|                                                                                                    |       |
| Close                                                                                                    |       |
|                                                                                                    |       |
|                                                                                                    |       |

3. A pop-up window will appear to confirm that a backup of the database you are currently working with has been made along with its associated NFMDCT folder. The append procedure cannot be undone, so it is important to create this backup copy.

| * Backu | p Files Before Continuing *                                                                                                    |  |
|---------|----------------------------------------------------------------------------------------------------|--|
| ⚠       | Before continuing, make sure you have a copy of this<br>database (NFMDCT_V3.mdb) and the NFMDCT folder located at<br>C:\Program Files\NFMDCT_V3\SC_Master |  |
|         | All images and documents will be merged into one folder.                                                                                                  |  |
|         | Continue?                                                                                                    |  |
|         | Yes No                                                                                                    |  |

4. Next, the Append Data window opens. Click on the *Browse* button to select the database containing the records to be added.

| E Append Data                                                            | _ = X                               |
|--------------------------------------------------------------------------|-------------------------------------|
| Append Properties to this Database                                       |                                     |
| Back up this database and the NFMDCT fol<br>This Append feature cannot b | der before continuing.<br>e undone. |
| Select the NFMDCT database to append from:                               | Browse                              |
|                                                                          |                                     |
| Select which properties                                                  |                                     |
| All Properties                                                           |                                     |
| C Selected Properties                                                    |                                     |
|                                                                          | Continue Close                      |

- 5. Next there are two options to choose from: either append *All Properties* or only *Selected Properties*.
  - a. Select the *All properties* option to read all the properties from the database you selected. Click *Continue* to get to the Append Options window. You must select one of each option before continuing. The options you select will depend upon whether there are existing properties in the database or not. Move the mouse over each option to get more of a description. When finished, click *Append*.

| 🖼 Append Options                                                                                                    | × |
|----------------------------------------------------------------------------------------------------|---|
| Customize the Append process to suit your needs by choosing the following options:          Image and Document Files         Image and Document Files         Image over write files with the same name         Do NOT overwrite files with the same name (files with the same name will be renamed to include a sequential number) |   |
| Existing and New Properties © Update existing properties and append new properties © Append new properties only                                                                                                    |   |
| NFIP Data<br>© Update the NFIP data fields<br>© Do NOT update the NFIP data fields                                                                                                    |   |
| Append Cancel                                                                                                    |   |

b. If the *Selected Properties* option is chosen, an Append Criteria window appears. This window has three tabs: *Address Fields; Claims, Insurance, Mitigation*; and *Miscellaneous*. When finished selecting specific fields criteria, click *OK* and you are returned to the Append Data window.

After pressing *Continue*, the Append Options window displays. You must select one of each option before continuing. The options you select will depend upon whether there are existing properties in the database or not. Move the mouse over each option to get more of a description. When finished, click *Append*.

**Note**: If you need to re-enter the Append Criteria window before continuing with the append process, click on the *Edit* button next to the field *Selected Properties*.

| x                                                                                                    |                                                                                                    |
|----------------------------------------------------------------------------------------------------|----------------------------------------------------------------------------------------------------|
| Append Criteria                                                                                                    | x                                                                                                    |
| Prop Locator/Rep Loss # is                                                                                                    |                                                                                                    |
| Address Fields   Claims, Insurance, Mitigation   Inspections   Flood, Miscellaneous   C.                                                                                                    | AC/CAV                                                                                                    |
| NEID Address Eistde                                                                                                    | Addrass Lindota Fields                                                                                                    |
|                                                                                                    |                                                                                                    |
| Community ID is                                                                                                    |                                                                                                    |
| Community is starts with                                                                                                    | Street # contains                                                                                                    |
| Street address contains                                                                                                    | Directional contains                                                                                                    |
| OR                                                                                                    | Street name contains                                                                                                    |
|                                                                                                    | Unit # contains                                                                                                    |
|                                                                                                    | City name contains OR                                                                                                    |
| City name contains OR                                                                                                    | 🗖 State is                                                                                                    |
| 🔽 State is                                                                                                    | Zip Code contains                                                                                                    |
| T Zip Code contains                                                                                                    | County name contains                                                                                                    |
| County name contains                                                                                                    | Incorrect Community                                                                                                    |
| 🗖 Region is 📃 🔽                                                                                                    | and/or Address                                                                                                    |
|                                                                                                    |                                                                                                    |
|                                                                                                    | OK Cancel                                                                                                    |
|                                                                                                    |                                                                                                    |
|                                                                                                    |                                                                                                    |
|                                                                                                    |                                                                                                    |
|                                                                                                    |                                                                                                    |
| Append Criteria                                                                                                    |                                                                                                    |
| Append Criteria  Prop Loss # is                                                                                                    | x                                                                                                    |
| Append Criteria   Prop Locator/Rep Loss # is  Address Fields Claims, Insurance, Mitigation Inspections Flood, Miscellaneous Ca                                                                                                    |                                                                                                    |
| Append Criteria  Prop Locator/Rep Loss # is  Address Fields Claims, Insurance, Mitigation Inspections Flood, Miscellaneous Ca                                                                                                    | AC/CAV                                                                                                    |
| Append Criteria     Prop Locator/Rep Loss # is     Address Fields Claims, Insurance, Mitigation Inspections Flood, Miscellaneous Ca     Claims     Claim Date is between and and and and and and and and and an                                                                                                    | AC/CAV                                                                                                    |
| Append Criteria  Prop Locator/Rep Loss # is  Address Fields Claims, Insurance, Mitigation Inspections Flood, Miscellaneous C  Claims Claim Date is between Claims Payment is >=                                                                                                    | AC/CAV                                                                                                    |
| Append Criteria      Prop Locator/Rep Loss # is      Address Fields Claims, Insurance, Mitigation Inspections Flood, Miscellaneous Co      Claims Date is between and      Claims Payment is >=      Claims Payment is between and                                                                                                    | AC/CAV                                                                                                    |
| Append Criteria      Prop Locator/Rep Loss # is      Address Fields Claims, Insurance, Mitigation Inspections Flood, Miscellaneous Co      Claims Date is between      Claims Payment is >=      Claims Payment is between     And                                                                                                    | AC/CAV                                                                                                    |
| Append Criteria  Prop Locator/Rep Loss # is  Address Fields Claims, Insurance, Mitigation Inspections Flood, Miscellaneous Cc  Claims Claims Date is between Claims Payment is >= Claims Payment is between No. of Claims per NFIP >= No. of Claims per NFIP >= No. of Claims per NFI | AC/CAV<br>Mitigation<br>Owner Interested in Mitigation<br>Mitigation Verified<br>Mitigated Already<br>Additional Research Needed<br>Updates Made                                   |
| Append Criteria      Prop Locator/Rep Loss # is      Address Fields Claims, Insurance, Mitigation Inspections Flood, Miscellaneous Co      Claims      Claims Date is between and      Claims Payment is between and      No. of Claims per NFIP >=      No. of Claims per NFIP >=     | AC/CAV<br>Mitigation Owner Interested in Mitigation Mitigated Already Additional Research Needed Updates Made Updates Made Updates Listing                                         |
| Append Criteria      Prop Locator/Rep Loss # is      Address Fields Claims, Insurance, Mitigation Inspections Flood, Miscellaneous Co      Claims Claims Date is between and      Claims Payment is >=      Claims Payment is between and      No. of Claims per NFIP >=      No. of Claims per NFIP >=      No.      | AC/CAV<br>Mitigation<br>Mitigation Verified<br>Mitigated Already<br>Mitigated Already<br>Updates Made<br>Updates Made<br>Updicate Listing                                          |
| Append Criteria         Prop Locator/Rep Loss # is         Address Fields       Claims, Insurance, Mitigation         Inspections       Flood, Miscellaneous         Claims       and         Claims Payment is >=       and         Claims Payment is between       and         No. of Claims per NFIP >=       and         No. of Claims per NFIP >=       and         No. of Claims per NFIP >=       and         Insured In Contains       insured Status is                                                                                                    | AC/CAV<br>Mitigation<br>Owner Interested in Mitigation<br>Mitigated Already<br>Mitigated Already<br>Updates Made<br>Duplicate Listing                                              |
| Append Criteria Prop Locator/Rep Loss # is Address Fields Claims, Insurance, Mitigation Inspections Flood, Miscellaneous Co   Claims   Claims Payment is between   and   Claims Payment is between   and   Claims Payment is between   and   Claims Payment is between   and   No. of Claims per NFIP >=   No. of Claims per NFIP >=   No. of Claims per NFIP =   Insured In Contains   Insured Status is   Insured Name Contains                                                                                                    | AC/CAV<br>Mitigation<br>Owner Interested in Mitigation<br>Mitigation Verified<br>Mitigated Already<br>Additional Research Needed<br>Updates Made<br>Duplicate Listing              |
| Append Criteria         Prop Locator/Rep Loss # is         Address Fields       Claims, Insurance, Mitigation         Inspections       Flood, Miscellaneous         Claims       and         Claims Payment is between       and         Claims Payment is between       and         Claims Payment is between       and         No. of Claims per NFIP >=                                                                                                    | AC/CAV<br>Mitigation<br>Owner Interested in Mitigation<br>Mitigation Verified<br>Mitigated Already<br>Additional Research Needed<br>Updates Made<br>Duplicate Listing              |
| Append Criteria         Prop Locator/Rep Loss # is         Address Fields       Claims, Insurance, Mitigation         Inspections       Flood, Miscellaneous         Claims       and         Claims Payment is >=       and         Claims Payment is between       and         No. of Claims per NFIP >=       and         No. of Claims per NFIP >=       and         Insured In Contains       x         Insured Status is       x         Name of Last Claimant (Revised) Contains       and                                                                                                    | AC/CAV<br>Mitigation<br>Owner Interested in Mitigation<br>Mitigation Verified<br>Mitigated Already<br>Additional Research Needed<br>Updates Made<br>Duplicate Listing              |
| Append Criteria         Prop Locator/Rep Loss # is         Address Fields       Claims, Insurance, Mitigation         Inspections       Flood, Miscellaneous         Claims       and         Claims Payment is >=       and         Claims Payment is between       and         No. of Claims per NFIP >=       and         No. of Claims per NFIP ><                                                                                                    | AC/CAV<br>Mitigation Owner Interested in Mitigation Mitigated Already Additional Research Needed Updates Made Updates Made Duplicate Listing                                       |
| Append Criteria Prop Locator/Rep Loss # is Address Fields Claims, Insurance, Mitigation Inspections Flood, Miscellaneous Contains Claims Date is between and Claims Payment is >= Claims Payment is between and  Claims Payment is between and  No. of Claims per NFIP >= No. of Claims per NFIP >=                                                                                                    | AC/CAV<br>Mitigation<br>Owner Interested in Mitigation<br>Mitigation Verified<br>Mitigated Already<br>Additional Research Needed<br>Updates Made<br>Duplicate Listing<br>OK Cancel |

|                                                                                                    | - |
|----------------------------------------------------------------------------------------------------|---|
| Cal Append Criteria                                                                                                    | × |
| Prop Locator/Rep Loss # is                                                                                                    |   |
| Prop Locator/Rep Loss # is         Address Fields       Claims, Insurance, Mitigation         Inspections         Inspected         Inspected between         Inspector's First Name contains         Inspector's Last Name contains |   |
|                                                                                                    | L |
|                                                                                                    |   |
|                                                                                                    |   |
| OK Cancel                                                                                                    | ] |

| Append Criteria  Prop Locator/Rep Loss # is Address Fields Claims, Insurance, Mitigation Inspections Flood, N  Fiood In FloodWay In Flood Fringe Coastal "A" Zone Flood Zone | tiscellaneous CAC/CAV |
|----------------------------------------------------------------------------------------------------|-----------------------|
|                                                                                                    | OK Cancel             |

| Prop Locator/Rep Loss # is         Address Fields         Address Fields         Community ID is         Community ID starts with         Conducted By         Meeting Date         CAV CRS         Clear All items         CAV Post Disaster         CAV Re-entry         Clear All items         CAV Re-entry         CBRA         PDA         multiple)         RepLoss         SRL         Tier II         Tier II         Disaster # contains                                                                                                    | Search Criteria                                                                                                    |                                          | x                                                                                                    |
|----------------------------------------------------------------------------------------------------|----------------------------------------------------------------------------------------------------|------------------------------------------|----------------------------------------------------------------------------------------------------|
| Address Fields       Claims, Insurance, Mitigation       Inspections       Flood, Miscellaneous       CAC/CAY         Main / Summary       Community ID is       Pre-FiRM       Pre-FiRM       Post-FiRM         Conducted By       and       Post-FiRM       Compliant         Meeting Date       CAV CRS       Clear All items       CAV Post Disaster         Clear All items       CAV Post Disaster       CAV Re-entry       Clear All items         (Use the Ctrl or       CAV Re-entry       CORRA       Potential Violation         Shift key to select       PDA       multiple)       Flood / Valuations         Bisaster # contains       Tier II       Tier II       III       ILOMA | Prop Locator/Rep Loss #is                                                                                                    | î                                        |                                                                                                    |
| Main / Summary         Community ID is         Community ID starts with         Conducted By         Meeting Date between         And         Meeting Date         Cav CRS         Clear All items         CAV CRS         Clear All items         CAV CRS         Clear All items         CAV Re-entry         Use the Ctrl or         Shift key to select         multiple)         RepLoss         SRL         Tier I         Tier I         Disaster # contains                                                                                                    | Address Fields   Claims, Insurance, Miti                                                                                                    | igation Inspections Flood, Miscellaneous | CAC/CAV                                                                                                    |
| Show All Properties Find Cancel                                                                                                    | Main / Summary         Community ID is         Community ID starts with         Conducted By         Meeting Date between         Meeting Date         Purpose         Clear All items         (Use the Ctrl or<br>Shift key to select<br>multiple)         Bisaster # contains | AV CRS                                   | Main / Summary         Pre-FIRM         Post-FIRM         Variance Issued         Status         Clear All Items         (Use the Ctrl or<br>Shift key to select<br>multiple)         Flood / Valuations         LOMC         LOMA         ICC Claim Closed         Show All Properties         Find |

6. After making your selections, the Confirm Append window will appear to show what options you chose. If all options are correct, click *OK* to begin the append process.

If using Access 2007 to append, you will be presented with a security warning for each table being appended into the database. You must allow the security to pass through on each table in order for the process to continue.

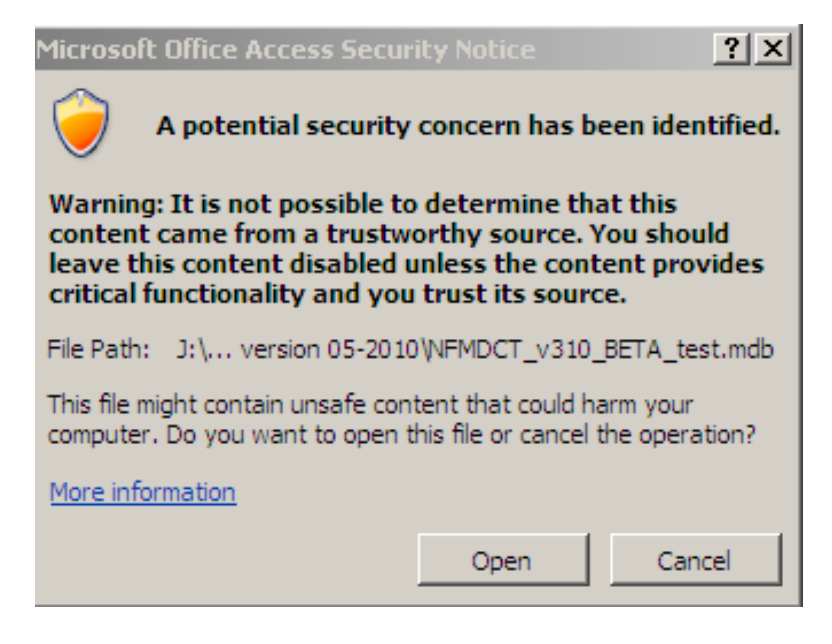

Once the process is complete, the Append Status screen will display the progress of the append process. This screen will also show the number of tables updated.

| opend Status                                                                                                    |                                               |      |
|----------------------------------------------------------------------------------------------------|-----------------------------------------------|------|
| Start: 12:43:43 PM                                                                                                    |                                               |      |
| Append Options:<br>Overwrite files with the same name,<br>Update existing properties and append<br>Update the NFIP data fields | l new properties,                             |      |
| Total Properties to Update: 80                                                                                                 |                                               |      |
| Linking Tables: 13 of 13                                                                                                    | J                                             | 100% |
| Appending Tables: 13 of 13                                                                                                    | I                                             | 100% |
| Processing Images/Documents: 105                                                                                               | 5 of 105                                      | 100% |
| There were 0 images/documents m<br>be appended into this database. Clic<br>for a list of the missing file(s).                  | issing that could not<br>ck the Report button |      |
| Previous Properties: 80                                                                                                    |                                               |      |
| Current Properties: 80                                                                                                    |                                               |      |
| End: 12:45:16 PM                                                                                                    |                                               |      |
|                                                                                                    | 1                                             |      |

7. By selecting the *Report* button, you can view a list of the appended properties, existing properties in the database that were not updated, and any missing image/document files. You can print the report by selecting the printer icon. However, <u>once you close the screen</u>, the report will no longer be available. Press *Close* when finished.

|                                                                                                    | Арре                                                                                              | nded Properties                                                                                                    |  |
|----------------------------------------------------------------------------------------------------|---------------------------------------------------------------------------------------------------|----------------------------------------------------------------------------------------------------|--|
| FROM: C:\Pr                                                                                                    | ogram Files\NFMDCT_V3\SC_Mast                                                                     | ter\SC_099992\NFMDCT_V3_SC099992.mdb                                                                                                    |  |
| TO: C:\Progr                                                                                                    | am Files\NFMDCT_V3\SC_Master\I                                                                    | NFMDCT_V3.mdb                                                                                                    |  |
| CRITERIA: In                                                                                                    | spection Date between7/1/2008 AND 7/                                                              | /31/2008                                                                                                    |  |
| Previous Pr                                                                                                    | operties : 76                                                                                     |                                                                                                    |  |
| Updated Pro                                                                                                    | operties: 4                                                                                       |                                                                                                    |  |
| Total Prope                                                                                                    | rties: 76                                                                                         |                                                                                                    |  |
| Images and                                                                                                    | Documents: 1                                                                                      |                                                                                                    |  |
|                                                                                                    | Upda                                                                                              | ated Properties                                                                                                    |  |
| Rep Loss #                                                                                                    | Community                                                                                         | Address                                                                                                    |  |
| 9999902<br>9999925<br>9999926<br>9999927                                                                                             | DISASTERVILLE, TOWN OF<br>WATER ISLAND, TOWN OF<br>WATER ISLAND, TOWN OF<br>WATER ISLAND, TOWN OF | 99 WATER ST 99 WATER ST, DISASTERVILLE SC<br>903 DOVE AVENUE, WATER ISLAND SC<br>703 DOVE AVE, WATER ISLAND SC<br>1305 DOVE AVE, WATER ISLAND SC |  |
| Total Updated Properties: 4                                                                                                    |                                                                                                   |                                                                                                    |  |
|                                                                                                    |                                                                                                   |                                                                                                    |  |
|                                                                                                    | Missing Image/Docu                                                                                | ment Files from Append Process                                                                                                    |  |
| The following files were missing from the source database C:\Program<br>Files\NFMDCT_V3\SC_Master\SC_099992\NFMDCT_V3_SC099992.mdb.* |                                                                                                   |                                                                                                    |  |

#### Rep Loss # Image or Document Filename

9999925 9999925\_20080627\_1.jpg

Total Missing Files: 1

\* To associate these files with the property, locate the file and load it to the property using the View / Images, View / Documents or Utilities / Import Property Data Template menu items.

A step-by-step tutorial on this process is available. Go to Help > Tutorials tab > Appending Data into an Existing Database.

#### 4.6.5 Merging Properties

Merging data from one property into another is useful in consolidating the information for duplicate properties to maintain consistency of the data entered. Any data entered for one property ("A") can be merged into

another ("B") to either overwrite all of the existing values existing in property "B" or only add in data for value fields not filled in property "B." However, you <u>must</u> merge from a property with a PL # higher into a property with a PL # that is lower. This is to ensure that the original NFIP data (usually associated with the property created earlier in time; hence, the property with the lower PL #) remains.

Once the merge process is complete, property "A" can be deleted from the database to avoid confusion over which duplicate property is more "complete," data wise. Be sure to check the "Duplicate Listing with Property Locator #" box and add the PL # from property "A."

Only the data capable of being entered in NT can be merged. The NFIP data fields cannot be merged or changed.

| 🖃 Append Data 🛛 💶 🛪                                                                                                    |
|----------------------------------------------------------------------------------------------------|
| Merge Properties                                                                                                    |
| The merge process will NOT merge the NFIP data fields - only the data fields you can enter<br>on the screens.                                                                |
| A. Merge this property: 7654321 💽 📄 B. Into this property: 1234567 💽                                                                                                    |
| Select how you would like to merge the data:                                                                                                    |
| <ul> <li>Full Merge - Overwrite all values in Property B with the values from Property         A. This includes all non NFIP fields with and without values.     </li> </ul> |
| C Partial Merge - Merge only the values from Property A into Property B when<br>Property B has a blank or empty value in the field.                                          |
|                                                                                                    |
|                                                                                                    |
| Merge Close                                                                                                    |

#### 4.6.6 Photo Gallery

The photo gallery is an alphabetical listing of all images in the NFMDCT folder and what properties they are assigned to. Within the gallery, you can assign, remove assignment and delete photos. Double-clicking on the property number in the photo gallery will automatically take you to that property record, provided that one of the Views is open in NT.

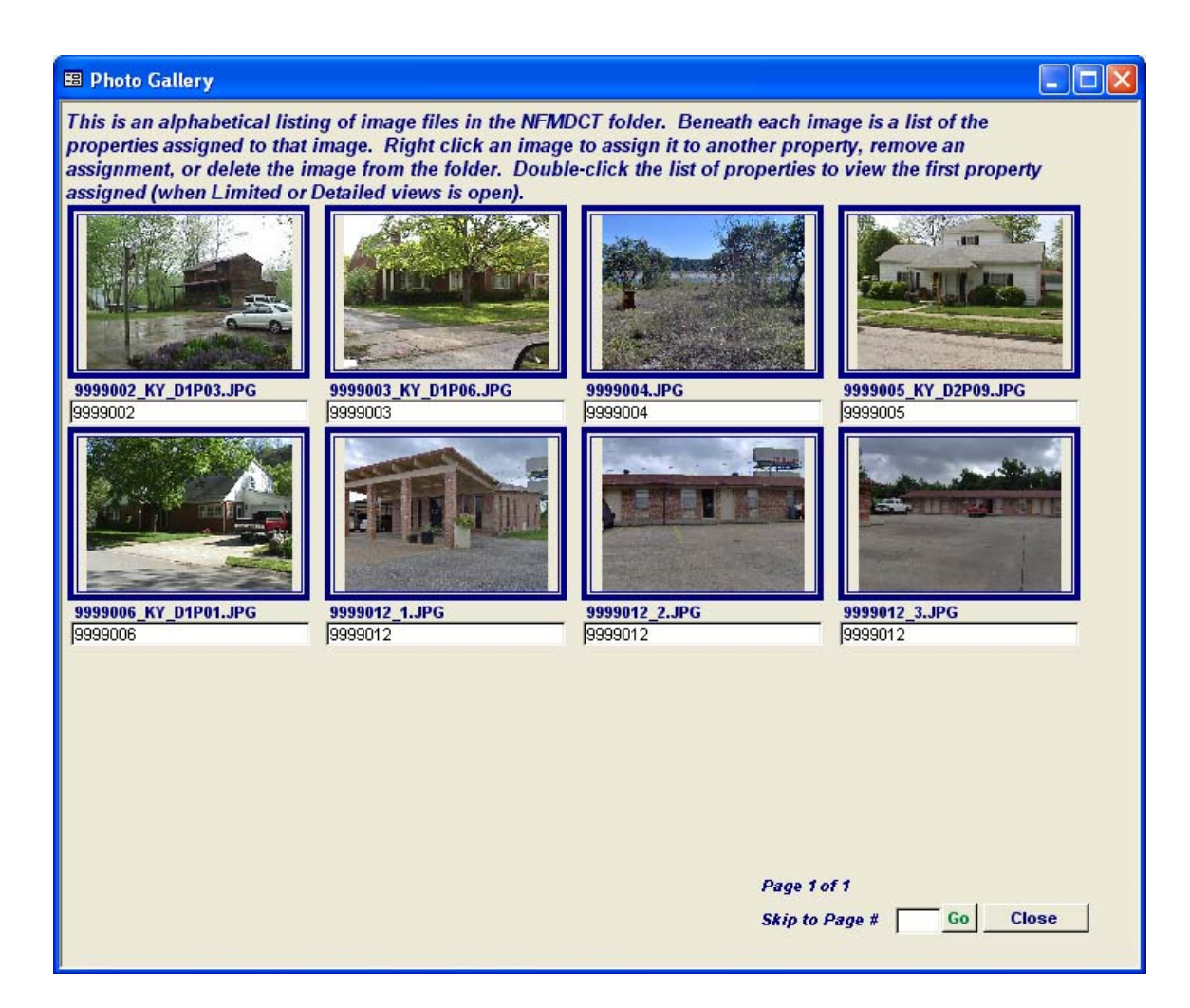

#### 4.6.7 Creating a Subset NT Database

A subset database is a new NT database created from a master NT database that includes a subset of records from either the master NT database or another NT database. Creating a subset database is useful if you need to provide specific property data to a community official or field

inspector. For a community official, the subset database needed may contain only the properties in the official's community. Field inspectors may find it easier to work with a database that contains only the properties being inspecting during their site visit.

The NT database and the NFMDCT folder *must* remain together at all times.

The steps to create a subset database are nearly identical to the steps for appending a database (refer also to Section 4.6.4, Appending Properties):

1. Begin by creating a new folder to contain the subset database and its associated images and documents. Copy an empty version of

the NT database and rename the NFMDCT\_V3\_1\_empty.mdb file to something more recognizable for your purpose.

2. Open the subset NT database. From the Main Menu, click on the *Utilities* button to get to the Utilities Menu. Click on the *Database Maintenance* tab, and then select *Append Properties*.

A pop-up window will appear with a message to Backup Files Before Continuing. This is a warning to alert you to the fact that the append function cannot be undone. You should backup the database and the associated NFMDCT folder anytime you have properties in the database that you are appending to. Since our database is empty, it is not necessary to back it up. Press *Yes* to continue.

- 3. In the Append Data window, *Browse* and select the master NFMDCT database that contains the properties you want in your subset database.
  - a. To append all the properties from the master database, select *All Properties*. Click *Continue* to get to the Append Options window and select one of each option. You must select one of each option before continuing. The options you select will depend upon whether there are existing properties in the database or not. Move the mouse over each option to get more of a description. Since the database is empty, any of the options can be selected. When finished, click *Append*.
  - b. To append specific properties from the master database, select *Selected Properties*. The Append Criteria window will appear. This window has three tabs to select specific fields to update: *Address Fields; Claims, Insurance, Mitigation*; and *Miscellaneous*. When finished, click *OK* and you are returned to the Append Data window.

After pressing *Continue*, the Append Options window displays. You must select one of each option before continuing. The options you select will depend upon whether there are existing properties in the database or not. Move the mouse over each option to get more of a description. When finished, click *Append*.

**Note:** If you need to re-enter the Append Options window before continuing with the append process, click on the *Edit* button next to the field *Selected Properties* in the Append Data window.

4. Next, the Confirm Append pop-up window displays to confirm the file and options chosen. If all options are correct, press *OK* to start appending properties into the database.

The Append Status screen displays the status of each step of the Append process. The Append process may take some time, depending on the number of properties, images and documents being appended. This screen will also show the number of images and documents updated.

After the process is complete, a new NFMDCT folder is created within the folder that has the new subset database.

By selecting the *Report* button, you can view a list of the properties that were appended into the database. You can print the report by selecting *Print*... or *Create PDF*. However, once you close the screen, the report will no longer be available. Press *Close* when done. The database now contains all of the properties, their images and documents that you selected. You can view them by going into the Limited or Detailed Views.

Now that you've created and populated a subset database with your selected properties, you can copy it to a laptop, CD or another location of your choice. To move the subset database, make sure to move both the subset database <u>and</u> the NFMDCT folder. Alternative methods may be used to create a subset of records on another computer, but this is the preferred method. Refer to Section 4.64, Appending Properties, for further instructions.

A step-by-step tutorial on this process is available. Go to Help > Tutorials tab > Creating a Subset NT Database.

#### 4.6.7.1 Updating the Master Database from a Subset Database

After the field inspector's version of the subset database has been updated, it is necessary to merge the field data back into the master database in order to keep it current. This process is almost the same as creating the subset database for the field inspector. See also Section 4.6.4, Appending Properties.

1. Move the field inspector's database into its own folder, with a date (example: Alabama/From\_Field/20070925). See also Appendix Section A.4, NT Folder Organization and Maintenance, for additional guidance.

- 2. Back up the master NT database. One way to do this is to create a compressed file, using a utility such as WinZip<sup>™</sup>, that contains the database (.mdb file) and the NFMDCT folder. You may want to store your compressed files in a folder called "Backups." If so, include the backup date in the name of the compressed file and move it to the Backups folder.
- 3. To begin the process:
  - a. From the Main Menu of the master database, click the Utilities button.
  - b. In the *Database Maintenance* tab, choose the *Append Properties from another database into this one* button.
  - c. The pop-up window \*Backup Files Before Continuing\* will appear. Ensure that you have created a backup of the master database and click *Yes*. The append procedure cannot be undone, so it is important to create this backup copy.
  - d. Next, the Append Data window opens. Click on the *Browse* button to select the database containing the records to be added to the master. You must also choose from one of two property options to update the master: *All Properties* or *Selected Properties*.
    - 1. If the *All Properties* option is chosen, click *Continue* to get to the Append Options window. You must select one of each option before continuing. The options you select will depend upon whether there are existing properties in the database or not. Move the mouse over each option to get more of a description. When finished selecting your options, click *Append*.
    - 2. If the *Selected Properties* option is chosen, an Append Criteria window appears. This window has three tabs: *Address Fields; Claims, Insurance, Mitigation;* and *Miscellaneous.* When finished selecting specific fields criteria, click *OK* and you are returned to the Append Data window.

After pressing *Continue*, the Append Options window displays. You must select one of each option before continuing. The options you select will depend upon whether there are existing properties in the database or not. Move the mouse

over each option to get more of a description. When finished, click *Append*.

**Note**: If you need to re-enter the Append Criteria window before continuing with the append process, click on the *Edit* button next to the field *Selected Properties* in the Append Data window.

- e. After making your selections, the Confirm Append window will appear to show what options you chose. If all options are correct, click *OK* to begin the append process. Once the process is complete, the Append Status screen will display the progress of the append process. This screen will also show the number of images and documents updated.
- f. By selecting the *Report* button, you can view a list of the appended properties, existing properties in the database that were not updated, and any missing image/document files. You can print the report by selecting the printer icon. However, <u>once you close the screen</u>, the report will no longer be available. Press *Close* when finished.
- 4. The master database is now up-to-date and is ready for the next subset. If two field inspectors have the same set of data in their respective subset, the Append process allows you to choose which set of properties are appended back into the master database. This is done by using the Select Properties option on the Append screen and then selecting the criteria you desire (*Inspection Date, Inspector's Name, Updates Made* checkbox as well as others).

#### 4.6.8 Tools

- Repetitive Loss Property Viewer\* (see Appendix A, Section A.3, Installing the Repetitive Loss Property (RLP) Viewer)
- Selecting Appropriate Mitigation Measures for Floodprone Structures (FEMA 551)

\* You can move the location of this tool on your computer by clicking on the *Change Program Location* button.

# 4.7 Help

The Help button on either the Main Menu or top tool bar opens a separate Help Menu with six tabs:

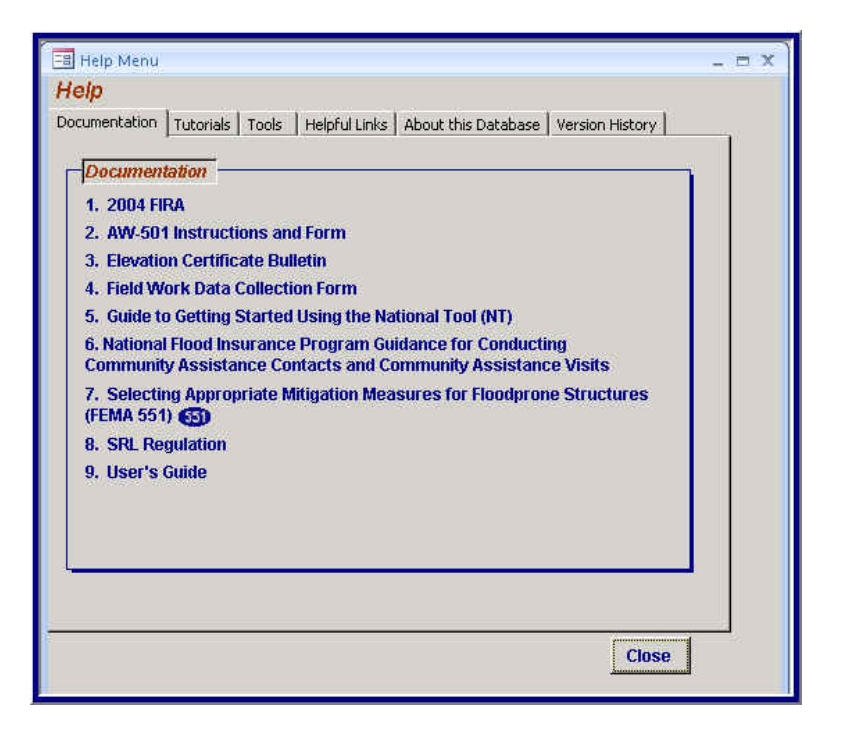

- <u>Documentation</u> (support documents in PDF format<sup>2</sup>)
  - 1. 2004 FIRA
  - 2. AW-501 Instructions and Form
  - 3. Elevation Certificate Bulletin
  - 4. Field Work Data Collection Form
  - 5. Guide to Getting Started Using the National Tool (NT)
  - 6. National Flood Insurance Program Guidance for Conducting Community Assistance Contacts and Community Assistance Visits (FEMA F-776)
  - 7. Selecting Appropriate Mitigation Measures for Floodprone Structures (FEMA 551)
  - 8. SRL Regulation
  - 9. User's Guide
- <u>Tutorials</u>: MS PowerPoint Slide Shows provide a step-by-step look at performing these functions.
  - 1. Importing NFIP Data (includes accessing and downloading NFIP data)
  - 2. Creating a Subset Database

 $<sup>^2</sup>$  Note that Adobe Reader 7.0 has a known bug where it will not display PDF documents when they are linked from a Microsoft Office document such as an Access database. You will need Adobe Reader 6.0 to use the links to the PDF documents.

- 3. Appending Data into an Existing Database
- 4. Maintaining a Master Database
- <u>Tools</u>
  - 1. Repetitive Loss Property Viewer\* (see Appendix A, Section A.3, Installing the Repetitive Loss Property (RLP) Viewer)
  - 2. Selecting Appropriate Mitigation Measures for Floodprone Structures (FEMA 551)

\* You can move the location of this tool on your computer by clicking on the *Change Program Location* button.

- <u>Helpful Links</u>
  - 1. AW-501 Forms
  - 2. FEMA 551
  - 3. FEMA Home page
  - 4. FEMA Library
  - 5. FEMA Map Service Center
  - 6. National Flood Insurance Program
  - 7. NFIP Flood Insurance Manual
  - 8. NFIP Services
  - 9. Mitigation Best Practices Portfolio
  - 10. HMA Grant Programs
  - <u>About this Database</u>: Information about the database, including name of the database file, application path, location of images and documents, database location on the PC, and the versions of the NT and MS Access.
  - <u>Version History</u>: This tab provides information about the NT version enhancements.

# 4.8 Exit Application

The Exit Application feature closes the NT and exits out of Microsoft Access.

This page intentionally left blank

# 5. Data Gathering

Specific property information that is not imported from the NFIP should be obtained during the field inspection, from the FIS, local officials, and other sources. Coordination with the community prior to field deployment is imperative, particularly when detailed data are being collected for a structure.

Prior to conducting the field inspection visit, contact the appropriate local official to inform them of the planned field work and to obtain any additional information. Depending on the size of the community, there may be more than one official or agency where important information may be obtained. The following section highlights the offices or agencies within a community that may have relevant information. See Appendix H for information specific to the CAC/CAV data gathering process.

### 5.1 Community Contacts

There are several community agencies that may have relevant information needed for a complete data collection effort. They include the Engineering or Public Works Department, Building Official or Code Enforcement Department, and the Tax Assessor's Office. Following is a list of information that may be collected from each of these community agencies:

Engineering or Public Works Department

- Historical Flooding
  - o Dates
  - Recurrence interval with documentation
  - Extent of damage within community
- Flood Protection Projects
  - Pending or completed
  - Description and agency ownership
  - Level of protection provided (recurrence interval)
  - Date (or anticipated date) of completion
  - Flood events since project completed

#### Building Official/Department

- Permit Records
  - Structure and site elevation information

- Post-flood repairs, including amount and type of damage
- Mitigation projects
- Regulations
  - Floodplain ordinance (higher regulatory standards such as freeboard)
  - Height restrictions
  - Compensatory storage

#### Tax Assessor's Office

- Tax ID and parcel number
- Assessed value of structure and lot
- Estimated market value of structure and lot (if available)

### 5.2 Field Data Collection

During the field data collection process, there is a possibility of meeting property owners or neighbors interested in the purpose of the field work. It is mandatory for field crews to carry proper identification at all times. If "windshield" type surveys are being conducted, prior notification of owners may not be necessary.

Appendix F – Site Data Collection Notification and/or Explanation Letters contains a sample letter which can be modified to notify property owners/occupants and state or local officials. A second letter is also included that should be carried by FEMA employees or FEMA contractors during field work to alleviate any concerns from interested parties, such as property owners who may have questions about the data collection efforts. A third letter is included in the appendix as a sample for local official use. This letter can be modified as necessary and either mailed to property owners prior to field work, or used by community employees or contractors during site inspection.

# 5.3 Digital Cameras, GPS, and the NT

Capturing accurate documentation for all properties is critical in supporting the Repetitive Loss Strategy of FEMA's Federal Insurance and Mitigation Administration (FIMA). Property location is especially critical for those residents who are on the edge or within the SFHA or other highly protected areas. Clearly, the preferred method for determining and documenting the property location is a precise hand-held GPS (LAT/LONG) measurement.

FEMA field data requirements specify a positional error rate to within 20 meters of structures of note, but in reality these positions need to be recorded to within several feet for high-fidelity mapping and documentation. In addition to very

accurate GPS coordinates, high-resolution photographs of each specific property are an essential part of each property portfolio. There are ruggedized digital cameras on the market that are designed to either capture GPS coordinates or to be used with Laser Rangefinders to more accurately capture GPS coordinates from a distance as well as store attributes along with images.

Use of such tools could 1) Increase Field Personnel safety; 2) satisfy the standing National Mitigation requirements for positional accuracy; 3) save time in data processing and analysis after the field work; and 4) enhance overall data accuracy.

This page intentionally left blank

# 6. Data Collection with the NT

The NT categorizes most data according to whether it falls in the Limited View, Detailed View, or CAC/CAV View. In addition to recording information for existing records within these views, new records can also be created in all views.

At the bottom of all views are additional "shortcut" search buttons:

- Go to PL#
- Go to Record #
- Find Properties
- Show All Properties
- Depending upon the current view, two of the following: Go to Detailed View, Go to Limited View, Go to CAC/CAV View
- Save
- Close

Use the arrow keys on the bottom left of the NT screen to move either from one record to another or to the first or last record.

|                | Go to PL#:      | Go Find P   | roperties Go to Detailed View | Save  |
|----------------|-----------------|-------------|-------------------------------|-------|
| Record 1 of 80 | Go to Record #: | Go Show All | Properties Go to CAC/CAV View | Close |

# <u>Tips</u>

- Your keyboard's Page Up and Page Down keys can be used to move to the previous and next records, respectively. The Home key can be used to access the first record, and the End key can be used to access the last record.
- To access an existing data record or create a new one, first choose either the Limited, Detailed or CAC/CAV View option from the Main Menu screen. Once in the desired view, you can access functions via the top tool bar.
- The Go to View buttons change, depending on which view you are currently in.

• To clear a value in a drop-down field, simply highlight the field and press the delete key.

### 6.1 Top Tool Bar Functions

There are five options along the top toolbar: File, View, Reports, Tools, and Help. Under four of the options are drop down menus with several options.

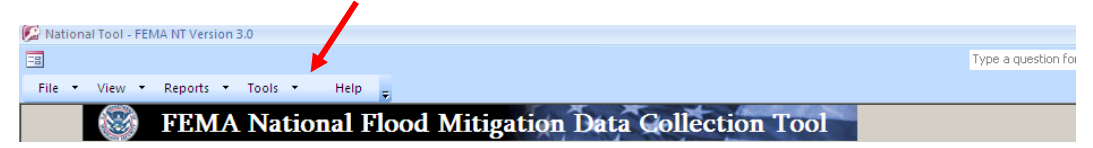

#### 6.1.1 File

There are five functions available under the File menu: Find, New, Save, Delete, and Close. Below the Close function, the 10 most recent properties worked on will be shown and available for quick return. (For brevity, only the last five properties are shown here at right.)

<u>Find</u> - The Find function is used to retrieve existing records that meet certain criteria. The Find window has five tabs: *Address Fields; Claims, Insurance, Mitigation; Inspections; Flood, Miscellaneous; and CAC/CAV.* This search is performed on NFIP data that has been uploaded to the database.

| P N | ational Tool - F | EMA NT V |
|-----|------------------|----------|
| -8  |                  |          |
| Fil | e 🔻 View 🖓       | Repo     |
|     | Find             | 3        |
|     | New              | 2        |
|     | Save             | datas 1  |
|     | Delete           |          |
|     | Close            | ss -     |
|     | 3333333          | of       |
|     | 2222222          |          |
|     | 1111111          |          |
|     | 0123457          |          |
|     | 07654321         | lip 🗌    |
|     |                  |          |

After entering your specific search criteria, click *Find* or press Enter to open all the records matching the criteria. Clicking the *Show All Properties* button removes the search criteria chosen and returns you the entire set of records within the NT database.

| 🔚 Search Criteria                                                                        | x                               |
|------------------------------------------------------------------------------------------|---------------------------------|
| Prop Locator/Rep Loss # is                                                               |                                 |
| Address Fields   Claims, Insurance, Mitigation   Inspections   Flood, Miscellaneous   CA | AC/CAV ]                        |
| NER Address Fields                                                                       | Address Lindete Fields          |
| First Community ID in                                                                    |                                 |
|                                                                                          |                                 |
| Community ID starts with                                                                 | Community name contains         |
| Community name contains                                                                  | Street # contains               |
| 🔽 Street address contains                                                                | Directional contains            |
| OR                                                                                       | Street name contains OR         |
|                                                                                          | Unit # contains                 |
|                                                                                          | City name contains OR           |
| City name contains OR                                                                    | State is                        |
| State is                                                                                 | Zip Code contains               |
| Zip Code contains                                                                        | County name contains            |
|                                                                                          |                                 |
|                                                                                          | and/or Address                  |
|                                                                                          |                                 |
|                                                                                          |                                 |
|                                                                                          | Show All Properties Find Cancel |
|                                                                                          |                                 |

| r —                                                                           |                                      |
|-------------------------------------------------------------------------------|--------------------------------------|
| == Search Criteria                                                            | X                                    |
| Prop Locator/Rep Loss # is                                                    |                                      |
| Address Fields Claims, Insurance, Mitigation Inspections Flood, Miscellaneous | CACICAN                              |
|                                                                               |                                      |
| Claims                                                                        | Mitigation                           |
| 🔽 Claim Date is between 🛛 🔹 and                                               | 🔽 Owner Interested in Mitigation 📃 🚽 |
| Claims Payment is >=                                                          | Mitigation Verified                  |
| Claims Payment is between and                                                 | Mitigated Already                    |
| No. of Claims per NFIP >=                                                     | Additional Research Needed           |
| No. of Claims per NFIP =<                                                     | 🔽 Updates Made                       |
| Insurance                                                                     | Duplicate Listing                    |
| T Zana lacurad in Contains                                                    |                                      |
|                                                                               |                                      |
| Insured Status is                                                             |                                      |
| Insured Name Contains                                                         |                                      |
| Name of Last Claimant Contains                                                |                                      |
| 🗌 Last Claimant (Revised) Contains                                            |                                      |
|                                                                               |                                      |
|                                                                               |                                      |
|                                                                               | Show All Properties Find Cancel      |
|                                                                               |                                      |

| Es Search Criteria                                                                                                    | x |
|----------------------------------------------------------------------------------------------------|---|
| Prop Locator/Rep Loss # is                                                                                                    |   |
| Address Fields Claims, Insurance, Mitigation Inspections Flood, Miscellaneous CAC/CAV                                                                                                    |   |
| Inspections                                                                                                    |   |
|                                                                                                    |   |
| Inspected between and and and and and a second second seco |   |
| NOT inspected between and and                                                                                                    |   |
|                                                                                                    |   |
|                                                                                                    |   |
|                                                                                                    |   |
|                                                                                                    |   |
|                                                                                                    |   |
|                                                                                                    |   |
|                                                                                                    |   |
|                                                                                                    |   |
| Show All Properties Find Cancel                                                                                                    |   |
|                                                                                                    |   |

| 🗐 Search Criteria                                                                                                    | x |
|----------------------------------------------------------------------------------------------------|---|
| Prop Locator/Rep Loss # is         Address Fields       Claims, Insurance, Mitigation       Inspections       Flood, Miscellaneous         Address Fields       Claims, Insurance, Mitigation       Inspections       Flood, Miscellaneous         In Flood Fringe       Image: Severe Rep Loss per NFIP       Image: Severe Rep Loss per NFIP       Image: Severe Rep Loss per NFIP         Flood Zone       Image: Severe Rep Loss per NFIP       Image: Severe Rep Loss per NFIP       Image: Severe Rep Loss per NFIP         Construction Date       Image: Severe Rep Loss per NFIP       Image: Severe Rep Loss per NFIP       Image: Severe Rep Loss per NFIP |   |
| Show All Properties Find Cancel                                                                                                    |   |

| Main / Summary Community ID is Community ID starts with Conducted By Meeting Date between Meeting Date Purpose Clear All Items (Use the Ctrl or Shift key to select multiple) | A and<br>CAV CRS<br>CAV CRS<br>CAV CRS<br>CAV Post Disaster<br>CAV Re-entry<br>CBRA<br>PDA<br>RepLoss<br>SRL<br>Tier I<br>Tier II<br>Tier II<br>V | Main / Summary       Pre-FiRM       Post-FiRM       Variance Issued       Status       Clear All items<br>(Use the Ctr/ or<br>Shift key to select<br>multiple)       Flood / Vakiations       LoMR       LOMR       LOMA       ICC Clain Closed |
|----------------------------------------------------------------------------------------------------|----------------------------------------------------------------------------------------------------|----------------------------------------------------------------------------------------------------|
|----------------------------------------------------------------------------------------------------|----------------------------------------------------------------------------------------------------|----------------------------------------------------------------------------------------------------|

<u>New</u> – The New selection creates a new property record. Generally, new records that are not RLs will be created within the Limited View or CAC/CAV View. Records for RL properties should be created by importing NFIP information (including claims and insurance information) using the Import NFIP data function (refer to Section 4.6.2, Importing NFIP Data).

1. After selecting the New function, the Data Collection window opens. The fields *Date of Download* and *NFIP Data as of Date* correspond to NFIP data that have been imported and will be automatically populated during an import; they cannot be manually entered or edited in NT.

| ata Collection                                 |                 |          |   |
|------------------------------------------------|-----------------|----------|---|
|                                                |                 |          |   |
|                                                |                 |          |   |
| NFIP Data                                      |                 |          |   |
| Date of Download NFIP Dat                      | ta as of Date   |          |   |
| Field Data Collection                          |                 |          |   |
|                                                |                 |          |   |
| All Inspections (Click on an inspection to vie | BW IE.)         | Composts | _ |
| Inspidate Site Inspid Inspector                | True/Agency     | Comments |   |
|                                                |                 |          |   |
|                                                |                 |          |   |
|                                                |                 |          |   |
|                                                |                 |          |   |
| •                                              |                 |          | ▶ |
| Inspection Date 6/27/2008                      | Site Inspection |          | - |
| Inspector                                      | and mappedian   |          |   |
| (First Last) First Last                        | st              |          |   |
| Title/Agency Title/Agency                      |                 |          |   |
|                                                |                 |          |   |
| Comments                                       |                 |          |   |
| Comments                                       |                 |          |   |
| Comments                                       | Saus (Car       | atinua   |   |

- 2. Complete the *Inspection Date, Inspector*, and *Title/Agency* fields in order to create the record. The *Site Inspection* box is checked automatically for new records; with subsequent updates, this box can be unchecked. At this point, completing the *Comments* section is not essential.
- 3. After the information is entered and *Save/Continue* is selected, an Add New Record window will appear to assign a Property Locator/Rep Loss# to the record.

For **non-RL properties**, the convention for this naming includes the six-digit CID followed by the street address not to exceed 50 characters total. For example, in the City of Hopkinsville, Kentucky, where the CID is 210055, the Property Locator number for 333 Main Street would be "210055 333 Main St." There should be no apostrophes or quotes used in the Property Locator number.

| Add New Record                                                                                     | ×            |
|----------------------------------------------------------------------------------------------------|--------------|
| Please enter the new<br>Property Locator/Rep Loss#.<br>(7 character minimum, 50 character maximum) | OK<br>Cancel |
| 210055 333 Main Street                                                                             |              |

Records for **RL properties** should be created through the Import NFIP Data function (see also Section 4.6.2, Importing NFIP Data).

4. After assigning a Property Locator number and clicking *OK*, a new blank record will be available. If a Property Locator number of more than 50 characters is chosen, there will be an error message.

<u>Save</u> – Selecting the Save function (either from the top tool bar or at the bottom right of the screen) will cause the Data Collection window to appear. Each time changes are made to a record, the Data Collection window appears to keep track of the history of changes. Within this window you will be required to complete the name of the inspector (first and last name), the title or agency of the inspector, and comments stating the reason for the change, if necessary.

If you enter additional data for a property and attempt to move to another record (or between views) without saving, a Close window will appear to confirm whether or not you would like to save the changes:

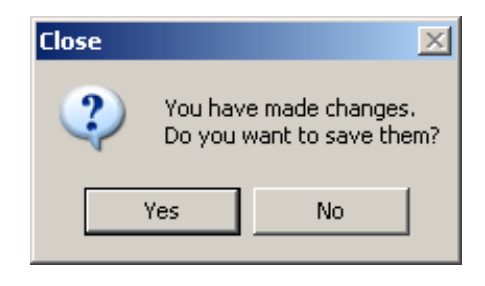

Selecting *Yes* will prompt the Data Collection window to appear, and you will be required to complete the information requested. Selecting *No* will return you to the database screen for the property without saving any changes. However, in order to retain any changes and move to another record, you will need to complete the Data Collection window fields.

 $\underline{\text{Delete}}$  – This function is used to delete individual records and must be used when the record to be deleted is open. After choosing delete, a window will open to confirm the deletion of the record.

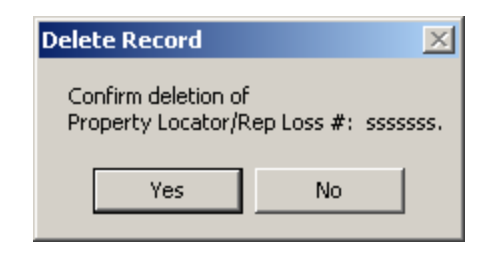

<u>Close</u> – This will close all of the records and return to the Main Menu. If data have been edited but not saved, choosing *Close* will prompt a window asking if you want to save changes. If *Yes* is selected, the Data Collection window will appear, and you will be required to complete the information requested.

#### 6.1.2 View

There are 11 options under the drop down menu for View: Depending upon the current view, two of the following three will appear at the top: Limited View, Detailed View, and/or CAC/CAV View. Below that you'll see additional content screens: Community Findings/Follow up; Data Collection; Documents; Images; Insurance/Claim Information; Owner, Occupant and Neighbor Information; and Photo Gallery. Finally, the last section contains reference data screens: CID Look up and FEMA Regions.

| E      | View - Reports - Tools - Help                             |
|--------|-----------------------------------------------------------|
| ſ      | Limited View<br>Detailed View                             |
|        | Community Findings/Follow up<br>Data Collection           |
| þ      | Documents                                                 |
| r<br>D | Images<br>Insurance/Claim Information                     |
| r<br>r | Owner, Occupant and Neighbor Information<br>Photo Gallery |
| þ      | CID Look up                                               |
| r.     | FEMA Regions                                              |

<u>Limited</u> View – This feature changes the screen to the Limited View. Once in the Limited View, the drop down option automatically changes to

Detailed View and CAC/CAV View. You can also switch between views by clicking on the *Go to View* buttons at the bottom of the screen.

<u>Detailed View</u> – This feature changes the screen to the Detailed View. Once in the Detailed View, the drop down option automatically changes to Limited View and CAC/CAV View. You can also switch between views by clicking on the *Go to View* buttons at the bottom of the screen.

<u>CAC/CAV View</u> – This feature changes the screen to the CAC/CAV View. Once in the CAC/CAV View, the drop down option automatically changes to Limited View and Detailed View. You can also switch between views by clicking on the *Go to View* buttons at the bottom of the screen.

<u>Community Findings/Follow up</u> – This feature is available when in the CAC/CAV View only. It opens the Community Findings/Follow up screen so you can enter community summary information. The community displayed in this screen is based on the Community ID and Meeting Date values entered onto the current CAC/CAV property.

<u>Data Collection</u> – This feature opens a window to view and/or update information regarding the *Inspection Date*, *Site Inspection* box, *Inspector*, *Title/Agency* of the inspector, and any *Comments*. The *Site Inspection* box is checked automatically; it can be unchecked if no site inspection occurred.

With multiple inspection entries, you can click on any entry to view the full inspection record. The Site Inspection checkbox is the only field that can be changed. This is especially useful in reviewing the Comments section, which only shows the abbreviated text in the main field.

| NFIP Data Date of Download INFIP Data as of Date |            |                          |               |                      |   |  |
|--------------------------------------------------|------------|--------------------------|---------------|----------------------|---|--|
| <i>ield Data C</i><br>Il Inspectio               | ollection  | on an inspection to view | it.)          |                      |   |  |
| nsp Date                                         | Site Insp  | Inspector                | Title/Agency  | Comments             |   |  |
| 7/07/2008                                        | Yes        | First2 Last2             | Title/Agency2 | ABC                  |   |  |
| 6/17/2008                                        | No         | First Last               | Title/Agency2 | XYZ                  |   |  |
| 2/03/2008                                        | Yes        | First3 Last3             | Title/Agency2 | aaaaaaaaaaaaaabbbbbb |   |  |
|                                                  |            |                          |               | <u> </u>             |   |  |
| Inspection Date 02/03/2008 Vite Inspection       |            |                          |               |                      |   |  |
| nspector<br>First Last)                          | Firet3     | Last3                    |               |                      |   |  |
| itte/Agene                                       | Title/A er |                          |               |                      |   |  |
| Title/Agency                                     |            |                          |               |                      | - |  |
| Comments aaaaaaaaaaaaaaaaabbbbbbbbbbbbbbbbbbbb   |            |                          |               |                      |   |  |

<u>Documents</u> – The Documents feature provides an interface for loading and viewing documentation attached to individual records. Such documentation might include a copy of an Elevation Certificate, a FIRMette with the property location marked, or information about pending mitigation projects (project description, cost estimate, etc.).

| 🗉 Documents                         | ×  |
|-------------------------------------|----|
| Property Locator/Rep Loss # 0123456 |    |
| Loaded Documents                    | ٦. |
| elevcert_0123456.pdf                |    |
| firmette_0123456.pdf                |    |
|                                     |    |
|                                     |    |
|                                     |    |
|                                     |    |
| View Load Delete Close              |    |

To insert a document:

- 1. With the Documents window open, click Load.
- 2. *Browse* to the desired file, and select it.

To view an attached document:

- 1. Select it from the Loaded Documents list.
- 2. Choose View.

Similarly, selecting a file name and clicking *Delete* will delete the file.

### Tips

- Do not include commas, semi-colons, or blank spaces in the file names. Either replace these items with an underscore ("\_") or a hyphen ("-").
- To load more than one document at a time, hold down the CTRL key as you select the documents.

<u>Images</u> – The Images feature provides an interface for loading and viewing images to attach to an individual record. The Load Images window displays a thumbnail of the image, and the Load Images window can display up to six thumbnails at a time.

Once a file has been loaded, it can be set as the main image or deleted by right clicking on it (by default, the main image will be the first image loaded and displayed on the basic report generated).

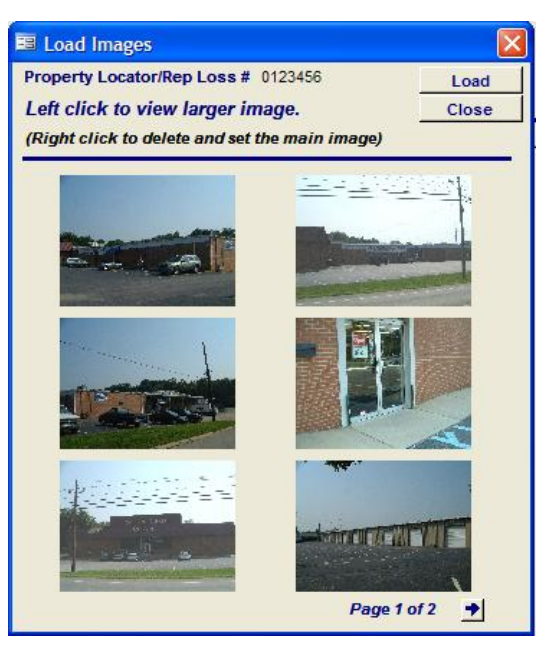

If the *View thumbnail image* box is checked and the Load Images window is closed, the main image will appear as a thumbnail in the upper right portion of the Limited View. This thumbnail can be dragged to different locations on the database screen. It will also remain in place when switching between the three Views until the *View thumbnail image* box is unchecked. Also, a full-sized version of the image can be displayed by clicking on the thumbnail. It will remain in place even if you move to another the record within the database. The window can be closed by selecting exit (the "X" in the upper right corner).

To insert an image in the Load Images window:

- 1. Click Load.
- 2. Browse to the desired image file from the Locate Files window

3. Click OK.

# <u>Tips</u>

- Do not include commas, semi-colons, or blank spaces in the file names. Either replace these items with an underscore ("\_") or a dash ("-").
- To load more than one image at a time, hold down the CTRL key as you select the images.

<u>Insurance/Claim Information</u> – This feature provides information on the insurance policy and allows you to enter additional information as well. The *Insurance* section indicates whether the structure is insured, whether it is insured as either pre- or post-FIRM, the current insured's name, the zone it's insured in, and the occupancy type. All of this insurance information comes from the NFIP download. Additional fields where you can enter information are unshaded and include the insurance company number, policy number, and the premium paid. The *Claims* section shows information from NFIP and includes the *Name of Last Claimant*, the *Total Number of Claims per NFIP*, the *Date of Last Claim*, the *Estimated Building Value*, and *Total Payments Made* for the property (both building and contents).

The bottom text note states that for the Total number of claims per NFIP, the NFIP Bureau and Statistical Agent should count claims paid within 10 days of each other as one claim. Claims with identical dates are also displayed as one claim with all payments combined. Claims within 10 days of each other, but on separate dates, are displayed as separate claims (see *Claims* tab in the Detailed View) but only counted once under total number of claims per NFIP.

| 🔳 Insurance and Claim Info  | rmation                                                                  |                                   | _ = X                         |  |  |  |  |  |  |  |
|-----------------------------|--------------------------------------------------------------------------|-----------------------------------|-------------------------------|--|--|--|--|--|--|--|
| NFIP Data as of: 12/31/2007 |                                                                          |                                   |                               |  |  |  |  |  |  |  |
| Insurance                   |                                                                          | Claims                            |                               |  |  |  |  |  |  |  |
| Insured                     | Special Direct Facility                                                  | Name of Last Claimant             | ASSUMED CONDOMINIUM BUILDING  |  |  |  |  |  |  |  |
| FIRM                        | Pre                                                                      | Last Claimant (Revised) Jayne Doe |                               |  |  |  |  |  |  |  |
| Current Insured's Name      | RICHARD W & PAT MILLER                                                   | Total number of Claims p          | ber NFIP 5 *                  |  |  |  |  |  |  |  |
| Zone Insured In             | ∨06                                                                      | Date of Last Claim                | 02/05/1998                    |  |  |  |  |  |  |  |
| Occupancy                   | OTHER RESID                                                              | Est. Bldg Value                   | 9,999,999,999.00              |  |  |  |  |  |  |  |
| Insurance Co. Number        | 123456                                                                   | Total Payments Made —             |                               |  |  |  |  |  |  |  |
| NFIP Policy Number          | 6543210                                                                  | Building                          | \$529,854.00                  |  |  |  |  |  |  |  |
| Premium                     | \$123.00 Notes                                                           | Contents                          | \$16,952.00                   |  |  |  |  |  |  |  |
| L                           |                                                                          | Total                             | \$546,806.00                  |  |  |  |  |  |  |  |
|                             |                                                                          |                                   |                               |  |  |  |  |  |  |  |
| *The NFIP Bureau and Sta    | tistical Agent counts claims paid                                        | within 10 days of each other a    | as one claim. Claims with     |  |  |  |  |  |  |  |
| identical dates are displa  | ayed as one claim with all payment<br>ayod as sonarato claims but only c | ts combined. Claims within 1      | 10 days of each other, but on |  |  |  |  |  |  |  |
| separate dates, are displa  | ayed as separate trains but only t                                       | ounted once under total num       | ber of crainia per MIF.       |  |  |  |  |  |  |  |
|                             |                                                                          |                                   | Save Close                    |  |  |  |  |  |  |  |

Occupant Owner, and Neighbor Information – Fields in this window should be completed if there was communication with the owner, occupant, or a neighbor as part of the data collection efforts. Dates of contact, names, and phone numbers should be entered. Additionally, if the owner was contacted, indicate whether or not the owner interest expressed an in mitigating the structure.

| 🖃 Owner, Occupant and Neighbor Information 🛛 🗕 🗖 🗙 |  |  |  |  |  |  |
|----------------------------------------------------|--|--|--|--|--|--|
| Owner Information                                  |  |  |  |  |  |  |
| Date of Conversation                               |  |  |  |  |  |  |
| Name                                               |  |  |  |  |  |  |
| Phone Number                                       |  |  |  |  |  |  |
| Expressed Interest in Mitigation                   |  |  |  |  |  |  |
| Occurant Information                               |  |  |  |  |  |  |
|                                                    |  |  |  |  |  |  |
| Date of Conversation                               |  |  |  |  |  |  |
| Name<br>Dhone Number                               |  |  |  |  |  |  |
|                                                    |  |  |  |  |  |  |
| Neighbor Information                               |  |  |  |  |  |  |
| Date of Conversation                               |  |  |  |  |  |  |
| Name                                               |  |  |  |  |  |  |
| Phone Number                                       |  |  |  |  |  |  |
| Notes Save Close                                   |  |  |  |  |  |  |
|                                                    |  |  |  |  |  |  |

<u>Photo Gallery</u> – The photo gallery is an alphabetical listing of all images in the NFMDCT folder and what properties they are assigned to. Within the gallery, you can assign, remove assignment and delete photos. Double-clicking on the property number in the photo gallery will automatically take you to that property record, provided that the Limited or Detailed Views are open in NT.

<u>CID Lookup –</u> The CID Lookup provides a list of communities containing the CID number, name, county, and state. It is available for all views.

<u>FEMA Regions</u> – This window displays a list of states and U.S. territories within each FEMA Region.

# 6.1.3 Reports

The Reports drop down menu gives you access to specific reports that can be generated. For more information on each of the reports available, see Section 4.5, Reports.

# 6.1.4 Tools

The Tools drop down menu gives you access to specific tools available.

- Export Property Data Template
- Export Claims and Flood Events (for use with FEMA's Benefit Cost Analysis [BCA] program)
- Merge Properties (see also Section 4.6.5, Merging Properties)

# 6.1.5 Help

The Help menu provides access to useful reference documents in six tabs: *Documentation, Tutorials, Tools, Helpful Links, About this Database* and

*Version History*. Refer to Section 4.7, Help, for more detailed information regarding these tabs and options provided.

# 6.2 Limited View

Within the data collection portion of the NT, there are three tabs for data entry under the Limited View: *Address and Updates*, *Site Observations*, and *Flood Risk and Mitigation Possibilities*.

### 6.2.1 Address and Updates Tab

### 6.2.1.1 NFIP Address

The *NFIP Address* section is populated by importing information from the NFIP data import and represents the address information currently associated with the property. The *NFIP Data as of* field is the date which the data was downloaded. If the address has been modified from an earlier listing, the previous address will also be imported and can be viewed by pressing the *Previous Address* button on the top right of the screen. All of the information imported from NFIP is for reference only and cannot be edited; thus, these fields are "grayed out."

### 6.2.1.2 Address Updates

The *Address Updates* section allows you to update data from the NFIP import process as necessary to facilitate easier searches for records within the NT. Additionally, if there are cosmetic errors with the address from NFIP or if the RL record is currently assigned to the wrong community, the address information may be corrected in this section. Also, completing fields such as the *Directional* (e.g., N, S, E, W) and *ST Type* (structure type) fields can further distinguish the property. If updated data are provided, select the *Incorrect Community and/or Address* box. There is also a *Notes* button that will open a pop-up window to enter more information about the property location or directions to the property. If notes exist, hovering the cursor over the *Notes* button will display a preview of the text within.

The *Address Updates* section is the first section in NT which has datasheet view icons present, allowing you to see the data contained in the particular section for all of the currently selected records within a datasheet view. This allows you to change the same piece of information for multiple records at the same time or to compare data between different structures. Also, information from these views can be exported into MS Excel format for more detailed analysis.

| File • View • Reports • Tools • Help                                                                                                    | Datasheet<br>View icon<br>ood Mitigation Data Conection Foor                                                                                                    |  |  |  |  |  |  |  |  |
|----------------------------------------------------------------------------------------------------|----------------------------------------------------------------------------------------------------|--|--|--|--|--|--|--|--|
| #R622004710003 Address and Updates Site Observations Flood Risk and Mitigation                                                                                                    | on Possibilities                                                                                                    |  |  |  |  |  |  |  |  |
| NFIP Address         NFIP Data as of         Insured         Community         CID         Address         City, State Zip         County         FEMA Region                                                                                                    | Address Updates       View thumbnail image         Incorrect Community action Address       Notes         Community       Catahoula Parish         CID       220047         Street #       411         Directional       ST Type         Lane       Unit         Street Name       Nell         City       Enterprize         State       LA         County       Catahoula Parish |  |  |  |  |  |  |  |  |
| Mitigation Uplates       Field       FEMA       FEMA       Additional Research Needed       Notes         Unable to Locate Property       1:       1:       Mitigation Observed       Notes         Flood Protection Provided       1:       1:       Mitigation Observed       Notes         No Building On Property       2:       2:       Mitigation Verified       Notes         Historic Building       3:       3:       (Verification of FEMA data observed in the field)         Notes       4:       Duplicate Listing with Property Locator #         Updates Made       Updates Made |                                                                                                    |  |  |  |  |  |  |  |  |

| 🛛 🕫 😹 🚧 런 江 🔟 Unhide Columns 🛃 🏹 🍞 Filter Excluding Selection 🖤 🏭 隊 rep_loss_id 💿 🖣 💭 🗟 🥮 🎘 🗛 🛓 |                    |                              |                    |              |            |              |            |           |          |  |
|-------------------------------------------------------------------------------------------------|--------------------|------------------------------|--------------------|--------------|------------|--------------|------------|-----------|----------|--|
|                                                                                                 | Property Locator/F | NFIP_Address1                | NFIP_Address2      | StreetNumber | StreetName | StreetSuffix | StreetUnit | NFIP_City | City_New |  |
| ►                                                                                               | 2000001            | Test Building1               | 1 Garren Blvd.     | 1            | Garren     | Blvd         |            | Any       | Any      |  |
|                                                                                                 | 0000002            | Test <mark>g</mark> uilding2 | 2 Sheldon Ct.      | 2            | Sheldon    | Ct.          |            | Any       | Any      |  |
|                                                                                                 | 0000003            | Test Building3               | 3 Grzesik St.      | 3            | Grzesik    | St.          |            | Any       | Any      |  |
|                                                                                                 | 0000004            | Test Building4               | 4 Sparenberg Trail | 4            | Sparenberg | Trail        |            | Any       | Any      |  |
|                                                                                                 | 0000005            | Test Building5               | 5 Yeung Ave.       | 5            | Yeung      | Ave.         |            | Any       | Any      |  |

#### 6.2.1.3 *Mitigation Updates*

Four mitigation categories are listed on the left half of this section. Adjacent to the right of the categories (*Unable to Locate Property, Flood Protection Provided, No Building On Property,* and *Historic Building*) are two columns of boxes with "FEMA" as the header. The data found in these columns are populated from the NFIP Data import and are "grayed out" boxes, representing NFIP information that cannot be manipulated once the NFIP data have been uploaded. You can update the two columns by checking the boxes with the Field header where appropriate based on field observations and the data collected.

any entries in If the Mitigation Updates Field boxes in the Limited View are checked, the Updates Made box will automatically checked be when the property is saved. The NT system will also check these mitigation action fields to ensure they have been appropriately entered.

You must assess whether or not any of the four mitigation categories apply to the structure and if the corresponding FEMA data are accurate. Coordination with state or local officials may be necessary to obtain documentation required to support the findings. The boxes across the four "mitigated" categories correspond to the data in NFIP that FEMA has on record for the structure. The four numbered boxes correspond to codes for different mitigation actions and mitigation funding sources. These mitigation action and funding source codes can also be found on the NFIP Repetitive Loss Update Worksheet (AW-501). A sample AW-501 form is provided in Appendix G or by going to Help > Documentation > 2. AW-501 Instructions and Form. Boxes 1 and 2 list the mitigation action codes and boxes 3 and 4 list the primary and secondary mitigation funding codes, respectively. Boxes 1 and 2 are lined up with the "mitigated" categories to which the action codes apply – *Flood Protection Provided* and *No Building On Property*, respectively. Following is a description on completing this section.

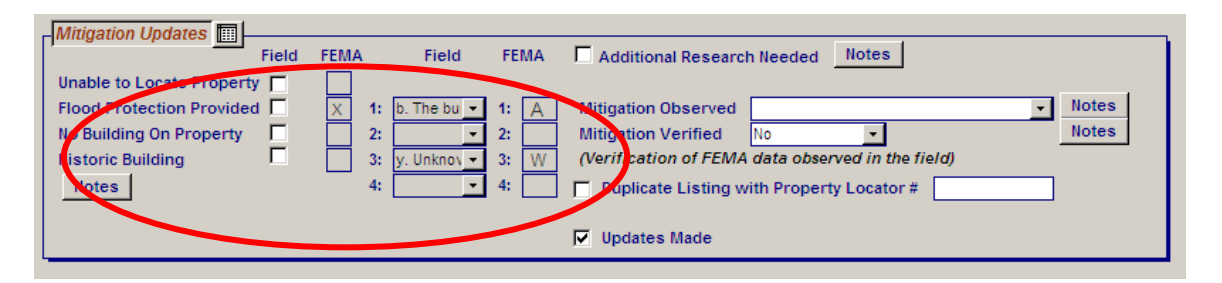

• <u>Unable to Locate Property</u> – If the corresponding FEMA box is marked with an "X," the NFIP data indicate this structure could not be located. If during the field visit the structure cannot be located, check the corresponding box. Also, open the *Notes* window to identify the steps taken to locate the property and identify the nature of the address deficiency.

- <u>Flood Protection Provided</u> If some sort of retrofitting measure has been completed to protect the property from flood damage, check this box. Otherwise, the box should remain unchecked.
  - If you check this box, choose from mitigation action codes "a" through "f" from the drop down menu labeled Box 1, corresponding to the type of protection provided (elevation, floodproofing, stormwater management, flood control project).
  - Next, boxes 3 and 4 should be used to indicate the primary source of mitigation funding and the secondary source of any known additional funding, respectively. If either of these boxes is completed, the *Flood Protection Provided* value must be marked in either the Field or FEMA boxes. The rational being that funding cannot be provided to a non-existent mitigation project.

If no value is needed in box 4, select "y" for unknown.

- <u>No Building On Property</u>
  - If this box is checked, choose from mitigation action codes "g" through "i" from the pull down menu labeled Box 2, detailing whether the building was acquired and/or demolished or relocated.
  - Next, boxes 3 and 4 should be used to indicate the primary source of mitigation funding and the secondary source of any known additional funding, respectively. If either of these boxes is completed, *the No Building On Property* value must be marked in either the Field or FEMA boxes. The rationale being that funding cannot be provided to a non-existent mitigation project.

If no value is needed in box 4, select "y" for unknown.

• <u>Historic Building</u> – If the FEMA box is marked, the structure has been determined to be a historic structure either listed on the National Register of Historic Properties or on a similar State register. If during the field visit it is determined that the structure is listed on the National Register or a State Register, the Field box should be checked. Structures eligible for the National Register or a State Register or a State Register or a State Register or a State Register or a State Register or a State Register or a State Register also qualify for special consideration by the NFIP. If a structure seems potentially eligible for inclusion on one of these registers, this should be noted in the *Notes* section.

**Note:** A Historic Building is not an equivalent designation to buildings that are within a Historic District. An individual historic property or structure derives its significance from being associated with important historical events, persons, or a distinctive architectural style, in comparison to a district, which derives its importance from being a unified entity, even though it is often composed of a wide variety of resources. The identity of a district results from the interrelationship of its resources, which can convey a visual sense of the overall historic environment or can be an arrangement of
historically or functionally related properties. For example, a district can also encompass several interrelated activities, such as industrial, residential, or commercial buildings or could contain buildings, structures, sites, objects, or open spaces that do not contribute to its historic significance.

In the example below, the property has been mitigated via a flood protection measure, according to NFIP records. The "A" in Box 1 indicates that the structure was elevated to or above the BFE, and the "J" in Box 3 notes that the Hazard Mitigation Grant Program (HMGP) served as the primary funding source. As previously mentioned, these codes are defined in the drop downs under the field boxes and correspond to the codes found on the second page of the AW-501 form (Appendix G) or, within NT, going to Help > Documentation > 2. AW-501 Instructions and Form.

| Mitigation Updates          |             |      | PMY                                               |
|-----------------------------|-------------|------|---------------------------------------------------|
| Field                       | FEIMA FIEID | FEMA | M Additional Research Needed                      |
| Unable to Locate Property   |             |      |                                                   |
| Flood Protection Provided 🔲 | χ 1: 🗸      | 1: A | Mitigation Observed Notes                         |
| No Building On Property 🛛 🗌 | 2: 💌        | 2:   | Mitigation Verified No   Notes                    |
| Historic Building 🛛 🗖       | 3: 🔹        | 3: J | (Verification of FEMA data observed in the field) |
| Notes                       | 4: 🗸        | 4:   | Duplicate Listing with Property Locator #         |
|                             |             |      |                                                   |
|                             |             |      | Vpdates Made                                      |

If a record needs to be tagged for additional research, the *Additional Research Needed* box should be checked. Other information pertaining to the items for further investigation can also be included in the *Notes* section.

Under the *Mitigation Observed* drop down menu, you can populate the NT with apparent mitigation measures observed on site not yet part of the NFIP record. The measures included under the drop down box are as follows:

- Structure appears to have been elevated
- Structure appears to have been floodproofed
- There is a floodwall, berm, or other type of barrier
- Lower area subject to damage appears to have been modified
- Drainage improvements appear to have been made
- Flood control project should have reduced the threat
- Owner/neighbor/local official report mitigation actions taken
- Further Research Required
- Other (explain in notes)

If the mitigation listed from the NFIP download has been observed in the field, the *Mitigation Verified* drop down box can record this verification.

In the *Duplicate Listing / with Property Locator #* field, check the box if the property is a duplicate listing and note the Repetitive Loss/Property Locator number of the other repetitive loss listing(s).

<u>Tip</u>

• To keep the number of duplicate listings within a database under control or to maintain consistency of the additional information added for several duplicates, you can use the merge properties function. Refer to Section 4.6.5, Merging Properties.

If changes or updates are recorded in the *Mitigation Updates* section (including checked mitigation type boxes, and mitigation codes or funding sources) or the property is a duplicate listing, check the *Updates Made* box.

Check the *Updates Made* box if any additional information is added to the other sections. This box will indicate whether updates should be made within the NFIP system. Additionally, if any entries in the *Mitigation Updates Field* boxes in the Limited View are checked, the *Updates Made* box will automatically be checked when the property is saved.

## 6.2.2 Site Observations Tab

This screen contains several sections that should be completed during the field inspection. Note that a datasheet view is available for this section.

The small, blue and white "551" symbol (e.g., next to *No. of Stories* field) indicates that the specific field must be completed in order to generate the FEMA 551 report, that is, to aid in completing Worksheet A (Technical Considerations Scorecard) and Worksheet B (Appropriate Mitigation Measures). Both of these worksheets are used with the information packet while working with a property owner.

| Address and Updates | Site Observations   | Flood Risk | and Mitig | ation Possibilities |                                   |                | -                              |               |       |
|---------------------|---------------------|------------|-----------|---------------------|-----------------------------------|----------------|--------------------------------|---------------|-------|
| Site                |                     |            |           |                     |                                   |                |                                |               |       |
| Inspection Date     | 6/14/2010           |            |           |                     | Flooding this a                   | site will have | community-wide implie          | cations.      |       |
| Inspector           | Christopher         | Jo         | hnson     |                     | If yes, sele                      | ct one         |                                | *             | Notes |
| Latitude            | 33.832634           | Longitu    | ıde       | -89.865489          | Structure Type                    | • 6            | Wood Frame                     | •             | Notes |
| No. of Stories      | 53)                 | Basem      | ent       |                     | Condition of S                    | tructure 🤅     | Good (optional minor r         | epairs) 💌     |       |
| Occupied            | Yes                 | Neighb     | orhood    | Residential - low   | <ul> <li>Foundation Ty</li> </ul> | pe 🤅           | Piers, posts, piles, colu      | imns, oi 💌    | Notes |
| Residence           | Primary -           | Elevate    | d         | 1-2 Feet            | Condition of F                    | oundation      | Good (optional minor r         | epairs) 💌     |       |
| Fill                | 0-1 Feet            | Adequa     | te Vent   | s Present           | EC Diagram No                     | ». <u>ا</u>    | 5. Piers, posts, piles, column | ns, para 👻    |       |
| Land Use            | 2-4 family resident | Notes      |           | Yes                 | Building Diagra                   | ams            |                                |               |       |
| Spoke with          | Owner/Occupan       | t          |           |                     | Elevation Certifi                 | cate           |                                |               |       |
|                     | Neighbor            |            |           |                     |                                   |                |                                |               |       |
| Appurtenant St      | ructures            | HVAC       |           |                     |                                   | 1              |                                |               |       |
| Carport             | Notes               | Notes      | Machine   | ery .               | Clear All Items                   | ļ              | Duct Work                      | Clear All     | Items |
| Deck                |                     |            | Crawlsp   | bace/under elevate  | ed floor                          | (Use the       | Crawlspace/under elevat        | ted floor     |       |
| Detached Gar        | rade                |            | Inside-In | n basement          |                                   | Shift key      | Inside-In pasement             |               |       |
| □ Shed              | -9-                 |            | Inside-0  | n second floor or l | higher                            | to select      | Inside-on second floor or      | higher        |       |
| I Other             |                     |            | Outside   | -At/close to grade  | ingrio.                           | multiple)      | Outside-At/close to grade      | e             |       |
|                     | od                  |            | Outside   | -Lower than first t | loor                              |                | Outside-Lower than first       | floor         |       |
| none observ         | cu                  |            | Outside   | At or Higher than   | first floor                       |                | Outside-At or Higher than      | n first floor |       |
| L                   |                     |            | Cannot t  | tell                |                                   |                | Cannot tell                    |               |       |
|                     |                     |            | Other (e  | explain in notes)   |                                   |                | Other (explain in notes)       |               |       |
|                     | l                   |            |           |                     |                                   |                |                                |               |       |
|                     |                     |            |           |                     |                                   |                |                                |               |       |

#### 6.2.2.1 Site

The following data should be entered in this section based on a site visit:

- <u>Inspection Date</u> mm/dd/yyyy format
- <u>Inspector</u> First and last name
- <u>Latitude</u> and <u>Longitude</u> coordinates These figures (formatted as decimal degrees and unlimited figures to the right of the decimal) should be obtained in the field using GPS equipment such as a handheld GPS unit.
   Accuracy within 20 meters (approximately 65 feet) is required for FEMA grant applications. The accuracy of the GPS unit should be checked, and the reading taken at the corner of the structure with the lowest adjacent grade whenever possible. If the grade is uniform, the reading should be taken at the corner of the structure closest to the flood source. The NT system will automatically insert a negative sign "-" in the longitude field during screen entry, but only if a value is entered.

See also Section 4.6.3.2, Including Latitude and Longitude, for additional guidance on obtaining and notating Latitude and Longitude coordinates.

• <u>No. of Stories</u>\* – The number of stories in a building may be determined from a field visit or from building records. A story is defined as a complete above grade section of a building having one continuous or approximately continuous floor. Generally, this does not include attics or basements (sub-grade or partially sub-grade).

- <u>Occupied</u> The structure's occupancy status should be indicated using the following selections: Yes, No, or Seasonal.
- <u>Residence</u> If it is known, indicate whether the building is a Primary, Rental, Secondary, or Unknown residence.
- <u>Fill</u> If there is fill, the height should be indicated. This option has a drop down menu with choices from below street grade to greater than 4 feet.
- <u>Land Use</u> The structure's appropriate land use should be indicated from the following list of 15 uses: single-family residential; 2-to-4 family residential; multi-family residential (5 or more units); commercial (highway, office, retail, downtown); industrial (light, heavy); institutional (hospitals, churches); educational (schools, colleges); non-profit; public; semi-public; transportation; open space; Agricultural; Rural; and Other (explain in notes).
- <u>Spoke with</u> Check the appropriate box to indicate whether you (or the inspector) spoke with the *Owner/Occupant* or *Neighbor*, if applicable. Upon checking one of these boxes, the Owner, Occupant, and Neighbor Information window will open if further details should be added, including pertinent details about the communication.
- <u>Basement</u> Check this box if there is a basement as defined by the NFIP. A basement is defined as any area of a building with a floor that is below ground level on all sides.
- <u>Neighborhood</u> Information on the neighborhood surrounding the property should be provided by making the appropriate selection from the following:
  - Agricultural
  - o Coastal
  - Commercial Highway
  - Commercial Office
  - Commercial Retail/downtown
  - Heavy Industrial
  - Light Industrial
  - Mobile Home / RV Park
  - Residential high density (multi-family/apartments)
  - Residential low density (single-family)
  - Residential medium density (2-family/townhouses, rowhouses)
  - Rural non-residential

### • Rural residential

- <u>Elevated</u> Indicate the structure's lowest floor elevation above grade, if applicable. A drop down menu provides selections ranging from Not Applicable to greater than 12 feet.
- <u>Adequate Vents Present</u> Choose Yes, No, N/A (Not Applicable), or *Undetermined* to best indicate <u>if</u> vents are present that meet the community's floodplain management requirements. For post-FIRM structures with enclosures below the BFE, this means at least two openings having a net area at least 1-square inch for every square foot of enclosed space are situated on different walls of the enclosure, so that their bottom edges are no higher than 1 foot above grade. Additional minimum NFIP requirements for vents can be found in the Code of Federal Regulations [44 CFR §60.3(c)(5)]. If the structure is pre-FIRM, not in a SFHA, or without enclosures below the BFE, select N/A.
- <u>Flooding this site will have community-wide implications</u> A check in this box indicates that the building has either an essential public function, contains a special population, or has hazardous material storage on-site. If this box is checked, then one of the following options should be selected from the drop down menu:
  - Important for flood warning/response (e.g., lumber supplies company)
  - Important for disaster recovery
  - Important for public health (e.g., wastewater treatment plant)
  - Contains hazardous materials
  - Contains special population (e.g., nursing home)
  - Important utility service
  - Other (explain in notes)
- <u>Structure Type</u>\* This is indicative of the major type of materials used to construct the structure and the degree of engineering involved in its design. General categories should be selected if further details are unknown (i.e., wood frame versus engineered wood frame, or steel versus heavy steel). Consultation with the local building official is highly recommended. The NT provides a selection of common structure types and includes a choice for Other and a *Notes* section if the inspector encounters a construction type not listed.

- <u>Condition of Structure</u>\* These data are based on the level of repair required. Consultation with the local building official is highly recommended.
  - Good (optional minor repair) Select this option when only cosmetic type repairs are needed.
  - Fair (needs minor repair) Select this option when the following characteristics are observed:
    - Minor shrinkage cracks due to thermal expansion and contraction
    - Signs of rust on iron or steel members
    - Signs of corrosion of rebar
  - Poor (needs significant repair) Select this option when the following types of damage are observed:
    - Bowed brick veneer wall or parapet walls
    - Leaning of wall
    - Cracking of wall due to excessive settlement
    - Building settlement
    - Large cracking around sills, eaves, chimneys, parapets, and iron or steel lintels
    - Differential settlement of chimney
    - Fungal and insect attack of wood
    - Exposed rebar in concrete walls due to corrosion
    - Fire damage

\*This field must be completed to generate the FEMA 551 report.

• <u>Foundation Type</u>\* – The selection of a foundation type may require a close inspection of the structure. Consultation with the local building official is highly recommended. The NT provides a selection of common foundation types and includes a choice for Other and a *Notes* section should you encounter a foundation type not listed.

- <u>Condition of Foundation</u>\* This is based on the level of repairs needed. Consultation with the local building official is highly recommended.
  - Good (optional minor repair) Select this option when only cosmetic type repairs are needed
  - Fair (needs minor repair) Select this option when one or more of the following is observed:

- Minor shrinkage cracks in foundation pier
- Soil shrinkage due to nearby trees or plants
- Cracks associated with thermal expansion and contraction
- Poor (needs significant repair) A foundation is considered to be in poor condition if one or more of the following conditions exist:
  - Movement of foundation
  - Soil erosion around foundation
  - Settlement or rotation of pier footing
  - Cracking in foundation wall due to movement
  - Deterioration of pier like vertical cracking or bulging
  - Fire damage
- Needs further investigation

\*This field must be completed to generate the FEMA 551 report.

• <u>EC Diagram No</u>. – This refers to the type of structure and foundation as it corresponds to one of ten diagrams included as part of the FEMA Elevation Certificate (EC) (FEMA Form 81-31) as found after selecting the *Elevation Certificate* button. The option Unable to Determine is also available.

The diagrams from the FEMA Elevation Certificate are also attached to this tab for reference. Select the button labeled *Building Diagrams* to see representations of each type of building.

#### 6.2.2.2 Appurtenant Structures

Appropriate boxes should be checked for appurtenant/accessory structures located on site such as a *Carport, Deck, Detached Garage, Shed, Other,* or *None Observed.* Any additional comments can be provided in the *Notes* section.

#### 6.2.2.3 HVAC

Information about the location of the Heating, Ventilation, and Cooling (HVAC) is collected in this section. All locations of HVAC machinery and ductwork should be identified (crawlspace, inside, or outside) and multiple selections can be highlighted. Others that are not included in the list may be explained in the corresponding *Notes* section.

# 6.2.3 Flood Risk and Mitigation Possibilities Tab

This section includes information such as current FIRM data, flooding sources, likely areas of flood damage, potential hydraulic impacts, and mitigation observations. The information for this tab is found through study of the FIRMs, and through an assessment of the site performed in the field.

| Address and Updates Site Observation                                                                                                | ns Flood Risk and Mitigation Possibilities                                                                                                    |
|----------------------------------------------------------------------------------------------------|----------------------------------------------------------------------------------------------------|
| Flood Risk<br>Current FIRM Data<br>FIRM Index Date 4/19/<br>Panel # and Date 570050C<br>Flood Zone A99<br>Likely Source of Flooding | 2005       BFE/Depth       65         4/5/1998       Vertical Datum       NGVD         Votes       No possible mitigation measures         Natural drainage-Site is flat or drains poorly       Notes |
| Likely Areas of Flood Damage                                                                                                    | Water over 1st floor-Building is on slab close to 💌 Notes 🗌 Adequate Clearance                                                                                                    |
| Potential Hydraulics Impacts<br>(Use the Ctrl or Shift key to<br>select multiple)<br>Clear All Items                                | Low Bridge<br>Culvert(s)<br>Storm Drainage System<br>Planned Projects<br>Pump Stations<br>Dams<br>Levees<br>Run off from U/S dev.<br>Retention Basins<br>Detention Basins<br>Other (explain in notes) |

#### 6.2.3.1 Current FIRM Data

A datasheet view is available for this section, which contains information that is obtained from the FIRM, such as the FIRM Index Date, Flood Zone (A, AE A1-30, AH, AO, AR, A99, B/XShaded, C/XUnshaded, D, V, and VE V1-30) Vertical Datum, FIRM Panel # and Date, and BFE/ Depth (AO and AH zones). (available The NFIP *Community* Status Book online at http://www.fema.gov/fema/csb.shtm) can be used to identify the date of the current FIRM Index to be used when locating the structure on its appropriate FIRM panel. On the panel, it is the date listed under the Current Effective Map column.

A vertical datum type should be entered for the BFE. It will generally be NGVD 29 (National Geodetic Vertical Datum of 1929) or NAVD 88 (North American Vertical Datum of 1988). In some instances, a locally applicable vertical datum may be used. If the BFE and building elevation are provided in different vertical datum, it will be necessary to obtain the conversion information (probably from a local source) and enter the conversion formula in the *Notes* section. Information on the *FIRM Index Date, Panel # and Date, Flood Zone, BFE/Depth*, and *Vertical Datum* is obtained from the FIRM.

The *Likely Source of Flooding* should be determined during the field visit with assistance from the FIRM or other map as necessary. The appropriate source from the drop down menu (e.g., riverine flooding, coastal flooding, sheet flow, etc.) should be selected.

| Flood Risk                                                                                                    | BFE/Depth Observation Observation Observat |
|----------------------------------------------------------------------------------------------------|----------------------------------------------------------------------------------------------------|
| Likely Source of Flooding                                                                                                    | ▼ Notes                                                                                                    |
| Likely Areas of Flood Damage<br>Potential Hydraulics Impacts<br>(Use the Ctrl or Shift key to<br>select multiple)<br>Clear All Items | Stream or other source of riverine flooding<br>Ocean, lake or other source of coastal flooding<br>Sheet flow<br>Natural drainage-Site is flat or drains poorly<br>Natural drainage-Ponding, or site is low or in a bowl<br>Natural drainage-Exceptionally heavy precipitation overwhelmed drainage system<br>Drainage system-Undersized culvert or inadequate drainage feature downstream                                                                                                    |
|                                                                                                    | Drainage system-Drainage from lot is blocked by roadbed or other feature<br>Drainage system-System can't handle runoff from recent upstream development<br>Sewer backup<br>Cannot tell<br>Other (explain in notes)                                                                                                    |

For the *Likely Areas of Flood Damage*, an option from the drop down should be selected to identify the likely areas of flood damage (water over or below first floor, water in areas below grade, etc.). This information may be obtained from a site visit and/or talking with the property owner or neighbor.

| Flood Risk                                                                                                    | BFE/Depth Origination Observations Vertical Datum View Notes Notes Notes                                                                                                    |
|----------------------------------------------------------------------------------------------------|----------------------------------------------------------------------------------------------------|
| Likely Source of Flooding                                                                                                    | Notes                                                                                                    |
| Likely Areas of Flood Damage<br>Potential Hydraulics Impacts<br>(Use the Ctrl or Shift key to<br>select multiple)<br>Clear All Items | Notes         Adequate Clearance           Water over 1st floor-Flood level higher than floor level         Water over 1st floor-Building is on slab close to grade           Water below 1st floor-Water in crawlspace         Water below 1st floor-Water in enclosed area below elevated floor           Water in areas below grade-Building is a bilevel, split level or has finished areas below grade         Water in areas below grade-Building has basement with below grade window wells or stairwell           Water in areas below grade-Building has basement, no obvious entry point for water         Damage to items outside the structure-Likely damage to deck, bulkhead, etc. |
|                                                                                                    | Damage to items outside the structure-Outside A/C unit is low<br>Damage to items outside the structure-Storage tanks present<br>Cannot tell<br>Other (explain in notes)                                                                                                    |

The *Potential Hydraulics Impacts* section provides a list of potential structures and infrastructure that might affect the frequency and/or severity of flooding in the area. Multiple items may be selected by pressing the Ctrl or Shift on the keyboard. A wide range of projects includes, for example, bridges, levees, and storm drain systems. For the planned projects and other selections, a *Notes* area is provided to describe impacts that are not listed.

#### 6.2.3.2 *Mitigation Observations*

This section allows you to input regarding information pending mitigation projects. It also provides you an opportunity to analyze the results of the data collected and provide any comments on possible appropriate mitigation actions. Use your knowledge and experience to assess the situation and suggest feasible measures that might be costeffective. The View button enables access to the list of Possible Mitigation Measures window. Notes buttons under each of the three subsections of the Possible Mitigation Measures window are included for the input of additional information.

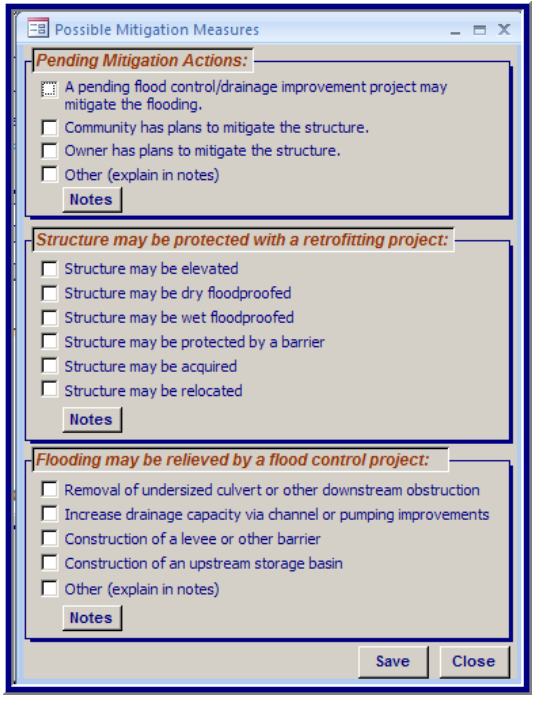

<u>Adequate Clearance</u> – Check this box if the structure is clear by at least 20 feet on each side to allow for equipment and construction on site. This clearance may be necessary for constructing mitigation projects, such as structure elevation, on the site.

# 6.3 Detailed View

The Detailed View is applicable and suitable when a more thorough inspection of the property and its surroundings is conducted, and when contact with local or state officials is made to gather structure-specific information and coordinate onsite data collection efforts. There are four tabs within the Detailed View: *Additional Site Information, Elevation and Hazard, Claims,* and *Events and Total Damages*.

# 6.3.1 Additional Site Information Tab

In the top center of the screen, the *Tax ID* numbers and *Local Lot/Parcel ID* numbers can be added. This information is useful in identifying a property when the address is unclear or inadequate. Note that a datasheet view icon is also available for this page if you wish to view or edit data for multiple records.

If the *View thumbnail image* box is checked, the main image will appear as a thumbnail in the upper right portion. Refer to Section 6.1.2, View, under the subsection Images for more information about thumbnail images.

| Additional Site Information Elevation and Hazard | Claims Events and Total Damages |                          |
|--------------------------------------------------|---------------------------------|--------------------------|
| Regulatory Requirements III                      | Tax ID                          | View thumbnail image 🗖   |
| Level                                            |                                 | Building Information     |
|                                                  | Building Market Value Notes     | Construction Date        |
| Compensatory Storage Requirements                | Value Date of Info.             | (sq. ft.) 55             |
|                                                  | Source Type                     | Total Sq. Ft.            |
| C Other Higher Regulatory Standards              |                                 | Source of Information    |
|                                                  | Value \$0.00 Date of lofo       | Date                     |
| Substantial Damage Threshold Percent             | Source                          | Site Visit               |
| <u> </u> %                                       |                                 | Study                    |
| Equipment/Contents                               | Land Vakie Notes                | Local Official     Owner |
| Value of Equipment and Contents                  | Source                          | Neighbor                 |
| Equipment - Describe contents,                   | Source Type                     | Notes                    |
| equipment or inventory of value                  |                                 |                          |
|                                                  |                                 |                          |
|                                                  |                                 |                          |
|                                                  |                                 |                          |
|                                                  |                                 |                          |
| I I I I Go to PL#                                | Go Find Properties              | Go to Limited View Save  |
| Record 3 of 320 Go to Record #                   | Go Show All Properties          | Go to CAC/CAV View Close |

#### 6.3.1.1 Regulatory Requirements

A datasheet view is available in this section that includes important criteria that could affect potential mitigation measures. Information on these regulatory requirements should be collected from local building officials. They include the following:

- <u>Freeboard</u> If the community requires structures in floodprone areas to be elevated a specific height above the BFE, the *Freeboard* box should be checked. The required height above the BFE should be selected in the *Level* drop down menu.
- <u>Code Height Restrictions</u> This indicates the maximum elevation/height to which a structure can be constructed or elevated, and is usually implemented in waterfront communities to protect views. A text box is provided to note the height restriction.
- <u>Compensatory Storage Requirements</u> Some communities have regulations requiring a hydraulically equivalent storage volume to be created for floodwaters when development results in the displacement of floodwater storage capacity from part of the floodplain. If this is applicable, it should be recorded in the text box provided.
- <u>Other Higher Regulatory Standards</u> Any other state or local regulations that could affect mitigation measures such as enclosure limitations or special requirements for the protection of critical facilities should be recorded in the provided text box.

• <u>Substantial Damage Threshold Percent</u> – Minimum NFIP threshold for substantial damage is 50 percent of the structure's market value prior to the event. Local communities or states may have adopted a more stringent regulation using a percentage lower than the NFIP minimum requirement. If so, enter the more restrictive percentage in the space provided. Additional regulatory requirements for substantial damage related to the structure record, such as cumulative substantial damage or a regulation related to square feet of damage vs. percent of market value, may be entered in the *Notes* section provided or in the Other Higher Regulatory Standards section.

# 6.3.1.2 Equipment/Contents

Only the total value of noteworthy, expensive or unusual equipment (e.g., machinery, merchandise) and contents should be entered in this section. This will generally apply only to nonresidential uses. A description should be provided along with any other information that is relevant. The

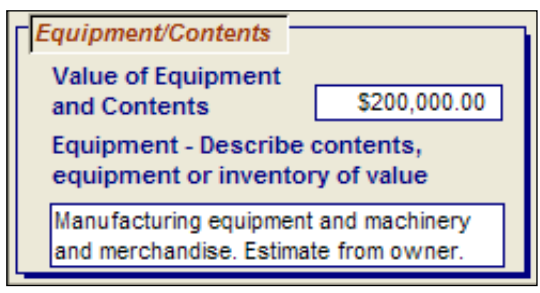

values of contents or machinery common to the current or anticipated occupancy do not need to be entered.

## 6.3.1.3 Building Market Value

This is the value of a structure based on the estimated price for which a willing buyer in the current real estate market would pay to a willing seller. This information may be available from a tax assessor's office or from local building officials. While tax assessment records do not always give an actual building market value, they may note a multiplier to be used with the assessment value in order to calculate at a market value. If a tax assessment is available without some type of conversion multiplier but seems undervalued for a market value, this should be stated in the *Notes* section along with the following data:

- Dollar value
- Date the value was estimated
- Source (e.g., local building official, tax assessor's office)
- Source type (Certified Appraisal, Community Tax Records, or Other)

# 6.3.1.4 Building Replacement Value

This refers to the value of a structure based on the cost of materials and labor to rebuild. Building replacement values may be available from local building officials and are required for Benefit Cost Analyses. If necessary, the value may be determined by a building official, engineer, or architect using cost estimating

tools such as the Marshall and Swift Handbook, R.S. Means Cost Data, or other comparable resources. Information to be completed for this section includes the following:

- Dollar value
- Date the value was calculated
- Source of the value, including who created the estimate and what method of calculation was used to develop the estimate

#### 6.3.1.5 Land Value

As with the building market value, the land value of the property may be available from tax assessment records, and should be recorded separate from the building value. If this assessment seems undervalued (or overvalued), enter a message in the *Notes* section indicating a possible discrepancy. Information to be completed for this section includes the following:

- Dollar value
- Date the value was estimated
- Source of the value
- Source type (Certified Appraisal, Community Tax Records, or Other)

#### 6.3.1.6 Building Information

The top right of this screen tab provides an area for the entry of *Construction Date*. This information might be found in building permit records. Normally, the date the permit was applied for will be used. If the year is known but not the exact date, the month and day can be entered using "01/01." Fields for the square footage of the building footprint\* and the total structure are also provided. While this information can be gauged during a site visit, the best source for accurate measurements is the local building or zoning department.

\*This field must be completed to generate the FEMA 551 report.

#### 6.3.1.7 Source of Information

This feature enables you to report the various source(s) of information recorded under the Detailed View. A date should be included for each source that is checked. The *Notes* section can be used to provide names, phone numbers or addresses of contacts.

#### 6.3.2 Elevation and Hazard Tab

This tab contains data related to the flood hazard and various elevation reference points of the structure that may be on file with the community. The left half of the screen requires information about the BFE and elevation of the structure. The right half of the screen requires additional flood hazard information from the FIS or other comparable source. Note that a datasheet view icon is also available for this page if you wish to view or edit these data for multiple records.

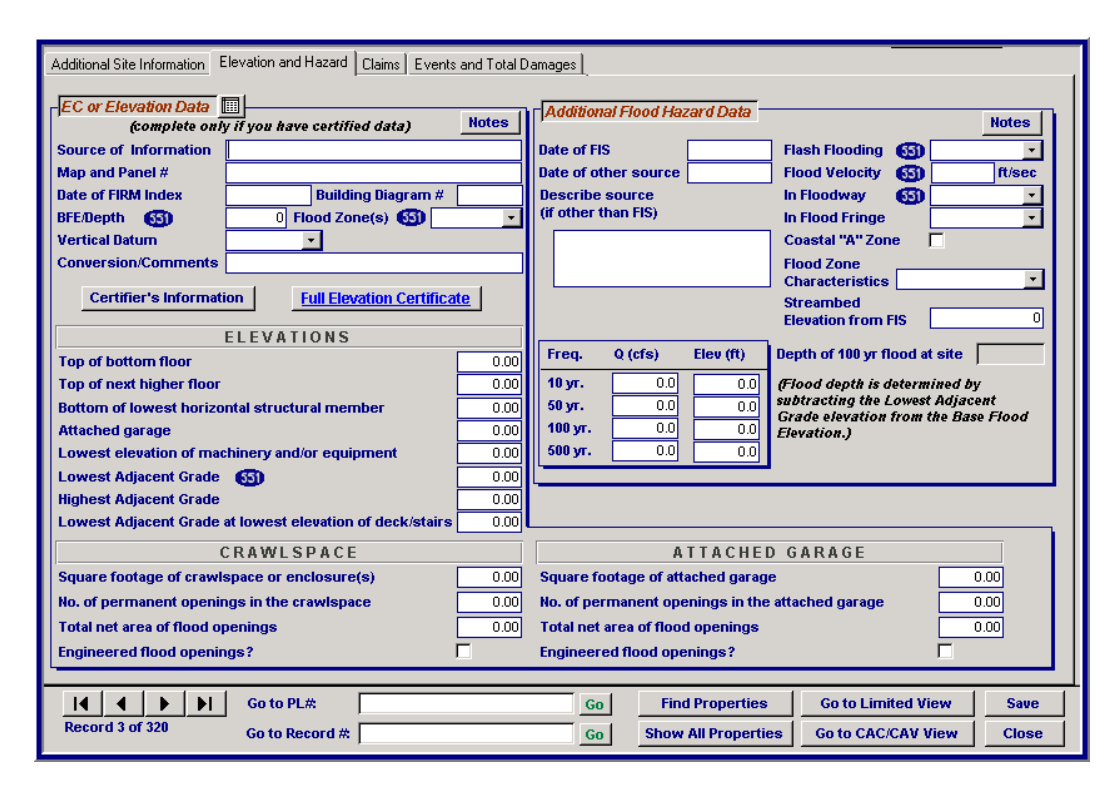

# 6.3.2.1 EC or Elevation Data

This section should capture information directly from a FEMA Elevation Certificate, if available. The FIRM information gathered here may be different than the current FIRM data gathered in Section 6.2.3.1, Current FIRM Data, if community FIRM panels were revised after the structure was permitted for construction. If an elevation certificate is not available, certain fields may be completed using as-built records or similar certified data. Any discrepancies noted in the BFE, FIRM Zone, FIRM Index date, etc. (as compared to data collected for the Limited View tab/*Flood Risk and Mitigation Possibilities*) should be noted in the section's *Notes* area. Following is a description of each requested data field.

• <u>Source of Information</u> – If an elevation certificate is not provided, the source of information might be a building permit application or an as-built certification. An engineer working for the property owner or developer, or the local building code official or zoning officer may have determined and gathered certified elevation information. Generally, the flood elevation data will have been taken from the community FIS or FIRM where the BFE for a given site is mapped. However, when the area is mapped as an Approximate A or V zone, a local study or historical high water marks might be used to establish the BFE. Additionally, if a regional or local

study completed more recently than the effective FIS indicates an increase in the BFE, this study might be used as a source for flood hazard data.

- <u>Map and Panel #</u> The FIRM map and panel number should be entered here if it was recorded on the certified data.
- <u>Date of FIRM Index</u> This should be taken from the elevation certificate or other certified data where available.
- <u>BFE/Depth</u>\* The BFE or flood depth (AO, AH zones) from the certified data should be entered here.

\*This field must be completed to generate the FEMA 551 report.

- <u>Vertical Datum</u> Enter the vertical datum type for the BFE from the elevation certificate or other certified data (see Section 6.2.3.1, Current FIRM Data, for a description of vertical datum types and possible conversion notations).
- <u>Conversion / Comments</u> If the BFE datum is different from the structure elevation information datum, a method for conversion should be entered here.
- <u>Building Diagram #</u> \* This is the elevation certificate building diagram number reported on the elevation certificate. The linked FEMA Elevation Certificate can be viewed for reference by clicking on the *Elevation Certificate* button.
- <u>Flood Zone</u> The flood zone from the elevation certificate or other certified data (corresponding to FIRM zones, for example, AE, VE, B/X shaded, etc.) should be noted here.
- <u>Certifiers Information</u> button *The certifier's con*tact information, license number, company name and street address should be recorded in this popup window.

\*This field must be completed to generate the FEMA 551 report.

The set of entries with the headings *Elevations, Crawlspace*, and *Attached Garage* corresponds to those found in Section C of the FEMA Elevation Certificate. Structure elevation data and data about flood vents are entered here. The FEMA Elevation Certificate may be referred to for any questions. Again, this information should only be included if there is a certified source, such as an elevation certificate, on file with the community:

• <u>Top of bottom floor</u> – This includes basements and other possible enclosures.

- <u>Top of next higher floor</u>
- <u>Bottom of lowest horizontal structural member</u> This measurement is generally only taken in V zones but may also be relevant in communities with Coastal A zone regulations.
- <u>Attached garage</u>
- Lowest elevation of machinery and/or equipment
- Lowest Adjacent Grade\*
- <u>Highest Adjacent Grade</u>

Lowest Adjacent Grade at lowest elevation of deck/stairs

\*This field must be completed to generate the FEMA 551 report.

The Crawlspace section:

- <u>Square footage of crawlspace or enclosures(s)</u>
- <u>No. of permanent openings in the crawlspace</u> This includes the openings that serve as flood vents to allow the automatic entry and exit of floodwaters from areas below the BFE.
- <u>Total net area of flood openings</u> The surface area of flood vent openings in square inches.
- <u>Engineered flood openings?</u> If this is the case, then mark the box.

The Attached Garage section has fields similar to the Crawlspace section:

- <u>Square footage of attached garage</u>
- <u>No. of permanent openings in the attached garage</u> This includes the openings that serve as flood vents to allow the automatic entry and exit of floodwaters from areas below the BFE.
- <u>Total net area of flood openings</u> The surface area of flood vent openings in square inches.
- <u>Engineered flood openings?</u> If this is the case, then mark the box.

#### 6.3.2.2 Additional Flood Hazard Data

Information from the FIS or a comparable source (where the FIS is not available or more recent information is available) is collected here to characterize the flood

risk and to collect flood hazard risk information that is necessary to run a Benefit Cost Analysis (BCA).

- Date of FIS
- Date of other source
- <u>Describe source (if other than FIS)</u> The name of the study or other source used should be provided here [e.g., U.S. Army Corps of Engineers (USACE) flood information reports, Federal Highway Administration (FHWA) floodplain studies, etc.]. Adequate documentation of this source is necessary, including an electronic copy if available, or scanned images of pertinent parts of studies. These can be attached to the NT using the documents button to attach them (see Section 6.1.2, View, for how to load documents).
- <u>Flash Flooding</u>\* Information on whether or not the structure is subject to flash flooding may be obtained from the FIS or community officials' knowledge of the area.

\*This field must be completed to generate the FEMA 551 report.

• <u>Flood Velocity</u>\* – Mean flood velocity within the floodway can be obtained from the FIS. For flood velocities at sites outside of the floodway, historical flood data might provide more accurate velocity estimations.

\*This field must be completed to generate the FEMA 551 report.

• <u>In Floodway</u>\* – If a floodway analysis was performed as part of the FIS, the floodway delineation on the FIRM or floodway map will indicate whether the site is located within or outside of the floodway.

- <u>In Flood Fringe</u> Information to determine if the site is located within or outside of the flood fringe must be obtained from local building officials.
- <u>Coastal "A" Zone</u> Information to determine if the site is located within or outside of the Coastal "A" Zone must be obtained from local building officials.
- <u>Flood Zone Characteristics</u> In this section, the type and characteristics of the flood zone should be included (ice jams, sewer backflows, other, riverine, coastal, sheet flow, shallow floods, ponding).
- <u>Streambed Elevation from FIS</u> Include the elevation obtained from the flood profiles in the FIS.

- <u>Flood Frequency Based Discharges (Q) and Elevations</u> Table Discharge information is available for certain points along a detailed studied stream and is found in the Summary of Discharges table in the Hydrologic Analyses section of the FIS. The elevations are usually available for detailed studied flood areas from the flood profiles and are necessary to run FEMA's Mitigation Benefit Cost Analysis (BCA) Toolkit.
- <u>Depth of 100 year flood at site</u> This depth will be calculated automatically if information on the BFE and Lowest Adjacent Grade is entered in the *EC or Elevation Data* section of this screen.

# 6.3.3 Claims Tab

Claims information from the NFIP download is recorded in this section.

| #9999002<br>123 10th Place SI<br>Additional Site Inform           | E , Disasterville, DC 99                                                    | 9993<br>zard Claims Events and                                        | I Total Damages ]                                                             |                                                    | * Detailed View *<br>Prev Address               |
|-------------------------------------------------------------------|-----------------------------------------------------------------------------|-----------------------------------------------------------------------|-------------------------------------------------------------------------------|----------------------------------------------------|-------------------------------------------------|
| NFIP Summary                                                      | Reported Val<br>Cumulative Paymer<br>Avg. Building Payme                    | ue \$78,000.00<br>nts \$146,215.21<br>ent \$14,953.03                 | Avg. Cumulative Paya<br>Avg. Contents Paya                                    | (See Events and Tota<br>ment \$36,5<br>ment \$21,6 | i Damages for Total Payments)<br>53.80<br>00.78 |
| Known Claims                                                      | - (Claims with identica                                                     | l dates are displayed a                                               | s one claim with all pay                                                      | ments combined.)                                   |                                                 |
| Loss Date<br>01/02/1999<br>10/05/1996<br>08/31/1995<br>03/13/1993 | Building Payments<br>\$5,100.88<br>\$15,540.52<br>\$1,054.50<br>\$38,116.21 | Contents Payments<br>\$555.99<br>\$32,454.11<br>\$0.00<br>\$53,393.00 | Cumulative Payments<br>\$5,656,87<br>\$47,994,63<br>\$1,054,50<br>\$91,509,21 |                                                    |                                                 |
|                                                                   | _ C Addition                                                                | al Claims Filed                                                       | 🔀 Claims Update Requ                                                          | iired Notes                                        |                                                 |
| Missing Claims                                                    |                                                                             |                                                                       |                                                                               |                                                    |                                                 |
| Loss Date<br>07/01/2007                                           | Building Payments<br>\$10,000.95                                            | Contents Payments<br>\$5,000.00                                       | Uninsured Building<br>\$0.00                                                  | Uninsured Contents<br>\$0.00                       | Cumulative Payments<br>\$15,000.95              |
| Add                                                               | Edit Delete                                                                 |                                                                       |                                                                               |                                                    |                                                 |
|                                                                   |                                                                             |                                                                       |                                                                               |                                                    |                                                 |

<u>Reported Value</u> – This is the reported value of the building associated with the most recent loss as recorded in NFIP. It is determined by taking the replacement cost value (RCV) when available or, alternately, the actual cash value (ACV). The figures for RCVs were not reported prior to May 1, 1997. If the reported value from the most recent date of loss is not acceptable, the value from the previous date of loss is examined and used if deemed acceptable. Acceptable is defined as any value that is greater than zero, but less than \$10 million for one-to-four family properties and greater than zero but less than \$100 million for other properties. If multiple occurrences of flooding are found for any date of loss, the "ASSUMED CONDO" label is used in the property value field. If no value meeting the definition of acceptable is found, the "VALUE NOT AVAILABLE" label is inserted in the property value field.

#### 6.3.3.1 NFIP Summary

- <u>Cumulative Payments</u> This refers to the total of all payments from claims as noted in the last column of the Known Claims table.
- <u>Average Building Payment</u> This refers to the average payment per claim for building payments only. It does not include the contents value.
- <u>Average Cumulative Payment</u> This refers to the average payment per claim, including both contents and building. The entry is calculated from claims in the *Building Payments* and *Contents Payments* columns of the *Known Claims* table.
- <u>Average Contents Payment</u> This refers to the average payment per claim for contents payments only. It does not include the building value.

#### 6.3.3.2 Known Claims

The *Known Claims* table values are imported from NFIP and contain information for each claim made on the structure, up to a maximum of nine claims. It includes information on the loss date, building payments, and contents payments.

- <u>Additional Claims Filed</u> This box should be checked when there is an indication from the owner or other source (such as a local official) that a claim was made on the structure that was erroneously excluded from the NFIP data.
- <u>Claims Update Required</u> This box should be checked when there are data to support a missing claim and adequate data for the claim to be further investigated and/or added to the NFIP data can be provided.

# 6.3.3.3 Missing Claims

The information in the *Missing Claims* table is similar to that in the *Known Claims* section except that it allows you to enter missing records. When information is provided or obtained that indicates that a claim was made, but not properly recorded with the corresponding structure (it may have been recorded with another structure) in the NFIP records, the claim information may be recorded in this table. This information may be obtained from copies of checks, adjusters' statements, proof of loss records gathered from property owners or local officials, or documented claims or records within the NFIP data. Additionally, uninsured losses for building and contents corresponding to known claims (such as deductibles or damages exceeding the limits of the policy) may be added to this section. The source of the data should be noted in the *Notes* field on the screen and any documentation (digital files) should be added via the documents attachment function (see Section 6.1.2, View). Records in the *Missing Claims* section can be added, edited, or deleted using the keys on the bottom left of the screen.

## 6.3.4 Events and Total Damages Tab

This tab has additional information about reported damages to the structure where there are no insurance claim records to be entered. This screen also summarizes all of the losses for the structure, including known claims, missing claims and other events.

| 1999002<br>13 10th Place SE ,<br>Iditional Site Informal<br>More important if | Disasterville, I<br>tion   Elevation a<br>detailed FIS in | DC 9999<br>nd Hazard | 3<br>  <u>Claims</u> Events a<br>n is not available | and Total Damages       |                          | * De<br>Prev | Address     |
|-------------------------------------------------------------------------------|-----------------------------------------------------------|----------------------|-----------------------------------------------------|-------------------------|--------------------------|--------------|-------------|
| Event Name                                                                    | Event Date                                                | Fren                 | Fred Source                                         | Depth                   | Velocitu                 | Elash Elood  | Debris Flow |
| Hurricane Alice                                                               | 7/1/2008                                                  |                      |                                                     | Very Shallow, less than | Slow/Moderate ( <5 ft/s) | No           | No          |
| Add                                                                           | Edit                                                      | Delete               | ]                                                   |                         |                          |              |             |
| Fotal Damages (C                                                              | Jaims and Eve                                             | ents) —              |                                                     | Building                | Contents                 | Total        |             |
|                                                                               |                                                           |                      | Payments                                            | \$69,813.06             | \$91,403.10              | \$161,216.16 |             |
|                                                                               |                                                           | Uninsur              | ed Damages                                          | \$0.00                  | \$0.00                   | \$0.00       |             |
|                                                                               |                                                           | Т                    | otal Losses                                         | \$69,813.06             | \$91,403.10              | \$161,216.16 |             |

#### 6.3.4.1 Events Table

The *Events* table enables you to enter information about specific flood events, including their recurrence interval and flood depth. These events may or may not correspond to claims made that were recorded on the previous screen. If there are losses associated with the event that were not insured, the loss information should also be included in this table and explained. Records can be added, edited, or deleted using the keys on the bottom left of the table. In order to add an event, the following information should be provided:

- <u>Event Name</u> (e.g., Hurricane Floyd or February 1991 snowmelt and rainfall event)
- Event Date
- <u>Frequency</u> of the Event (e.g., 25-year flood or 100-year flood)

<u>Note</u>: FEMA's Mitigation BCA Toolkit provides guidance on acceptable methodologies for determining flood recurrence intervals.

• <u>Frequency Source</u> of Information - Clear documentation of the sources used for determining the recurrence interval/frequency of the event as well as any losses should be provided. The following are considered acceptable sources for flood event frequency determination: FEMA FIS, U.S. Geological Survey (USGS) Post-Event Reports, USACE Post-Event Report, and National Weather Service (NWS) or National Oceanic and Atmospheric Administration (NOAA) recurrence interval estimates. Estimates vary from location to location, so accurate documentation is necessary.

- <u>Depth</u> of flood
  - $\circ$  very shallow (<1 ft)
  - $\circ$  shallow (1 to 3 ft)
  - $\circ$  moderate (3 to 6 ft)
  - $\circ$  deep (>6 ft)
- <u>Velocity</u> of flood
  - o fast (>5 ft/s)
  - slow/moderate (<5 ft/s)

The appropriate boxes should be checked if the following has occurred:

- Flash Flooding
- <u>Ice/Debris Flow (<1 hr)</u>
- Declaration Declared
- Were there pollutants in the flood waters that required any special cleanup?

Finally, this table should include the monetary amount of any flood damages caused by flooding events that were reported by the property owner with either a NFIP policy not in effect or with damages incurred that did not exceed the deductible or \$1,000 paid under the NFIP.

| 🗐 Add Event            | x                        |
|------------------------|--------------------------|
| Add Event              |                          |
| Name of Event          | Hurricane Isabel         |
| Date of Occurrence     | 9/15/2003                |
| Frequency of Event     | 150 year                 |
| Source of Frequency D  | etermination Information |
| DC Geological Survey   |                          |
|                        |                          |
| Flood Depth            | Shallow,1-3 ft.          |
| Flood Velocity         | Slow/Moderate ( <5 ft/s) |
| Flash Flooding (<1 hr) |                          |
| Ice/Debris Flow        |                          |
| Declaration Declared   |                          |
| Question for the owner | *                        |
| Were there pollutan    | ts in the flood waters   |
| that required any sp   | ecial cleanup?           |
| Uninsured Damages      |                          |
| Building               | \$1,500.00               |
| Contents               | \$500.00                 |
| L                      |                          |
|                        | Save Cancel              |

#### 6.3.4.2 Total Damages (Claims and Events)

The *Total Damages* section contains information on all damages entered on the *Claims* and *Events and Total Damages* screens and presents it in the form of a concise summary. The table contains information on total payments (both building and contents), total uninsured damages, and total losses. Any edits made to either the *Missing Claims* table (in the *Claims* tab) or the main table of the *Events and Total Damages* tab will be reflected in the *Total Damages* section.

| Total Damages (Claims and Events) | Building    | Contents    | Total        |
|-----------------------------------|-------------|-------------|--------------|
| Payments                          | \$86,230.28 | \$37,200.00 | \$123,430.28 |
| Uninsured Damages                 | \$0.00      | \$0.00      | \$0.00       |
| Total Losses                      | \$86,230.28 | \$37,200.00 | \$123,430.28 |

# 6.4 CAC/CAV View

Captured data from Community Assistance Contacts and Community Assistance Visits (CAC/CAV) are visible in the CAC/CAV View. CAC/CAV properties are either entered as new properties manually or can be imported using the CAC/CAV property data template prior to overall data gathering. Repetitive loss properties for which the NFIP data has been downloaded and imported (see Section 4.6.1, Downloading NFIP Data) will be available for selection by Property Locator number in the CAC/CAV screens. Documentation on the CAC/CAV process can be found in Appendix H.

There are three main tabs in this view: *Main/Summary, Site Observations*, and *Flood Risk/Valuations*.

#### 6.4.1 Main/Summary Tab

| roporty coo                                                                           |                                                                                                    | Co Repetitive Loss                                                                                              | Community Fine                                                                     | lings/Follow up View th                                                                                         | humbnail image                                                                                                 |
|---------------------------------------------------------------------------------------|----------------------------------------------------------------------------------------------------|----------------------------------------------------------------------------------------------------|------------------------------------------------------------------------------------|----------------------------------------------------------------------------------------------------|----------------------------------------------------------------------------------------------------|
| Address / Or                                                                          | wner Information                                                                                                    |                                                                                                    | Site Descriptio                                                                    |                                                                                                    | en de la compañía de la compañía de la compañía de la compañía de la compañía de la compañía de la compañía de |
| Community                                                                             | Catahoula Parish                                                                                                    |                                                                                                    | Conducted by                                                                       | FEMA +                                                                                                    | CONCERNS/                                                                                                    |
| CID DI                                                                                | 220047                                                                                                    |                                                                                                    | Meeting Date                                                                       | 4/21/2011                                                                                                    | COMMENTS                                                                                                    |
| treet #                                                                               | 1 Directional                                                                                                    | ST Type Street - Unit 1                                                                                         | Purpose                                                                            | CAC                                                                                                    | -                                                                                                    |
| treet Name                                                                            | Main                                                                                                    |                                                                                                    | Clear All Items                                                                    | CAC Post Disaster                                                                                               | 1                                                                                                    |
| ity                                                                                   | Enterprize                                                                                                    | State LA - Zip 20101-                                                                                           | (Use the Ctrl or                                                                   | CAV                                                                                                    |                                                                                                    |
| County                                                                                | Catahoula Parish                                                                                                    |                                                                                                    | Shift key to                                                                       | CAV Post Disaster                                                                                               |                                                                                                    |
| Owner & Occ                                                                           | cupant Information   Tax I                                                                                                    | D 12-4567 NOT                                                                                                   | ES   Select multiple)                                                              | CAV Re-entry                                                                                                    |                                                                                                    |
| Duilding Do                                                                           | ermit III                                                                                                    |                                                                                                    | Disaster #                                                                         | 1                                                                                                    |                                                                                                    |
| Exanding r-ea                                                                         |                                                                                                    | Permit ,                                                                                                    | Description                                                                        | Oil storage tanks                                                                                               |                                                                                                    |
| Building                                                                              | Permit Date                                                                                                    | Number                                                                                                    |                                                                                    |                                                                                                    |                                                                                                    |
| Pe                                                                                    | rmit Deficiencies                                                                                                    | Permit Letter Date                                                                                              | Final Results                                                                      |                                                                                                    |                                                                                                    |
| Clear All AE                                                                          | BFE applicable not used                                                                                                    |                                                                                                    | Chatan                                                                             | Clear Status                                                                                                    | 3                                                                                                    |
| Items Le                                                                              | ter for permit                                                                                                    | Construction Date                                                                                               | Commission                                                                         | C. Barren Martin                                                                                                |                                                                                                    |
| Use the IF                                                                            | E < BFE                                                                                                    | Original FIRM Date                                                                                              | Compliant                                                                          | C Colleman Violation                                                                                            | Follow-up bate                                                                                                 |
| CONTRACTOR OF A                                                                       | ed more permit docs                                                                                                    | Pre-FIRM Post-FIRM                                                                                              | Violation                                                                          | rollow-up Needed                                                                                                | 472172011                                                                                                    |
| Ctrl or Ne                                                                            |                                                                                                    |                                                                                                    | Miccellaneoue                                                                      | Not declared Sub Dmg/mp                                                                                         |                                                                                                    |
| Ctrl or Ne<br>Shift key No<br>to select No                                            | breakaway wall cert                                                                                                    | the second second second second second second second second second second second second second second second se | - Wildecharteous                                                                   | Photo and the second second second                                                                              |                                                                                                    |
| Ctrl or Ne<br>Shift key No<br>o select No<br>nultiple) No                             | o breakaway wall cert<br>o cost of repair<br>o final EC                                                                                     | Variance Issued?                                                                                                | Findings                                                                           | Not elevated                                                                                                    |                                                                                                    |
| Ctrl or Ne<br>Shift key No<br>o select No<br>nultiple) No<br>Notes No                 | o breakaway wall cert<br>5 cost of repair<br>5 final EC<br>5 Floodproofing Certificat                                                       | Variance Issued?<br>Date of Variance                                                                            | Findings<br>Clear All terns                                                        | Not elevated<br>Not flood proofed<br>Paid claim < bldg dmg                                                      |                                                                                                    |
| Ctrl or Ne<br>Shift key No<br>o select No<br>nultiple) No<br>Notes No                 | o breakaway wall cert<br>5 cost of repair<br>5 final EC<br>5 Floodproofing Certificat<br>7 market value                                     | Variance Issued? Date of Variance Notes                                                                         | Clear All tems<br>(Use the Ctrl or<br>Shift key to                                 | Not elevated<br>Not flood proofed<br>Paid claim < bldg dmg<br>Photo not = dmg assess                            | _                                                                                                    |
| Ctrl ar Ne<br>Shift key No<br>Shift key No<br>a select No<br>nultiple) No<br>Notes No | o breakaway wall cert<br>o cost of repair<br>o final EC<br>o Floodproofing Certificat<br>o market value<br>o permit<br>o permit<br>o permit | Variance Issued? Date of Variance Notes Views and Variance                                                      | Findings<br>Clear All tems<br>(Use the Ctrl or<br>Shift key to<br>select multiple) | Not elevated<br>Not flood proofed<br>Paid claim < bldg dmg<br>Photo not = dmg assess<br>Photo not = permit info | _                                                                                                    |
| Ctri or Ne                                                                            |                                                                                                    | ✓ Pre-FIRM  _ Post-FIRM                                                                                         | Miccellaneoue                                                                      | Not declared Sub Dmg/mp                                                                                         |                                                                                                    |

#### 6.4.1.1 Property Locator #

The *Property Locator* # field is a way to tie the CAC/CAV property to a repetitive loss property. Enter the repetitive loss/property locator number that this CAC/CAV property is recorded under. If the repetitive loss property exists in the current database, pressing the GO button will advance you to the property and automatically switch to Limited View.

#### 6.4.1.2 Repetitive Loss

The *Repetitive Loss* checkbox provides a way to indicate that this property is defined as a repetitive loss property.

# 6.4.1.3 Address/Owner Information

The community and address fields in the *Address/Owner Information* section are shared with the Limited View, Address and Updates tab, Address Updates section. If repetitive loss properties are imported from the downloaded NFIP spreadsheet, several of these fields will be populated from the NFIP address fields. This will only happen if the fields are initially blank. If the fields contain data before the NFIP spreadsheet is imported, they're not updated with the NFIP data. The *Owner and Occupant Information* button opens a screen where the owner's name, phone number and address, as well as the occupant's name and phone number can be entered, as well as any notes. The *Tax ID* field is shared with the Detailed View, Additional Site Information tab and is useful in identifying a property when the address is unclear or inadequate. The *Notes* button is used to add any additional notes related to the address or tax ID.

# 6.4.1.4 Site Description

The *Purpose* field has drop-down options for you to choose as many of the items related to the reasoning behind the site visit: CAC, CAC Post Disaster, CAV, CAV CRS, CAV Post Disaster, CAV Re-entry, CBRA (Coastal Barrier Resources Act), PDA, Rep/Loss, SRL, Tier I, and Tier II. When selecting Tier II, a comment will be required. There is also a *Concerns/Comments* button underneath the *Description* field that will open a pop-up window where you should enter identifying features of development (house color, roof color, etc.).

# 6.4.1.5 Building Permit

Check the *Building Permit* box if it is available and record the *Date* (mm/dd/yyyy format) and the permit number. Select the relevant deficiencies in the *Permit Deficiencies* field, using the Ctrl or Shift key to select multiple items. A *Clear All Items* button will clear your selections. Additional notes can be added by pressing the *Notes* button to open the pop-up window. If necessary, complete the *Permit Letter Date* field once it is available.

The *Original Construction Date* field is shared with the Detailed View, Additional Site Information tab. This information might be found in building permit records. Normally, the date the permit was applied for will be used. If the year is known but not the exact date, the month and day can be entered using "01/01," for example.

Use the *Original FIRM Date* field to enter the original FIRM date. For the *Pre-FIRM and Post-FIRM* field, see Section 1.2, NFIP Terms and Building Code/Regulatory Standards for a full definition of Pre- and Post-FIRM.

For the *Variance* field, indicate if a *Variance* was issued and, if so, the *Date of Variance*. Enter any variance notes by using the *Notes* button. In addition, pressing the *View/Load Variance Documents* button will open the *Documents* screen, where variance documents can be uploaded into the system.

# 6.4.1.6 Final Results

In the *Status* box of this section, select one or more of the radio buttons. The *Clear Status* button will clear your selections. After entering the *Follow-up Date* (mm/dd/yyyy format), select the relevant findings from this visit and use the Ctrl or Shift key to select multiple items. A *Clear All Items* button will clear your selections. Additional notes can be added by pressing the *Notes* button to open the pop-up window.

#### 6.4.2 Site Observations Tab

|                                                                                                    |                                                                                                    |                                                                                                    |                                                                                                    | Com                                                                                                    |                                                                                                    | indiana Catlana an                                                                                                    |                           |
|----------------------------------------------------------------------------------------------------|----------------------------------------------------------------------------------------------------|----------------------------------------------------------------------------------------------------|----------------------------------------------------------------------------------------------------|----------------------------------------------------------------------------------------------------|----------------------------------------------------------------------------------------------------|----------------------------------------------------------------------------------------------------|---------------------------|
| Site                                                                                                    | -                                                                                                    | 4                                                                                                    |                                                                                                    | Com                                                                                                    | munity r                                                                                                    | intuings/rollow up                                                                                                    |                           |
| Inspection Date                                                                                                    | 5/5/2010                                                                                                    | 1                                                                                                    |                                                                                                    | Flooding this site                                                                                                    | e will hav                                                                                                    | e community-wide implicati                                                                                                    | ions. 🔽                   |
| Inspector                                                                                                    | d                                                                                                    | herrei                                                                                                    | ra                                                                                                    | If yes, s                                                                                                    | select one                                                                                                    |                                                                                                    | Notes                     |
| Latitude                                                                                                    | 32.832634                                                                                                    | Longitude                                                                                                    | -92.812538                                                                                                    | Structure Type                                                                                                    |                                                                                                    | Steel                                                                                                    | <ul> <li>Notes</li> </ul> |
| No. of Stories                                                                                                    |                                                                                                    | Basement                                                                                                    |                                                                                                    | Condition of Stru                                                                                                    | ucture                                                                                                    | Fair (needs minor repairs)                                                                                                    | *                         |
| Occupied                                                                                                    |                                                                                                    | Neighborh                                                                                                    | bood                                                                                                    | Foundation Type                                                                                                    |                                                                                                    | Other (explain in notes)                                                                                                    | Notes                     |
| Residence                                                                                                    |                                                                                                    | Fill                                                                                                    | <u> </u>                                                                                                    | Condition of Fou                                                                                                    | Indation                                                                                                    |                                                                                                    | •                         |
| Residential                                                                                                    | Von-resident                                                                                                    | tial Elevated                                                                                                    | -                                                                                                    | EC Diagram No.                                                                                                    |                                                                                                    |                                                                                                    | <u>*</u>                  |
|                                                                                                    |                                                                                                    | and the second second se |                                                                                                    |                                                                                                    |                                                                                                    |                                                                                                    |                           |
| Land Use                                                                                                    | Industrial (light, he                                                                                                   | Spoke with                                                                                                    | h 🗌 Neighbor                                                                                                    | Vents                                                                                                    |                                                                                                    |                                                                                                    | -                         |
| Land Use                                                                                                    | Industrial (light, he.                                                                                                  | Spoke wit                                                                                                    | h 🔽 Neighbor<br>🔽 Owner/Occupan                                                                                                    | Vents<br>t Adequate Vents                                                                                                    | Present                                                                                                    |                                                                                                    |                           |
| Land Use                                                                                                    | Industrial (light, he<br>Notes<br>Tuctures                                                                              | spoke wit                                                                                                    | h Reighbor<br>Owner/Occupan                                                                                                    | Vents<br>Adequate Vents                                                                                                    | Present                                                                                                    | Height above 1'                                                                                                    | Clear All Item            |
| Land Use<br>Appurtenant Si                                                                                                    | Industrial (light, he<br>Notes<br>Tructures<br>Detached Gara                                                            | spoke wit                                                                                                    | h 🔽 Neighbor<br>🔽 Owner/Occupan                                                                                                    | Vents<br>Adequate Vents<br>If n<br>all t                                                                                                    | Present                                                                                                    | Height above 1'<br>Not enough vents                                                                                                    | Clear All Item            |
| Land Use<br>Appurtenant St<br>Carport F<br>Deck F                                                                                                    | Notes<br>Notes<br>Notes<br>Detached Gara<br>Shed                                                                        | ge C Other                                                                                                    | h Neighbor<br>Owner/Occupan                                                                                                    | Vents<br>Adequate Vents<br>If n<br>all to<br>Elevation Certifica                                                                                                    | Present<br>to, select<br>that apply:<br>ate                                                                                                    | Height above 1'<br>Not enough vents<br>Vents on only 1 wall<br>Other (explain in notes)                                                                                                    | Clear All Item            |
| Land Use<br>Appurtenant Si<br>Carport  <br>Deck                                                                                                    | Industrial (light, he<br>Notes<br>Nuctures<br>Detached Gara<br>Shed                                                     | s Spoke wit<br>ge 🔽 Other<br>🔽 None                                                                                                    | h Neighbor<br>Owner/Occupan                                                                                                    | Vents<br>Adequate Vents<br>If n<br>#If n<br>#If n<br>#If n<br>#If n<br>#If n<br>#If n<br>#If n                                                                                                    | Present<br>to, select<br>that apply:<br>ate                                                                                                    | Height above 1'<br>Not enough vents<br>Vents on only 1 wall<br>Other (explain in notes)                                                                                                    | Clear All Item            |
| Land Use<br>Appurtenant Si<br>Carport<br>Deck<br>Development                                                                                                    | Industrial (light, he<br>Notes<br>Tructures<br>Detached Gara<br>Shed                                                    | se Cother                                                                                                    | h Neighbor<br>Owner/Occupan<br>Observed <u>NOTES</u>                                                                                                    | Vents<br>t Adequate Vents<br>ff n<br>all th<br>Elevation Certifics<br>Building Diagram                                                                                                    | Present<br>to, select<br>that apply:<br>ate                                                                                                    | Height above 1!<br>Not enough vents<br>Vents on only 1 wall<br>Other (explain in notes)                                                                                                    | Clear All Item            |
| Appurtement Si<br>Carport<br>Deck<br>Development<br>Development Ty                                                                                                    | Industrial (light, he<br>Notes<br>Detached Gara<br>Shed                                                                 | se Cother                                                                                                    | h Neighbor<br>Owner/Occupan<br>Observed <u>NOTES</u><br>Machinery                                                                                                    | Vents<br>Adequate Vents<br>if n<br>all b<br>Elevation Certifics<br>Building Diagram<br>Clear All items                                                                                                    | Present<br>to, select<br>that apply:<br>ate                                                                                                    | Height above 1'<br>Not enough vents<br>Vents on only 1 wall<br>Other (explain in notes)<br>Duct Work                                                                                                    | Clear All Item            |
| Appurtement Si<br>Carport<br>Deck<br>Development<br>Excavation                                                                                                    | Industrial (light, he<br>Notes<br>Detached Gara<br>Shed<br>Detached Gara<br>Clear All Iter                              | se Cother<br>nge Other<br>None                                                                                                    | h Neighbor<br>Owner/Occupan<br>Observed HOTES<br>Machinery<br>Crawlsnace/under elevated                                                                                                    | Vents Adequate Vents If n eff n eff  | Present<br>bo, select<br>hat apply:<br>ns                                                                                                    | Height above 1'<br>Not enough vents<br>Vents on only 1 wall<br>Other (explain in notes)<br>Duct Work                                                                                                    | Clear All Item            |
| Appurtenant Si<br>Carport C<br>Deck C<br>Development<br>Development Ty<br>Excavation<br>Fill                                                                               | Industrial (light, he<br>Notes<br>Detached Gara<br>Shed<br>Detached I Gara<br>Clear All Iter                            | spoke wit                                                                                                    | h Neighbor<br>Owner/Occupan<br>Observed NOTES<br>Machinery<br>CrawlspaceAnder elevated                                                                                                    | Vents Adequate Vents If n effective effective  | Present                                                                                                    | Height above 1'<br>Height above 1'<br>Not enough vents<br>Vents on only 1 wall<br>Other (explain in notes)<br>Duct Work<br>CrawlspaceAunder elevated flor<br>Inside-in basement                                                                                                    | Clear All Item            |
| Appurtenant Si<br>Carport C<br>Deck C<br>Development<br>Development Ty<br>Excavation<br>Fill<br>Grading                                                                    | Industrial (light, he<br>Notes<br>Tructures<br>Detached Gara<br>Shed<br>Clear All iter                                  | ge C Other<br>None                                                                                                    | h Neighbor<br>Owner/Occupan<br>Observed NOTES<br>Machinery<br>CrawlspaceAunder elevated<br>Inside-in first floor                                                                                                    | Vents Adequate Vents If Adequate Vents If all the second second s | Present                                                                                                    | Height above 1'<br>Not enough vents<br>Vents on only 1 wall<br>Other (explain in notes)<br>Ouct Work<br>Crawlspace/under elevated flor<br>Inside-on first floor                                                                                                    | Clear All Item            |
| Appurtenant Si<br>Carport C<br>Deck C<br>Development Ty<br>Excavation<br>Fill<br>Greding<br>Mining                                                                         | Industrial (light, he<br>Notes<br>bructures<br>Detached Gara<br>Shed<br>Detached Gara<br>Clear All Iter                 | ge C Other<br>None<br>HVAC -<br>ms<br>(Use the<br>Ctrl or                                                                                                    | h Neighbor<br>Owner/Occupan<br>Observed NOTES<br>Machinery<br>CrawlspaceAnder elevated<br>Inside-on first floor<br>Inside-on first floor                                                                                                    | Adequate Vents                                                                                                    | S Present<br>to, select<br>that apply:<br>ate<br>ns<br>(Use the<br>Ctrl or                                                                                                    | Height above 1'<br>Not enough vents<br>Vents on only 1 wall<br>Other (explain in notes)<br>Duct Work                                                                                                    | Clear All Item            |
| Appurtenant Si<br>Carport C<br>Deck C<br>Development Ty<br>Excavation<br>Fill<br>Grading<br>Mining<br>New Construction                                                     | Industrial (light, he<br>Notes<br>buctures<br>Detached Gara<br>Shed<br>Detached Gara<br>Clear All Iter                  | ige C Other<br>None<br>FRVAC                                                                                                    | h Neighbor<br>Owner/Occupan<br>Observed NOTES<br>Machinery<br>Crawlspace/under elevated<br>Inside-in basement<br>Inside-on first floor<br>Inside-on first floor<br>Inside-on geond floor or h<br>Outside-At/close to grade                                                                                             | Vents Adequate Vents if n entry entry entr | Cuse the<br>Cuse the<br>Cuse the<br>Ctri or<br>Shift key                                                                                                    | Height above 1' Not enough vents Vents on only 1 wall Other (explain in notes)  Duct Work Crawlspace/under elevated flo Inside-in basement Inside-on first floor Inside-in second floor or highe Outside-At/close to grade                                                                                                    | Clear All Item            |
| Appurtement Si<br>Carport C<br>Deck C<br>Development Ty<br>Excavation<br>Fill<br>Grading<br>Mining<br>New Construction<br>Paving                                           | Industrial (light, he<br>Notes<br>huctures<br>Detached Gara<br>Shed<br>Clear All Iter                                   | ige C Other<br>None<br>HAVAC<br>Ctrl or<br>Shift key<br>to select<br>multicle)                                                                                                    | h Neighbor<br>Owner/Occupan<br>Observed NOTES<br>Machinery<br>Crawlspace/under elevated<br>Inside-on first floor<br>Inside-on first floor<br>Inside-on second floor or h<br>Outside-At/close to grade<br>Outside-At/close to grade                                                                                     | Vents Adequate Vents If n ell ti Elevation Certifics Building Diagram Clear All Items If floor igher oor                                                                                                    | Cluse the Ctrl or Shift key to select                                                                                                    | Height above 1' Height above 1' Not enough vents Vents on only 1 wall Other (explain in notes)  Duct Work CrawlspaceAunder elevated flo Inside-in basement Inside-on first floor Inside-on second floor or highe Outside-Alclose to grade Outside-Lower than first floor                                                                                                    | Clear All Item            |
| Appurtenant Si<br>Carport C<br>Deck C<br>Development Ty<br>Excavation<br>Fill<br>Grading<br>Mining<br>New Construction<br>Paving<br>Renovation/Rehat                       | Industrial (light, he<br>Notes<br>brucctures<br>Detached Gara<br>Shed<br>Clear All iter<br>Clear All iter<br>dilitation | ge Cother<br>None<br>HVAC<br>(Use the<br>Ctrl or<br>Shift key<br>to select<br>multiple)                                                                                                    | h Neighbor<br>Owner/Occupan<br>Observed NOTES<br>Machinery<br>CrawbyaceAnder elevated<br>Inside-on basement<br>Inside-on first floor<br>Inside-on first floor<br>Inside-on first floor<br>Unside-At/close to grade<br>Outside-At/close to grade<br>Outside-At/close to grade<br>Outside-At/close to grade              | Vents Vents Adequate Vents If Adequate Vents If all the second second se | Close the content of the content of | Height above 1'<br>Not enough vents<br>Vents on only 1 wall<br>Other (explain in notes)<br>Duct Work<br>CrawlspaceAunder elevated flor<br>Inside-on trist floor<br>Unside-on second floor or highe<br>Outside-At/close to grade<br>Outside-Ator Higher than first floor<br>Outside-Aver Higher than first floor                                                                                                    | Clear All Item<br>NOTES   |
| Appurtenant Si<br>Carport C<br>Deck C<br>Development Ty<br>Excavation<br>Fill<br>Grading<br>Mining<br>New Construction<br>Paving<br>Renovation/Rehab<br>Storage of Materia | Industrial (light, he<br>Notes<br>bructures<br>Detached Gara<br>Shed<br>Clear All Iter<br>(litation                     | spoke wit                                                                                                    | h Neighbor<br>Owner/Occupan<br>Observed NOTES<br>Machinery<br>CrawlspaceAnder elevated<br>Inside-in basement<br>Inside-on fit floor<br>Inside-Ator floor<br>Inside-Ator floor or h<br>Outside-Ator floor or h<br>Outside-Ator or floor or h<br>Outside-Ator or higher than f<br>Canad tell<br>Other (explain in pates) | Vents<br>Adequate Vents<br>#//<br>Elevation Certifics<br>Building Diagram<br>Clear All Items<br>d floor<br>digher<br>por                                                                                                    | Close the control of the control of | Height above 1'<br>Not enough vents<br>Yents on only 1 wall<br>Other (explain in notes)<br>Duct Work<br>CrawlspaceJunder elevated flor<br>Inside-in basement<br>Inside-in traf floor<br>Inside-at/close to grade<br>Outside-At/close to grade<br>Outside-At/close to grade<br>Outside-At/close to grade<br>Outside-At/close to grade<br>Outside-At/close to grade<br>Outside-At/close to grade<br>Outside-At/close to grade<br>Outside-At/close to grade<br>Outside-At/close to grade<br>Outside-At/close to grade | Clear All Item            |

The fields in this tab are similar to the Site Observations Tab fields in the Limited View. Refer to Section 6.2.2, Site Observations Tab, for more information. There are, however, additional fields specific to the CAC/CAV View that will be described here.

#### 6.4.2.1 Site

Check the box indicating whether the property visited was *Residential* or *Non-residential*. Only one or the other box can be checked. In the right section of this tab is the *Adequate Vents Present* field with a drop-down menu to select Yes, No, N/A (Not Applicable), or Undetermined. If you select "No," the field directly below becomes live for you to select the reason(s) for your answer. Additional notes can be added by pressing the *Notes* button to open the pop-up window.

#### 6.4.2.2 Development

Select as many items as necessary to describe the kind of development that has taken place at this property using the Ctrl or Shift key to select multiple items. A *Clear All Items* button will clear your selections.

#### 6.4.3 Flood Risk/Valuations Tab

| FEMA National Flood Mitigat<br>#R622004710002<br>1 Main Street 1, Enterprize, LA 20101<br>Main/Summary Site Observations Flood Risk/Valuations                                                                                                    | tion Data Collection Tool<br>*CAC/CAV View *                                                                                                    |
|----------------------------------------------------------------------------------------------------|----------------------------------------------------------------------------------------------------|
| Flood Risk       Current FIRM Data       FIRM Index Date       FIRM Index Date       Ponet # and Date       1047 0125 C       4/19/2005       Vertical Datum       Flood Zone       AE A1-30       In Floodway       In Floodway       Coastal "A" Zone                                                                                                    | Community Findings/Follow up<br>Property Value / Damage<br>Building Replacement<br>Value \$0.00<br>Building Market Value<br>Source of data:<br>Appraisal<br>Tax Assessor<br>Sq Ft/Depreciation<br>Market Value in File |
| Image: Constraint of Lome         Date of Lome         Lome         Lome         FEMA Case #         123456789         FEMA Case Date:         6/1/2009                                                                                                    | Repair Estimate     \$0.00       Damage Percent     0.00       Cost of Repair in File     Notes       Substantial Damage Declaration     Letter in File       Date of Letter     Image Declaration                     |
|                                                                                                    | ICC Claim       IC Closed       Date Closed       5/1/2010                                                                                                    |
| Id     Id     < | Find Properties         Go to Limited View         Save           0         Show All Properties         Go to Detailed View         Close                                                                              |

#### 6.4.3.1 Flood Risk

Refer to Section 6.2.3.1, Current FIRM Data, for information on each field.

#### 6.4.3.2 In Floodway, In Flood Fringe, and Coastal "A" Zone

These fields are all shared with the Detailed View, Elevation and Hazard tab. Refer to Section 6.3.2.2, Additional Flood Hazard Data, for more information on these fields.

#### 6.4.3.3 LOMC

Select the checkbox if there is a Letter of Map Change (LOMC), then the rest of the fields will become active and the date of the LOMC can be entered. If applicable, select the checkboxes for the LOMR (Letter of Map Revision), LOMA (Letter of Map Amendment), FEMA Case #, and the FEMA Case Date.

#### 6.4.3.4 Property Value/Damage

The *Building Replacement* and *Building Market* values are shared with the Detailed View, Additional Site Information tab. Enter these values if known and make sure to check all of the sources of information: *Appraisal, Tax Assessor* and/or *Sq Ft/Depreciation*. Finally, check whether the *Market Value is in File*. The system will automatically include the dollar sign (\$) and the comma separator after the numbers have been entered.

If known, enter the *Repair Estimate* and *Damage Percent*, and mark the respective *Cost of Repair in File*. A *Notes* button is available for any additional notes.

Check the box for *Substantial Damage Declaration*, if applicable, and the section below it will become active. Check the box for *Letter in File* if appropriate and enter the *Date of the Letter*.

Finally, check the *ICC* (Increased Cost of Compliance) *Claim* box if appropriate, and the section below it will become active. If the ICC Claim is closed, check the *Closed* box, and enter the *Date Closed*.

# 6.5 Community Findings/Follow up

Navigation to this screen is available from the CAC/CAV View via a button on the top right of the screen, from the View Menu when in CAC/CAV View or from the NT Main Menu.

| 📧 Community Findings/Follow up                                                                             |                            | - = x            |
|----------------------------------------------------------------------------------------------------|----------------------------|------------------|
| CID: 220047 CATAHOULA PARISH*, LA<br>County: CATAHOULA PARISH<br>Meeting Date: 4/21/2011<br>Final Status:  |                            |                  |
| Community Findings                                                                                         |                            | с                |
| Problems with the community's floodplain management regs?                                                  | • Notes                    |                  |
| Problems with the community's admin and enforcement procedu                                                | res? Notes                 |                  |
| Engineering or other problems with the maps of Flood Insurance Study?                                      |                            |                  |
| Other problems in the community's floodplain management program?                                           |                            |                  |
| Problems with the Biennial report data? Notes                                                              |                            |                  |
| (if yes, change the Biennial Report data as appropriate) Programmatic issue or problems identified?  Notes |                            |                  |
| (Programmatic problems raise to the nation or region, not just a comm                                      | nunity)                    |                  |
| Potential violations of the community floodplain management reg                                            | ulations? Notes            |                  |
| Remedial actions have been taken                                                                           | Notes                      |                  |
| Community Follow up                                                                                        | Narrative                  | •                |
| Date Due 🔽 🔽 Date Extended                                                                                 | Community Background Notes | General Notes    |
| Date Completed                                                                                             | Mitigation Grants Notes    | E.O. 11988 Notes |
| Follow up Source                                                                                           | Other Findings Notes       | Community Action |
| Notes                                                                                                    |                            | MEEUEU NOTES     |
|                                                                                                    |                            |                  |
|                                                                                                    |                            | Close            |
|                                                                                                    |                            |                  |

This is the screen as it is displayed from the CAC/CAV View or from the View Menu when in CAC/CAV View. This screen allows for capturing community information when performing CAC/CAVs. When opening this screen from the CAC/CAV View, the system will retrieve the community record based on the CID entered into the Address/Owners Information section and the Meeting Date entered into the Site Description section of the Main/Summary tab. If the CID number isn't found in the CID lookup, the Community Name and County that is entered into the Address/Owners Information section will be used on the Community Findings/Follow up screen to identify the community. Please see the CAC/CAV manual, *NFIP Guidance for Conducting Community Assistance Contacts and Community Assistance Visits* (FEMA F-776, April 2011) for more information. This manual can be found by clicking on the report name from the Documents tab of the Help menu.

The Community Findings/Follow up screen is provided as a field aid only and is not to be considered a substitute for the Community Information System (CIS) reporting requirements specified in Section 1.8 of FEMA F-776: "All CAC and CAV findings must be entered into the system (CIS) within 30 days of the activity, with further updates entered as needed. Documentation, correspondence, and other pertinent information of community, State, and Federal actions must also be placed into the CIS."

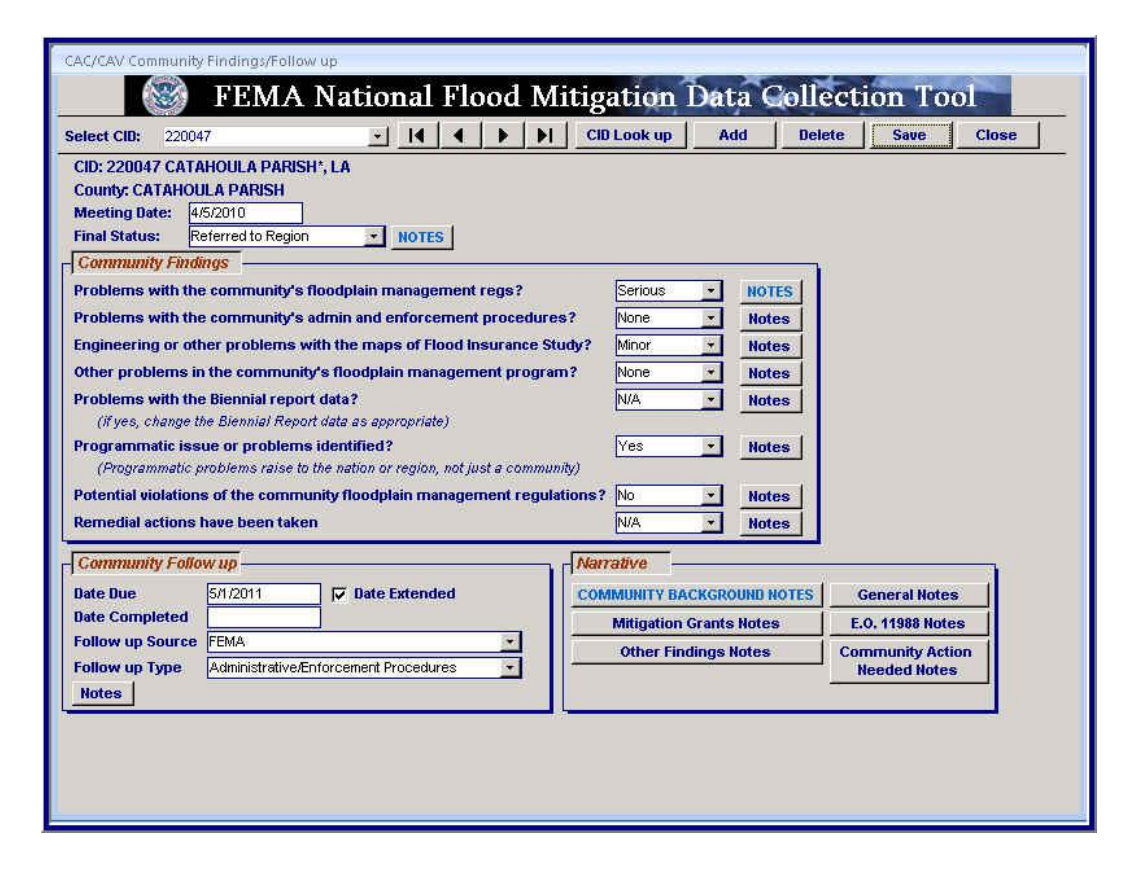

This screen is the version that appears when selected from the NT Main Menu. Select the CID and the Meeting Date to edit from the dropdown menu. Use the arrow keys to scroll through the records, and press the *Add* button to add a new community.

Note: If Serious is selected for any of the questions, a comment will be required.

This page intentionally left blank

# Appendix A – System Requirements, Installation, Maintenance Instructions, and Enhancements

This page intentionally left blank

# A.1 System Requirements

- Microsoft Excel 5.0 or higher
- Microsoft Access 2002 (XP), 2003, or 2007
- Adobe Acrobat Reader
- While there are not strict guidelines for PC processing speeds or RAM when using the NT, a Pentium III processor with at least 512MB of RAM or better will help to facilitate the following:

1) successful import of NFIP data when there are hundreds or thousands of records;

2) successful appending of records when there are hundreds or thousands of records;

3) faster record loading times when browsing through records;

- 4) faster display of thumbnails when browsing through records; and
- 5) faster download of pictures in the image gallery.
- Recommended screen resolution of 1024 by 768 pixels

# A.2 Installation Instructions

- 1. Click the Setup.exe file.
- 2. The Setup Wizard will appear. Click Next to continue.

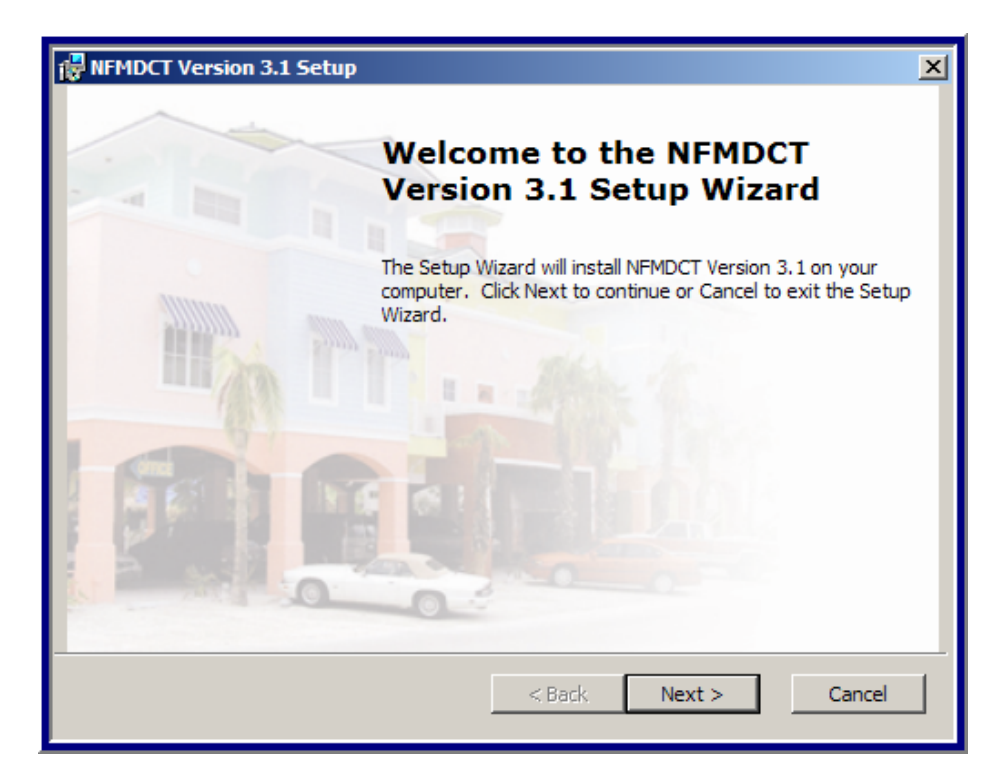

3. Enter your username and organization. This information is usually filled in.

| ₩ IFMDCT Version 3.1 Setup             |
|----------------------------------------|
| Customer Information                   |
| Please enter your customer information |
|                                        |
|                                        |
| User Name:                             |
|                                        |
| Organization:                          |
|                                        |
|                                        |
|                                        |
|                                        |
|                                        |
|                                        |
|                                        |
| < Back Next > Cancel                   |
|                                        |

4. The default installation folder is the C:\Documents and Settings\<username>\My Documents folder. To continue to load the database into this folder, select Typical as your Setup Type. Select the Custom option to change the default installation folder.

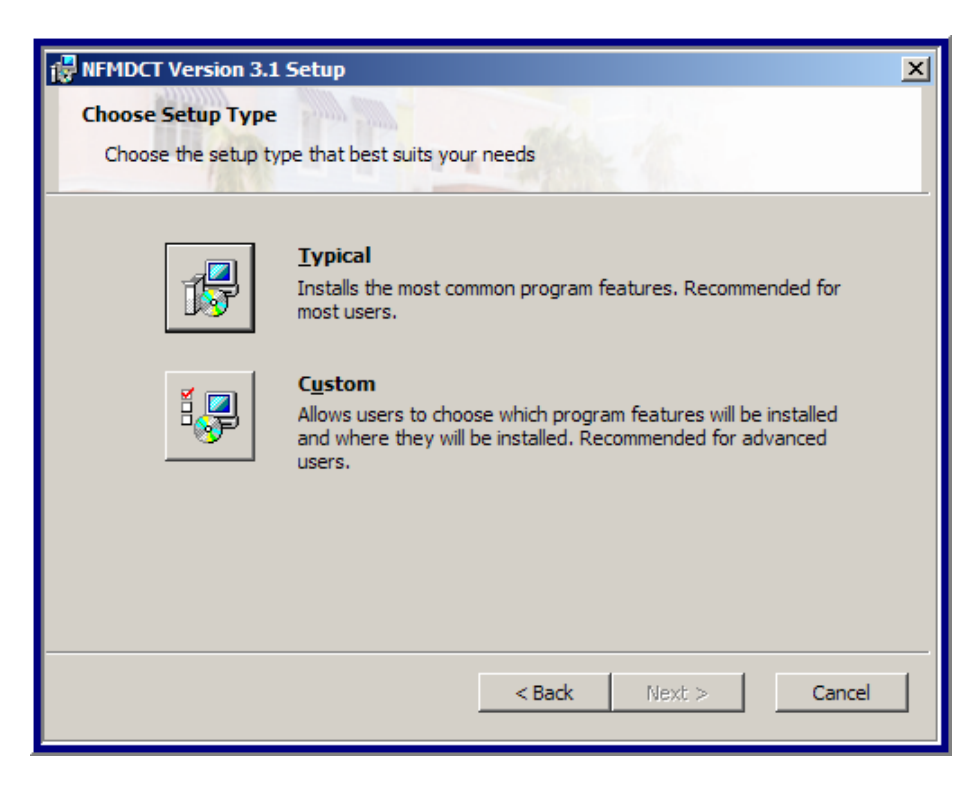

Click Next to continue.
5. Click Install to begin the installation process. To review your settings, click Cancel to exit the Setup Wizard.

| RFMDCT Version 3.1 Setup                                                                                                    | × |
|----------------------------------------------------------------------------------------------------|---|
| Ready to Install                                                                                                    |   |
| The Setup Wizard is ready to begin the Typical installation                                                                                              |   |
|                                                                                                    |   |
| Click Install to begin the installation. If you want to review or change any of your installation settings, click Back. Click Cancel to exit the wizard. |   |
|                                                                                                    |   |
|                                                                                                    |   |
|                                                                                                    |   |
|                                                                                                    |   |
|                                                                                                    |   |
| < Back Install Cancel                                                                                                    | 1 |

After clicking Install, the status window will appear:

| RFMDCT Version 3.1 Setup                                                                       | ×   |
|------------------------------------------------------------------------------------------------|-----|
| Installing NFMDCT Version 3.1                                                                  |     |
| Please wait while the Setup Wizard installs NFMDCT Version 3.1. This may take several minutes. |     |
| Status:                                                                                        |     |
|                                                                                                |     |
|                                                                                                |     |
|                                                                                                |     |
|                                                                                                |     |
|                                                                                                |     |
|                                                                                                |     |
| < Back Next > Can                                                                              | cel |

6. When the installation process is completed, click Finish to exit the Setup Wizard.

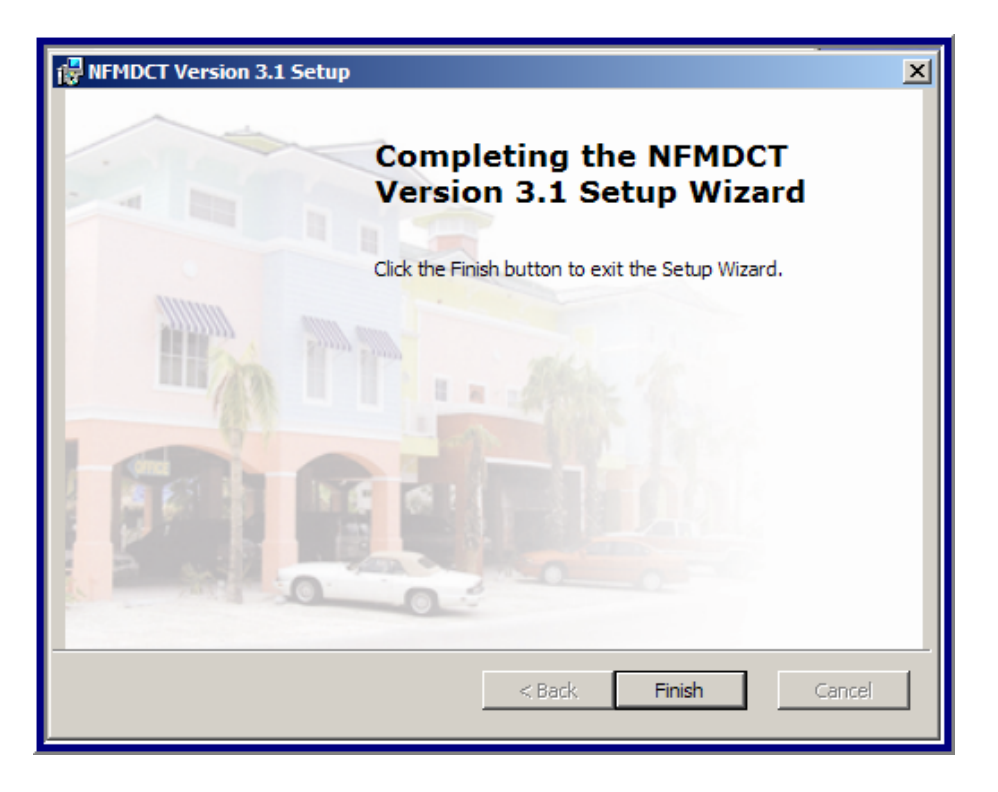

If you have Access 2002 or Access 2007, the icon that appears in the Start > All Programs list needs to be modified to point to the correct Microsoft Office folder.

To do this, go to Start > All Programs and right click on the NFMDCT\_V3.1 icon. Select Properties, and modify the target field to point to the correct Office folder (Office12 for Access 2007 or Office10 for Access 2002).

# A.3 Installing the Repetitive Loss Property (RLP) Viewer

- 1. Open the Setup Disk.
- 2. Run the MapWinGISOCXOnly.exe program and follow the instructions.
- 3. Once the MapWinGISCXonly installation is done, open the Release folder inside the Setup CD.
- 4. Run the Setup.exe file.

The RLP Viewer was developed using Visual Studio .NET. If this is the first installation in the computer, it will start the deployment of Microsoft .NET Framework. Just follow the instructions. At the end of the process, it could ask to reboot the computer.

- 5. After rebooting the computer, if asked, the installation process will continue.
- 6. View the PowerPoint presentation in the Presentation folder on the CD.
- 7. Instructions for downloading shapefiles can be found in this file in the presentation folder: RLP Viewer 2.0 GIS Data Formatting.doc or in Appendix A.3.1.

#### A.3.1 RLP Viewer 2.0 GIS Data Formatting

There are two steps involved before using the RLP Viewer: 1) obtaining your GIS data and 2) formatting your GIS data.

<u>Note</u>: Also view the PowerPoint presentation in the Presentation folder on the RLP Viewer CD.

#### Step 1: Obtaining your GIS data

1. Navigate your web browser to the URL: <u>http://arcdata.esri.com/data/tiger2000/tiger\_download.cfm</u>.

Next, select a state from the drop down list (Figure 1).

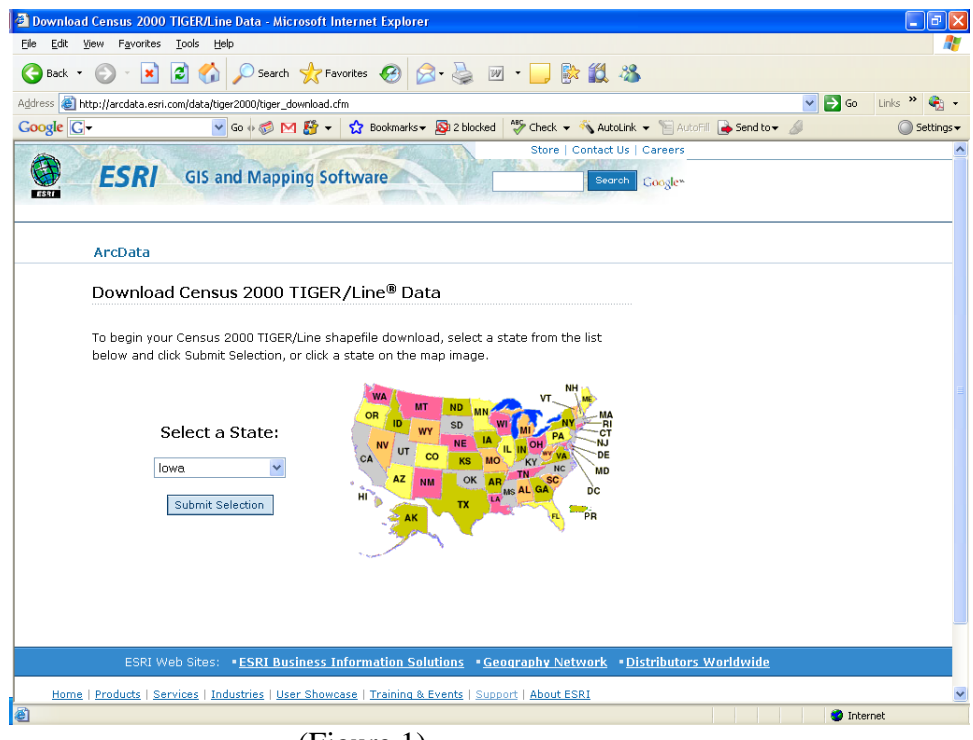

(Figure 1)

2. From the next drop down list, select the county that pertains to your data, click the "Submit Selection."

| 🕘 Geography   | v Network - Download C                                                                                  | ensus 2000 TIGER/                                                                    | ine Shapefiles - Microsoft In                                                                                      | ternet Explorer                                                  |        | - B 🛛       |
|---------------|----------------------------------------------------------------------------------------------------|--------------------------------------------------------------------------------------|----------------------------------------------------------------------------------------------------|------------------------------------------------------------------|--------|-------------|
| Eile Edit Vi  | ew F <u>a</u> vorites <u>T</u> ools <u>H</u> e                                                          | elp                                                                                  |                                                                                                    |                                                                  |        |             |
| G Back 🔹      | 🕥 · 🖹 🗟 🏠                                                                                               | 🔎 Search   tra                                                                       | vorites 🚱 🔗 🍓 🖺                                                                                                    | I 📙 📴 🎇 🦓                                                        |        |             |
| Address ど htt | p://arcdata.esri.com/data/tig                                                                           | er2000/tiger_statelayer.                                                             | :fm                                                                                                    |                                                                  | 💌 🄁 Go | Links » 🎨 🔹 |
| Google G-     | ~                                                                                                    | Go 0 🍏 M 👫 🔻                                                                         | 😭 Bookmarks 🗸 🔊 2 blocked                                                                                          | Ally Check 👻 🔦 AutoLink 👻 🔚 AutoFill 🍙 Send                      | ito+ 🏼 | Settings •  |
| EST C         | ESRI GIS a                                                                                              | nd Mapping So                                                                        | ftware                                                                                                    | Store   Contact Us   Careers                                     |        | ^           |
|               | ArcData                                                                                                 |                                                                                      |                                                                                                    |                                                                  |        |             |
|               | Download Censu<br>You have selected the<br>layers for a single cour<br>to download a single c<br>below. | us 2000 TIGEF<br>state of Iowa. If y<br>nty in Iowa, then se<br>lata layer for one o | Cline® Shapefiles<br>ou would like to download o<br>elect a county from the list b<br>r more counties in Iowa, the | ine or more data<br>elow. If you would like<br>en select a layer |        |             |
|               | Select by County                                                                                        | OR                                                                                   | Select by Layer                                                                                                    |                                                                  |        |             |
|               | Polk 👻                                                                                                  | Sele                                                                                 | ct a Layer                                                                                                    | ~                                                                |        |             |
|               | Submit Selection                                                                                        |                                                                                      | Submit Selection                                                                                                   |                                                                  |        |             |
|               | Tech                                                                                                    | nical documentatio<br><u>U.S. Cens</u><br><u>U.S. Census Su</u>                      | n for PL 94-171 and SF1<br>us PL 94-171(PDF)<br>mmary File 1 (SF1)(PDF)                                            | data:                                                            |        |             |
|               |                                                                                                    | ESRI Abbrev<br>PL 94-171 Q<br>SF1 Quid                                               | <u>ated PL 94-171(PDF)<br/>uick Reference Guide<br/>: Reference Guide</u>                                          |                                                                  |        | _           |
|               | ESRI Weh Sites:                                                                                         | • ESRI Business I                                                                    | nformation Solutions - Ge                                                                                          | ogranhy Network <u>Distributors Worldwi</u>                      | de     | ~           |
| 🕘 Done        |                                                                                                    |                                                                                      |                                                                                                    |                                                                  | 🎯 Inte | rnet        |

(Figure 2)

3. From the list of available GIS data layers check the box next to: "County200," "Line Features – Hydrography," and "Line Features – Roads" (Figure 3). At the bottom of the page, click "Proceed to Download" (not shown).

| Geography Network - Download Census 2000 TIGER/Line shapefiles - Microso                                                                                                    | ft Internet Explorer                |                    | - 7 🗙       |
|----------------------------------------------------------------------------------------------------|-------------------------------------|--------------------|-------------|
| Eile Edit View Favorites Iools Help                                                                                                    |                                     |                    |             |
| 🌀 Back 🔹 🕥 - 💌 🗟 🏠 🔎 Search 📌 Favorites 🤣 🍰 - 👹                                                                                                    | 🔳 - 📴 除 🎎 🦓                         |                    |             |
| Address 🕘 http://arcdata.esri.com/data/tiger2000/tiger_county.cfm?sfips=19                                                                                                    |                                     | 💌 🄁 Go             | Links » 🍕 🗸 |
| Google         Go         Image: Complete Complete | :ked 🛛 🍣 Check 👻 🐔 AutoLink 👻 🔚 Aut | oFil 🔒 Send to 🗸 🥖 | Settings •  |
|                                                                                                    |                                     |                    | ^           |
|                                                                                                    | 7.3 KB                              |                    |             |
| County 1990                                                                                                    |                                     |                    |             |
| County 2000                                                                                                    |                                     |                    |             |
| County Census Divisions 2000     Designated Diagon 1000                                                                                                    |                                     |                    |             |
| Designated Places 1990                                                                                                    | 20.0 KB                             |                    |             |
| Key Coographic Locations                                                                                                    | 070 0 bytes                         |                    |             |
|                                                                                                    | 2 1 KP                              |                    |             |
|                                                                                                    | 2.1 KB                              |                    |             |
| Line Features Hydrography                                                                                                    | 264 2 KB                            |                    |             |
| Ine Features - Hydrography                                                                                                    | 204.3 KB                            |                    |             |
|                                                                                                    |                                     |                    |             |
| Line Features - Misc. Hansport                                                                                                    | 172 4 KB                            |                    |             |
| Line Features - Noi -Visible                                                                                                    |                                     |                    |             |
| Line Features - Rais                                                                                                    | 41.0 KD                             |                    |             |
| Cobael Districter Unified                                                                                                    |                                     |                    |             |
| Chata Lagialativa District Lawar                                                                                                    | 24.1 KD                             |                    |             |
|                                                                                                    | 24.3 KB                             |                    |             |
| State Legislative District Upper<br>Chamber                                                                                                    | 16.3 KB                             |                    |             |
| Traffic Analysis Zones                                                                                                    | 134.2 KB                            |                    |             |
| 🔲 Urban Areas 1990                                                                                                    | 12.8 KB                             |                    |             |
| Urban Areas 2000                                                                                                    | 27.7 KB                             |                    |             |
| Voting Districts 2000                                                                                                    | 78.4 KB                             |                    |             |
| Water Polygons                                                                                                    | 78.2 KB                             |                    | ~           |
| Cone Cone                                                                                                    |                                     | Inte               | rnet        |

(Figure 3)

4. At this page, click "Download File" (Figure 4). Download the data to the desired folder location.

| Geography Network - Download Census 2000 TIGER/Line shapefiles - Microsoft Internet Explorer                   |        | - 2       |
|----------------------------------------------------------------------------------------------------|--------|-----------|
| ile Edit View Favorites Icols Help                                                                             |        |           |
| 😋 Back 🝷 🐑 🔺 📓 🏠 🔎 Search 🤺 Favorites 🛛 🖉 - 🕌 🔳 🕘 勝 🏭 🦓                                                        |        |           |
| ddress 🕘 http://arcdata.esri.com/data/tiger2000/tiger_final.cfm?RequestTimeout=500                             | 💙 🔁 Go | Links » 🎨 |
| Google 🖸 🗸 🔽 😼 Go h 🦚 M 🐉 👻 🏠 Bookmarks 🗕 🖓 Shicked 🛛 🦃 Check 👻 🔨 AutoLink 👻 🖺 AutoFill 🍙 Send to 🗸            | 8      | Settings  |
| ArcData                                                                                                    |        |           |
|                                                                                                    |        |           |
| Your Data File is Ready                                                                                        |        |           |
|                                                                                                    |        |           |
| You may now download the colorted data to your local system. You will receive a 710 file                       |        |           |
| containing each selected data layer in compressed shapefile format. Extract each .ZIP file                     |        |           |
| to display the data layers.                                                                                    |        |           |
| The Census 2000 TIGER/Line $^{\textcircled{e}}$ data is provided under the terms of the <code>ESRI Data</code> |        |           |
| Disclaimer. By downloading the data, you are indicating your acceptance of the data                            |        |           |
|                                                                                                    |        |           |
| Click Download File to retrieve your data file.                                                                |        |           |
|                                                                                                    |        |           |
| Download File                                                                                                  |        |           |
|                                                                                                    |        |           |
| U.S. Census PL 94-171 and SF1 Data:                                                                            |        |           |
| U.S. Census Summary File 1 (SF1)(PDF)                                                                          |        |           |
| ESRI Abbreviated PL 94-171(PDF)                                                                                |        |           |
| SF1 Ouick Reference Guide                                                                                      |        |           |
|                                                                                                    |        |           |
| Download more Census 2000 TIGER/Line Data                                                                      |        |           |
|                                                                                                    |        |           |
|                                                                                                    |        |           |
|                                                                                                    | 🥑 Inte | rnet      |
| (Figure 4)                                                                                                    |        |           |

5. After the download is complete, extract the individual WinZip folders (Figure 5), then extract the shapefile components (Figure 6).

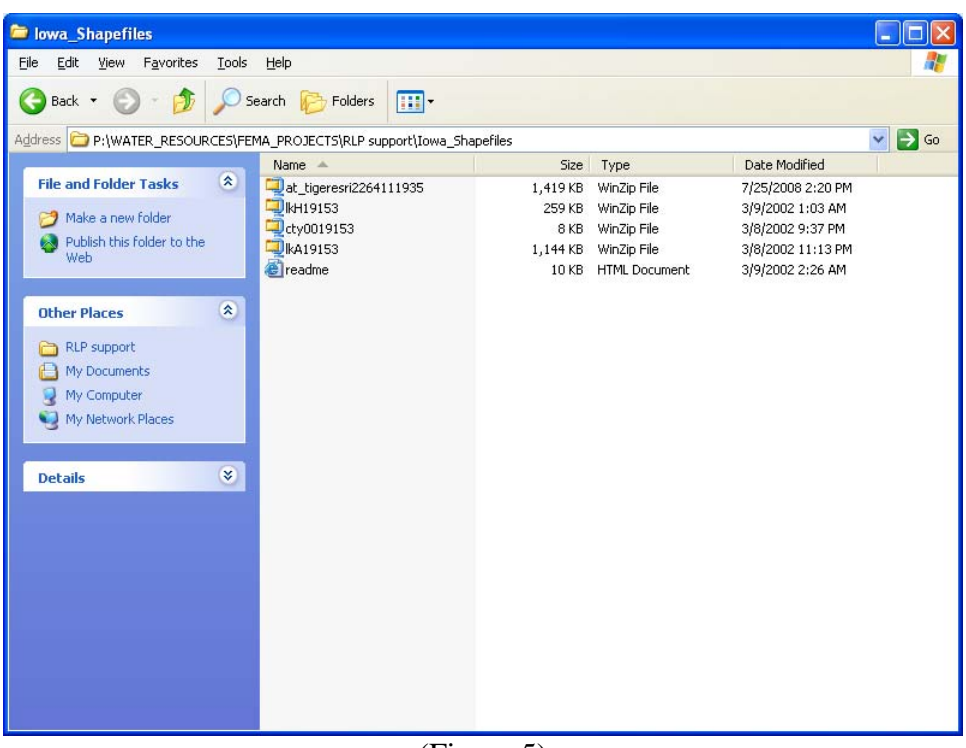

(Figure 5)

| lowa_Shapefiles                                             |                                    |          |                  |                   |     |
|-------------------------------------------------------------|------------------------------------|----------|------------------|-------------------|-----|
| e <u>E</u> dit <u>V</u> iew F <u>a</u> vorites <u>T</u> ool | s <u>H</u> elp                     |          |                  |                   |     |
| 🕽 Back 🔹 🕥 🕤 🏂 🔎                                            | Search 🝺 Folders 🛄 🕶               |          |                  |                   |     |
| dress 🔁 P:\WATER_RESOURCES\I                                | EMA_PROJECTS\RLP support\Iowa_Shap | pefiles  |                  |                   | × 🗦 |
| <u> </u>                                                    | Name 🔺                             | Size     | Туре             | Date Modified     |     |
| File and Folder Tasks 🔕                                     | at_tigeresri2264111935             | 1,419 KB | WinZip File      | 7/25/2008 2:20 PM |     |
| C Adalas a many Salalan                                     | 🔍 kH19153                          | 259 KB   | WinZip File      | 3/9/2002 1:03 AM  |     |
|                                                             | 🔍 🔍 cty0019153                     | 8 KB     | WinZip File      | 3/8/2002 9:37 PM  |     |
| Publish this folder to the                                  | 🔍 kA19153                          | 1,144 KB | WinZip File      | 3/8/2002 11:13 PM |     |
| WCD                                                         | 🕑 🕘 readme                         | 10 KB    | HTML Document    | 3/9/2002 2:26 AM  |     |
|                                                             | 🔳 tgr19153lkH                      | 234 KB   | DBF File         | 1/8/2001 4:49 PM  |     |
| Other Places                                                | 🚔 tgr19153lkH                      | 416 KB   | AutoCAD Shape So | 1/8/2001 4:49 PM  |     |
|                                                             | 🚔 tgr19153lkH                      | 14 KB    | AutoCAD Compiled | 1/8/2001 4:49 PM  |     |
| C RLP support                                               | 🔳 tgr19153cty00                    | 1 KB     | DBF File         | 1/8/2001 4:50 PM  |     |
| My Documents                                                | 🚮 tgr19153cty00                    | 11 KB    | AutoCAD Shape So | 1/8/2001 4:50 PM  |     |
| Q My Computer                                               | 🚔 tgr19153cty00                    | 1 KB     | AutoCAD Compiled | 1/8/2001 4:50 PM  |     |
| My Network Places                                           | 🔳 tgr19153lkA                      | 2,994 KB | DBF File         | 1/8/2001 4:49 PM  |     |
| 3                                                           | 🚔 tgr19153lkA                      | 2,109 KB | AutoCAD Shape So | 1/8/2001 4:49 PM  |     |
|                                                             | 🚮 tgr19153lkA                      | 174 KB   | AutoCAD Compiled | 1/8/2001 4:49 PM  |     |
| Details 😵                                                   |                                    |          |                  |                   |     |
|                                                             |                                    |          |                  |                   |     |
|                                                             |                                    |          |                  |                   |     |
|                                                             |                                    |          |                  |                   |     |
|                                                             |                                    |          |                  |                   |     |
|                                                             |                                    |          |                  |                   |     |
|                                                             |                                    |          |                  |                   |     |
|                                                             |                                    |          |                  |                   |     |
|                                                             |                                    |          |                  |                   |     |
|                                                             |                                    |          |                  |                   |     |
|                                                             |                                    |          |                  |                   |     |
|                                                             |                                    |          |                  |                   |     |
|                                                             |                                    |          |                  |                   |     |

(Figure 6)

#### Step 2: Formatting your GIS data

For each GIS layer you will see a collection of 3 files with the same name, but different file extensions (Figure 6 in Step 1). This collection of files that comprise each GIS layer needs to have the same name in order to work properly. The naming convention needs to match the example on page 8 of the RLP Viewer 2.0 manual. The minimum requirement is the county boundary shapefile.

For our example (and for all data retrieved from ESRI ArcData site) the file name changes should be:

| Original File Name | New File Name   |
|--------------------|-----------------|
| tgr19153cty00      | IA_POLK_County  |
| tgr19153lkA        | IA_POLK_Roads   |
| tgr19153lkH        | IA_POLK_Streams |

Your shapefile components also need to have the appropriate name and attribute fields in order for RLP Viewer 2.0 to map your properties.

| Layer      | Field Name | Field Type | Description                                                                                                    |
|------------|------------|------------|----------------------------------------------------------------------------------------------------|
| Properties | PROPLOCATR | Text (50)  | It corresponds to the Property Locator number in the NT database                                                                                   |
| Roads      | TIPTEXT    | Text       | Text to be displayed as a "tip" when the user stops the cursor over a street segment                                                               |
|            | NAME       | Text       | For labels                                                                                                    |
| Stream     | TIPTEXT    | Text       | Text to be displayed as a "tip" when user stops the cursor over a stream segment                                                                   |
|            | NAME       | Text       | For labels                                                                                                    |
| Q3         | FLOODWAY   | Text       | For identifying flood way                                                                                                    |
|            | ZONE       | Text       | For thematic coloring the flood map and to be displayed<br>as a "tip" when the user stops the cursor over a flood<br>polygon.                      |
| Community  | TIPTEXT    | Text       | Text to be displayed as a "tip" when user the stops the cursor over a community polygon                                                            |
|            | NAME       | Text       | For labels                                                                                                    |
| County     | NAME       | Text       | For selecting which new property feature will be added to<br>the properties shapefile avoiding points outside the extent<br>of the county polygon. |

(Figure 7)

1. To add a field, open the .dbf file using Excel. Right click on the .dbf file and choose the option "Open With." Select Microsoft Office Excel (Figure 8).

| Open V              | /ith                                                                                             | ? 🛛            |
|---------------------|--------------------------------------------------------------------------------------------------|----------------|
| രീ                  | Choose the program you want to use to open this file:                                            |                |
| $\sim$              | File: IA POLK County.dbf                                                                         |                |
| Progra              | ins                                                                                              |                |
|                     | Deserves and all Deserves as                                                                     |                |
| 4.22                | Recommended Programs:                                                                            | -              |
|                     | Other Dragones                                                                                   |                |
| 1000                | Adobe Acrobat 9 1                                                                                |                |
|                     |                                                                                                  |                |
|                     |                                                                                                  |                |
|                     | 🐨 ArcPaedar ava                                                                                  |                |
|                     |                                                                                                  |                |
|                     |                                                                                                  |                |
|                     | 😹 Irfanitiew                                                                                     |                |
|                     | Microsoft Office Access                                                                          |                |
|                     |                                                                                                  | <b>~</b>       |
| De                  | ways use the selected program to open this kind of file                                          |                |
|                     | Deres 1                                                                                          |                |
|                     | Browse                                                                                           |                |
| If the p<br>for the | rogram you want is not in the list or on your computer, you c<br>appropriate program on the Web. | an <u>look</u> |
|                     | OK Cance                                                                                         |                |

(Figure 8)

2. You should see the following (Figure 9):

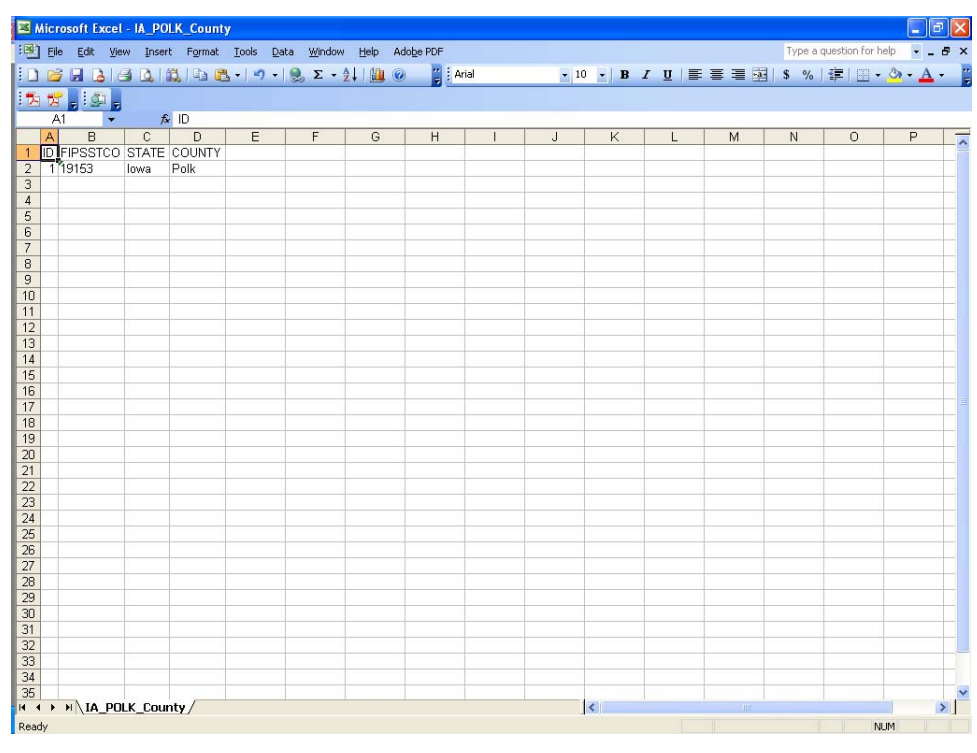

(Figure 9)

3. Next, type "NAME" into the next empty column header. In order for the .dbf file to save correctly, select 'Insert' from the main menu, then "Name," then "Define." Delete all names in the workbook and select "OK" (Figure 10).

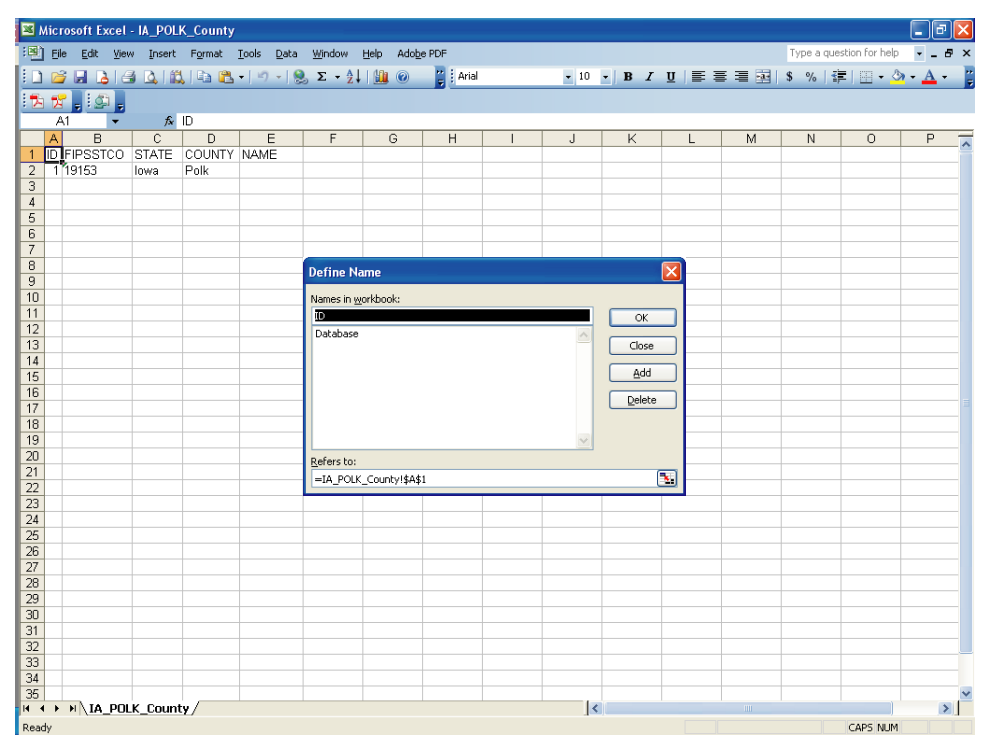

(Figure 10)

4. Save the file and exit Excel. When prompted choose to save the file in the DBF 4 format (Figure 11).

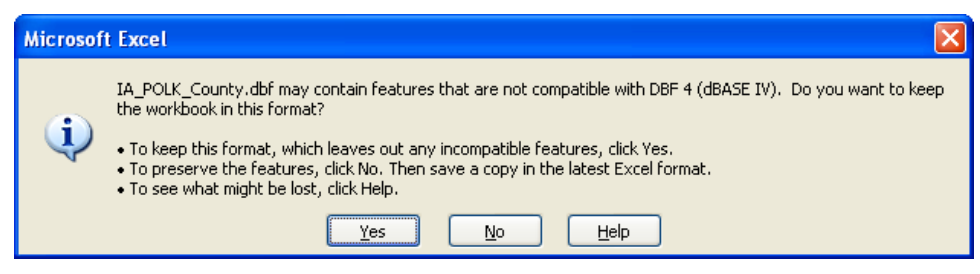

(Figure 11)

5. Repeat these steps to add the required fields for the streams and roads files, adding the appropriate column headers from Figure 7.

Your GIS data is now properly formatted for use with RLP Viewer 2.0.

# A.4 NT Folder Organization and Maintenance

By default, an NT database and a documentation folder will be installed into C:\Documents and Settings\<username>\My Documents\NFMDCT\_V3.1\, but you can change this location during installation to another folder on your hard drive or network. The documentation folder within the NFMDCT\_V3.1 folder is called NFMDCT. The nested NFMDCT folder initially contains only the NT documentation; however, it is also the repository for all images and documents uploaded into the NT.

If you install to the default folder and want to move it later to the network or other location, you can do so without any problems. **You do not need to reinstall from the CD to the network.** 

The NT can store and organize properties in any way you prefer: by community, county, state, or FEMA region. How you work with field inspectors and others who use the data will determine the best way to set up your folder structure. Keep the following in mind:

- Always keep one database (the master) up-to-date with the latest field inspections and NFIP data. Updating multiple databases can be confusing and time-consuming. See also <u>Section 4.5.7.1</u>, <u>Updating a Master Database from a Subset Database</u>.</u>
- Create subset databases from the master database as needed (by state, county, community, etc.) for field inspectors, community officials, or other users. Creating subset databases from the master ensures that you will always have the most recent data.
- Organize the field inspector's databases by date so you can rebuild the master if necessary.
- Organize downloaded NFIP spreadsheets by date.
- You will need an empty version of the NT database each time you want to create a subset database, so copy the NFMDCT\_V3\_1\_Empty.mdb database from the installation CD to a folder on your local PC or network so it's easy to retrieve when needed.
- If there are other users who need to use the master database on the network, provide a separate copy to work with instead of the original. This will help to protect the master database from accidental data and/or file corruption.
- See the graphics below for a few ideas for folder structure. These are only suggestions; do what works best for your needs.

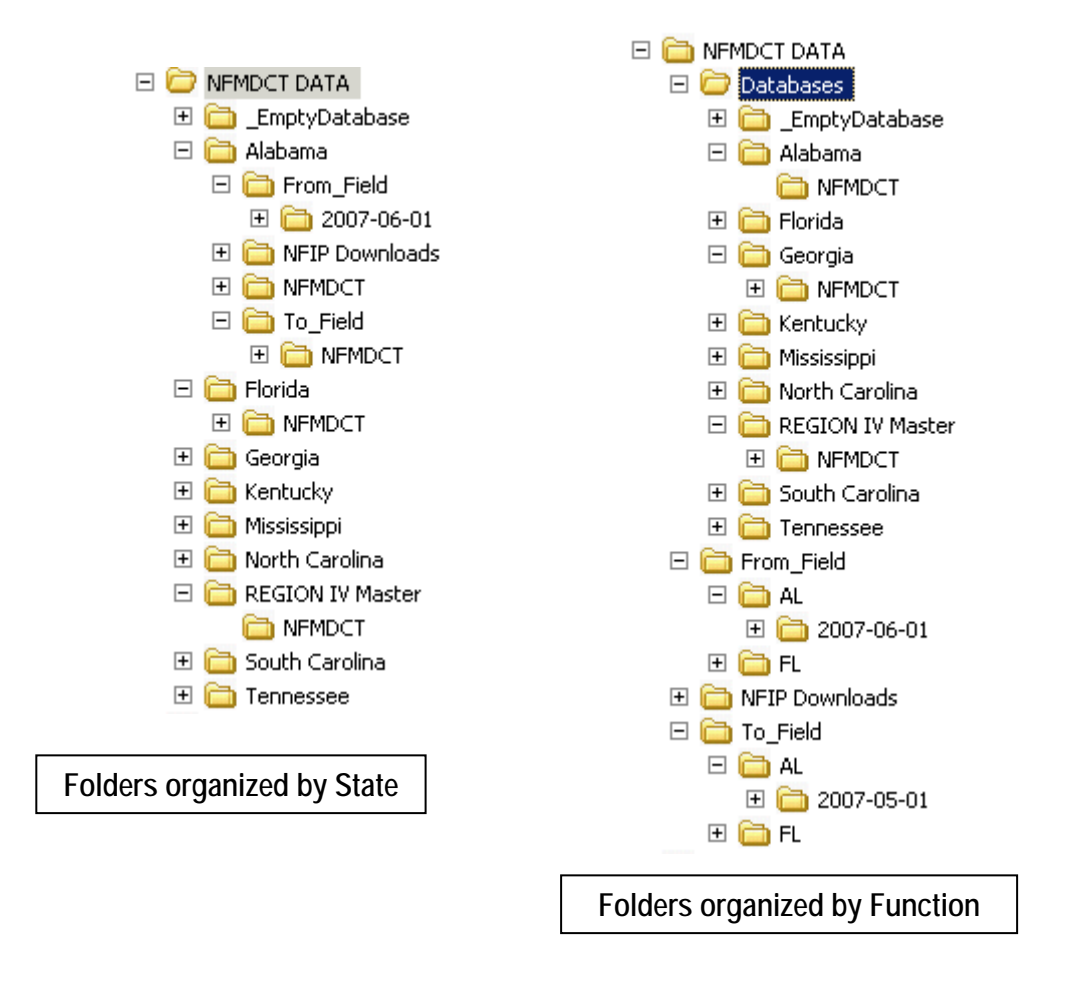

If you have access to a network, it's strongly recommended that you store your databases on the network. It not only provides a regular backup of the data but also allows for unlimited storage capabilities.

As images and documents are added to the database, you will need an increasing amount of disk space to store them. How much space is needed depends upon the size and quantity of images/documents.

If you do store the databases on your local PC, make sure you back it up frequently to an external device.

# A.5 Enhancements Made to the NT Database

#### Version 3.10

#### **NEW FEATURES**

- 1. Added the *Guide to Getting Started* to the Documentation tab of the Help menu.
- 2. Added the ability to do CAC/CAV's:
  - a. CAC/CAV View available from the Main Menu.
  - b. CAC/CAV Property Data Template for exporting and importing CAC/CAV data.
  - c. CAC/CAV Property Report
  - d. CAC/CAV Community Properties Report
  - e. CAC/CAV Community Summary Report.
  - f. Community Findings/Follow up screen capture summary information about a community.
  - g. Ability to export the Community Findings/Follow up data.
  - h. CID Lookup feature.

#### SCREEN CHANGES

- 1. Updated links on the Help menu for HMA Grants and NFIP Services.
- 2. Removed the "Drop Down Menus" document from the Help menu.
- 3. Updated Elevation Certificate Information.
  - a. Added Foundation Types: "Raised-Slab-on-grade", "Slab-on-stem-wallwith-fill" and "Crawlspace-sub-grade"
  - b. Updated the Detailed View / Elevation and Hazard tab to match the new Elevation Certificate. Put elevations into a section and added the Crawlspace section with a new field for Crawlspace square footage. Moved the existing fields for No. of Permanent Flood Openings and Total Net Area of Flood Openings into the Crawlspace section. Added a new section for Attached Garage with three new fields: Square Footage, No. of Permanent Flood Openings, and Total Net Area of Flood Openings.
  - **c.** Added EC Diagram No. fields. Changed the existing "1." to "1A." and added "1B. Raised slab on grade" and "9. Sub-grade crawlspace."
- 4. Changed HVAC Machinery and Ductwork option from "Outside-Higher than first floor" to "Outside-At or Higher than first floor." Changed Import and Append processes to convert any of the old descriptions to the new descriptions.
- 5. Moved the FEMA Region to the left under the FEMA NFIP address information. The FEMA Region will no longer change based on the new address information entered. It will be set only when NFIP data is imported and it will be based on the first two digits of the NFIP community ID number.
- 6. Added the following new fields to the Detailed view: Substantial Damage Threshold Percent, In Flood Fringe and Coastal "A" Zone.

#### DATA STRUCURE CHANGES

- 1. The Longitude field will have the negative ("-") sign automatically inserted in the field when a figure is added. If the field is left empty, the negative sign will be removed when you exit the field.
- 2. Expanded the Latitude and Longitude fields to 255 characters, and removed the 6 decimal restrictions.

#### NFIP IMPORT

- 1. Modified the import template process to automatically convert the ec\_diagram\_no fields from 1 to 1A. This will allow importing data from OLD property data templates.
- 2. On the Export Template, renamed the following fields in order to clarify that they are for Crawlspace as well as modified the Import Template process to automatically handle when the old columns are encountered in order to allow users to import data from OLD property data templates:

From: EC or Elevation Data - No of Permanent Openings
TO: EC or Elevation Data - Crawlspace Num of Permanent Openings
From: EC or Elevation Data - Total Area of Permanent Openings
TO: EC or Elevation Data - Crawlspace Total Area of Permanent
Openings

- 3. Modified the Export Property Data Template to prompt when trying to export more than 65,536 records.
- 4. Fixed the Export Property Data Template when importing images that have been placed directly into the NFMDCT folder to ensure the system does not delete the images.
- 5. Added the CAC/CAV Template to the Export Property Data Template.
- 6. Separated the Export Property Data Template into individual templates that can be selected by the user.
- 7. Fixed bug found in the Importing of the Property Data Template. The Owner Expressed Interest in Mitigation field was causing an error to display.

#### APPEND PROCESS

- 1. Modified the Append process to convert EC Diagram numbers from 1. to 1A. after the append is done. This will allow users to be able to append from older versions of the NT database.
- 2. When appending properties with images that have a "main" image marked, the "main" image will remain correctly marked in the new database.

#### REPORTS

- 1. Updated the FEMA 551 Report to work with the new Foundation Types and revised the EC Diagram numbers.
- 2. New CAC/CAV Reports:
  - a. CAC/CAV Property Report
  - b. CAC/CAV Community Properties
  - c. CAC/CAV Community Summary
- 3. Added the Insured Status field to the Photo Summary report.

4. Added a pop-up warning box when attempting to print more than 50 pages to a PDF with large images. Recommended solution is to reduce resolution size 800 x 600 or smaller. Printing of 80 pages can be accomplished at 800 x 600 resolution for the Basic and CAC/CAV reports.

#### DOCUMENTATION

- 1. Updated the tutorial "Importing NFIP Data" to remove references and slides discussing SQANet.
- 2. Updated the Elevation Certificate Diagram file (FEMAECDoc.pdf).
- 3. Updated the Full Elevation Certificate file (FEMAFullECDoc.pdf).
- 4. Updated the documentation to include CAC/CAV information and new features.

#### Version 3.02

- 1. *Find/Search Criteria* screen changes:
  - a. Added *Inspection* tab with five new options.

| E Search Criteria                                                      |
|------------------------------------------------------------------------|
| Prop Locator/Rep Loss # is                                             |
| Address Fields Claims, Insurance, Mitigation Inspections Miscellaneous |
|                                                                        |
| Inspected                                                              |
| Inspected between and and                                              |
| NOT Inspected between and and                                          |
| Inspector's First Name contains                                        |
| Inspector's Last Name contains                                         |
|                                                                        |
|                                                                        |
|                                                                        |
|                                                                        |
|                                                                        |
|                                                                        |
| Show All Properties Find Cancel                                        |
|                                                                        |

b. Added new criteria for NFIP as of Date.

| Miscellaneous         NFIP as of Date between         NFIP as of Date         Building Value is >=         Severe Rep Loss per NFIP         Additional Research Needed         Updates Made         Duplicate Listing         Incorrect Community and/or<br>Address | and       (>) greater than       (>=) greater than or equal to       (<=) less than       (<=) less than or equal to       (=) equal to       V |  |
|----------------------------------------------------------------------------------------------------|----------------------------------------------------------------------------------------------------|--|
|----------------------------------------------------------------------------------------------------|----------------------------------------------------------------------------------------------------|--|

- c. Automatically uncheck the *Prop Locator/Rep Loss # is* box when checking other Find criteria.
- 2. Added *Site Inspected* field to Basic Report.

|                                             |                           | Basic Report                                         |  |
|---------------------------------------------|---------------------------|------------------------------------------------------|--|
| Property Locator / Rep Los                  | s # 9999998               | Community Name:                                      |  |
|                                             |                           | CID #:                                               |  |
|                                             |                           | County:                                              |  |
|                                             |                           | Tax ID:                                              |  |
| Latitude:                                   | Longitude:                | Local Lot/Parcel ID:                                 |  |
| No. of Stories:<br>Occupancy:<br>Residence: | Const. Date:<br>Occupied: | Total Sq. Ft.:<br>FHRM:<br>Site Inspected: 3/31/2009 |  |
| Land Use:                                   |                           |                                                      |  |
| Structure:                                  |                           |                                                      |  |
| (Condition)                                 |                           |                                                      |  |
| The same distillation of the same           |                           |                                                      |  |
| Foundation:                                 |                           |                                                      |  |
| (Condition)                                 |                           |                                                      |  |

3. Added *Inspector* name and *Inspection Date* to the datasheet view for Site data in Limited View.

| l | Sit | e Observations | Datasheet - FEMA NT V | ersion 3.02 |                 |                                     |                    |                  |            |                     |            | a x      |
|---|-----|----------------|-----------------------|-------------|-----------------|-------------------------------------|--------------------|------------------|------------|---------------------|------------|----------|
|   | F   |                |                       |             |                 |                                     |                    |                  | Тур        | e a question for he | lp 🗸       | a ×      |
|   |     |                | 9 X B B A             | A 😂 💷 🔳     | Unhide Columns. | Ž↓ Ž↓ 🎸 Filter E                    | xcluding Selection | 🔨 🕻 🙀 rep_loss_i | id 🔹 🖓 🙆 🖉 | 2 🖻 A 🖄 -           | <u>A</u> - | <b>-</b> |
|   |     | Property L     | Severe_Rep_Los        | IS 🗸        | HVAC Duct9      | <ul> <li>Inspection Date</li> </ul> | Inspector 🗸        |                  |            |                     |            |          |
|   |     | 9999998        |                       |             |                 | 3/31/2009                           | Smyth, Jon         |                  |            |                     |            |          |
|   |     | -              |                       |             |                 |                                     |                    |                  |            |                     |            |          |
|   |     |                |                       |             |                 |                                     |                    |                  |            |                     |            |          |
|   |     |                |                       |             |                 |                                     |                    |                  |            |                     |            |          |
|   |     |                |                       |             |                 |                                     |                    |                  |            |                     |            |          |
|   |     |                |                       |             |                 |                                     |                    |                  |            |                     |            |          |
|   |     |                |                       |             |                 |                                     |                    |                  |            |                     |            |          |
|   |     |                |                       |             |                 |                                     |                    |                  |            |                     |            |          |
|   |     |                |                       |             |                 |                                     |                    |                  |            |                     |            |          |
|   |     |                |                       |             |                 |                                     |                    |                  |            |                     |            |          |
|   |     |                |                       |             |                 |                                     |                    |                  |            |                     |            |          |
|   |     |                |                       |             |                 |                                     |                    |                  |            |                     |            |          |

4. Added a Version History tab on the Help screen.

| E Help Menu<br>Help<br>Documentation Tuto   | rials Tools Helpful Links About this Database Version History                                                                                                    |
|---------------------------------------------|----------------------------------------------------------------------------------------------------|
| Version History<br>Version,<br>Release Date | Description 1. Fixed error on Find/Search Criteria screen when                                                                                                    |
| (10/2008)<br>3.02<br>(04/2009)              | <ol> <li>Searching for FEMA_Region.</li> <li>Find/Search Criteria screen changes         <ul> <li>Added Inspection tab with five new criteria.</li> <li>Added new criteria for NFIP as of Date.</li> <li>Automatically uncheck the Prop Locator/Rep<br/>Loss # when checking other search criteria.</li> </ul> </li> <li>Added "Site Inspected" field to Basic Report.</li> <li>Added Inspector name and Inspection Date fields<br/>to the datasheet view for Site data in Limited View.</li> <li>Added a Version History tab to the Help screen.</li> </ol> |
|                                             | Close                                                                                                    |

#### Version 3.0

#### 1. NEW FEATURES

1. Added the ability to Export a Property data Template spreadsheet. The spreadsheet will be populated with all of the data fields in the NT. It can

then be modified and imported back into the NT. The only fields not importable are Possible Mitigation Measures Observed and the Certifiers Information.

- 2. Added the ability to Export Claims and Flood Event information into an Excel spreadsheet.
- 3. Added the last 10 properties worked on to the File menu.
- 4. Added a Merge feature to the Utilities menu. You can now merge the data entry fields from one property into another.
- 5. Added 4 new Tutorials: Importing NFIP Data into the NT, Creating a Subset NT Database, Appending Data into an Existing NT Database, and Maintaining a Master Database.
- 6. Added the ability to print reports to PDF without having a PDF printer. During the NT installation, two additional files will be installed called DynaPDF.dll and StrStorage.dll. They will be installed in the same folder as the database. If you move the database and it can't find the files, you won't be able to print to PDF without a PDF printer.
- 7. Added the ability to track multiple site visits on the Data Collection screen.
- 8. Added a Photo Gallery that is available from the View menu in Limited and Detailed views, or from the Utilities menu.

#### 2. SCREEN CHANGES

- 1. Made the Property Locator/RL# red and bolded and added "SRL(indicator)" after it to indicate SRL properties.
- 2. Added the NFIP Data As of Date (from the collections screen) to the Limited View / NFIP Address section.
- 3. Added Insured Status from the Insurance Screen to the Limited View / NFIP Address section.
- 4. The Data Collection screen will now collect multiple site visit information as well as track data changes made through the screen interface or through the Property Data Template import process. To enter site inspection information, click on the inspectors name or date in the Limited View.
- 5. Added the Data Collection screen and FEMA Regions to the View Menu.

- 6. Added new buttons to the bottom of the Limited and Detailed Views: Find Properties, Show All Properties, Go to Detailed/Limited View, Save, Close, Go to PL# and Go to Record #.
- 7. Made the thumbnail image larger and it will now appear in the last place it was dragged.
- 8. All screens that open from the View menu can be sized and left open as you scroll through properties.
- 9. The thumbnail will stay open when you switch between limited and detailed views. You can also turn the image on and off from the detailed view as well as limited.
- 10. Reformatted the Help screen and the Help menu. Added sections for Documentation, Tutorials, Tools and Helpful Links. Added a link to the RLP Viewer program.
- 11. Added Last Claimant Name (Revised) to the Insurance screen.
- 12. Added Streambed Elevation from FIS to the detailed view.
- 13. If notes exist, they will be displayed when the mouse is moved over the Notes buttons in Limited and Detailed views.
- 14. Added a "551" image next to each field that is needed in order to run the FEMA 551 worksheets.
- 15. Added "Clear All" buttons next to the HVAC, Duct Work and Potential Hydraulics Impacts. This is the only way to 'deselect' all options.
- 16. FIND SCREEN Reformatted into Tabs.
  - i. Added Zone Insured In, Inspection Date, NFIP Data as of Date, Severe Rep Loss Indicator and Community ID starts with.
  - ii. When you press Enter it will automatically perform the Find.
  - iii. Reformatted and grouped items.
  - iv. Fixed a bug in the Find Number of Claims payments.
  - v. Added Last Claimant Name and Last Claimant Name (Revised).

#### 3. NFIP IMPORT

1. Importing additional fields from the NFIP spreadsheet: Severe Rep Loss indicator, County and Local Property Identifier. The Local Property Identifier is being imported into the Local Lot/Parcel ID field (detailed view). The user can still overwrite the data. If there is a value in the field

when the NFIP data is imported, it will NOT be overwritten with the NFIP data.

- 2. Added a third report produced in the NFIP Import Process. It is a summary report by CID showing the number of properties per CID in the database before the Import, how many were Imported, the properties not Imported, and the new properties Imported.
- 3. The community name, CID, city, county, state and zip fields will be filled in on the Limited View / Address Updates section. This will happen only for new records, or if these fields are blank.
- 4. Added the ability to cancel an import.

#### 4. APPEND PROCESS

- 1. Added an Append Options screen which provides additional ways to append the data.
- 2. Modified the Append process to capture "53 File Not Found" errors. If the file isn't found then it is added to a new "Missing Images/Document" report. The new report will display after pressing the Report button and closing the first report.
- 3. When Appending into another database, the NT documentation files (user's guide, tutorials, etc) will also be copied to the NFMDCT folder (if they don't currently exist).
- 4. Fixed an issue when appending the same data into a database causing the images to be duplicated.

#### 5. **REPORTS**

- 1. Added the following new reports: FEMA 551 worksheets A and B, AW501, Missing Images and Documents and Mitigation.
- 2. Changed the Severe Rep Loss report screen drop-down box to list each of the SRL types.
- 3. The SRL type was added after the property locator number on all of the reports.
- 4. Modified the report criteria screen for the Photo summary report so you can sort the properties by Rep Loss #, Community Name or CID number. You can get to this screen through the main menu Reports option. Also, only properties with photos will now appear in the list.

- 5. Reformatted the Basic and Severe Rep Loss reports.
- 6. Added the Inspection Date to the Properties Requiring Action/Update report.

#### 6. DATA STRUCTURE CHANGES

- 1. Widened the Tax id field (detailed view) from 30 characters to 50 characters.
- 2. Widened the filename field for document names when loading pictures and documents from 42 characters to 247 characters.
- 3. Widened the Local Lot/Parcel ID field in the Additional Site Information Tab of the Detailed Data view to 75 characters.

#### 7. MISCELLANEOUS

- 1. Replaced the term "BureauNet" with "NFIP."
- 2. Changed the View menu to say Detailed View OR Limited View, not Detailed Data.
- 3. Changed the CID field to a character field throughout the system in order to display the leading 0.
- 4. Removed the # in all filenames that are uploaded to the tool and replaced it with "\_".
- 5. Eliminated having to be administrator to load the tool removed all OCX and DLL files that had to be registered.
- 6. If there any entries in the Mitigation Updates Field boxes in the Limited View, the "Updates Made" checkbox will automatically be checked when the property is saved. Also when saving the Limited View, the system will check the field mitigation actions to ensure they have been appropriately entered.
- 7. Added progress bars to several processes.
- 8. Modified the transition process between the Limited and Detailed views to be smoother and quicker.
- 9. Fixed several bugs throughout the system.

# **Appendix B – Troubleshooting and FAQs**

This page intentionally left blank

# **B.1** Troubleshooting

### Main Menu Function

### **NFIP Import**

#### Problem – The NFIP import process begins, but "hangs" before it is finished.

- **Solution** This is generally a computer processing issue related to the speed and memory specifications of the PC. See System Requirements in Appendix A for suggested PC configuration and try importing smaller portions of data (fewer records) if necessary.
- Problem After choosing a file for import, there is an error message, "The Following error has occurred: -2147418113 – Catastrophic failure."
- Solution Make sure you have the correct drill down. There are drill downs with similar but not identical formats to the one used with the tool – the <u>RL</u> <u>Data for National Tool</u>. Be sure the drilldown being used is in the correct format and refer to Section 4.6.1, Downloading NFIP Data, on how to access this data.
- Problem When importing NFIP data for updates of existing records, the older data are not being replaced with data from the new import. Instead, new records are created.
- **Solution** Make sure that the Property Locator/Rep Loss number on the record matches the one in the NFIP spreadsheet.

# **Appending Data**

# Problem – I appended data more than once from the same database. Some of my image names have changed to include "\_01" or "\_02" and the disk space used has increased dramatically.

**Solution** – When you append data into the database, it also appends the images into the NFMDCT folder where your database resides. During the append process you can select how duplicate images are handled. If you selected to Not overwrite files with the same name, then the file was renamed with a sequential number. This doubles up the amount of disk space used and isn't very efficient.

To correct the situation, you can use one of these two options.

- 1. Manually remove the extra images by deleting them from each property record.
- 2. Create a new database and append the data only one time. If there are a lot of renamed images, this may be less time-consuming than Option 1. To create a new database, copy the empty NFMDCT database from the appropriate folder on the installation CD. Append the data from the original database only one time into the empty database.

#### Problem – I appended data from a previous version of the NT and the "Total Number of Claims per NFIP" field on the Insurance screen contains "Unknown."

Solution – This occurs because this field did not exist in the older versions of the NT. To fix the problem, re-import the latest NFIP data.

#### Images

# Problem – TIF images are not loading on the image screen or being displayed as a thumbnail.

**Solution** – Microsoft Office 2003 does not include TIF graphics filter files which are necessary for proper viewing of TIFs in this application. You can load the necessary files from installation CDs for previous versions of OFFICE (XP). To load the files, load the Microsoft Office CD into the PC and choose Custom Installation. Load the Graphics Filters found under Office Shared Features, Converters, and Filters. Make sure to click on all other entries and apply the "X" so the older applications are not installed.

#### **PDF Documents**

# Problem – When clicking on a PDF document link, my screen flashes and the document never displays.

Solution – PDF documents are located throughout the NT application, but reside mostly on the HELP screen. Adobe Reader 7.0 has a known bug where it won't display PDF documents when they are linked from a Microsoft Office document. If you have Adobe Reader 7.0, uninstall it and download the latest version of Adobe Reader from the Adobe web site (<u>http://www.adobe.com</u>).

#### Problem – When clicking on a PDF document link, I receive the error "Unable to open ...PDF. No program is registered to open this file."

Solution – Several of the supporting documents for the NT are PDFs (Portable Document Format). These documents need Adobe Acrobat Reader in order to open them. You can download Adobe Reader from the Adobe web site (<u>http://www.adobe.com</u>). Please note the Adobe Reader 7.0 issue in the preceding problem and solution.

#### **Problem – I could not print to PDF.**

Solution – During the NT installation, two additional files will be installed called DynaPDF.dll and StrStorage.dll into the same folder as the database. Check the location of these files. These are necessary in order to print to PDF. If you move the database and not the files, you won't be able to print to PDF without a PDF printer.

#### Miscellaneous

#### Problem – My database continues to grow in size. Can it be compacted?

**Solution** – Yes. Microsoft Access databases do not recover unused space until they are compacted. As with all Microsoft Access databases, it will need to be compacted periodically. Access has a built in feature to compact automatically every time the database is closed. However, this feature is **not** included in the NT program because of the time delay and risk of corruption. If the compact process is interrupted, the database will be corrupted. Therefore, compacting is a process that must be performed manually.

There are two ways you can compact:

- Through the use of the **Compact\_MDB** program in NT
- Through Microsoft Access

#### Compacting using the Compact\_MDB program in NT

- 1. Locate the Compact\_MDB.exe file on the NT Installation CD and copy it to the same location as the master database.
- 2. Double-click the filename to execute.
- 3. Click "Browse" to locate the database to be compacted, then press OK.

- 4. An \*\*\*Important\*\*\* information box is displayed (as shown at upper right). The database will be backed up into a new folder called "Backup." Do not interrupt the compact process once it has started. If it is interrupted, the database will be corrupted. If that happens, you can restore it from the backup folder located where the database resides.
- 5. Click "Yes" to continue and the database will be compacted. When completed, a message will be displayed.
- 6. The database is now compacted. A backup is captured for you in the Backup folder. As other compactions are done, the backups will be numbered sequentially in the Backup folder.

#### Compacting through Microsoft Access 2002 or 2003

- 1. Open Microsoft Access.
- 2. On the toolbar, select Tools / Database Utilities / Compact and Repair Database menu item.
- 3. You are prompted for the "Database to Compact From" file. Browse to and select the master database and press Compact.
- 4. You are then prompted for the "Compact Database Into" filename. Enter a new filename (example: NFMDCT\_RegionIV\_Master\_Compacted.mdb) and press Save. The compacting process will begin.
- 5. When the compacting process is finished, exit Microsoft Access.
- 6. Rename the old master database to something more meaningful (example: NFMDCT\_RegionIV\_Master\_Backup1.mdb).
- 7. Rename the compacted database to the original name (NFMDCT\_RegionIV\_Master.mdb).

#### Compacting through Microsoft Access 2007

- 1. Open Microsoft Access 2007.
- 2. Click on the Office button in the top left corner of the screen.
- 3. Click Manage on the left, then Compact and Repair Database.
- 4. You are prompted for the "Database to Compact From" file. Browse to and select the master database and press Compact.

You are then prompted for the "Compact Database Into" filename. Enter a new filename (example: NFMDCT\_RegionIV\_Master\_Compacted.mdb) and press Save. The compacting process will begin.

- 5. When the compacting process is finished, exit Microsoft Access.
- 6. Rename the old master database to something more meaningful (example: NFMDCT\_RegionIV\_Master\_Backup1.mdb).
- 7. Rename the compacted database to the original name (NFMDCT\_RegionIV\_Master.mdb).

# **B.2 FAQs**

- Q: How do I create a smaller database with specific properties? A: Create a subset NT database (Section 4.6.7).
- Q: How do I combine several community databases into one main county database?A: Append properties (Section 4.6.4).
- Q: How do I create a spreadsheet with selected properties so I can update information in a single category all at once?
  - A: There are two ways: 1) From Limited or Detailed Views, use Find Properties to select the properties you want, and then select Export Property Data Template from the Tools Menu. 2) From the Main Menu, select Utilities, then Export Property Data Template. Delete the rows for properties you don't want to import.
- Q: I exported the Claims and Flood Events spreadsheet and updated it. Why can't I import it into NT?
  - A: This spreadsheet cannot be imported into NT. The data from this spreadsheet is for use with FEMA's Benefit Cost Analysis (BCA) program. To add updated Claims or Flood Events data, update the data fields in the Property Data Template spreadsheet under the appropriate worksheet tab and then import the Property Data Template into NT to add the information.
- Q: I need to have the same photo associated with several different properties. Should I rename the photo file each time I want to add it to a different property before importing?
  - A: You can go into the Photo Gallery, locate the image, right click it and assign it to additional properties. Alternatively, in the property data template spreadsheet, enter the same document path and file name of the photo for each property you want. The photo will be imported once, but NT will associate it with all of the different properties. Same reasoning works for the same document associated with several different properties (Section 4.6.3).
- Q: I entered all of my field information into a property and then later found out that it is the duplicate of another property. Do I have to retype all of the same information into the main property?
  - A: No, you can merge properties (Section 4.6.5).
- Q: Why did I receive an error after trying to import several photos? I included the entire path.
  - A: Make sure the filenames of your photos do not have any blank spaces. If they do, either replace the spaces with an underscore ("\_") or remove the spaces entirely.

# **B.3 Importing Property Data into the NT**

Many data fields for multiple properties can be imported at one time by populating a Property Data Template (a Microsoft Excel spreadsheet) with the Property Locator/Rep Loss Number and a column for each data field found in NT. Any errors during the import process are displayed in a report immediately following the import.

#### **Steps for Importing Property Data** (with notes for each step)

#### 1. Export the property data template.

- The template is run from the Utilities Menu or from the Tools menu in any of the data views.
- The template is a Microsoft Excel spreadsheet containing a column for each data field that can be imported.
- The property data for each property are also exported.
- Some of the columns limit your entries by using drop down lists.
- Templates are available for each data view as well as Claims and Flood Events.
- You can limit the properties exported by using the *Find Properties* feature in the each of the data views.

#### 2. Populate the spreadsheet with the values to be imported.

- Delete or hide the columns you don't want to import. It won't hurt to keep a column with empty values.
- Delete or hide rows for properties you don't need to import.
- Delete worksheets you will not be using to import data.
- The Property Locator/Rep Loss Num column is required and must exist in the spreadsheet. The number does not have to contain the leading zeros.
- Do <u>NOT</u> rename any of the column names. If you do, the import process will fail for that column.
- If you enter inspector information, make sure to enter the inspection date. If you don't, the inspection information will not be imported.
- Claims and flood events will also not import without the date.

- You can import multiple image and document files for a property by separating the filenames with a comma *or* a semi-colon (e.g., c:/RL00001899\_1.jpg, c:/RL00001899\_2.jpg, etc.). Do not mix commas and semi-colons as a file separator in the same cell. Also, do not include blank spaces in the filename. Replace blank spaces with an underscore ("\_") or hyphen ("-").
- If multiple properties share the same image or document file, enter the same document path and filename for each property in the spreadsheet. The file will only be moved once, but it will be associated with each property it was assigned to.

**Note**: This same process applies to <u>existing</u> image or document files in the database. That is, if you are importing a file that has already been imported for another property, the file will not be moved (if your path is the NFMDCT folder). However, an association will be made between the new property and the existing file. The image or document file can then be viewed in both property records.

#### 3. **Import the data**.

- Open the NT database, go to the Utilities menu, and select *Import the Property Data Template*. Browse to locate and select the spreadsheet, and then press *Import* to continue.
- If any warnings or errors are detected in the import process, a *Property Data Import Warnings and Errors* report will be generated to provide more detailed information about the errors. The following table lists possible warnings and errors included on the *Property Data Import Warnings and Errors* report with their solutions.

| Warning/Error                                                              | Solution                                                                                                    |
|----------------------------------------------------------------------------|----------------------------------------------------------------------------------------------------|
| The Property Locator/Rep Loss Num column was not found in the spreadsheet. | The Property Locator/Rep Loss Num column is required. Make sure the column exists and the spelling of the column name is correct.                                                 |
| Invalid Column. Not imported.                                              | The column name is not recognized as a valid column. Check the spelling of the column name against the template columns and/or export the data template and copy the column name. |
| Text data too long. Only <i>n</i> chars allowed.                           | The column data value for this row contains too many characters. It is limited to the number of characters given.                                                                 |

#### Possible Warnings, Errors, and Solutions

| Warning/Error                                                                                                    | Solution                                                                                                    |  |
|----------------------------------------------------------------------------------------------------|----------------------------------------------------------------------------------------------------|--|
| Invalid Date.                                                                                                    | The column data value for this row does not contain a date in valid date format. Format the column as a date field ( <i>mm/dd/yyyy</i> ).                                                                                                    |  |
| Invalid value. Must match a value in the drop-down box.                                                                                 | The data value for this column does not match a valid value from the drop down box in the NT. Check the NT screen drop down box for this field for valid values or print the drop down box values from the Help menu.                                                                                                    |  |
| File doesn't exist in the path stated.                                                                                                  | The image/document doesn't exist in the path<br>stated. Check the spelling and location of the<br>image/document path. If both commas <i>and</i><br>semi-colons were used in the same cell to<br>separate multiple image/document names,<br>change to only one type of separator. You<br>cannot use both commas and semi-colons in the<br>same cell when separating filenames. |  |
| Number too large. Must be < 999,999,999.                                                                                                | The number value is too large. Make sure it is less than the number listed.                                                                                                    |  |
| Invalid value. Valid Values are: <i>x, x, x.</i>                                                                                        | The value entered is invalid. Select one of the values listed.                                                                                                    |  |
| Inspection must contain an inspection date. Not imported.                                                                               | The inspection date is missing for this row. The inspection record won't be imported unless it has a valid inspection date. Enter the inspection date in the format <i>mm/dd/yyyy</i> .                                                                                                    |  |
| Warning: Image/Document already<br>exists for property: <i>n</i> . This property<br>will be assigned to the existing<br>Image/Document. | The image/document being imported already<br>exists in the NFMDCT folder; therefore, this<br>image/document was not imported. The<br>imported property was assigned to the existing<br>image/document.                                                                                                    |  |
|                                                                                                    | If the imported property shouldn't be assigned to<br>the existing image/document, you can un-assign<br>it by going to the View > Images or Documents<br>menu and deleting the image/document. The<br>image/document will not be permanently deleted<br>from NT until it is deleted from the last property<br>assigned to it.                                                   |  |
|                                                                                                    | If the image/document name is not spelled correctly, change it before re-importing.                                                                                                    |  |

| Warning/Error                                                                                                    | Solution                                                                                                    |
|----------------------------------------------------------------------------------------------------|----------------------------------------------------------------------------------------------------|
| Warning: Image/Document already<br>existed in the NFMDCT folder, but it<br>was not assigned to any properties.<br>The existing Image/Document was<br>overwritten with the new<br>Image/Document. | The image/document being imported already<br>existed in the NFMDCT folder, but there were no<br>properties assigned to the image/document.<br>This may occur when images/documents are<br>manipulated outside of the NT database. |
|                                                                                                    | Since the image/document wasn't assigned to a property, the new image/document replaced the existing image/document.                                                                                                    |

# **Appendix C – Field Data Collection Suggested Equipment and Forms**

This page left intentionally blank
### Suggested Field Equipment

- Laptop with the NT installed and up to date NFIP data imported
- Handheld GPS unit
- Digital camera
- Mapped travel route
- Area road maps and FIRMs

This page left intentionally blank

### **Limited View > Address and Updates Tab**

| Property Locator / Repetitive | e Loss #:  |                                                    |                                                                                                    |                                                                                                    |
|-------------------------------|------------|----------------------------------------------------|----------------------------------------------------------------------------------------------------|----------------------------------------------------------------------------------------------------|
| Address Updates:              |            |                                                    |                                                                                                    |                                                                                                    |
| □ Incorrect Community and/c   | or Address |                                                    |                                                                                                    |                                                                                                    |
| Notes:                        |            |                                                    |                                                                                                    |                                                                                                    |
|                               |            |                                                    |                                                                                                    |                                                                                                    |
| Community                     |            |                                                    |                                                                                                    |                                                                                                    |
| CID                           |            |                                                    |                                                                                                    |                                                                                                    |
| Street #                      | Directi    | ional                                              | ST Type                                                                                                    | Unit                                                                                                    |
| Street Name                   |            |                                                    | _                                                                                                    |                                                                                                    |
| City                          |            |                                                    | State                                                                                                    | Zip                                                                                                    |
| County                        |            |                                                    | _                                                                                                    |                                                                                                    |
| Mitigation Updates:           |            |                                                    |                                                                                                    |                                                                                                    |
|                               | Field      | Field                                              |                                                                                                    |                                                                                                    |
| Unable to Locate Property     |            |                                                    |                                                                                                    |                                                                                                    |
| Flood Protection Provided     |            | 1: (Cir                                            | cle One)                                                                                                    |                                                                                                    |
|                               |            | b.<br>c.<br>d.<br>e.<br>f.                         | (BFE).<br>The building was elevated, by<br>The building (non-residential<br>The building was partially flo<br>The building was protected by<br>management project.<br>The building was replaced by<br>building.                                                                                                    | ut not to the BFE.<br>) was floodproofed to the BFE.<br>oodproofed (but, not to the BFE).<br>y a flood control/stormwater<br>y a new elevated/floodproofed               |
| No Building on Property       |            | 2: (Cir                                            | cle One)                                                                                                    |                                                                                                    |
|                               |            | g.<br>h.<br>i.                                     | The building was demolished<br>program.<br>The building was acquired an<br>The building was relocated o                                                                                                    | l, but not acquired through any<br>Id demolished as part of a program.<br>It of the floodplain.                                                                          |
| Historic Building             |            | 3: (Circ                                           | ele One)                                                                                                    |                                                                                                    |
|                               |            | j.<br>k.<br>l.<br>m.<br>o.<br>p.<br>q.<br>r.<br>s. | Hazard Grant Mitigation Pro-<br>Flood Mitigation Assistance<br>Pre-Disaster Mitigation Gran<br>Repetitive Flood Claims (RF<br>Severe Repetitive Loss Progr<br>Section 1362 Acquisition Pro-<br>Other FEMA Programs<br>Increased Cost of Complianc<br>U.S. Housing & Urban Devel<br>Development Block Grant (C<br>U.S. Army Corps of Enginee<br>Services (NRCS) Project<br>Other Federal Program | gram (HMGP)<br>Program (FMA)<br>t Program (PDM)<br>C)<br>am (SRL)<br>ogram<br>e (ICC) Coverage<br>lopment (HUD) Community<br>DBG)<br>rs or Natural Resources Conservatio |

- State Program
- v. Local Program
- w. Property Owner
- x. Natural Disaster or Fire
- y. Unknown

u.

- 4: (Circle One) [If not available or unknown, circle letter "y"]
  - j. Hazard Grant Mitigation Program (HMGP)
  - k. Flood Mitigation Assistance Program (FMA)
  - 1. Pre-Disaster Mitigation Grant Program (PDM)
  - m. Repetitive Flood Claims (RFC)
  - n. Severe Repetitive Loss Program (SRL)
  - o. Section 1362 Acquisition Program
  - p. Other FEMA Programs
  - q. Increased Cost of Compliance (ICC) Coverage
  - r. U.S. Housing & Urban Development (HUD) Community Development Block Grant (CDBG)
  - s. U.S. Army Corps of Engineers or Natural Resources Conservation Services (NRCS) Project
  - t. Other Federal Program
  - u. State Program
  - v. Local Program
  - w. Property Owner
  - x. Natural Disaster or Fire
  - y. Unknown

Notes:

| Mitig | ation Observed: (Select one)                                                           |     |                                                         |
|-------|----------------------------------------------------------------------------------------|-----|---------------------------------------------------------|
|       | Structure appears to have been elevated<br>Structure appears to have been floodproofed |     | Flood control project should have reduced the threat    |
|       | There is a floodwall, berm, or other type of barrier                                   |     | Owner/neighbor/local official report mitigation actions |
|       | Lower area subject to damage appears to have been modified                             |     | Further Research Required<br>Other (explain in notes)   |
|       | Drainage improvements appear to have been made                                         |     |                                                         |
| Not   | tes:                                                                                   |     |                                                         |
| Mit   | igation Verified* □ Yes □ No □ N/A                                                     | Not | es:                                                     |
|       |                                                                                        |     |                                                         |

## **Limited View > Site Observations Tab**

| <u>+ /</u>                                                                                                    | Longitude: : | +/-                                                                                                    |
|----------------------------------------------------------------------------------------------------|--------------|----------------------------------------------------------------------------------------------------|
| ;S                                                                                                    | □ Basement   |                                                                                                    |
| □ Yes □ No □ Seasonal<br>□ Primary<br>□ Rental<br>□ Secondary<br>□ Unknown                                                                                                    | Neighborhood | <ul> <li>d: Agricultural</li> <li>Coastal</li> <li>Commercial Highway</li> <li>Commercial Office</li> <li>Commercial Retail/Downtown</li> <li>Heavy Industrial</li> <li>Light Industrial</li> <li>Mobile Home/RV Park</li> <li>Residential – high density (multi family/apts)</li> <li>Residential – low density (single family)</li> <li>Residential – medium density (2-<br/>family/townhouses, rowhouses)</li> <li>Rural non-residential</li> <li>Rural residential</li> </ul> |
| Below Street Grade<br>None<br>0-1 Feet<br>1-2 Feet<br>2-3 Feet<br>3-4 Feet<br>>4 Feet                                                                                                    | Elevated:    | <ul> <li>Not Applicable</li> <li>At Grade</li> <li>0-1 Feet</li> <li>1-2 Feet</li> <li>2-3 Feet</li> <li>3-4 Feet</li> <li>4-6 Feet</li> <li>6-8 Feet</li> <li>8-12 Feet</li> <li>&gt;12 Feet</li> </ul>                                                                                                    |
|                                                                                                    |              |                                                                                                    |
| ingle-family residential<br>-4 family residential<br>fulti-family residential (5 or more units)<br>commercial (highway, office, retail, down<br>ndustrial (light, heavy)<br>nstitutional (hospitals, churches)<br>cducational (schools, colleges)<br>Non-profit | ntown)       | <ul> <li>Public</li> <li>Semi-Public</li> <li>Transportation</li> <li>Open Space</li> <li>Agricultural</li> <li>Rural</li> <li>Other (explain in notes)</li> </ul>                                                                                                    |
|                                                                                                    |              |                                                                                                    |
|                                                                                                    | -/- s        |                                                                                                    |

□ Flooding this site could have community-wide implications

If box is checked, select one:

|                     | □ Importat<br>□ Importat<br>□ Importat<br>□ Contains<br>□ Contains<br>□ Importat<br>□ Importat<br>□ Other (e                                                                                                    | nt for flood warning/response (e.g., lumber supply companies)<br>nt for disaster recovery<br>nt for public health (e.g., wastewater treatment plant)<br>s hazardous materials<br>s special population (e.g., nursing home)<br>nt utility service<br>xplain in notes) |
|---------------------|----------------------------------------------------------------------------------------------------|----------------------------------------------------------------------------------------------------|
| Notes:              |                                                                                                    |                                                                                                    |
| Structu             | re Type:                                                                                                    |                                                                                                    |
| Notes:<br>Condition | <ul> <li>□ Wood frame</li> <li>□ Wood frame / brick veneer</li> <li>□ Wood frame / stucco</li> <li>□ Engineered wood frame</li> <li>□ Steel</li> <li>□ Light steel</li> <li>□ Heavy steel</li> <li>□ Concrete</li> <li>□ Reinforced concrete</li> </ul> of Structure: □ Good (optional minor regime of the structure) of Structure: □ Good (optional minor regime of the structure) of Structure: □ Good (optional minor regime of the structure) of Structure: □ Good (optional minor regime of the structure) of Structure: □ Good (optional minor regime of the structure) of Structure: □ Good (optional minor regime of the structure) of Structure: □ Good (optional minor regime of the structure) of Structure: □ Good (optional minor regime of the structure) of Structure: □ Good (optional minor regime of the structure) of Structure: □ Good (optional minor regime of the structure) of Structure: □ Good (optional minor regime of the structure) of Structure: □ Good (optional minor regime of the structure) of Structure: □ Poor (needs significant regime of the structure) of Structure: □ Poor (needs significant regime of the structure) of Structure: □ Poor (needs significant regime of the structure) of Structure: □ Poor (needs significant regime of the structure) of Structure: □ Poor (needs significant regime of the structure) of Structure: □ Poor (needs significant regime of the structure) of Structure: □ Poor (needs significant regime of the structure) of Structure: □ Poor (needs significant regime of the structure) of Structure: □ Poor (needs significant regime of the structure) of Structure: □ Poor (needs significant regime of the structure) of Structure: □ Poor (needs significant regime of the structure) of Structure: □ Poor (needs significant regime of the structure) of Structure: □ Poor (needs significant regime of the structure) of Structure: □ Poor (needs si | er walls                                                                                                    |
| Notes:              | <ul> <li>Fields, posts, prics, continus, of parallel side</li> <li>Elevated foundation walls w/full or partial</li> <li>Crawlspace – floor at or above grade on at</li> <li>Crawlspace – sub-grade</li> <li>Raised-slab-on-grade</li> <li>Slab-on-stem-wall-with-fill</li> <li>Other (explain in notes)</li> <li>Unable to determine</li> </ul>                                                                                                    | enclosure<br>: least 1 side                                                                                                    |
|                     |                                                                                                    |                                                                                                    |
| Condition           | of Foundation: 🛛 Good (optional minor re                                                                                                    | pairs)                                                                                                    |

- □ Fair (needs minor repairs)
- Poor (needs significant repairs) □ Needs further investigation

#### EC Diagram Number:

(See diagrams that follow and select one)

- 1A. Slab-on-grade
- 1B. Raised-slab-on-grade or slab-on-stem-wall-with-fill
- 2. Basement
- 3. Split level slab-on-grade
- 4. Other split level
- 5. Piers, posts, piles, columns, parallel shear walls
- 6. Piers, posts, piles, columns, parallel shear walls with enclosure
- 7. Full story foundation walls with enclosure
- 8. Crawlspace
- 9. Sub-grade crawlspace
- Unable to determine

#### DIAGRAM 1A

All slab-on-grade single- and multiple-floor buildings (other than split-level) and high-rise buildings, either detached or row type (e.g., townhouses); with or without attached garage.

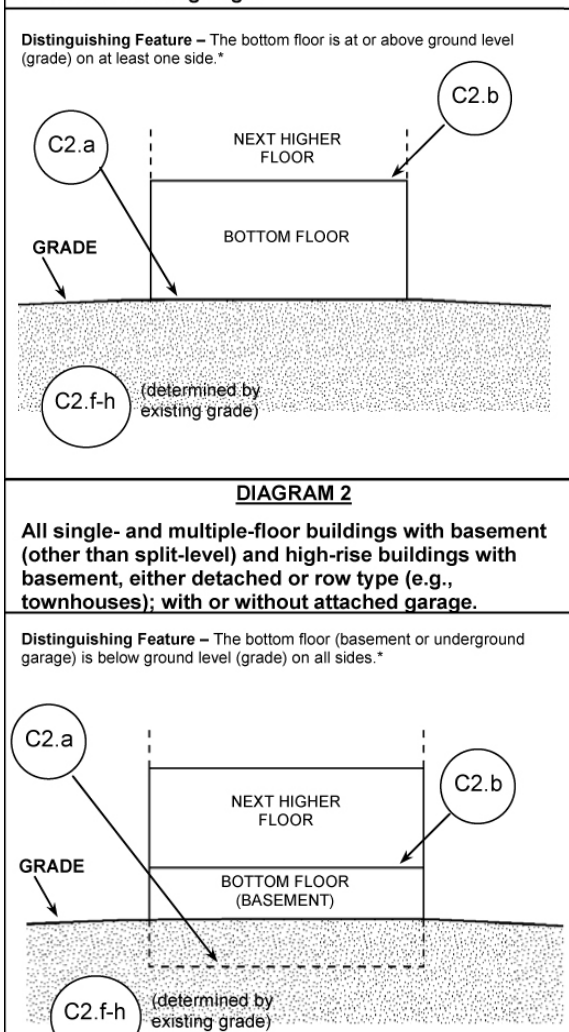

\* A floor that is below ground level (grade) on all sides is considered a basement even if the floor is used for living purpose s, or as an office, garage, workshop, etc

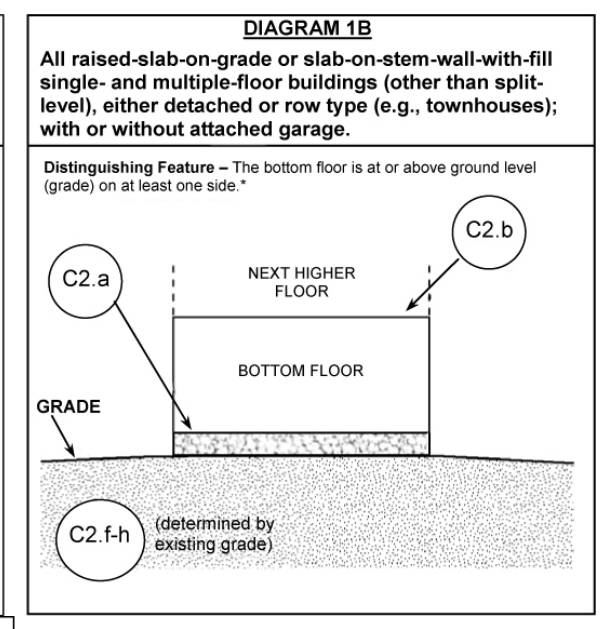

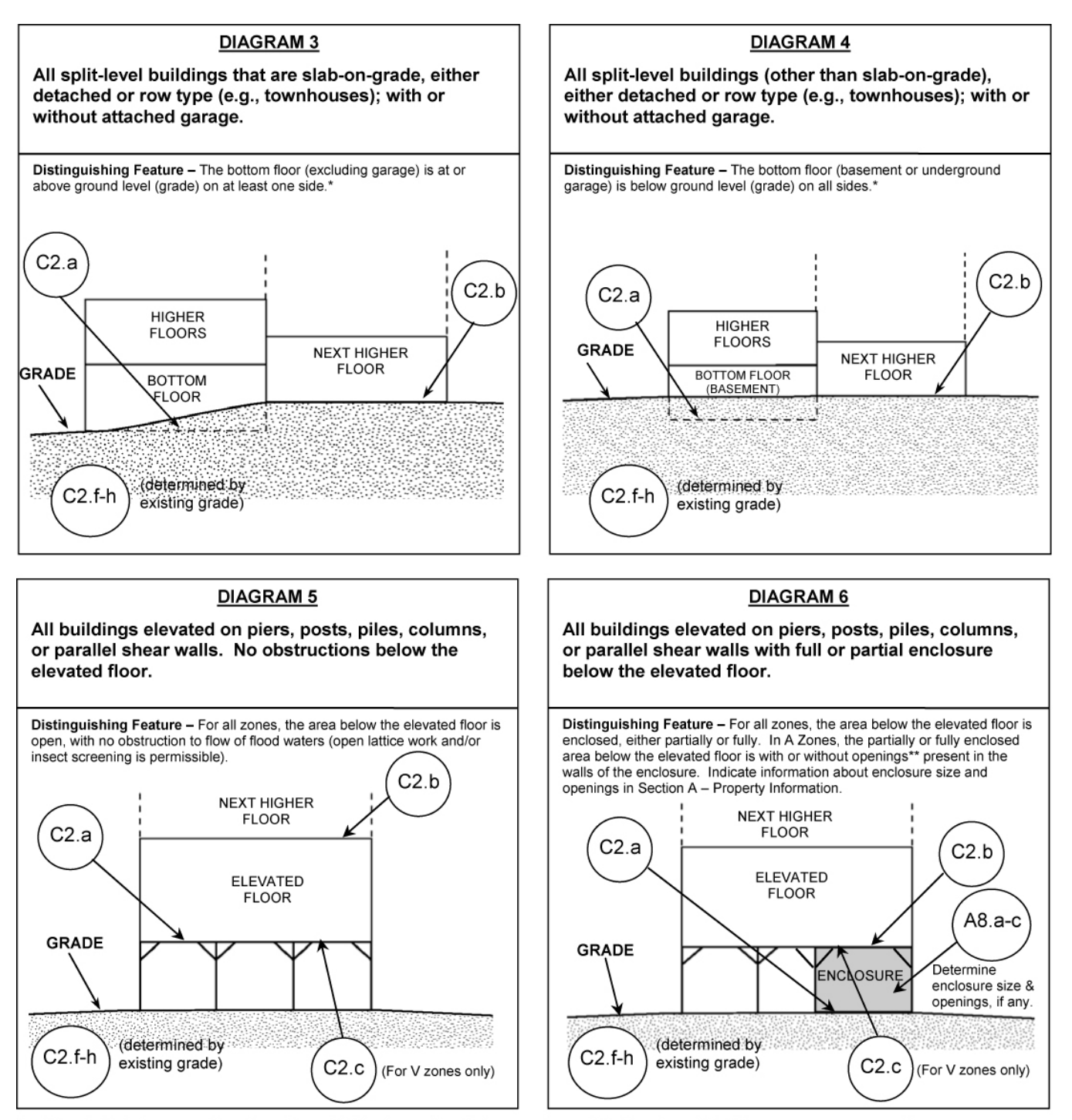

\* A floor that is below ground level (grade) on all sides is considered a basement even if the floor is used for living purpose s, or as an office, garage, workshop, etc.

\*\* An "opening" is a permanent opening that allows for the free passage of water auto matically in both directions without human intervention. Under the NFIP, a minimum of two openings is required for enclosures or crawlspaces. The openings shall provide a total net area of not less than one square inch for every square foot of area enclosed, excluding any bars, louvers, or other covers of the opening. Alternatively, an Individual Engineered Flood Openings Certification or an Evaluation Report issued by the International Code Council Evaluation Service (ICC ES) must be submitted to document that the design of the openings will allow for the automatic equalization of hydrostatic flood forces on exterior walls. A window, a door, or a garage door is not considered an opening; openings may be installed in doors. Openings shall be on at least two sides of the enclosed area. If a building has more than one enclosed area, each area must have openings to allow floodwater to directly enter. The bottom of the openings must be no higher than one foot above the higher of the exterior or interior grade or floor immediately below the opening. For more guidance on openings, see NFIP Technical Bulletin 1.

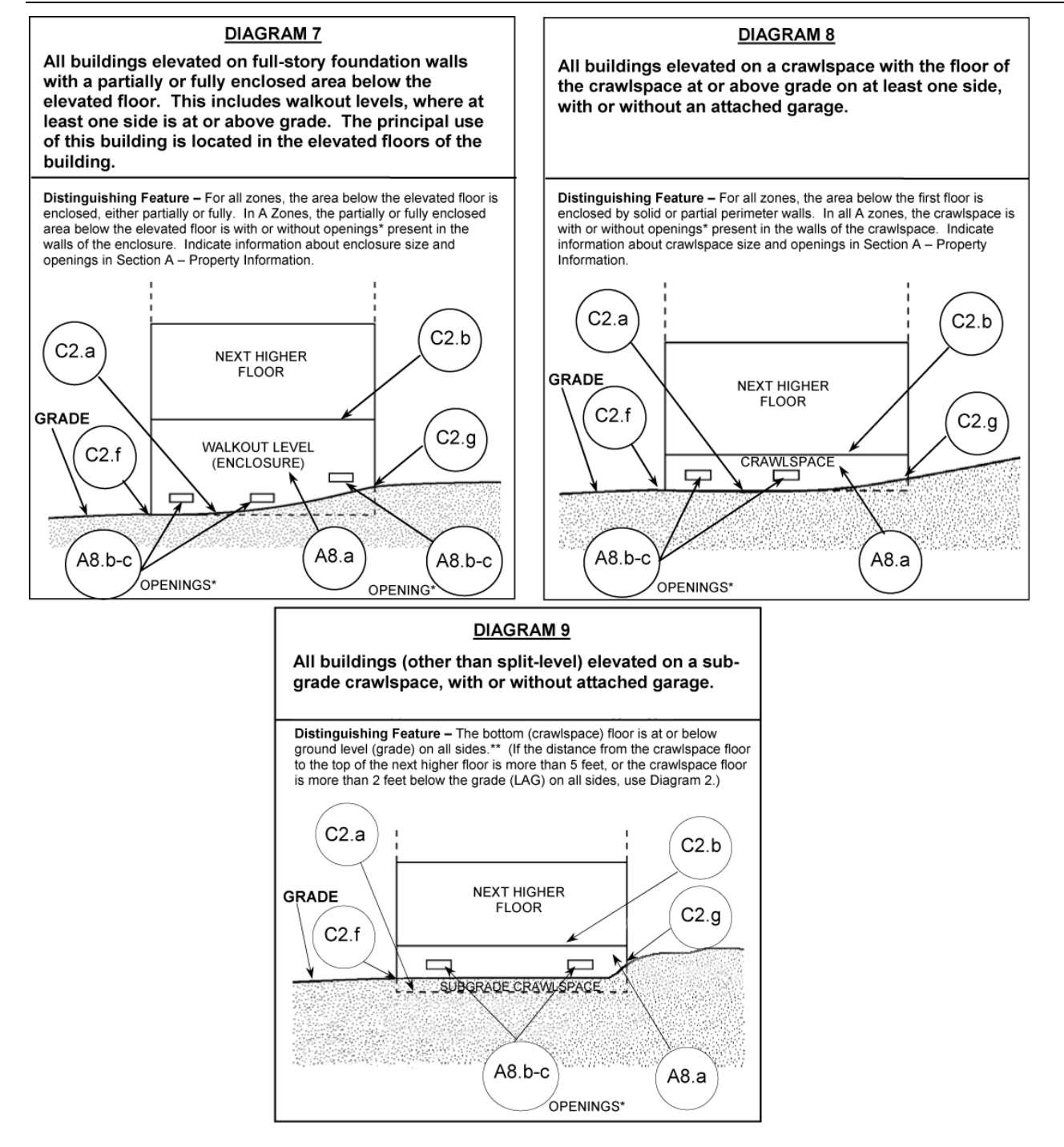

- \* An "opening" is a permanent opening that allows for the free passage of water automatically in both directions without human intervention. Under the NFIP, a minimum of two openings is required for enclosures or crawlspaces. The openings shall provide a total net area of not less than one square inch for every square foot of area enclosed, excluding any bars, louvers, or other covers of the opening. Alternatively, an Individual Engineered Flood Openings Certification or an Evaluation Report issued by the ication or an Evaluation Report issued by the International Code Council Evaluation Service (ICC ES) must be submitted to document that the design of the openings will allow for the automatic equalization of hydrostatic flood forces on exterior walls. A window, a door, or a garage door is not considered an opening; openings may be installed in doors. Openings shall be on at least two sides of the enclosed area. If a building has more than one enclosed area, each area must have openings to allow floodwater to directly enter. The bottom of the openings must be no higher than one foot above the higher of the exterior or interior grade or floor immediately below the opening. For more guidance on openings, see NFIP Technical Bulletin 1.
- \*\* A floor that is below ground level (grade) on all sides is considered a basement even if the floor is used for living purposes, or as an office, garage, workshop, etc.

## Field Work Data Collection Form

| Appurtenant Structure | : 🗆 Carport                                                                                                    | □ Detach                                                                                             | ned Garage                                                                                                    | □ Other                                                                                                    |
|-----------------------|----------------------------------------------------------------------------------------------------|----------------------------------------------------------------------------------------------------|----------------------------------------------------------------------------------------------------|----------------------------------------------------------------------------------------------------|
|                       | □ Deck                                                                                                    | □ Shed                                                                                               |                                                                                                    | □ None Observed                                                                                                    |
| Notes:                |                                                                                                    |                                                                                                    |                                                                                                    |                                                                                                    |
|                       |                                                                                                    |                                                                                                    |                                                                                                    |                                                                                                    |
| HVAC: M               | Iachinery:(Select all the<br>select all the<br>Inside-in basementInside-in basementInside-on first floorInside-on second floorOutside-At/close to gOutside-Lower than the<br>Outside-At or higherCannot tellOther (explain in not | <i>hat apply</i> )<br>evated floor<br>or or higher<br>rade<br>first floor<br>than first floor<br>es) | Ductwork:<br>Crawlsp<br>Inside-in<br>Inside-o<br>Inside-o<br>Outside-<br>Outside-<br>Outsi | (Select all that apply)<br>ace/under elevated floor<br>n basement<br>n first floor<br>n second floor or higher<br>At/close to grade<br>Lower than first floor<br>At or higher than first floor<br>tell<br>xplain in notes) |
| Notes:                |                                                                                                    |                                                                                                    |                                                                                                    |                                                                                                    |

### Limited View > Flood Risk and Mitigation Possibilities Tab

| Property Locator / Repetitive Lo                                                                                                    | oss #:                                                                                                    |                                                                                                    |
|----------------------------------------------------------------------------------------------------|----------------------------------------------------------------------------------------------------|----------------------------------------------------------------------------------------------------|
| FIRM Index Date:                                                                                                    | BFE/De                                                                                                    | pth                                                                                                    |
| Panel # and Date:                                                                                                    | / /                                                                                                    | Vertical Datum:                                                                                                    |
| Flood Zone:                                                                                                    |                                                                                                    |                                                                                                    |
| □ A                                                                                                    | □ AR                                                                                                    | D                                                                                                    |
| □ AE A1-30                                                                                                    | □ A99                                                                                                    |                                                                                                    |
| □ AH                                                                                                    | □ B/X Shaded                                                                                                    | □ VE V1-30                                                                                                    |
| □ AO                                                                                                    | □ C/X Shaded                                                                                                    |                                                                                                    |
| Likely Source of Flooding:                                                                                                    |                                                                                                    |                                                                                                    |
| <ul> <li>Stream or other source of Ocean, lake or other source of flooding</li> <li>Sheet flow</li> <li>Natural drainage - Site is</li> <li>Natural drainage - Pondi in a bowl</li> <li>Natural drainage- Except precipitation overwhelmed</li> </ul> | f riverine flooding<br>ree of coastal<br>flat or drains poorly<br>ng, or site is low or<br>ionally heavy<br>ed drainage system | <ul> <li>Drainage System - Undersized culvert or<br/>inadequate drainage feature downstream</li> <li>Drainage System - Drainage from lot is<br/>blocked by roadbed or other feature</li> <li>Drainage System - System can't handle runoff<br/>from recent upstream development</li> <li>Sewer backup</li> <li>Cannot tell</li> <li>Other (explain in notes)</li> </ul> |
| Notes:                                                                                                    |                                                                                                    |                                                                                                    |

Likely Areas of Flood Damage:

- □ Water over 1st floor Flood level higher than floor level
- □ Water over 1st floor Building is on slab close to grade
- □ Water below 1st floor Water in crawlspace
- □ Water below 1st floor Water in enclosed area below elevated floor
- □ Water in areas below grade Building is a bilevel, split level or has finished areas below grade
- □ Water in areas below grade Building has basement with below grade window wells or

stairwell

- □ Water in areas below grade Building has basement, no obvious entry point for water
- □ Damage to items outside the structure-Likely damage to deck, bulkhead, etc.
- □ Damage to items outside the structure Outside A/C unit is low
- □ Damage to items outside the structure Storage tanks present
- □ Cannot tell
- $\Box$  Other (explain in notes)

Notes:

Potential Hydraulics Impacts: (Select all that apply)

- □ Low Bridge
- $\Box$  Culvert(s)
- □ Storm Drainage System

Notes:\_\_\_\_\_

- □ Planned Projects
- □ Pump Stations
- Dams

□ Levees

- $\hfill\square$  Run off from U/S dev.
- $\Box$  Retention Basins
- □ Detention Basins
- $\Box$  Other (explain in notes)

 $\hfill\square$  Adequate Clearance

#### Mitigation Observations:

□ Possible mitigation measures observed

| Pending mitigation actions:                                                          | St | tructure may be protected with a retrofitting project: | Flooding may be relieved by a flood control project:                  |
|--------------------------------------------------------------------------------------|----|--------------------------------------------------------|-----------------------------------------------------------------------|
| (Select all that apply)                                                              |    | (Select all that apply)                                | (Select all that apply)                                               |
| A pending flood control/drainage<br>improvement project may<br>mitigate the flooding |    | Structure may be elevated<br>Structure may be dry      | Removal of undersized culvert or other downstream obstruction         |
| Community has plans to mitigate the structure                                        |    | floodproofed<br>Structure may be wet<br>floodproofed   | Increased drainage capacity via<br>channel or pumping<br>improvements |
| Owner has plans to mitigate the structure                                            |    | Structure may be protected by a barrier                | Construction of a levee or other barrier                              |
| Other (explain in notes)                                                             |    | Structure may be acquired                              | Construction of an upstream storage basin                             |
|                                                                                      |    |                                                        | Other (explain in notes)                                              |

□ No possible mitigation measures observed

Additional Notes:

## **Detailed View > Additional Site Information Tab**

| Regulatory Requirements:       Image: 1.0 ft image: 2.0 ft image: 0 the result in notes)       Image: 0 the result in notes)         Image: 1.5 ft image: 1.5 ft image: 0 the result in notes)       Image: 0 the result in notes)         Image: 0 the result in notes)       Image: 0 the result in notes)         Image: 0 the result in notes)       Image: 0 the result i                                                                                                    |
|----------------------------------------------------------------------------------------------------|
| Freeboard:       1.0 ft       2.0 ft       Other (explain in notes)         1.5 ft       3.0 ft         Notes:                                                                                                    |
| Image: Inservice of the second second sec |
| Notes:                                                                                                    |
| Code Height Restrictions     Notes:       Compensatory Storage Requirements     Notes:                                                                                                    |
| Compensatory Storage Requirements Notes:                                                                                                    |
|                                                                                                    |
| Other Higher Regulatory Standards Notes:                                                                                                    |
| Substantial Damage Threshold Percent:%                                                                                                    |
| Equipment/Contents:                                                                                                    |
| Value of Equipment and Contents: \$                                                                                                    |
| Equipment - Describe contents, equipment or inventory of value:                                                                                                    |
| Tax ID:                                                                                                    |
| Local Lot/Parcel ID:                                                                                                    |
| Building Market Value:                                                                                                    |
| Value:         Date of info:         /                                                                                                    |
| Source: Source Type:                                                                                                    |
| $\Box$ Other (explain in notes)                                                                                                    |
| Notes:                                                                                                    |
| Building Replacement Value:                                                                                                    |
| Value:         Date of info:         /                                                                                                    |
| Source: Notes:                                                                                                    |

| Land Value:            |               |                             |                      |
|------------------------|---------------|-----------------------------|----------------------|
| Value:                 | Date of info: | / /                         |                      |
| Source:                | Source Type:  | □ Certified Appraiser       | Community Tax Record |
|                        |               | $\Box$ Other (explain in no | otes)                |
|                        | Notes:        |                             |                      |
|                        |               |                             |                      |
| Building Information:  |               |                             |                      |
| Construction Date:     |               |                             |                      |
| Footprint (Sq. Ft)     |               |                             |                      |
| Total Sq. Ft.:         |               |                             |                      |
|                        |               |                             |                      |
| Source of Information: | Date          |                             |                      |
| □ Site Visit           | / /           |                             |                      |
| Engineering Study      | / /           |                             |                      |
| Local Official         | / /           |                             |                      |
| Owner                  | / /           |                             |                      |
| Neighbor               | / /           |                             |                      |
|                        |               |                             |                      |
| Notes:                 |               |                             |                      |
|                        |               |                             |                      |
|                        |               |                             |                      |
|                        |               |                             |                      |
|                        |               |                             |                      |

## **Detailed View > Elevation and Hazard Tab**

| EC or Elevation Data (Complete only if you                               | u have certified data):                                |           |
|--------------------------------------------------------------------------|--------------------------------------------------------|-----------|
| Source of Information:                                                   |                                                        |           |
| Map and Panel #:                                                         |                                                        |           |
| Date of FIRM Index:                                                      | Building Diagram #:                                    |           |
| BFE/Depth:                                                               | Flood Zones(s):                                        |           |
|                                                                          |                                                        | B/XShaded |
|                                                                          | □ AE A1-30 □                                           | C/XShaded |
|                                                                          | □ AH □                                                 | D         |
|                                                                          | □ AO □                                                 | V         |
|                                                                          | □ AR □                                                 | VE V1-30  |
|                                                                          | □ A99                                                  |           |
| Vertical Datum:  NGVD 1929  NAV                                          | /D 1988                                                |           |
| Conversion/Comments:                                                     |                                                        |           |
| Name:                                                                    |                                                        |           |
| Name:<br>License Number:<br>Title:                                       | Street Address:                                        |           |
| Name:<br>License Number:<br>Title:<br>Company Name:                      | Street Address:<br>City:                               | State:    |
| Name:<br>License Number:<br>Title:<br>Company Name:<br>Telephone Number: | Street Address:<br>City:<br>Zip Code:                  | State:    |
| Name:                                                                    | Street Address:<br>City:<br>Zip Code:                  | State:    |
| Name:                                                                    | Street Address:<br>City:<br>Zip Code:                  | State:    |
| Name:                                                                    | Street Address:<br>City:<br>Zip Code:                  | State:    |
| Name:                                                                    | Street Address:<br>City:<br>Zip Code:                  | State:    |
| Name:                                                                    | Street Address:<br>City:<br>Zip Code:<br>              | State:    |
| Name:                                                                    | Street Address:<br>City:<br>Zip Code:<br>er:           | State:    |
| Name:                                                                    | Street Address:<br>City:<br>Zip Code:<br>eer:          | State:    |
| Name:                                                                    | Street Address:<br>City:<br>Zip Code:<br>eer:<br>nent: | State:    |

#### Crawlspace:

| Square footage | of crawlspace or enclosures(s): |  |
|----------------|---------------------------------|--|
|                | -                               |  |

Number of permanent openings in the crawlspace:

Total net area of flood openings:

Engineered flood openings?  $\Box$ 

#### **Attached Garage:**

Square footage of attached garage:

Number of permanent openings in the attached garage:

Total net area of flood openings: \_\_\_\_\_

Engineered flood openings?  $\Box$ 

#### **Additional Flood Hazard Data:**

| Date of FIS: /                                    | /                                                          | Flash Flooding: 🗆 Yes 🛛 N                                                                                                    | o 🗆 Unknown                     |
|---------------------------------------------------|------------------------------------------------------------|----------------------------------------------------------------------------------------------------|---------------------------------|
| Date of other source:                             | / /                                                        | Flood Velocity:                                                                                                    | ft/sec                          |
| Describe Source (if othe                          | er than FIS):                                              | In Floodway: 🗆 Yes 🛛 No                                                                                                    | □ Unknown                       |
|                                                   |                                                            | In Flood Fringe: 🗆 Yes 🛛 N                                                                                                    | lo 🛛 Unknown                    |
|                                                   |                                                            | Coastal "A" Zone: 🗆                                                                                                    |                                 |
|                                                   |                                                            | Flood Zone Characteristics:                                                                                                    |                                 |
| Notes:                                            |                                                            | <ul> <li>Ice jams</li> <li>Riverine</li> <li>Coastal</li> <li>Sheet flow</li> <li>Shallow floods</li> <li>Ponding</li> <li>Sewer backflow</li> <li>Other</li> </ul> |                                 |
| Streambed Elevation fro                           | om FIS:                                                    |                                                                                                    |                                 |
| Freq.                                             | Q (cfs)                                                    | Elev (ft)                                                                                                    |                                 |
| 10 yr.                                            |                                                            |                                                                                                    |                                 |
| 50 yr.                                            |                                                            |                                                                                                    |                                 |
| 100 yr.                                           |                                                            |                                                                                                    |                                 |
| 500 yr.                                           |                                                            |                                                                                                    |                                 |
| Depth of 100 yr flood a<br>Adjacent Grade Elevati | t site: <u>(Automatically ca</u><br>on from the Base Flood | <u>lculated by NT)</u> (Flood depth is deter<br>Elevation.)                                                                                                    | rmined by subtracting the Lowes |
| Notes:                                            |                                                            |                                                                                                    |                                 |
|                                                   |                                                            |                                                                                                    |                                 |

### **Detailed View > Claims Tab**

Property Locator/Repetitive Loss #: \_\_\_\_\_

Known Claims: [Information provided by NFIP]

(Claims with identical dates are displayed as one claim with all payments combined.)

□ Additional Claims Filed

□ Claims Update Required

Notes:

#### Missing Claims:

| Loss Date | <b>Building Payments</b> | <b>Contents Payments</b> | Uninsured Building | Uninsured Contents |
|-----------|--------------------------|--------------------------|--------------------|--------------------|
|           |                          |                          |                    |                    |
|           |                          |                          |                    |                    |
|           |                          |                          |                    |                    |
|           |                          |                          |                    |                    |
|           |                          |                          |                    |                    |
|           |                          |                          |                    |                    |
|           |                          |                          |                    |                    |
|           |                          |                          |                    |                    |
|           |                          |                          |                    |                    |

#### **Insurance/Claim Information**

[Found as an NT pop-up window OR going to View > Insurance/Claim Information]

| Insurance Company Number: | <br>-   |
|---------------------------|---------|
| NFIP Policy Number:       | <br>-   |
| Premium:                  | \$<br>- |
| Notes:                    |         |
|                           |         |
|                           |         |

Last Claimant (Revised):

## **Detailed View > Events and Total Damages Tab**

| [Add additional pages if needed for more events]                                                                                                    |
|----------------------------------------------------------------------------------------------------|
| Property Locator/Repetitive Loss #:                                                                                                    |
| (More important if detailed FIS information is not available)                                                                                                    |
| Name of Event:                                                                                                    |
| Date of Occurrence:   /   /   Frequency of Event:                                                                                                    |
| Source of Frequency Determination Information:                                                                                                    |
| Flood Depth: $\Box$ Very shallow, less than 1 ft. $\Box$ Deep, greater than 6 ft. $\Box$ Shallow, 1 – 3 ft. $\Box$ Moderate, 3 – 6 ft.                                                                                                    |
| Flood velocity.  Slow/Moderate ( <slos) (="" fast="">Slos) Fast (&gt;Slos) Fast (&gt;Slos)</slos)>                                                                                                    |
| Declaration Declared                                                                                                    |
| Question for the owner:                                                                                                    |
| Were there pollutants in the flood waters that required any special cleanup? $\Box$ Yes $\Box$ No                                                                                                    |
| Uninsured damages:   Building: \$   Contents: \$                                                                                                    |
|                                                                                                    |
| Name of Event:                                                                                                    |
| Date of Occurrence:   /   /   Frequency of Event:                                                                                                    |
| Source of Frequency Determination Information:                                                                                                    |
| Flood Depth:       □ Very shallow, less than 1 ft.       □ Deep, greater than 6 ft.       □ Shallow, 1 – 3 ft.       □ Moderate, 3 – 6 ft.         Flood Velocity:       □ Slow/Moderate (<5 ft/s)       □ Fast (>5 ft/s)         □ Flash flooding (<1 hr)       □ Ice/Debris Flow       □ Declaration Declared <i>Question for the owner</i> :       □       Were there pollutants in the flood waters that required any special cleanup?       □ Yes       □ No         Uninsured damages:       Building: \$       Contents: \$ |
| Name of Event:                                                                                                    |
| Date of Occurrence: / / / Frequency of Event:                                                                                                    |
| Source of Frequency Determination Information:                                                                                                    |
|                                                                                                    |
| Flood Depth: $\Box$ Very shallow, less than 1 ft. $\Box$ Deep, greater than 6 ft. $\Box$ Shallow, 1 – 3 ft. $\Box$ Moderate, 3 – 6 ft.                                                                                                    |
| Flood Velocity:  Slow/Moderate (<5 ft/s)  Fast (>5 ft/s)                                                                                                    |
| $\Box$ Flash flooding (<1 hr) $\Box$ Ice/Debris Flow $\Box$ Declaration Declared                                                                                                    |
| Question for the owner:                                                                                                    |
| Were there pollutants in the flood waters that required any special cleanup? $\Box$ Yes $\Box$ No                                                                                                    |
| Uninsured damages: Building: \$   Contents: \$                                                                                                    |

### CAC/CAV View > Main/Summary

| Property Locator / Repetitive Loss (CAC/CAV) #: |                                                                                                    |                                                             |                                                                 |                       |  |  |  |
|-------------------------------------------------|----------------------------------------------------------------------------------------------------|-------------------------------------------------------------|-----------------------------------------------------------------|-----------------------|--|--|--|
| Related to Prope<br>Address:<br>Community       | rty Locator #                                                                                               |                                                             | 🛛 Repetitive Loss                                               |                       |  |  |  |
| CID                                             |                                                                                                    |                                                             |                                                                 |                       |  |  |  |
| Street #                                        | Dire                                                                                                    | ctional                                                     | ST Type                                                         | Unit                  |  |  |  |
| Street Name                                     |                                                                                                    |                                                             |                                                                 |                       |  |  |  |
| City                                            |                                                                                                    |                                                             | State                                                           | Zip                   |  |  |  |
| County                                          |                                                                                                    |                                                             | Tax ID:                                                         | -                     |  |  |  |
| Notes:                                          |                                                                                                    |                                                             |                                                                 |                       |  |  |  |
| Owner/Occupa                                    | nt Information:                                                                                             |                                                             |                                                                 |                       |  |  |  |
| Owner Name:                                     |                                                                                                    |                                                             | Phone Number                                                    | ::                    |  |  |  |
| Address Line 1:                                 |                                                                                                    |                                                             |                                                                 |                       |  |  |  |
| Address Line 2:                                 |                                                                                                    |                                                             |                                                                 |                       |  |  |  |
| City:                                           |                                                                                                    | State:                                                      | Zip Code                                                        |                       |  |  |  |
| Occupant Name                                   |                                                                                                    |                                                             | Phone Number                                                    | :                     |  |  |  |
| Notes:                                          |                                                                                                    |                                                             |                                                                 |                       |  |  |  |
| Site Description                                | 1:                                                                                                    |                                                             |                                                                 |                       |  |  |  |
| Conducted By:                                   | □ FEMA □ S                                                                                                  | tate Mee                                                    | ting Date                                                       | _                     |  |  |  |
| Purpose:<br>(Select all<br>that apply)          | <ul> <li>CAC</li> <li>CAC Post Disaster</li> <li>CAV</li> <li>CAV CRS</li> <li>CAV Post Disaster</li> </ul> | □ CAV Re-<br>□ CBRA (C<br>□ PDA<br>□ Rep/Loss<br>□ SRL (Sev | entry<br>coastal Barrier Resources Act)<br>ere Repetitive Loss) | □ Tier I<br>□ Tier II |  |  |  |
| Disaster #                                      |                                                                                                    |                                                             |                                                                 |                       |  |  |  |
| Description:                                    |                                                                                                    |                                                             |                                                                 |                       |  |  |  |
|                                                 |                                                                                                    |                                                             |                                                                 |                       |  |  |  |
|                                                 |                                                                                                    |                                                             |                                                                 |                       |  |  |  |
|                                                 |                                                                                                    |                                                             |                                                                 |                       |  |  |  |
| Concerns/Comm                                   | ents:                                                                                                    |                                                             |                                                                 |                       |  |  |  |
|                                                 |                                                                                                    |                                                             |                                                                 |                       |  |  |  |
|                                                 |                                                                                                    |                                                             |                                                                 |                       |  |  |  |
|                                                 |                                                                                                    |                                                             |                                                                 |                       |  |  |  |

### **Building Permit:**

| □ Building Permit Date                                                                                                    | Permit Number                                                                                                    |                                                                                                    |  |  |
|----------------------------------------------------------------------------------------------------|----------------------------------------------------------------------------------------------------|----------------------------------------------------------------------------------------------------|--|--|
| Permit Deficiencies: (Select all that apply,                                                                                                    | <ul> <li>No breakaway wall cert</li> <li>No cost of repair</li> <li>No final EC</li> <li>No Floodproofing Certificate</li> <li>No market value</li> </ul> | <ul> <li>No permit</li> <li>No permit date</li> <li>No proper openings</li> <li>No/wrong BFE</li> <li>No/wrong flood zone</li> </ul> |  |  |
| Permit Letter Date                                                                                                    | Original Construction date:                                                                                                    |                                                                                                    |  |  |
| Original FIRM Date                                                                                                    | Pre-FIRM Post-FIF                                                                                                    | RM                                                                                                    |  |  |
| □ Variance Issued? Date of Variance                                                                                                    |                                                                                                    |                                                                                                    |  |  |
| Variance Notes                                                                                                    |                                                                                                    |                                                                                                    |  |  |
| Final Results:                                                                                                    |                                                                                                    |                                                                                                    |  |  |
| Status:CompliantPoterIViolationFollo                                                                                                    | ntial Violation<br>w-up Needed Follow-up Date                                                                                                    |                                                                                                    |  |  |
| Miscellaneous Findings: (Select all that app                                                                                                    | ly)                                                                                                    |                                                                                                    |  |  |
| □       Bldg Dmg >= Bldg ACV       □       Not elevated       □       Photo not = permit info         □       Funded mitigation project       □       Not flood proofed       □       Repair Est < claim paid |                                                                                                    |                                                                                                    |  |  |
| Notes                                                                                                    |                                                                                                    |                                                                                                    |  |  |
|                                                                                                    |                                                                                                    |                                                                                                    |  |  |

### **CAC/CAV View > Site Observations**

| Highway<br>Office<br>Retail/Downtown<br>rial<br>al<br>2/RV Park<br>bigh density (multi family/ant |
|---------------------------------------------------------------------------------------------------|
| low density (indit family)<br>nedium density (2-<br>ouses, rowhouses)<br>idential                 |
|                                                                                                   |
| e                                                                                                 |
|                                                                                                   |
| iotes)                                                                                            |
|                                                                                                   |
| n<br>                                                                                             |

1

• 、

1

1

□ Flooding this site have community-wide implications

.

—

If box is checked, select one:

|           | □ Important<br>□ Important<br>□ Important<br>□ Contains s<br>□ Contains s<br>□ Important<br>□ Other (exp                                                                                                    | for flood warning/response (e.g. lumber supply companies)<br>for disaster recovery<br>for public health (e.g. wastewater treatment plant)<br>nazardous materials<br>special population (e.g. nursing home)<br>utility service<br>plain in notes) |
|-----------|----------------------------------------------------------------------------------------------------|----------------------------------------------------------------------------------------------------|
| Notes:    |                                                                                                    |                                                                                                    |
| Structu   | ие Туре:                                                                                                    |                                                                                                    |
|           | <ul> <li>Wood frame</li> <li>Wood frame / brick veneer</li> <li>Wood frame / stucco</li> <li>Engineered wood frame</li> <li>Steel</li> <li>Light steel</li> <li>Heavy steel</li> <li>Concrete</li> <li>Reinforced concrete</li> </ul>                                                                                                    | <ul> <li>Unreinforced concrete</li> <li>Masonry</li> <li>Reinforced Masonry</li> <li>Unreinforced Masonry</li> <li>Manufactured home</li> <li>Modular Housing</li> <li>Recreational Vehicle</li> <li>Other (explain in notes)</li> </ul>         |
| Notes:    |                                                                                                    |                                                                                                    |
|           | <ul> <li>Poor (needs significant reported by the second symplectic state of the second symplectic state of the second symple</li></ul> | pairs)<br>r walls<br>r walls w/ full or partial enclosure<br>enclosure<br>east 1 side                                                                                                    |
| Notes:    |                                                                                                    |                                                                                                    |
| Condition | of Foundation: Good (optional minor rep<br>Fair (needs minor repairs                                                                                                    | pairs)                                                                                                    |

C1 1

- □ Poor (needs significant repairs)
- □ Needs further investigation

EC Diagram Number:

(See diagrams that follow and select one)

- 1A. Slab-on-grade
- 1B. Raised-slab-on-grade or slab-on-stem-wall-with-fill
- 2. Basement
- 3. Split level slab-on-grade
- 4. Other split level
- 5. Piers, posts, piles, columns, parallel shear walls
- 6. Piers, posts, piles, columns, parallel shear walls with enclosure
- 7. Full story foundation walls with enclosure
- 8. Crawlspace

GRADE

- 9. Sub-grade crawlspace
- Unable to determine

#### **DIAGRAM 1A**

All slab-on-grade single- and multiple-floor buildings (other than split-level) and high-rise buildings, either detached or row type (e.g., townhouses); with or without attached garage. Distinguishing Feature - The bottom floor is at or above ground level (grade) on at least one side. C2.b NEXT HIGHER C2.a FLOOR

BOTTOM FLOOR

C2.f-h existing grade) DIAGRAM 2

(determined by

All single- and multiple-floor buildings with basement (other than split-level) and high-rise buildings with basement, either detached or row type (e.g., townhouses); with or without attached garage

Distinguishing Feature - The bottom floor (basement or underground garage) is below ground level (grade) on all sides."

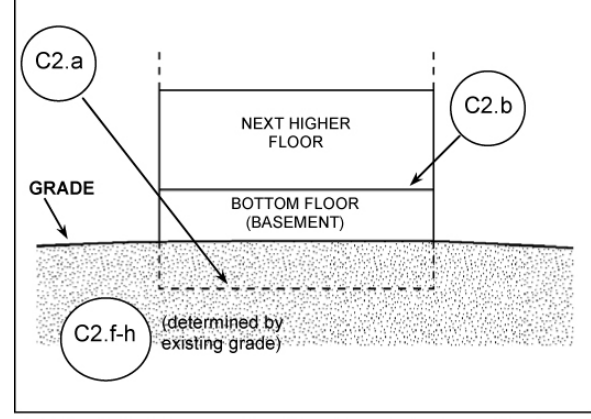

A floor that is below ground level (grade) on all sides is considered a basement even if the floor is used for living purpose s, or as an office, garage, workshop, etc

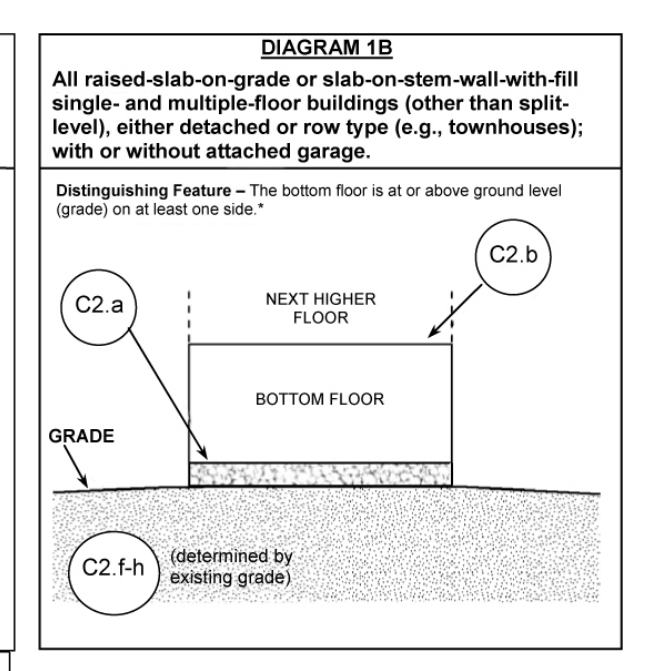

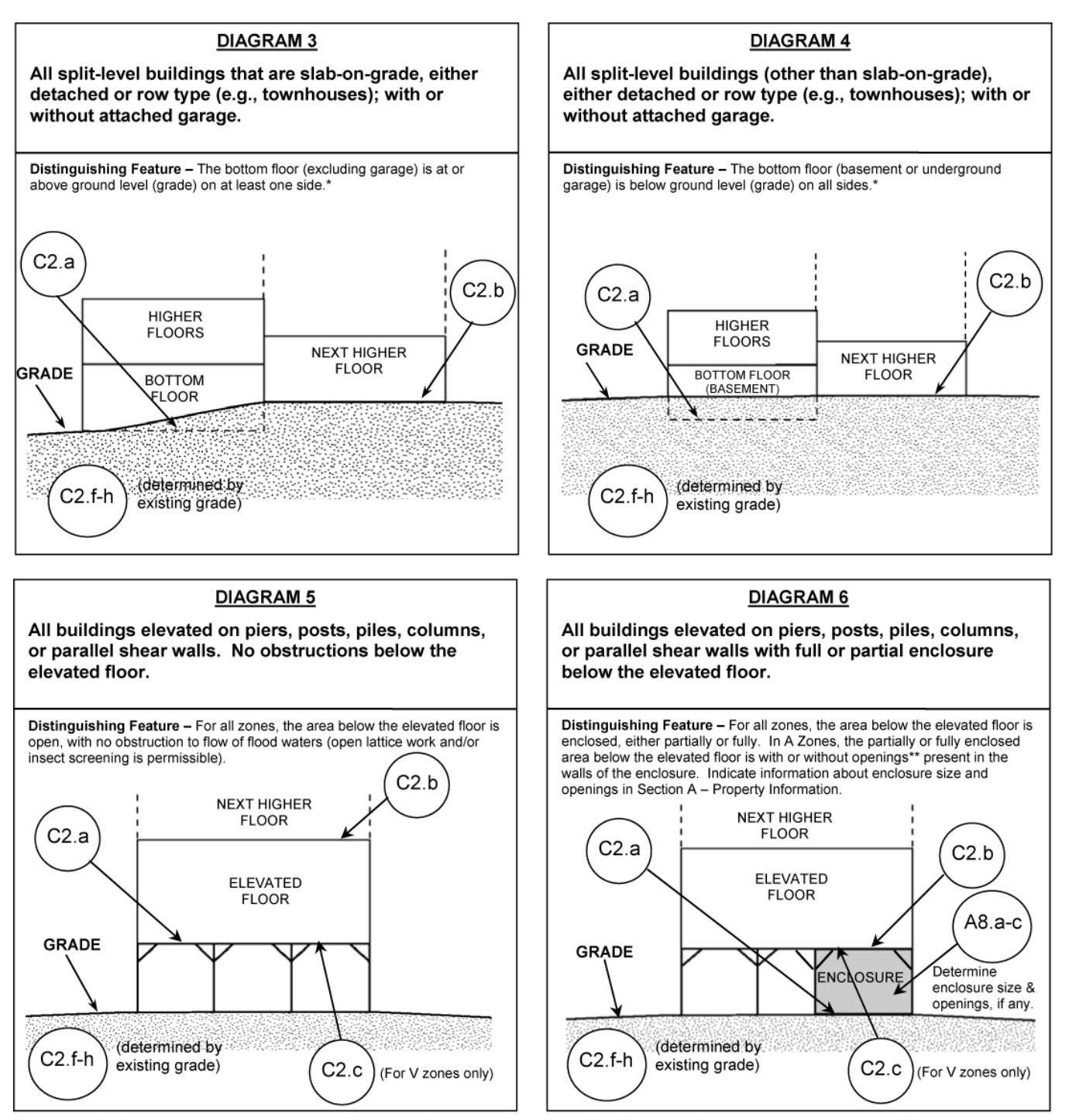

\* A floor that is below ground level (grade) on all sides is considered a basement even if the floor is used for living purpose s, or as an office, garage, workshop, etc.

\*\* An "opening" is a permanent opening that allows for the free passage of water auto matically in both directions without human intervention. Under the NFIP, a minimum of two openings is required for enclosures or crawlspaces. The openings shall provide a total net area of not less than one square inch for every square foot of area enclosed, excluding any bars, louvers, or other covers of the opening. Alternatively, an Individual Engineered Flood Openings Certification or an Evaluation Report issued by the International Code Council Evaluation Service (ICC ES) must be submitted to document that the design of the openings will allow for the automatic equalization of hydrostatic flood forces on exterior walls. A window, a door, or a garage door is not considered an opening; openings may be installed in doors. Openings shall be on at least two sides of the enclosed area. If a building has more than one enclosed area, each area must have openings to allow floodwater to directly enter. The bottom of the openings must be no higher than one foot above the higher of the exterior or interior grade or floor immediately below the opening. For more guidance on openings, see NFIP Technical Bulletin 1.

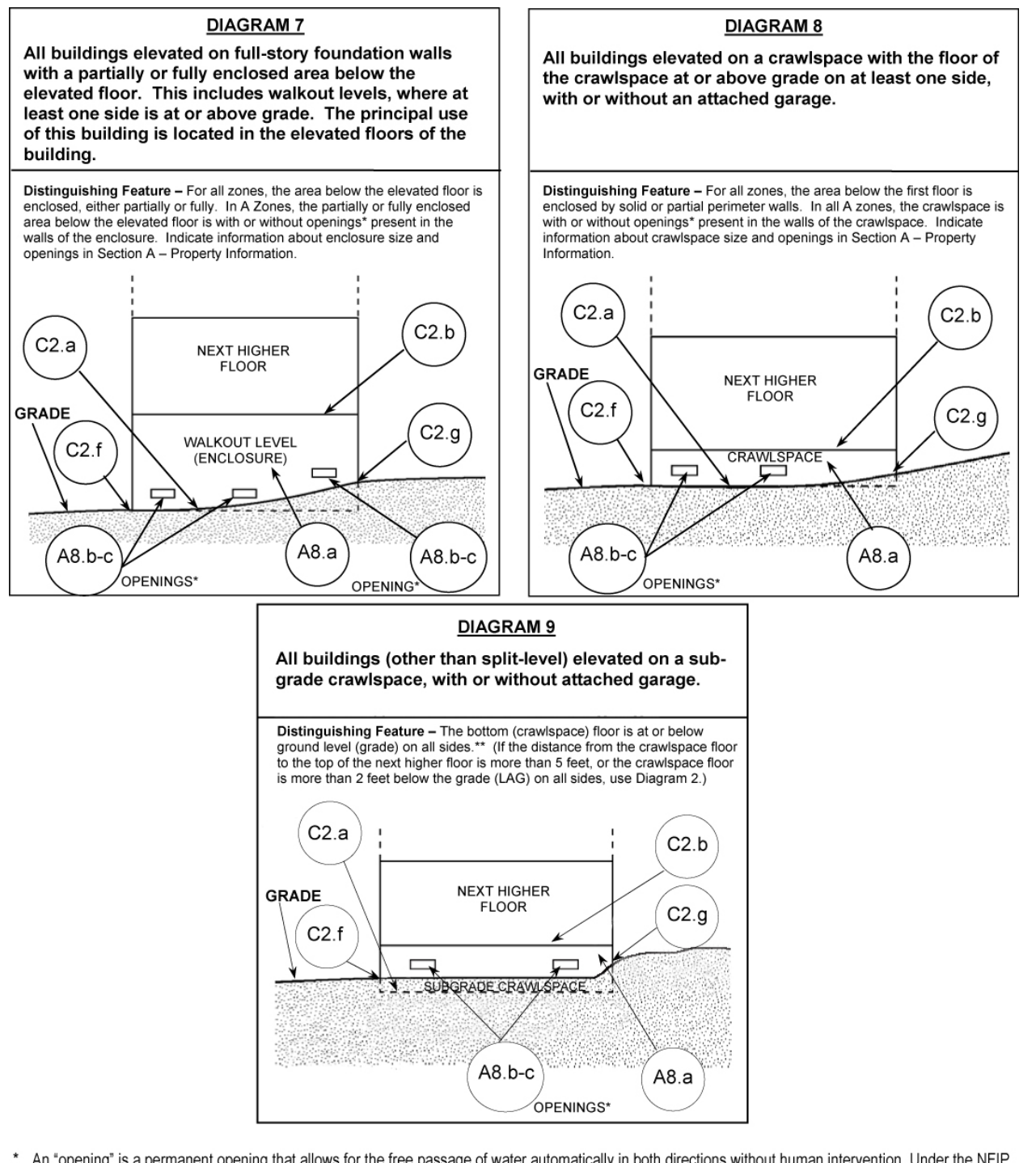

- \* An "opening" is a permanent opening that allows for the free passage of water automatically in both directions without human intervention. Under the NFIP, a minimum of two openings is required for enclosures or crawlspaces. The openings shall provide a total net area of not less than one square inch for every square foot of area enclosed, excluding any bars, louvers, or other covers of the opening. Alternatively, an Individual Engineered Flood Openings Certification or an Evaluation Report issued by the ication or an Evaluation Report issued by the International Code Council Evaluation Service (ICC ES) must be submitted to document that the design of the opening; openings may be installed in doors. Openings shall be on at least two sides of the enclosed area. If a building has more than one enclosed area, each area must have openings to allow floodwater to directly enter. The bottom of the openings must be no higher than one foot above the higher of the exterior or interior grade or floor immediately below the opening. For more guidance on openings, see NFIP Technical Bulletin 1.
- \*\* A floor that is below ground level (grade) on all sides is considered a basement even if the floor is used for living purposes, or as an office, garage, workshop, etc.

### Field Work Data Collection Form

| Adequate Vents Pre      | esent:          |                | Yes                                         |        | N/A               |                               |                          |
|-------------------------|-----------------|----------------|---------------------------------------------|--------|-------------------|-------------------------------|--------------------------|
| -                       |                 |                | No                                          |        | Undetermined      |                               |                          |
| If "No," select all the | hat app         | ly:            |                                             |        |                   |                               |                          |
|                         |                 |                | Height above 1'                             |        | Vents on only 1 v | wall                          |                          |
|                         |                 |                | Not enough vents                            |        | Other (explain in | notes)                        |                          |
| Notes:                  |                 |                |                                             |        |                   |                               |                          |
|                         |                 |                |                                             |        |                   |                               |                          |
| Appurtenant Struct      | ure:            |                | Carport                                     |        | Detached Garage   | 2                             | □ Other                  |
|                         |                 |                | Deck  Shed                                  |        | Shed              |                               | □ None Observed          |
| Notes:                  |                 |                |                                             |        |                   |                               |                          |
|                         |                 |                |                                             |        |                   |                               |                          |
|                         |                 |                |                                             |        |                   |                               |                          |
| Development: (Se        | lect all        | tha            | t apply)                                    |        |                   |                               |                          |
|                         | Add Dree        | litio<br>doin  | n                                           |        |                   |                               |                          |
|                         | Dril            | ling           | 6                                           |        |                   |                               |                          |
|                         | ] Elev          | vatic          | on<br>ion                                   |        |                   |                               |                          |
|                         | J Exc<br>J Fill | avai           | .1011                                       |        |                   |                               |                          |
|                         | Gra             | ding           | 5                                           |        |                   |                               |                          |
|                         | ] Min           | ing            | netruction                                  |        |                   |                               |                          |
|                         | ] Pav           | ing            | JISU UCTION                                 |        |                   |                               |                          |
|                         | Ren             | ova            | tion/Rehabilitation                         |        |                   |                               |                          |
|                         | J Stor          | age            | of Material                                 |        |                   |                               |                          |
|                         | Sub             | stan           | tial improvement/dama                       | age    |                   |                               |                          |
| HVAC:                   | Mach            | iner           | y: (Select all that app                     | oly)   | Ductw             | vork: (Select a               | ull that apply)          |
|                         |                 | raw            | lspace/under elevated                       | floor  | □ Cr              | rawlspace/unde                | er elevated floor        |
|                         |                 | nside          | e-in basement                               |        |                   | side-in baseme                | nt                       |
|                         |                 | 1SIDE<br>1side | e-on first floor<br>e-on second floor or hi | oher   | $\Box$ Ins        | side-on first flo             | oor<br>I floor or higher |
|                         |                 | utsi           | de-At/close to grade                        | Silei  |                   | utside-At/close               | to grade                 |
|                         |                 | utsi           | de-Lower than first flo                     | or     |                   | utside-Lower th               | han first floor          |
|                         |                 | utsi<br>ann    | de-At or Higher than f<br>ot tell           | irst f | $\Box Ot$         | utside-At or Hi<br>annot tell | gner than first floor    |
|                         |                 | ther           | (explain in notes)                          |        |                   | ther (explain in              | notes)                   |
|                         |                 |                |                                             |        |                   |                               |                          |
| Notes:                  |                 |                |                                             |        |                   |                               |                          |

| <b>Property Locator</b>                             | / Repetitive L                                  | oss (CAC                | C/CAV) #:   |                          |  |  |
|-----------------------------------------------------|-------------------------------------------------|-------------------------|-------------|--------------------------|--|--|
| FIRM Index Date: BFE/Depth                          |                                                 |                         |             |                          |  |  |
| Panel # and Date:                                   |                                                 |                         | / /         | Vertical Datum:          |  |  |
| Flood Zone:                                         |                                                 |                         |             |                          |  |  |
| ΠA                                                  |                                                 |                         | □ AR        |                          |  |  |
| □ AE A1-3                                           | 0                                               |                         | □ A99       |                          |  |  |
| □ AH                                                |                                                 |                         | □ B/X Shade | ed 🗆 VE V1-30            |  |  |
| □ AO                                                |                                                 |                         | □ C/X Shade | ed                       |  |  |
| Notes                                               |                                                 |                         |             |                          |  |  |
|                                                     |                                                 |                         |             |                          |  |  |
| In Floodway                                         | □ Yes                                           | □ No                    | Unknown     |                          |  |  |
| In Flood Fringe                                     | $\Box$ Yes                                      | □ No                    | Unknown     |                          |  |  |
| Coastal "A" Zone                                    |                                                 |                         |             |                          |  |  |
| LOMC                                                |                                                 |                         |             |                          |  |  |
| Date of LO                                          | OMC                                             |                         | _           |                          |  |  |
| LOMR                                                |                                                 |                         |             |                          |  |  |
| LOMA                                                |                                                 |                         |             |                          |  |  |
| FEMA Ca                                             | se #                                            |                         |             |                          |  |  |
| FEMA Ca                                             | se Date                                         |                         | _           |                          |  |  |
| Building Replacem                                   | ent Value                                       |                         |             |                          |  |  |
| Building Market V                                   | alue                                            |                         |             | □ Market Value in File   |  |  |
| Source of Data                                      | ] Appraisal<br>] Tax Assessor<br>] Sq Ft/Deprec | r<br>viation            |             |                          |  |  |
| Repair Estimate                                     |                                                 |                         |             | □ Cost of Repair in File |  |  |
| Damage Percent                                      |                                                 |                         |             |                          |  |  |
| Notes                                               |                                                 |                         |             | <u> </u>                 |  |  |
| Substantial Dat     Letter     ICC Claim     Closer | mage Declarati<br>in File<br>d                  | on<br>Date of<br>Date C | Letter      |                          |  |  |
|                                                     |                                                 | Dait                    |             |                          |  |  |

## CAC/CAV View > Flood Risk/Valuations

## **Appendix D – Regional Repetitive Loss Coordinators**

This page intentionally left blank

| Region | Contact Name                                | Contact<br>Phone #           | Back Up Contact                                                    | Supervisor                           |  |
|--------|---------------------------------------------|------------------------------|--------------------------------------------------------------------|--------------------------------------|--|
| I      | Denise Lavallee                             | 617-956-7525                 | None Designated                                                    | Ivy Frances                          |  |
| II     | Sharon Edwards                              | 212-680-3633                 | Richard Einhorn<br>732-427-1543                                    | Robert Tranter                       |  |
| 111    | David Prater, Jr.                           | 215-931-5615                 | David Odegard<br>215-931-5506                                      | Marty Frengs /<br>Nancy<br>Carpenter |  |
| IV     | Robert Durrin                               | 770-220-5428                 | Jacky Bell<br>770-220-5439                                         | Susan Wilson                         |  |
| V      | David Schein                                | 312-408-5539                 | Joel Intrieri<br>312-408-5220                                      | Pat Glithero                         |  |
| VI     | Linda Delamare                              | 940-898-5279                 | David Boston<br>940-898-5264                                       | Ross<br>Richardson                   |  |
| VII    | Connie Wisniewski                           | 816-283-7013                 | Mary Kerschner<br>816-283-7967                                     | Richard<br>Leonard                   |  |
| VIII   | Co-leads:<br>Norman Ashford<br>Diana Heyder | 303-235-4912<br>303-235-4606 | N/A                                                                | Mike<br>Hillenburg                   |  |
| IX     | Mike Hornick                                | 510-627-7260                 | Jana Critchfield<br>510-627-7266                                   | Gregor<br>Blackburn                  |  |
| Х      | Jeffrey Woodward                            | 425-487-4664                 | Denise Atkinson<br>425-487-4677<br>Steven Randolph<br>425-487-4671 | Chris Jonientz-<br>Trisler           |  |

### **Regional Repetitive Loss Coordinators** As of October 31, 2009

### FEMA HEADQUARTERS CONTACT

Errol Garren 202-646-3678

This page intentionally left blank

# **Appendix E – NT Sample Reports**

This page intentionally left blank.

The following Sample Reports were generated using the NT with fabricated property addresses and Property Locator Numbers for the purposes of providing examples in this *User's Guide*.

**Note:** If you try to print more than 50 pages to PDF with large images, make sure to resize the images to  $800 \times 600$  resolution or smaller. Without doing so runs the risk that images will not be included in the report.

If necessary, use the *Find* feature to filter your properties to create smaller-sized PDF documents.

This page intentionally left blank
### Federal Emergency Management Agency National Flood Insurance Program **NFIP REPETITIVE LOSS UPDATE WORKSHEET (AW-501)**

THE INFORMATION ON THIS FORM IS BASED ON CLAIMS ON OR BEFORE: 5/31/2008

| REPETITIVE LOSS NUMBER: 9999002                                                                                                    | Internal Use Only A N/A FRR                                                                                                    |
|----------------------------------------------------------------------------------------------------|----------------------------------------------------------------------------------------------------|
| NFIP COMMUNITY NAME: BEACHCOMBER, CITY<br>LOCAL PROPERTY IDENTIFIER: Lat: 235.1234 Long:                                                                                                    | Y OF CID#: 099992<br>555.6624 Local Lot/Parcel ID:                                                                                                    |
| CURRENT PROPERTY ADDRESS                                                                                                    | PREVIOUS PROPERTY ADDRESS/COMMUNITY ID #                                                                                                    |
| 123 10TH PLACE SE, 123 10TH PLACE SE                                                                                                    | 123 10TH PLACE SE, 123 2ND ST                                                                                                    |
| DISASTERVILLE, DC 999930000                                                                                                    | DISASTERVILLE, DC 999930000                                                                                                    |
|                                                                                                    | CID#: 099992                                                                                                    |
|                                                                                                    |                                                                                                    |
| LAST CLAIMANT: DOE, JOHN AND JAYNE                                                                                                    |                                                                                                    |
| INSURED: NAMED INSURED: ANDERSON, H                                                                                                    |                                                                                                    |
| LOSSES:                                                                                                    | LOSSES FOR PROPERTY:                                                                                                    |
| REQUES                                                                                                    | STED UPDATES                                                                                                    |
| MARK ALL UPDATES BELOW THAT                                                                                                    | <b>APPLY (IMPORTANT - SEE INSTRUCTIONS)</b>                                                                                                    |
| 1. INFORMATION PROVIDED NOT SUFFICIENT                                                                                                    |                                                                                                    |
| Choose this update if all attempts to locate the prop<br>the comments section below.                                                                                                    | perty fail. Please describe the steps you took to locate the property in                                                                                                    |
| 2. COSMETIC CHANGES REQUIRED TO THE AD<br>Update the address shown above and/or add your I<br>alternative property identifier such as a Tax Assess                                                                                                    | DDRESS:           local           sor #.                                                                                                    |
|                                                                                                    | IPISDICTION                                                                                                    |
| Choose this update if you have positively determine<br>Please provide the correct NFIP community name a<br>attach a map showing the property location.                                                                                                    | ed that the property shown is not located in your community.<br>and if known the NFIP Community ID Number. If available, please                                                                                                    |
| ASSIGN TO NFIP COMMUNITY NAME:                                                                                                    | NFIP COMMUNITY ID#:                                                                                                    |
| 4.  FLOOD PROTECTION PROVIDED                                                                                                    |                                                                                                    |
| Choose this update only if some type of structural inf<br>flooding that protects the building from future events<br>supported by documentation such as an Elevation C<br>must be provided.                                                                                                    | Itervention has occurred to the building, property or the source of<br>s similar to those that occurred in the past. The correction must be<br>Certificate and the Mitigation action and funding information below                                    |
| Mitigation Action 1.) Source of Primary Mitigation                                                                                                    | ation Funding 3.) Secondary Source of Funding 3.)                                                                                                    |
| <ul> <li><b>5.</b> NO BUILDING ON PROPERTY         Choose this update only if the property in question c building and documentation is available to support th correction must be supported by documentation suc information below must be provided.         Mitigation Action 2.) Source of Primary Mitigation     </li> </ul> | can be positively identified as the site of the previously flooded<br>hat an insurable building no longer exists at this site. The<br>ch as a Demolition or Relocation Permit and the Mitigation<br>ation Funding 3.) Secondary Source of Funding 3.) |
|                                                                                                    |                                                                                                    |
| Choose this update to identify two or more separate that are duplicates to this property. Please indicate                                                                                                    | listings that are for the same building. List all other RL numbers which address shown is the correct address to use.                                                                                                    |
| 7. HISTORIC BUILDING:<br>Choose this update if you know the building is listed                                                                                                    | l on a State or National Historic Registry.                                                                                                    |
| COMMENTS SECTION                                                                                                    |                                                                                                    |
|                                                                                                    |                                                                                                    |

|                                                                    | Basic F          | Repor     | rt          |                      |                      |                                                                                                    |
|--------------------------------------------------------------------|------------------|-----------|-------------|----------------------|----------------------|----------------------------------------------------------------------------------------------------|
| Property Locator / Rep Loss # 9999006                              | Community        | Name:     | BEACHO      | COMBER, CITY OF      |                      |                                                                                                    |
| 97 BIRCHWOOD ST, DISASTERVILLE, DC 99993                           | CID #:           |           | 099992      |                      |                      |                                                                                                    |
|                                                                    | County:          |           | KELTY (     | COUNTY               |                      |                                                                                                    |
|                                                                    | Tax ID:          |           | 99-22-56    | 6-99                 |                      |                                                                                                    |
| Latitude: 223.2456 Longitude: 112.5689                             | Local Lot/Pa     | arcel ID: | Lot 7. Bl   | ock 6                |                      |                                                                                                    |
|                                                                    |                  |           | ,           |                      |                      |                                                                                                    |
| Site Information                                                   |                  |           |             | ar se                | Citra da             |                                                                                                    |
| <b>No. of Stories:</b> 2 <b>Const. Date:</b> 1/1/196               | 0 Total So       | μ. Ft.:   | 0           | A MARKEN CARACTER    | and the state of the |                                                                                                    |
| Occupancy: SINGLE FMLY Occupied: Yes                               | FIRM:            |           | PRE         |                      |                      |                                                                                                    |
| Residence: Primary                                                 |                  |           |             | CAR ST               | and a second         |                                                                                                    |
| Land Use: Single-family residential                                |                  |           |             | 1 de - 34            |                      | 1                                                                                                    |
| Structure: Wood Frame                                              |                  |           |             | · · ·                |                      |                                                                                                    |
| (Condition) Good (optional minor repairs)                          |                  |           |             | 246                  |                      | -013                                                                                                    |
| Foundation: Basement with walkout                                  |                  |           |             |                      |                      |                                                                                                    |
| (Condition) Good (optional minor repairs)                          |                  |           |             |                      |                      |                                                                                                    |
| EC Diagram #:                                                      |                  |           |             |                      |                      | The second second second second second second second second second second second second second second second s |
| Values: Building Market: \$0.00 Lane                               | <b>d:</b> \$0.00 |           |             |                      |                      | -                                                                                                    |
| Flood Risk and Elevation                                           |                  | Mitig     | ation Ob    | servations           |                      |                                                                                                    |
| Likely Source of Flooding:                                         |                  |           | sible mitic | aton measures ob     | served               |                                                                                                    |
| Natural drainage-Site is flat or drains poorly (Property located i | n low spot       | Pendin    | g Mitigatio | on Actions:          |                      |                                                                                                    |
| at end of culdesac)                                                |                  |           |             |                      |                      |                                                                                                    |
| Likely Areas of Election                                           |                  |           |             |                      |                      |                                                                                                    |
| Likely Areas of Flood Damage:                                      | o optru          |           |             |                      |                      |                                                                                                    |
| point for water (Water flows in through garage and fills up base   | ment)            |           |             |                      |                      |                                                                                                    |
|                                                                    | ,                | Structu   | re may be   | e protected with a r | etrofitting project: |                                                                                                    |
| Potential Hydraulics Impacts:                                      |                  |           |             |                      |                      |                                                                                                    |
| Storm Drainage System, (Inadequate catch basin)                    |                  |           |             |                      |                      |                                                                                                    |
|                                                                    |                  |           |             |                      |                      |                                                                                                    |
| Flood Zone: AO BFE/Depth: 10                                       |                  | Floodin   | a may be    | relieved by a floor  | I control project:   |                                                                                                    |
| Top of Bottom Floor:                                               |                  | riooun    | ig may be   |                      | control project.     |                                                                                                    |
| Top of Next Higher Floor:                                          |                  |           |             |                      |                      |                                                                                                    |
| Bottom of Lowest Horizontal Structural Member:                     |                  |           |             |                      |                      |                                                                                                    |
| Lowest Adjacent Grade:                                             |                  |           |             |                      |                      |                                                                                                    |
| Claims Summary                                                     |                  | – Most    | Recent (    | Claims               |                      |                                                                                                    |
|                                                                    |                  |           |             |                      |                      |                                                                                                    |
| Name of Lost Claimant, MICHAEL BLOOMINCDALE                        | DECOMIN          |           |             |                      |                      |                                                                                                    |
|                                                                    |                  |           | Date        | Building             | Contents             | Total                                                                                                    |
|                                                                    |                  | 1/2       | /1999       | \$2,592.05           | \$1,158.49           | \$3,750.54                                                                                                    |
| # Claims per NFIP: 4                                               |                  | 3/13      | /1993       | \$2,484.28           | \$244.00             | \$2,728.28                                                                                                    |
| Total Building Contents                                            | Total            | 8/31      | /1985       | \$1,215.25           | \$1,434.95           | \$2,650.20                                                                                                    |
| Made: \$7,488.14 \$2,837.44                                        | \$10,325.58      | 6/18      | /1982       | \$1,196.56           | \$0.00               | \$1,196.56                                                                                                    |
| Mitigation Updates                                                 |                  |           |             |                      |                      |                                                                                                    |
| Field FEMA FI                                                      | ield FEM         |           | Addition    | al Research Neede    | d                    |                                                                                                    |
| Unable to Locate Property                                          |                  |           |             |                      |                      |                                                                                                    |
| Flood Protection Provided 1:                                       | 1:               |           |             |                      |                      |                                                                                                    |
| No Building on Property 2:                                         | 2:               | M         | itigation C | observed:            |                      |                                                                                                    |
| Historic Building 3:                                               | 3:               |           |             |                      |                      |                                                                                                    |
| 4:                                                                 | 4:               | м         | itigation \ | /erified:            |                      |                                                                                                    |
|                                                                    |                  | 141       | gauon v     | - stillout           |                      |                                                                                                    |
| Updates Made Duplicate Listing with PL #:                          |                  |           |             |                      |                      |                                                                                                    |

### **Benefit-Cost**

| Community Name / CID#: I                  | DISASTERVILLE, TOWN OF               | = / 999003                                                  |
|-------------------------------------------|--------------------------------------|-------------------------------------------------------------|
| # 1 Property Locator / 006<br>Rep Loss #: | 69731                                | Latitude: 35.123456<br>Longitude: -56.456789                |
| Address 123 10TH PLAC SE                  |                                      | Tax ID: 987543                                              |
| DISASTERVILLE, DC                         | 999930000                            | Local Lot/Parcel ID: 12, 78654E                             |
| Occupied? Yes                             | Construction Date: 1/1/1975          | Tot. Floor Area (sg ft): 4000                               |
| Land Use? Single-family residen           | itial                                |                                                             |
| Structure Type: Wood Frame                | Number o                             | f Stories: 2 Basement: No                                   |
| Foundation Type: Slab-on-grad             | de                                   |                                                             |
| HVAC Location: • Inside-on firs           | t floor Ductwork                     | Location:  • Inside-on first floor                          |
| Other Structures on the Lot?              | Deck      Garage      Shed           |                                                             |
|                                           | Value As of Date                     | Claim Information                                           |
| Building Market:                          | \$550,000 5/20/2010                  | # Claims per NFIP 2                                         |
| Building Replacement:                     | \$550,000 5/20/2010                  | Payments Made                                               |
| Land:                                     | \$300,000 5/20/2010                  | Building: \$13,543                                          |
| Reported Value:                           | \$20,320 5/31/2011                   | <b>Contents:</b> \$227                                      |
| Equipment/Content:                        |                                      | <b>Total:</b> \$13,770                                      |
| Notes:                                    |                                      |                                                             |
| Flood Zone: C/XUnshaded Ba                | se Flood Elevation:                  | Streambed Elevation:                                        |
| Source of Flooding: Ocean,                | lake or other source of coastal floo | oding                                                       |
| Potential Hydraulics Impact:              | Notes:                               |                                                             |
| Source of EC or Elevation data:           | :                                    | Bottom of lowest horizontal                                 |
| Top of Bottom Floor: 3.00                 | Top of Next Higher Floor: 13         | 3.00 structural member: 3.00                                |
| Lowest Adjacent Grade: 1.00               | Highest Adjacent Grade: 3.           | .00 Lowest elevation of<br>machinery and/or equipment: 2.00 |
| Date of FIS:                              | Date of Other Source:                |                                                             |
| Other Source of Flood Data:               |                                      |                                                             |
| Flood Frequency                           | Discharge (cfs)                      | Elevation (ft)                                              |
| 10 yr.                                    | 10.0                                 | 5.0                                                         |
| 50 yr.                                    | 20.0                                 | 10.0                                                        |
| 100 yr.                                   | 30.0                                 | 15.0                                                        |
| 500 yr.                                   | 40.0                                 | 20.0                                                        |
| Event Name Date                           | Freq. Frequency Source               | Depth Velocity                                              |

1

|   | Properties |  |
|---|------------|--|
|   | mmunuy     |  |
|   | 5          |  |
| 2 | S .        |  |
| 2 |            |  |
| 2 |            |  |
| Ĉ | ٢          |  |
| Ì | 3          |  |
| 5 | T          |  |
| C | 3          |  |

### CID #220047, CATAHOULA PARISH\*

# Properties that are: Compliant, Violation, Potential Violation, Follow-up Needed, No status

| Property Information                                                                                                    | Status | Permit Deficiencies | Misc. Findings         | Concerns/<br>Comments | Photo |
|----------------------------------------------------------------------------------------------------|--------|---------------------|------------------------|-----------------------|-------|
| # R622004710002<br>Enterprize, LA<br>County: CATAHOULA PARISH<br>Latitude: 32.832634<br>Longitude: -92.812538<br>Non-Residential<br>Purpose: CAV<br>Meeting: 4/5/2010 |        | No permit           | Sub Impr Dmg Est > 50% | Oil storage tanks     |       |

| 3              | Compliant |
|----------------|-----------|
| Enterprize, LA |           |
|                |           |

# R622004710003 411 Smith Lane, Enterprize, LA County: CATAHOULA PARISH Latitude: 32.87833 Longitude: -92.81250 Residential Purpose: CAV Meeting: 4/5/2010

Manufactured home

The second

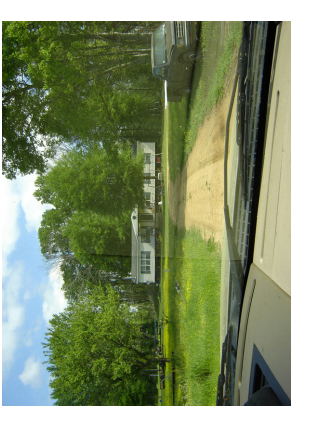

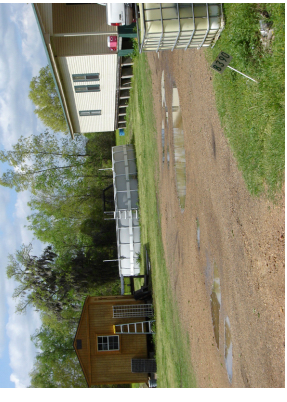

AC on ground behind MH

Not declared Sub Dmg/Imp

EC Datum error

Potential Violation

# R622004710004 SR 984 Highway, Enterprize, LA County: CATAHOULA PARISH Latitude: 32.869587 Longitude: -92.798973 Purpose: CAV Meeting: 4/5/2010

| # R622004710005                  | Violation | No final EC |
|----------------------------------|-----------|-------------|
| Pentagon Lane, Enterprize, LA    |           |             |
| County: CATAHOULA PARISH         |           |             |
| Latitude: 32.890772              |           |             |
| Longitude: -92.844658            |           |             |
| Purpose: CAV                     |           |             |
| Meeting: 4/5/2010                |           |             |
| Development: Excavation, Grading |           |             |

Manufactured home with nonvented enclosure

Machinery and Equipment too low, Not declared Sub Dmg/Imp

|                                     |                         | CAC/CAV Co                                                          | ommunity Sumi<br>eport Status: Initial                         | mary                                   |                            |                               |
|-------------------------------------|-------------------------|---------------------------------------------------------------------|----------------------------------------------------------------|----------------------------------------|----------------------------|-------------------------------|
| Community Name /<br>County: CATAHOU | CID # CAT<br>JLA PARISI | "AHOULA PARISH*<br>H                                                | / #220047                                                      |                                        | Number of<br>Inver         | f Properties<br>ntoried<br>79 |
| Miscellaneous                       |                         |                                                                     |                                                                | Findings/Resu                          | ılts Status                |                               |
| Devilation of Dermotite             |                         | Number                                                              |                                                                | O a marking to Otam                    | -                          | Number                        |
| Building Permits                    |                         | 0                                                                   |                                                                | Compliant Stru                         | ctures                     |                               |
| In Floodway                         |                         | 0                                                                   |                                                                | Potential Violat                       | ions                       | 1                             |
| In Flood Fringe                     |                         | 0                                                                   |                                                                | Follow-up Nee                          | ded                        | 1                             |
| In Coastal "A" Zone                 |                         | 0                                                                   |                                                                |                                        |                            |                               |
| Not declared Substa                 | antial Dmg/             | 2 mp                                                                |                                                                | Final Status                           |                            | Compliant                     |
|                                     |                         |                                                                     |                                                                |                                        |                            |                               |
| Community Finding                   | S                       |                                                                     |                                                                |                                        |                            |                               |
| Problems with the c                 | community'              | s floodplain manaç                                                  | gement regs?                                                   | None                                   |                            |                               |
| Problems with the c                 | community'              | s admin and enford                                                  | cement procedures?                                             | None                                   |                            |                               |
| Engineering or othe                 | er problems             | with the maps of I                                                  | Flood Insurance Stud                                           | y? Minor                               |                            |                               |
| Other problems in t                 | he commu                | nitv's floodplain ma                                                | anagement program?                                             | Minor                                  |                            |                               |
| Problems with the F                 | Rionnial ran            | ort data?                                                           |                                                                | Voc                                    |                            |                               |
| biennial Report pr                  | roblems liste           | ed here.                                                            |                                                                | 165                                    |                            |                               |
| Programmatic issue                  | e or probler            | ns identified?                                                      |                                                                | N/A                                    |                            |                               |
| Potential violations                | of the com              | munity floodplain                                                   | management regulati                                            | ons? No                                |                            |                               |
| Remedial actions ha                 | ave been ta             | ken                                                                 |                                                                | No                                     |                            |                               |
| Community Follow u                  | up                      |                                                                     |                                                                |                                        |                            |                               |
| Date Due:                           | 4/1/2011                | Date Extend                                                         | led                                                            |                                        |                            |                               |
| Date Completed:                     | 11/30/2010              | 1                                                                   |                                                                |                                        |                            |                               |
| Follow up Source:                   | Community               | /                                                                   |                                                                |                                        |                            |                               |
| Follow up Type:                     | Flood Maps              | s and Flood Insurand                                                | ce Study                                                       |                                        |                            |                               |
| Narrative                           |                         |                                                                     |                                                                |                                        |                            |                               |
| Community Backgro                   | ound: c<br>n            | ommunity backgrou<br>otes community bac                             | nd notes community ba<br>kground notes commu                   | ackground notes<br>inity background    | community l<br>notes       | oackground                    |
| Mitigation Grants:                  | N<br>G                  | litigation Grants Not<br>Grants Notes Mitigation                    | es Mitigation Grants No<br>on Grants Notes Mitiga              | otes Mitigation G<br>ation Grants Note | rants Notes<br>s           | Mitigation                    |
| Other Findings:                     | C<br>N<br>F             | Other Findings Notes<br>lotes Other Findings<br>indings Notes Other | Other Findings Notes<br>Notes Other Findings<br>Findings Notes | Other Findings Notes Other Find        | lotes Other<br>dings Notes | Findings<br>Other             |
| General:                            | G                       | aeneral Notes Gener<br>lotes General Notes                          | ral Notes General Note<br>General Notes Genera                 | s General Notes<br>al Notes General    | General No<br>Notes        | tes General                   |
| EO11988:                            | E<br>1                  | .O. 11988 Notes E.C<br>1988 Notes E.O. 11                           | O. 11988 Notes E.O. 1<br>988 Notes E.O. 11988                  | 1988 Notes E.O.<br>Notes E.O. 1198     | 11988 Note<br>88 Notes E.C | s E.O.<br>). 11988            |

**Community Action Needed:** Community Action Needed Notes Community Action Needed Notes Community Action Needed Notes Community Action Needed Notes Community Action Needed Notes Community Action Needed Notes Community Action Needed Notes

Notes E.O. 11988 Notes

|                    | CAU                                               | JCAV Rej               | DOrt                                      |
|--------------------|---------------------------------------------------|------------------------|-------------------------------------------|
| Property Locator   | # 0000001                                         | Community:             | REHOBETH BEACH, TOWN OF                   |
| 123 NW Main Sum    | nmit , REHOBOTH BEACH, FL 19878-0000              | CID #:                 | 105999                                    |
|                    | · · ·                                             | County:                | SUSSEX COUNTY                             |
| Latitude: 33.8     | 332634                                            | Tax ID:                | 111,222,333,4444                          |
| Longitude: -89     | 865489                                            | Owner:                 | Robert and Sandy Smith                    |
| Longitude: 00.     |                                                   | owner.                 |                                           |
| Site Description   | n                                                 |                        |                                           |
| Purpose:           | CAV Post Disaster Meetin                          | g Date: 6/10/20        | 110                                       |
| Disaster #:        | 987654 Condu                                      | cted By: FEMA          |                                           |
| Description:       | CAV inspection                                    |                        |                                           |
|                    |                                                   |                        |                                           |
| Concerns/          |                                                   |                        |                                           |
| Comments:          |                                                   |                        |                                           |
|                    |                                                   |                        |                                           |
| Final Results      |                                                   |                        |                                           |
| Status:            | Compliant Follow-up Date:                         | 1/4/2011               | the former in the                         |
| Miscellaneous      | Incomplete/inaccurate EC                          |                        |                                           |
| Findings:          |                                                   |                        | Appurtenant Structures                    |
| Notoo              |                                                   |                        |                                           |
| Notes.             |                                                   |                        | ✓ Deck Other                              |
| Building Permit    | Dormit                                            |                        | □ Detached Garage ✓ None Observed         |
| Building Perm      | it Date: 1/1/2010 Number: 123                     | 34567890               |                                           |
| Permit Letter Date | e: 1/1/2010 FIRM Date: 1/2                        | /2010 Pr               | e-FIRM                                    |
| Deficiencies:      | EC Datum error                                    |                        | Firm Index Date: 1/1/2010                 |
| Denotoriologi      |                                                   |                        | Panel #: 123456                           |
|                    |                                                   |                        | Panel Date: 1/2/2010                      |
| Notes:             |                                                   |                        | Flood Zone: A                             |
| Varianoo lesuu     | <b>Date:</b> 3/1/2010                             |                        | BFE/Depth: 1                              |
| Variance issue     | <b>Date.</b> 3/1/2010                             |                        | Vertical Datum: 10                        |
| Site Information   | n                                                 |                        | In Floodway: Yes                          |
| Inspector:         | Christopher Johnson Site Ins                      | spected: 6/14          | <sup>/2010</sup> In Flood Fringe: Unknown |
| No. of Stories:    | 2 Basement                                        |                        | Coastal "A" Zone:                         |
| Occupied:          | Seasonal Residential Von-re                       | sidential              | LOMC Date: 2/1/2010                       |
| Residence:         | Rental Neighborhood: Coasta                       | I                      |                                           |
| Elevated:          | 8-12 Feet Fill: None                              |                        |                                           |
| Land Use:          | Single-family residential                         |                        | FEMA Case #: 8901230                      |
| Structure:         | Wood Frame                                        |                        | FEMA Case Date: 1/2/2010                  |
| (Condition)        | Good (optional minor repairs)                     |                        |                                           |
| Foundation:        | Piers, posts, piles, columns, or parallel shear w | valls w full or partia | al enclosu Property Value / Damage        |
| (Condition)        | Good (optional minor repairs)                     |                        | Bldg Replacement Value: \$250,000.00      |
| EC Diagram #:      | 6. Piers, posts, piles, columns, parallel shear w | alls with enclosur     | Bidg Market Value: \$350,000.00           |
| Vents:             | Engineered                                        |                        | Market Value In file                      |
| Adequate Vents     | N/A                                               |                        | Source: Appraisal                         |
| Present:           |                                                   |                        |                                           |
| Notes:             |                                                   |                        | Repair Estimate: \$50,000.00 V In file    |
| Dovelonment        | Cradina                                           |                        | Damage Percent: 25                        |
| Type:              | Grading                                           |                        | Substantial Damage                        |
|                    |                                                   |                        | Letter in File                            |
| Machinery:         | Inside-on first floor                             |                        | Date of letter:                           |
|                    |                                                   |                        |                                           |
| Duct Work:         | Inside-on first floor                             |                        | Closed Date: 6/1/2010                     |
|                    |                                                   |                        |                                           |

### **CID Summary**

### CID #099992 BEACHCOMBER, CITY OF

| Property Locator /<br>Rep Loss # | Address                                                                       | City          | State | Zip       |
|----------------------------------|-------------------------------------------------------------------------------|---------------|-------|-----------|
| 9999002                          | 123 10TH PLACE SE, 123 10TH PLACE SE                                          | DISASTERVILLE | DC    | 999930000 |
| 9999003                          | CHOWDER EIGHT UNIT 3 FIRE PL                                                  | DISASTERVILLE | DC    | 999930000 |
| 9999004                          | 6 CHOWDER HOUSE N SIDE CENTRAL AVE & FRIENDSHIP                               | DISASTERVILLE | DC    | 99993     |
| 9999005                          | 500 N CHOWDER DRIVE                                                           | DISASTERVILLE | DC    | 99993     |
| 9999006                          | 97 BIRCHWOOD ST<br>Tax ID: 99-22-56-99<br>Local Lot/Parcel ID: Lot 7, Block 6 | DISASTERVILLE | DC    | 99993     |
| 9999007                          | 559 MAYJAR LN                                                                 | DISASTERVILLE | DC    | 99993     |
| 9999008                          | 215 BLACKWOOD ST                                                              | DISASTERVILLE | DC    | 999930000 |
| 9999009                          | 2008 FEMA BLVD<br>Tax ID: 28-53-992-99                                        | DISASTERVILLE | DC    | 999910000 |
| 9999010                          | 2008 FEMA BLVD                                                                | DISASTERVILLE | DC    | 999930000 |
| 9999011                          | 2008 FEMA BLVD                                                                | DISASTERVILLE | DC    | 999930000 |
| 9999012                          | LAKESIDE ELEVEN, 95 FIRE PL UNIT 6                                            | DISASTERVILLE | DC    | 99993     |
| 9999013                          | 98 BIRCHWOOD ST                                                               | DISASTERVILLE | DC    | 999930000 |
| 9999014                          | BIRCHWOOD ST BLK A LOT J                                                      | DISASTERVILLE | DC    | 999930000 |
| 9999015                          | FRIENDSHIP & FIRST PLACE                                                      | DISASTERVILLE | DC    | 999930000 |
| 9999016                          | S MAIN STREET AND FRIENDSHIP, BEACH CONDO UN 4 LT 7 & 9                       | DISASTERVILLE | DC    | 999930000 |
| 9999017                          | S MAIN STREET AND FRIENDSHIP, BEACH CONDO<br>UN 3 LT 7 & 9                    | DISASTERVILLE | DC    | 999930000 |
| 9999018                          | S MAIN STREET AND FRIENDSHIP, BEACH CONDO<br>UN 2 LT 7 & 9                    | DISASTERVILLE | DC    | 999930000 |
| 9999019                          | S MAIN STREET AND FRIENDSHIP, BEACH<br>CONDOMINIUM                            | DISASTERVILLE | DC    | 999930000 |
| 9999020                          | UNIT 6 LAKESIDE SEVEN CONDOMINIUM, FIRE<br>AVENUE AND 10TH PLACE              | DISASTERVILLE | DC    | 99993     |

### Community Summary

| Number of Properties Inven            | toried by CID    | #        |                     |                        | Nu  | umbor ( | of Proportios |
|---------------------------------------|------------------|----------|---------------------|------------------------|-----|---------|---------------|
| Community Name / CID # E              | BEACHCOMBE       | R, CITY  | OF/099992           |                        |     | Inve    | entoried      |
| Total Claims 1,744 T                  | otal NFIP Payr   | nents \$ | 44,404,857.55       |                        |     |         | 364           |
| Number of Properties Requ             | iring Undates    |          |                     | 1                      |     | 1       |               |
| Humber of Properties Requ             |                  |          | New                 | Field Verified         | 1   |         | FEMA          |
| Incorrect Community and/or            | r Address        |          | N/A                 | 0                      |     |         | N/A           |
| Unable to Locate Property             |                  |          | 0                   | 0                      |     |         | 0             |
| Flood Protection Provided             |                  |          | 0                   | 0                      |     |         | 0             |
| No Building on Property               |                  |          | 0                   | 0                      |     |         | 0             |
| Historic Building                     |                  |          | 0                   | 0                      |     | 4       | 0             |
| Number of Properties Repo             | rted as Mitigat  | ed       |                     | Number Obser           | ved | Nur     | nber Verified |
| Appears to have been eleva            | ted              |          |                     | 0                      |     |         | 0             |
| Appears to have been flood            | proofed          |          |                     | 0                      |     |         | 0             |
| Floodwall, berm, or other ty          | pe of barrier    |          |                     | 0                      |     |         | 0             |
| Lower area appears to have            | been modified    | I        |                     | 0                      |     |         | 0             |
| Drainage improvements app             | pears to have b  | een ma   | de                  | 0                      |     |         | 0             |
| Flood control project reduce          | ed the threat    |          |                     | 0                      |     |         | 0             |
| Owner/neighbor/local officia          | al reported miti | gation a | action taken        | 0                      |     |         | 0             |
| Further research needed               | -                | -        |                     | 0                      |     |         | 0             |
| Other                                 |                  |          |                     | 0                      |     |         | 0             |
| Number of Properties By Fl            | ood Source       |          | Number of Pro       | perties By Land U      | se  |         |               |
| Stream                                | 1                |          | Single-family re    | esidential             |     |         | 1             |
| Coastal                               | 0                |          | 2-4 family resid    | lential                |     |         | 0             |
| Sheet flow                            | 0                |          | Multi-family res    | sidential (5 or more   | e)  |         | 0             |
| Natural drainage                      | 0                |          | Commercial (h)      | wy, ofc, retail, etc.) | )   |         | 0             |
| Drainage system                       | 0                |          | Industrial (light   | , heavy)               |     |         | 0             |
| Sewer backup                          | 0                |          | Institutional (ho   | ospitals, churches     | )   |         | 0             |
| Cannot Tell                           | 0                |          | Educational (so     | chools, colleges)      |     |         | 0             |
| Other                                 | 0                |          | Non-profit          |                        |     |         | 0             |
|                                       |                  |          | Public              |                        |     |         | 0             |
| Number of Properties                  |                  |          | Semi-Public         |                        |     |         | 0             |
| Inspected                             | 1                |          | Transportation      |                        |     |         | 0             |
| Mitigated                             | 0                |          | Open space          |                        |     |         | 0             |
| Insured                               | 280              |          | Other               |                        |     |         | 0             |
| Number of Properties By Sl            | RL Type          |          |                     | 1                      |     |         |               |
|                                       | Number U         | pdated   |                     |                        | Nun | nber    | Updated       |
| Validated                             | 183              | 0        | Pending             |                        | (   | )       | 0             |
| Validated Uninsured                   | 0                | 0        | Pending             | Uninsured              | (   | )       | 0             |
| Validated Nonresidential              | 0                | 0        | Pending             | Nonresidential         | C   | )       | 0             |
| Validated Nonresidential<br>Uninsured | 0                | 0        | Pending<br>Uninsure | Nonresidential<br>ed   | C   | )       | 0             |

### **Missing Image and Document Files**

The following files are associated with the listed Rep Loss #, but were not found in the NFMDCT folder.

To correct this, you can either locate the file and move it into the NFMDCT folder, or you can remove the association to the property.

To remove the association to the property, navigate to the Images (or Documents) option from the View menu (in either the Limited or Detailed Views). For images, right click on the file and select Delete. For Documents, highlight the file and click the Delete button.

|        | Туре                                                                                                   | Filename                                                                                                    |
|--------|----------------------------------------------------------------------------------------------------|----------------------------------------------------------------------------------------------------|
| 999009 |                                                                                                    |                                                                                                    |
| 1.     | Image                                                                                                  | RL9999009_3.JPG                                                                                                    |
| 2.     | Image                                                                                                  | RL9999009_2.JPG                                                                                                    |
| 3.     | Image                                                                                                  | RL9999009_1.JPG                                                                                                    |
| 4.     | Image                                                                                                  | RL9999009_4.JPG                                                                                                    |
| 999010 |                                                                                                    |                                                                                                    |
| 1.     | Image                                                                                                  | RL9999010_2.JPG                                                                                                    |
| 2.     | Image                                                                                                  | RL9999010_1.JPG                                                                                                    |
| 3.     | Image                                                                                                  | RL9999010_3.JPG                                                                                                    |
| 999011 |                                                                                                    |                                                                                                    |
| 1.     | Image                                                                                                  | RL9999011_2.JPG                                                                                                    |
| 2.     | Image                                                                                                  | RL9999011_1.JPG                                                                                                    |
| 3.     | Image                                                                                                  | RL9999011_3.JPG                                                                                                    |
|        | 999009<br>1.<br>2.<br>3.<br>4.<br>999010<br>1.<br>2.<br>3.<br>999011<br>1.<br>2.<br>3.<br>3.<br>999011 | Type<br>999009<br>1. Image<br>2. Image<br>3. Image<br>4. Image<br>999010<br>1. Image<br>2. Image<br>3. Image<br>3. Image<br>3. Image<br>3. Image<br>3. Image<br>3. Image<br>3. Image<br>3. Image<br>3. Image<br>3. Image<br>3. Image<br>3. Image<br>3. Image |

Total Missing Files: 10

### **Mitigation Report**

### Community Name / CID#: BEACHCOMBER, CITY OF / 099992

| # 1 Proper      | rty Locator / Rep Loss # 9999006          | # of Stories:  | 2              |   |
|-----------------|-------------------------------------------|----------------|----------------|---|
| 97 BIF          | RCHWOOD ST                                | Basement:      | Yes            |   |
| DISAS           | STERVILLE. DC 99993                       | Const.Date:    | 1/1/1960       |   |
| Count           | V: KELTY COUNTY                           | Total Sq. Ft.: | 0              |   |
|                 | ,                                         | Latitude:      | 223.2456       |   |
| Residence: Pr   | rimary                                    | Longitude:     | 112.5689       |   |
| Occupancy: SI   | INGLE FMLY Occupied: Yes                  | Tax ID:        | 99-22-56-99    |   |
| Land Use: Si    | ngle-family residential                   | Local Lot/     | Lot 7, Block 6 | 5 |
| Structure: W    | lood Frame                                | Parcel ID:     |                |   |
| (Condition) Go  | ood (optional minor repairs)              | FIRM:          | PRE            |   |
| Foundation Ba   | asement with walkout                      | EC Diagram #   | :              |   |
| (Condition) Go  | ood (optional minor repairs)              | j              |                |   |
| HVAC:           | Inside-in basement                        |                |                |   |
| Ductwork:       | Inside-in basement, Inside-on first floor |                |                |   |
| Other Structure | es: Shed                                  |                |                |   |

|                                 | Value                                       | As of Date                     |                     | Value                   | As of Date       | _             |
|---------------------------------|---------------------------------------------|--------------------------------|---------------------|-------------------------|------------------|---------------|
| Building Market:                |                                             |                                | Land:               |                         |                  |               |
| Bldg Replacement:               |                                             |                                | Reported Value      | \$72,600                | 5/31/2008        |               |
| Equipment/Contents              | \$0                                         |                                | •                   |                         |                  |               |
| Flood Zone:                     | AO Ba                                       | ase Flood Elev.:               | 10                  |                         |                  |               |
| Source of Flooding:             | Natural drainage-Site                       | e is flat or drains            | poorly (Property lo | cated in low spot at er | nd of culdesac)  |               |
| Areas of Damage:                | Water in areas below garage and fills up ba | v grade-Building  <br>asement) | has basement, no    | obvious entry point for | water (Water flo | ws in through |
| Potential Hydraulics<br>Impact: | Storm Drainage Syst                         | em, (Inadequate                | catch basin)        |                         |                  |               |
| EC/Elev. data source:           | Community Develop                           | ment Files                     |                     |                         |                  |               |
| Date of FIS:                    | Other                                       | Source of Floo                 | d Data: Locally f   | unded study (4/1/2008   | )                |               |

| Top of Bottom Flo | oor:            | Bottom of lov  | west horizontal st | ructural member: |            |              |
|-------------------|-----------------|----------------|--------------------|------------------|------------|--------------|
| Top of Next Highe | er Floor:       | Lowest eleva   | ation of machinery | and/or equipment |            |              |
| Lowest Adjacent   | Grade:          | Highest Adja   | cent Grade:        |                  |            |              |
| Flood Frequency   | Discharge (cfs) | Elevation (ft) |                    | Claim Info       | rmation    |              |
| 10 yr.            | 0.0             | 0.0            | Insured's Name     | MICHAEL D. & T   | TUESDAY B. | BLOOMINGDALE |
| 50 yr.            | 0.0             | 0.0            | Last Claimant:     | MICHAEL BLOC     | DMINGDALE  |              |
| 100 yr.           | 0.0             | 0.0            | # Claims per N     | FIP: 4           |            |              |
| 500 yr.           | 0.0             | 0.0            | Payments Made      | e: Building      | Content    | s Total      |

| Event Name      | Date     | Freq. | Frequency Source     | Depth                         | Velocity                 |
|-----------------|----------|-------|----------------------|-------------------------------|--------------------------|
| Hurricane Alice | 7/1/2008 |       | USACE event analysis | Very Shallow, less than 1 ft. | Slow/Moderate ( <5 ft/s) |

7,488

2,837

10,326

### **Photo Summary**

| Property Locator/Re             | ep Loss # 999    | 9012     |
|---------------------------------|------------------|----------|
| Community Name/C                | ID#:             |          |
| BEACHCOMBER, CI                 | TY OF / 099992   |          |
| Property Address:               |                  |          |
| LAKESIDE ELEVEN,                | 95 FIRE PL UNIT  | 6        |
| DISASTERVILLE, DO               | C 99993          |          |
| Latitude: 235.6678              | Longitude:       | 112.5689 |
| Tax ID: 15.678.23               | 31.55            |          |
| Local Lot/ Lot 1,<br>Parcel ID: | Block 2, Peabody | Edition  |
| <b>Total Number of Cla</b>      | aims per NFIP:   | 4        |
|                                 | Building:        | \$34,589 |
| Payments                        | Contents:        | \$11,596 |
| Made                            | Total:           | \$46,185 |

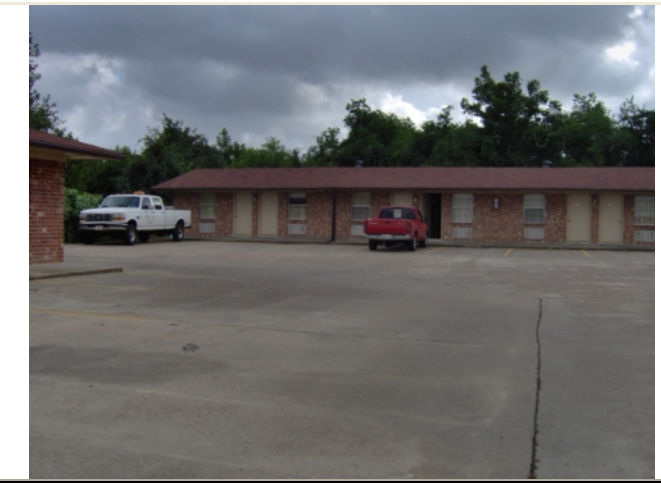

RL9999012\_3.JPG (1 of 3)

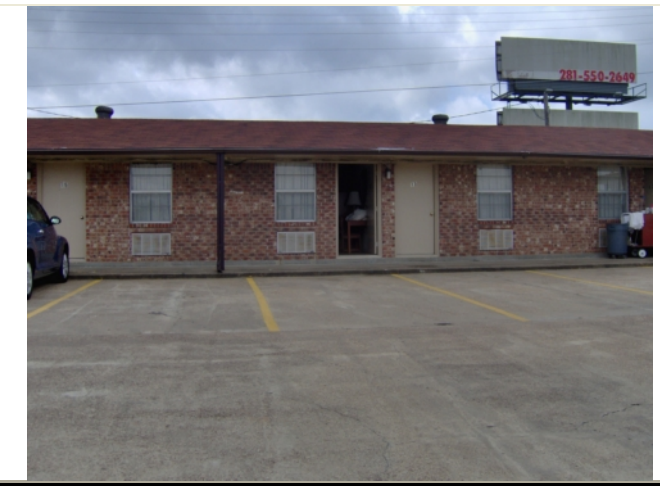

RL9999012\_2.JPG (2 of 3)

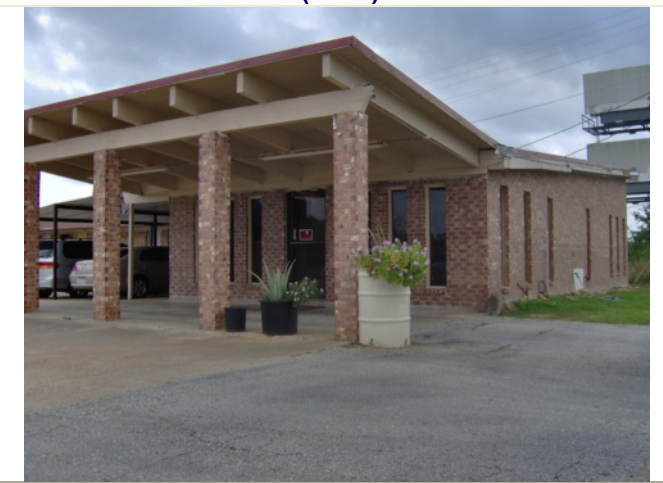

RL9999012\_1.JPG (3 of 3)

| Property Locator/Rep    | <b>p Loss #</b> 9999002                        |                        |
|-------------------------|------------------------------------------------|------------------------|
| Community Name/CI       | D#: BEACHCOMBER, CITY OF / 0999                | 92                     |
| Property Address:       | 123 10TH PLACE SE, 123 10TH PLACE SE           | Latitude: 235.1234     |
|                         | DISASTERVILLE, DC 999930000                    | Longitude: 555.6624    |
| Inspection Date:        | 7/17/2008                                      |                        |
| Tax ID:                 |                                                |                        |
| Local Lot/Parcel ID:    |                                                |                        |
| Current Insured's Na    | me: ABBOTT AND COSTELLO                        |                        |
| Last Claimant's Nam     | e: ABBOTT AND COSTELLO                         |                        |
| Updates Made            |                                                |                        |
| ACTION/UPDATED II       | IEMS                                           |                        |
| <u>Address Upda</u>     | ates                                           |                        |
| New Comm                | BEACHCOMBER, CITY OF                           | <b>New CID:</b> 099992 |
| New Addres              | SS:                                            |                        |
| New City,St             | tate Zip: DISASTERVILLE, DC 9999300            | 000                    |
|                         |                                                |                        |
| Property Locator/Rep    | <b>b Loss #</b> 9999003                        |                        |
| Community Name/CI       | D#: BEACHCOMBER, CITY OF / 0999                | 92                     |
| Property Address:       | CHOWDER EIGHT UNIT 3 FIRE PL                   | Latitude: 123.4567     |
|                         | DISASTERVILLE, DC 999930000                    | Longitude: 321.6547    |
| Inspection Date:        | 7/17/2008                                      | -                      |
| Tax ID:                 |                                                |                        |
| Local Lot/Parcel ID:    |                                                |                        |
| Current Insured's Na    | me:                                            |                        |
| Last Claimant's Nam     | e: JACK CORONATO                               |                        |
| Updates Made            |                                                |                        |
| ACTION/UPDATED IT       | TEMS                                           |                        |
| Address Upda            | ates                                           |                        |
| New Comm                | unity: BEACHCOMBER, CITY OF                    | New CID: 099992        |
| New Addres              | ss:                                            |                        |
| New City,St             | tate Zip: DISASTERVILLE, DC 9999300            | 000                    |
|                         | Mitigation and Fu                              | nding Codes*           |
|                         | <u>Field FEMA Field FEMA</u>                   |                        |
| Flood Protection P      | rovided: X 1: a                                |                        |
| Historic Buildina:      |                                                |                        |
|                         | <b>4</b> : D                                   |                        |
| Mitigation<br>Observed: | Drainage improvements appear to have been made |                        |
| Mitigation Verified     | Vas                                            |                        |
| mugauon vernieu.        | 100                                            |                        |

| Property Locator/Rej | <b>p Loss #</b> 9999004                                                       |                  |
|----------------------|-------------------------------------------------------------------------------|------------------|
| Community Name/CI    | D#: BEACHCOMBER, CITY OF / 099992                                             |                  |
| Property Address:    | 6 CHOWDER HOUSE N SIDE CENTRAL AVE &<br>FRIENDSHIP<br>DISASTERVILLE. DC 99993 | Latitude:        |
| Inspection Date:     | 7/17/2008                                                                     |                  |
| Tax ID:              |                                                                               |                  |
| Local Lot/Parcel ID: |                                                                               |                  |
| Current Insured's Na | ime:                                                                          |                  |
| Last Claimant's Nam  | e: JOHNSON ASSOCIATES                                                         |                  |
| Updates Made         |                                                                               |                  |
| ACTION/UPDATED IT    | TEMS                                                                          |                  |
| Address Upda         | ates                                                                          |                  |
| New Comm             | nunity: BEACHCOMBER, CITY OF New Cl                                           | <b>D:</b> 099992 |
| New Addre            | ss:                                                                           |                  |
| New City,St          | tate Zip: DISASTERVILLE, DC 99993                                             |                  |
| Additional Researc   | <b>h Needed:</b> Needs demolition permit - see photo.                         |                  |
|                      | Mitigation and Funding Codes                                                  | *                |
|                      | <u>Field FEMA Field FEMA</u>                                                  |                  |
| No building on Pro   | pperty: X 2: g                                                                |                  |
| Historic Building:   | 3: V                                                                          |                  |
|                      | <b>4</b> : y                                                                  |                  |
|                      |                                                                               |                  |
| Property Locator/Rep | <b>p Loss #</b> 9999007                                                       |                  |
| Community Name/CI    | D#: BEACHCOMBER, CITY OF / 099992                                             |                  |
| Property Address:    | 559 MAYJAR LN                                                                 | Latitude:        |
|                      | DISASTERVILLE, DC 99993                                                       | Longitude:       |
| Inspection Date:     | 7/17/2008                                                                     |                  |
|                      |                                                                               |                  |
| Local Lot/Parcel ID: |                                                                               |                  |
| Current Insured S Na |                                                                               |                  |
| Last Glainlant S Nam | e. JACK J LETMAN                                                              |                  |
| ACTION/UPDATED IT    | TEMS                                                                          |                  |
|                      |                                                                               |                  |
| New Comm             | nunity: BEACHCOMBER CITY OF New CI                                            | D: 099992        |
| New Addre            | ss.                                                                           | <b>D.</b> 000002 |
| New City St          | tate Zin: DISASTERVILLE DC 99993                                              |                  |
| Additional Researc   | :h Needed: Address doesn't exist                                              |                  |
|                      | Mitigation and Funding Codes                                                  | *                |
|                      | Field FEMA Field FEMA                                                         | =                |
|                      |                                                                               |                  |

| Property Locator/Rep Loss # 9999183                                  |                                                                                                    |
|----------------------------------------------------------------------|----------------------------------------------------------------------------------------------------|
| Community Name/CID#: OCEAN ISLE                                      | ES, TOWN OF / 099993                                                                                                 |
| Property Address: 1409 DOVE AVE                                      | Latitude: 234,1265                                                                                                   |
| WATER ISLAND, DC                                                     | 99498 <b>Longitude:</b> 213,2456                                                                                     |
| Inspection Date: 7/17/2008                                           |                                                                                                    |
|                                                                      |                                                                                                    |
| l ocal I of/Parcel ID:                                               |                                                                                                    |
| Current Insured's Name: FRODO                                        | HOBBIT                                                                                                    |
| Last Claimant's Name: EPODO HOPPIT                                   |                                                                                                    |
| Last Claimant's Name. FRODO NOBBIT                                   |                                                                                                    |
|                                                                      |                                                                                                    |
| ACTION/UPDATED ITEMS                                                 |                                                                                                    |
| Address Updates                                                      |                                                                                                    |
| New Community: OCEAN                                                 | ISLES, TOWN OF New CID: 099993                                                                                       |
| New Address:                                                         |                                                                                                    |
| New City,State Zip: WATER                                            | ISLAND, DC 99498                                                                                                    |
|                                                                      | Mitigation and Funding Codes*                                                                                        |
| Field FEM                                                            | A Field FEMA                                                                                                    |
|                                                                      |                                                                                                    |
| No building on Property: X                                           | 2: <u>g</u>                                                                                                    |
| Historic Building:                                                   | 3: <u>n</u>                                                                                                    |
|                                                                      | <b>4:</b> p                                                                                                    |
|                                                                      |                                                                                                    |
| * Key to Mitigation Codes:                                           | * Key to Funding Codes:                                                                                              |
| a. The building was elevated to or above the Base Flood              | j. Hazard Mitigation Grant Program (HMGP)                                                                            |
| b. The building was elevated but not to the BFE.                     | I. Pre-Disaster Mitigation Grant Program (PMA)                                                                       |
| c. The building (non-residential) was floodproofed to the BFE.       | m. Repetitive Flood Claims (RFC)                                                                                     |
| d. The building was partially floodproofed (but, not to the BFE).    | n. Severe Repetitive Loss Program (SRL)                                                                              |
| mgmt project.                                                        | p. Other FEMA Programs                                                                                               |
| f. The building was replaced by a new elevated/floodproofed          | q. Increased Cost of Compliance (ICC) coverage                                                                       |
| building.                                                            | r. U.S. Housing Urban Development (HUD) Community Development Block Grant (CDBG)                                     |
| g. The building was demolished, but not acquired through any program | s. U.S. Army Corps of Engineers of Natural Resources Conservation Service (NRCS) Project<br>t. Other Federal Program |
| h. The building was acquired and demolished as part of a             | u. State Program                                                                                                    |
| program.                                                             | v. Local Program.                                                                                                    |
| i. The building was relocated out of the floodplain.                 | w. Property Owner<br>x. Natural Disaster or Fire                                                                     |

y. Unknown

-

Instructions to complete Worksheet A: Technical Considerations Scorecard

For each of the questions, based on the property information, put a check mark in the appropriate box in the "Response" column.
 For the row with a check mark in the "Response" column, check all boxes that are not blacked out.
 After completing the questions, review each of the mitigation measures columns. Select the "Appropriate Mitigation Measures" box only for those columns that do not have any blacked out boxes in the selected response row.

## Worksheet A: Technical Considerations Scorecard

| Date Prepared:  | 6/16/2010                | Date Property Visited:            | 6/14/2010  |
|-----------------|--------------------------|-----------------------------------|------------|
| Property Owner  | Name:                    |                                   |            |
| Property Addres | s: UNIT 5 OCEAN Seven,   | ATLANTIC & SECOND STREET, REHOBET | H BEACH, D |
| Repetitive Loss | Property Locator Number: | 000001                            |            |
| Prepared by:    | Christopher Johnson      |                                   |            |

| Legend |                                                                              |
|--------|------------------------------------------------------------------------------|
|        | Mitigation measure is not appropriate.                                       |
|        | Mitigation measure may be appropriate and requires additional consideration. |
|        | Mitigation measure is appropriate.                                           |

NT Reference indicates where the information may be found in the National Tool.

| Comments                      |                              |                                                                                             |                   |                                                  |                                                 |                       |                                                                     |                       |                                                                                     |                                                                                               |                       |
|-------------------------------|------------------------------|---------------------------------------------------------------------------------------------|-------------------|--------------------------------------------------|-------------------------------------------------|-----------------------|---------------------------------------------------------------------|-----------------------|-------------------------------------------------------------------------------------|-----------------------------------------------------------------------------------------------|-----------------------|
| Acquisition                   |                              | >                                                                                           |                   | >                                                |                                                 |                       |                                                                     |                       | >                                                                                   | >                                                                                             |                       |
| Relocation                    |                              | >                                                                                           |                   | >                                                |                                                 |                       |                                                                     |                       | >                                                                                   | >                                                                                             |                       |
| Elevation                     |                              | ۲                                                                                           |                   | >                                                |                                                 |                       |                                                                     |                       | ۲                                                                                   | >                                                                                             |                       |
| Dry<br>Flood-<br>proofing     |                              | >                                                                                           |                   | >                                                |                                                 |                       |                                                                     |                       |                                                                                     | >                                                                                             |                       |
| Wet<br>Flood-<br>proofing     |                              | >                                                                                           |                   |                                                  |                                                 |                       |                                                                     |                       | >                                                                                   | >                                                                                             |                       |
| Barriers                      |                              | >                                                                                           |                   | >                                                |                                                 |                       |                                                                     |                       | >                                                                                   | >                                                                                             |                       |
| Drainage<br>Improve-<br>ments |                              | >                                                                                           |                   | >                                                |                                                 |                       |                                                                     |                       | >                                                                                   | >                                                                                             |                       |
| Response                      | Wood Frame / Metal / Other   | Concrete / Masonry / Brick<br>Faced                                                         | Manufactured Home | Good                                             | Eair                                            | Door                  | Diagram 1A, 1B)                                                     | Diagram 2, 3 or 4)    | <ul> <li>✓ Piers, Posts, Columns, or<br/>Crawlspace (Diagram 5, 6, 8, 9)</li> </ul> | <b>V</b> 1-2                                                                                  | 3 or more             |
| Question                      | 1 Wheel is the standard card | 1. What is the subcurse type:<br>NT Reference - Limited Data View,<br>Site Observations tab |                   | <ol> <li>What is the condition of the</li> </ol> | structure?<br>NT Reference - Limited Data View, | Site Observations tab | 3. What is the foundation type?<br>NT Reference - Limited Data View | Site Observations tab | Diagram numbers refer to Elevation<br>Certificate found in the NT.                  | <ol> <li>What is the number of stories?</li> <li>NT Reference - Limited Data View,</li> </ol> | Site Observations tab |

| Date Prepared: 6/16/2010                                                                        | Date Property                          | Visited:                      | 6/14/2010 | Legend                    |                           |                  |                  |                    |                   |
|-------------------------------------------------------------------------------------------------|----------------------------------------|-------------------------------|-----------|---------------------------|---------------------------|------------------|------------------|--------------------|-------------------|
| Property Owner Name:                                                                            |                                        |                               |           |                           | Mitigation m              | leasure is not a | ppropriate.      |                    |                   |
| Property Address: UNIT 5 OCEAN S                                                                | even, ATLANTIC & SECOND STRE           | ЕТ, КЕНОВЕТН                  | BEACH, D  |                           | Mitigation n              | leasure may be   | appropriate and  | requires addition  | al consideration. |
| Repetitive Loss Property Locator Numbe                                                          | г: 000001                              |                               |           |                           | Mitigation n              | ieasure is appro | opriate.         |                    |                   |
| Prepared by: Christopher Johnson                                                                |                                        |                               |           | NT Refe                   | rence indicates           | where the info   | rmation may be j | found in the Natic | onal Tool.        |
|                                                                                                 | _                                      | -                             |           |                           |                           |                  |                  |                    |                   |
| Ouestion                                                                                        | Response                               | Drainage<br>Improve-<br>ments | Barriers  | Wet<br>Flood-<br>nroofing | Dry<br>Flood-<br>nroofing | Elevation        | Relocation       | Acauisition        | Comments          |
| <ol> <li>What is the building footprint?</li> <li>NT Reference - Detailed Data View.</li> </ol> | <ul> <li>✓ &lt; 2,500 sq ft</li> </ul> | >                             | >         |                           |                           | >                | >                |                    |                   |
| Additional Site Information tab                                                                 | $\Box$ > 2,500 sq ft                   |                               |           |                           |                           |                  |                  |                    |                   |
| 6 What is the flood moteorion                                                                   | <b>V</b> Deep ( > 6 ft)                |                               | >         |                           |                           | >                | >                | >                  |                   |
| depth?<br>NT Reference - Detailed Data View,                                                    | Moderate (3 to 6 ft)                   |                               |           |                           |                           |                  |                  |                    |                   |
| Elevation and Hazard tab                                                                        | Shallow (< 3 ft)                       |                               |           |                           |                           |                  |                  |                    |                   |
| <ol> <li>Does flash flooding occur at the<br/>project site?</li> </ol>                          | Tes Tes                                |                               |           |                           |                           |                  |                  |                    |                   |
| NT Reference -Detailed Data View,<br>Elevation and Hazard tab                                   | No                                     | >                             | >         | >                         | >                         | >                | >                | >                  |                   |
| 8. What is the flood velocity?                                                                  | ☐ Fast ( > 5 fps)                      |                               |           |                           |                           |                  |                  |                    |                   |
| NI Reference -Detailed Data View,<br>Elevation and Hazard tab                                   | Slow/Moderate ( < 5 fps)               |                               |           |                           |                           |                  |                  |                    |                   |
| 9. Is the structure located in the floodway?                                                    | Ves Yes                                | >                             | >         | >                         | >                         | >                | >                | >                  |                   |
| NT Reference -Detailed Data View,<br>Elevation and Hazard tab                                   | No                                     |                               |           |                           |                           |                  |                  |                    |                   |
| Appropriate Mitigati                                                                            | on Measures                            |                               | >         |                           |                           | >                | >                | >                  |                   |
| fps = feet per second ft = feet $f$                                                             |                                        |                               |           | -                         |                           |                  | *                | *                  |                   |

Worksheet A: Technical Considerations Scorecard

sq ft = square feet

### Instructions to complete Worksheet B: Appropriate Mitigation Measures

1. List the mitigation measures from the "Appropriate Miigation Measures" row from Worksheet A, Technical Considerations Scorecard (all checked boxes in last row of Worksheet A).

2. Using information from Chapters 4 through 10 of FEMA 551, "Selecting Appropriate Mitigation Measures for Floodprone Structures", rank each measure as High, Moderate, or Low. See "Tips to Rank Mitigation Measures" on next page for additional information.

3. Check the appropriate box (High, Moderate or Low) under each of the decision factors.

4. Total the points for each mitigation measure. The LOWEST total points indicates the most appropriate mitigation measure(s).

5. Include notes describing how the determination was made for a particular ranking.

\* NOTE: Since Technical Considerations and Relative Costs are more significant in selecting appropriate mitigation measures(s), they are weighted higher than Human Intervention and Annual Maintenance.

### **Worksheet B: Appropriate Mitigation Measures**

Date Prepared: 6/16/2010

Date Property Visited: 6/14/2010

Property Owner Name:

Property Address: UNIT 5 OCEAN Seven, ATLANTIC & SECOND STREET, REHOBETH BEACH, D

0000001

Repetitive Loss Property Locator Number: Prepared by: Christopher Johnson

| Decision Factors - LOWEST score is most appropriate - see Reverse for Notes |                                           |                                    |                                    |                                    |             |  |
|-----------------------------------------------------------------------------|-------------------------------------------|------------------------------------|------------------------------------|------------------------------------|-------------|--|
| Mitigation Measures                                                         | Technical<br>Considerations*              | Relative Costs*                    | Human<br>Intervention              | Annual<br>Maintenance              | Total Score |  |
| Barriers                                                                    | H □ (6 pts)<br>M ✔ (4 pts)<br>L □ (2 pts) | H (3 pts)<br>M (2 pts)<br>L (1 pt) | H (3 pts)<br>M (2 pts)<br>L (1 pt) | H (3 pts)<br>M (2 pts)<br>L (1 pt) | pts         |  |
| Elevation                                                                   | H ☐ (6 pts)<br>M ✔ (4 pts)<br>L ☐ (2 pts) | H (3 pts)<br>M (2 pts)<br>L (1 pt) | H (3 pts)<br>M (2 pts)<br>L (1 pt) | H (3 pts)<br>M (2 pts)<br>L (1 pt) | pts         |  |
| Relocation                                                                  | H ☐ (6 pts)<br>M ✔ (4 pts)<br>L ☐ (2 pts) | H (3 pts)<br>M (2 pts)<br>L (1 pt) | H (3 pts)<br>M (2 pts)<br>L (1 pt) | H (3 pts)<br>M (2 pts)<br>L (1 pt) | pts         |  |
| Acquistion                                                                  | H □ (6 pts)<br>M □ (4 pts)<br>L ☑ (2 pts) | H (3 pts)<br>M (2 pts)<br>L (1 pt) | H (3 pts)<br>M (2 pts)<br>L (1 pt) | H (3 pts)<br>M (2 pts)<br>L (1 pt) | pts         |  |
|                                                                             | H (6 pts)<br>M (4 pts)<br>L (2 pts)       | H (3 pts)<br>M (2 pts)<br>L (1 pt) | H (3 pts)<br>M (2 pts)<br>L (1 pt) | H (3 pts)<br>M (2 pts)<br>L (1 pt) | pts         |  |
|                                                                             | H (6 pts)<br>M (4 pts)<br>L (2 pts)       | H (3 pts)<br>M (2 pts)<br>L (1 pt) | H (3 pts)<br>M (2 pts)<br>L (1 pt) | H (3 pts)<br>M (2 pts)<br>L (1 pt) | pts         |  |
|                                                                             | H (6 pts)<br>M (4 pts)<br>L (2 pts)       | H (3 pts)<br>M (2 pts)<br>L (1 pt) | H (3 pts)<br>M (2 pts)<br>L (1 pt) | H (3 pts)<br>M (2 pts)<br>L (1 pt) | pts         |  |

### Tips to Rank Mitigation Measures (Worksheet B cont.)

### **Technical Considerations**

Use the responses in Worksheet A, Technical Considerations Scorecard, to determine a ranking of High, Moderate or Low for each mitigation measure.

- If there are no grayed out boxes checked for a mitigation measure, the technical consideration ranking is Low.
- If there are 1 or 2 grayed out boxes checked for a mitigation measure, the technical considerations score is Moderate.
- If there are3 or more grayed out boxes checked for a mitigation measure, the technical consideration score is High.

List any considerations in the implementation process that could be a limiting factor or clear constsraint in the Notes section.

### Relative Costs

Rank each of the mitigation measures based on the estimated cost to address the flood risk and the likelihood of cost-effectiveness. Chapters 4 through 10 include information to rank each mitigation measure measure based on FEMA 312, "Homeowner's Guide to Retrofitting: Six Ways to Protect Your House From Flooding", and FEMA 259, "Engineering Principles and Practices of Retrofitting Floodprone Residential Structures". Low cost indicates Low ranking and high cost indicates High ranking.

### Need for Human Intervention

This reflects the need for human intervention to operate the mitigation measure and the warning time to conduct the required activity. Generally, the more "passive" the system (i.e., requiring the least human interaction), the more reliable the system will be over time, thereby resulting in a Low ranking. Mitigation measures that require human intervention, such as barriers and dry floodproofing, receive a High ranking.

### Need for Annual Maintenance

This reflects the level of effort of annual maintenance required by each mitigation measure. Similar to human intervention, less annual maintenance results in a Low ranking.

NOTE: If two or more mitigation measures tie with the lowest score, other decision factors should be considered in determining the most appropriate mitigation measure(s). These considerations include, but are not limited to aesthetics; access to site; housing of occupants during the project; compliance with all applicable codes, ordinances, and regulations; historic preservation concerns; and availability of contractors.

The other decision factors should be listed in the Comments section of Worksheet C.

### NOTES:

| Mitigation Measures | Technical Considerations |
|---------------------|--------------------------|
|                     |                          |
|                     |                          |
|                     |                          |
|                     |                          |
|                     |                          |
|                     |                          |
|                     |                          |
|                     |                          |
|                     |                          |
|                     |                          |
|                     |                          |
|                     |                          |
|                     |                          |

### Severe Repetitive Loss (SRL) Structures\*\*

For ALL Severe Repetitive Loss Structures

This report includes information from the NFIP Bureau and Statistical Agent based on the displayed NFIP data as of date. SRL designations are subject to change.

| ommı | unity Name/CID#:                  | BEACHCOMB                                                          | ER, CITY OF / 099992     |              |                            |  |  |  |
|------|-----------------------------------|--------------------------------------------------------------------|--------------------------|--------------|----------------------------|--|--|--|
| 1 F  | Property Locator/Rep Loss #: 9999 |                                                                    | 00 Category: V-Validated |              | NFIP data as of: 5/31/2008 |  |  |  |
|      | 1-15 DAVIDSON ST,                 | FLOODING BEACH, I                                                  | DC 99997-0000            |              |                            |  |  |  |
| L    | Latitude:                         | Loi                                                                | Longitude:               |              | Inspection Date: None      |  |  |  |
| ٦    | Tax ID:                           |                                                                    |                          |              |                            |  |  |  |
| L    | Local Lot/ Parcel ID:             |                                                                    |                          |              |                            |  |  |  |
| C    | Occupancy:                        | SINGLE FMLY                                                        | <b>Reported Value:</b>   | \$143,000    |                            |  |  |  |
| C    | Currently Issured:                | Special Direct Facility                                            | / # Claims per NFIP      | <b>:</b> * 5 |                            |  |  |  |
|      | (9 most recent                    | claims )                                                           |                          |              |                            |  |  |  |
|      | Date                              |                                                                    | Building                 | Contents     | Total                      |  |  |  |
|      | 1/2/199                           | 9                                                                  | \$9,852                  | \$1,445      | \$11,297                   |  |  |  |
|      | 10/8/199                          | 6                                                                  | \$16,112                 | \$4,442      | \$20,555                   |  |  |  |
|      | 3/13/199                          | 3                                                                  | \$10,994                 | \$4,619      | \$15,613                   |  |  |  |
|      | 8/31/198                          | 5                                                                  | \$1,932                  | \$0          | \$1,932                    |  |  |  |
|      | 6/18/198                          | 2                                                                  | \$4,357                  | \$3,211      | \$7,568                    |  |  |  |
|      | Total Payment                     | ts Made:                                                           | \$43,247                 | \$13,718     | \$56,964                   |  |  |  |
|      | Average Payment per Claim:        |                                                                    | \$8,649                  | \$2,744      | \$11,393                   |  |  |  |
| 2 F  | Property Locator/Re               | <b>p Loss #</b> : 9999501                                          | Category: V-Validated    |              | NFIP data as of: 5/31/2008 |  |  |  |
| F    | ROCKY PLAZA UNI                   | OCKY PLAZA UNITS 1 - 11 1 SAMSA AVE, FLOODING BEACH, DC 99997-0000 |                          |              |                            |  |  |  |
| L    | Latitude:                         | Loi                                                                | ngitude:                 | Photo: No    | Inspection Date: None      |  |  |  |
| ٦    | Tax ID:                           |                                                                    |                          |              |                            |  |  |  |
| L    | Local Lot/ Parcel ID:             |                                                                    |                          |              |                            |  |  |  |
| C    | Occupancy:                        | SINGLE FMLY                                                        | <b>Reported Value:</b>   | \$159,959    |                            |  |  |  |
| Cur  | Currently Issured:                | Special Direct Facility                                            | / # Claims per NFIP      | <b>:</b> * 5 |                            |  |  |  |
|      | (9 most recent                    | claims )                                                           |                          |              |                            |  |  |  |
|      | Dat                               | e                                                                  | Building                 | Contents     | Total                      |  |  |  |
|      | 6/21/200                          | 3                                                                  | \$17,322                 | \$4,409      | \$21,731                   |  |  |  |
|      | 9/14/200                          | 1                                                                  | \$3,969                  | \$4,944      | \$8,914                    |  |  |  |
|      | 7/22/200                          | 1                                                                  | \$5,598                  | \$3,764      | \$9,363                    |  |  |  |
|      | 11/16/199                         | 7                                                                  | \$6,504                  | \$5,203      | \$11,706                   |  |  |  |
|      | 7/20/199                          | 5                                                                  | \$4,413                  | \$11,004     | \$15,417                   |  |  |  |
|      | Total Payment                     | ts Made:                                                           | \$37,806                 | \$29,324     | \$67,130                   |  |  |  |
|      | Average Payment pe                | er Claim:                                                          | \$7,561                  | \$5,865      | \$13,426                   |  |  |  |

### **Potential Mitigation Options**

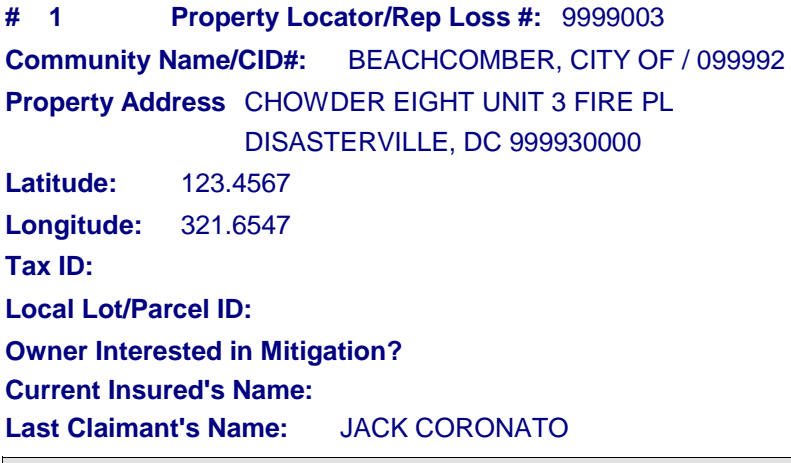

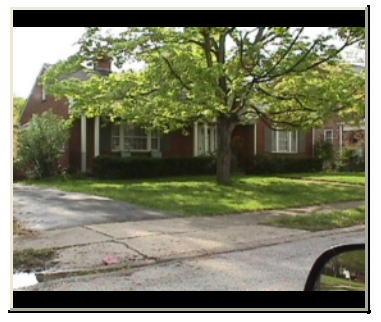

Pending Mitigation Actions:

A pending flood control/drainage improvement project may mitigate the flooding.

### Structure may be Protected with a Retrofitting Project:

Structure may be elevated

### Flooding may be Relieved by a Flood Control Project:

Construction of an upstream storage basin

### Appendix F – Site Data Collection Notification and/or Explanation Letters

This page intentionally left blank

### SAMPLE PRE-NOTIFICATION LETTER FOR FEMA OR FEMA CONTRACTOR FIELD CREWS DOING MITIGATION DATA COLLECTION

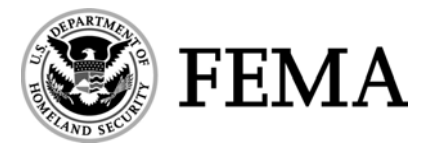

U.S. Department of Homeland Security 500 C Street, SW Washington, D.C. 20472

[DATE]

[Name] [Address] [City, State, Zip Code]

Dear [Resident]

Your property is either currently, or at some point in the past was, insured by the National Flood Insurance Program (NFIP) for damage from flooding. Flood insurance is underwritten by the National Flood Insurance Program (NFIP), a program that is administered by the Federal Emergency Management Agency (FEMA). FEMA has identified structures that have sustained repetitive flooding and have received claims payments on at least two occasions.

The NFIP allows occupants and owners with property vulnerable to flooding to purchase flood insurance; private companies generally do not underwrite flood insurance because of the high risk involved. In order to continue to keep flood insurance premiums affordable, FEMA and the NFIP must try to address those structures that are repetitively flooded.

[AGENCY OR CONTRACTOR ON BEHALF OF AGENCY] is currently surveying these repetitively flooded properties to collect data that will help FEMA understand why these structures are vulnerable to flooding and damages, and what mitigation measures may be feasible to protect them from future damages.

This letter is an early notification that you will be visited by a representative of [AGENCY ORCONTRACTOR ON BEHALF OF AGENCY] within a few weeks. That person will have identification and a copy of a letter similar to this one confirming his or her authorization to conduct this survey on behalf of FEMA.

The [AGENCY OR CONTRACTOR ON BEHALF OF AGENCY] will need about 30 minutes to observe features about the building's construction, assess the building's flood vulnerabilities, and take a few photos.

We look forward to your cooperation in this important data collection effort. If you have any questions regarding this survey, please contact [REGIONAL RL COORDINATOR OR PROJECT OFFICER] at [telephone number].

Sincerely,

FEMA Project Officer

### SAMPLE LETTER FOR FEMA OR FEMA CONTRACTOR FIELD CREWS DOING MITIGATION DATA COLLECTION

U.S. Department of Homeland Security 500 C Street, SW Washington, D.C. 20472

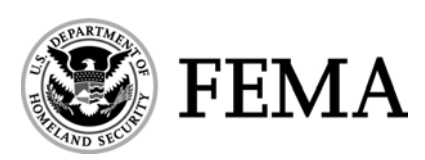

[DATE]

[Name] [Address] [City, State, Zip Code]

Dear [Resident]:

Your property has been identified as having experienced repetitive damage and losses from flooding and is either currently or at some point in the past was insured by the National Flood Insurance Program (NFIP) for damage from flooding. The National Flood Insurance Program (NFIP), a program that is administered by the Federal Emergency Management Agency (FEMA), underwrites flood insurance. FEMA has identified structures that have sustained repetitive flooding and have received claims payments for two or more events.

[AGENCY OR CONTRACTOR ON BEHALF OF AGENCY] is currently surveying these repetitively flooded properties to collect data that will help FEMA understand why these structures are vulnerable to flooding and damages, and what mitigation measures may be feasible to protect them from future damages. This letter is a confirmation that [NAME AND AGENCY OF INSPECTOR] is authorized to conduct this survey on behalf of FEMA. [NAME and/or AGENCY] will have proper photo identification with them and a copy of this letter. The data collection effort will take approximately 30 minutes and will include collection of information about the building's construction and flood vulnerabilities. Some photos will also be taken.

We look forward to your cooperation in this important data collection effort. If you have any questions regarding this survey, please contact [REGIONAL RL COORDINATOR OR PROJECT OFFICER] at [telephone number].

Sincerely,

FEMA Project Officer

### SAMPLE LETTER FOR LOCAL AGENCIES WITH FIELD CREWS DOING MITIGATION DATA COLLECTION

[DATE]

Dear [Resident];

[ENTER AGENCY'S NAME or CONSULTANT ON BEHALF OF....] is conducting a study of properties that may be at risk for repetitive flood damage. The outcome of the study will identify structures in need of flood mitigation, determine what mitigation measures may be appropriate for each structure, and may develop an initial cost estimate for providing the recommended measure(s).

Mitigation measures may include elevating buildings, wet or dry flood proofing, relocation, acquisition, or construction of flood control structures. Upon completion of the study [ENTER AGENCY] plans to apply for Federal Grants and obtain the additional local cost share necessary to assist willing property owners in mitigating their flood prone buildings.

The study involves the collection of the following property level data elements:

- 1. Building Permit Records (including application and associated materials)
  - Date of Original Permit
  - Square footage
- 2. Structure and site elevation information (elevation certificate if available)
- 3. Tax ID and Lot and Parcel Number
- 4. Building Property Value on record (Assessed Value, Replacement Value or Both)
- 5. Land Property Value on record
- 6. Building Code/Floodplain Development Regulations Exceeding Minimum Standards
- 7. Historical flood events information
  - When
  - How much damage to community
  - How did it affect property
  - Estimated frequency of event

In addition, [AGENCY OR CONSULTANT NAME] will visit each property to survey the flood risk and to take photographs. Property owners are encouraged to visit with the surveyors to discuss any relevant flooding issues.

You can help us prepare mitigation plans and apply for funding by facilitating [CONSULTANT OR AGENCY NAME] in their information and data collection needs, and also by validating field observations. If you have any questions, feel free to call [POC OF SPONSERING AGENCY].

Sincerely,

[AGENCY POC or REP]

### **Appendix G – FEMA AW-501 Form and Instructions**

This page intentionally left blank

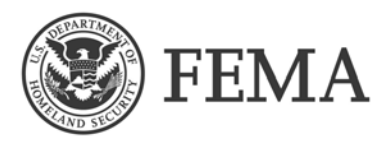

### 2007 INSTRUCTIONS FOR COMPLETING THE NFIP REPETITIVE LOSS (RL) UPDATE AW-501 WORKSHEET

These instructions explain to communities participating in the National Flood Insurance Program's (NFIP) Community Rating System (CRS) how to make updates on the NFIP Repetitive Loss (RL) Update AW-501 Worksheet. If you have any questions on how to apply these instructions or any other repetitive loss issues, we suggest contacting either the person responsible for NFIP Repetitive Loss Updates identified below or your assigned ISO/CRS Specialist.

Please read Section 501 in the 2006 CRS Coordinators Manual before completing these worksheets. All communities applying to and participating in the CRS with one or more repetitive loss properties will receive the NFIP Repetitive Loss Update Worksheet. We recognize there are many reasons why the property address information needs to be corrected on the community repetitive loss list. The RL Update Worksheet was developed to update any known errors on the list while making this process as easy and simple to use as possible.

### PROCEDURES

It is the responsibility of all CRS communities with at least one repetitive loss property to review and update the worksheets if applicable. Please review the properties listed under "Current Property Address" and select one or more of the seven update choices provided in the REQUESTED UPDATES section. All requested updates should be clearly legible. You should keep a photocopy of the original document for your records. <u>Please submit only those RL Update Worksheets you have updated and attach the transmittal sheet</u>. If you are submitting a new CRS application, modification, or will be undergoing a cycle application in 2007, the updated worksheets should be included in the documentation materials provided to your ISO/CRS Specialist. If you are providing voluntary updates, please send the updated worksheets and all necessary supporting documentation to the following NFIP Repetitive Loss Update address as soon as possible, but <u>no later than December 1, 2007</u>:

NFIP Repetitive Loss Updates, c/o Ms. Sherry Harper, AICP, CFM; Insurance Services Office, Inc.; 2382 Susan Drive, Crestview, FL 32536. You may also provide the updated worksheet (AW-501) and any required supporting documentation electronically by emailing the documents to <a href="https://www.sharper@iso.com">sharper@iso.com</a> or send them by FAX to 201-748-1869

"**Repetitive Loss Number**" -- This number is assigned by the RL database computer and is primarily used for FEMA internal program tracking. The RL number may also be referred to as a property locator number and will likely be referred to in correspondence or discussions concerning submitted updates.

"Local Property Identifier" -- This optional information such as Tax Assessor's number, Lot & Block, etc., is provided by the community. Communities have requested the inclusion of this local information in FEMA databases.

"Current Property Address" -- This address will always be the most recent address known for a property. If an address update was submitted previously and processed, it will be shown in this section.

"**Previous Property Address**" -- This is the second most recent address for a repetitive loss property. There is no need to modify this address field. It is shown here and on subsequent listings only for informational and comparison purposes. So that you can see the current or revised address and community ID number versus the previous address and community ID number. If necessary, the previous address may help you locate the structure. "Last Claimant" -- The data shown here is the name of the insured that reported the latest claim for the property, and may or may not be the current owner. This data is provided for informational purposes only in an effort to help you locate the property, if necessary. This data cannot be updated. If this is the only discrepancy you detect or the only entry in need of update, there is no need to submit the AW-501 worksheet for processing.

"Insured" -- If FEMA records indicate this property is currently insured under the NFIP, a "YES" will be shown in this field and the current name associated with the related Policy will be shown in the Named Insured section. Once again, the current insured name is only for informational purposes and is not intended for you to update. If however you feel that a property is misidentified as uninsured when in fact it is insured, you may wish to call that to our attention. Provide as much information as possible in the additional comments section on the current insured's name and/or possible alternate address or community identification number that the existing policy may be written under.

"Dates of Losses" -- The dates are shown as year/month/day. For example, January 14, 2005, would be shown 20050114. If there are indications that the loss history reported for the property may be inaccurate, please call this to our attention. For missing claims or a claims history that may include more than one separately insured building, provide (in the Comments section of the form or as a separate document) all pertinent information such as date of missing claim, name of additional claimant, address of missing claim or information on the number of buildings on the site or address that brings in to question the claim record validity.

### SELECTING AND DOCUMENTING UPDATES

### **REQUESTED UPDATES**

\* **INFORMATION PROVIDED NOT SUFFICIENT TO IDENTIFY PROPERTY:** Before selecting this update it is expected that the address information provided will have been thoroughly researched including the claimant name and/or the current insured name. The claimant name provided is associated with the last reported loss for the property. It may or may not be the current property owner or may have been a past renter or occupant of the property. Possible sources of additional information that may help you identify the current property address are local tax records for the years of the claims, current and prior phone books, utility records, and the U.S. Postal Service. In addition, name search engines on the Internet may be useful in locating a current phone number or address for the name provided. You can also talk to long time citizens of your community to see if they can assist you in identifying the correct address of the flooded property.

Please describe the investigative steps you took to locate the property in the Comments section of the worksheet. AW-501s for properties previously updated using this selection are annotated to reflect the update by displaying in the additional comments section "Previously updated - this property is no longer considered a RL property. Updated as - Unable to locate."

Previous versions of the AW-501 did not contain claimant or insured name information. If you were previously unable to locate the property, and are now seeing the name of the last claimant or current insured for the first time, please take the time to try to locate the property again using the newly provided information.

\* **COSMETIC CHANGES REQUIRED TO THE ADDRESS:** Use this area to correct misspellings, street suffixes, to provide newly established address information, or to include "Local Property Identifier" information that meets your needs. To better help you locate these addresses; we have provided the policyholder name associated with the last reported claim. The last claimant name associated with the insured location will change automatically if a future claim is paid to a new insured. In addition, if currently insured the name associated with the most recent policy is also provided. Please do not submit forms for which the only update is the spelling or accuracy of the claimant or insured name provided. Since this is an historical record, we are unable to make these types of updates. The names will be updated automatically, in the event of any future reported claims or changes of the named insured.

\* **PROPERTY NOT IN OUR COMMUNITY OR JURISDICTION:** If in using the information provided, you have positively identified the RL Property, and have determined that the building is not located in the community to which it is currently assigned, please provide the correct community name and NFIP Community ID number in the spaces provided. It is critical that the correct community name including county and the NFIP community ID number be provided. Without this information, the property will remain assigned to the community currently identified on the listing of RL Properties. If necessary, to assist the newly assigned community in locating the building, please make any known cosmetic changes required to the address (see above) as well.

\* **FLOOD PROTECTION PROVIDED:** Select this update only if some type of structural intervention has occurred to either the building, property or the source of flooding that would provide protection to the building from those types of flooding events that have occurred in the past. You also must provide the Mitigation Action Codes (a-f) and the Mitigation Funding Codes (j-y) that best describes the mitigation project. These codes are included in a separate file on the CD. Please include all available documentation with the RL Update Worksheet (AW-501) that supports the mitigation action taken along with any evidence available that indicates the mitigation was effective. It will also be necessary to provide a copy of a recent Elevation Certificate if the building was retrofitted or replaced. If the property was previously updated in this manner and the Mitigation Codes are not shown or are incorrect, you must provide the appropriate codes. This will avoid the update from being removed in the future.

\* NO BUILDING ON PROPERTY: Select this update only if the building in question can be positively identified as the previously flooded building and documentation is available to support that as a result of acquisition, relocation or demolition, an insurable building no longer exists at this location. You also must provide the Mitigation Action Codes (g-i) and Mitigation Funding Codes (j-y) that best describe the mitigation project. These codes are included in a separate file on the CD. Please include all available documentation with the RL Update Worksheet (AW-501) that supports the mitigation action taken. If the property was previously updated in this manner as a result of a non FEMA funded mitigation action and has since been replaced by a new elevated or floodproofed building, it will be necessary to select the **FLOOD PROTECTION PROVIDED** update described above and provide the new applicable Mitigation Action and Funding Codes. Also, if the property was previously updated in this manner and the **Mitigation Codes are not shown or are incorrect**, you must provide the appropriate codes. This will avoid the update from being removed in the future.

### Please note that if the mitigation action was primarily federally funded, it probably did not cover the entire cost of mitigation; consequently, a secondary funding code is required.

FLOOD PROTECTION PROVIDED and NO BUILDING ON PROPERTY are two categories that generally describe why a property is no longer subject to the types of events that caused the original flooding. If either of these two updates are selected and properly documented, future worksheets will show the following statement in the additional comments section: "PREVIOUSLY UPDATED – THIS PROPERTY IS NO LONGER CONSIDERED A RL PROPERTY," and a bold "X" will be placed adjacent to the appropriate update. However, since the property did historically suffer the loss, the property will remain on the master repetitive loss list (even though the problem has been reported as corrected). If another claim is reported, the update will automatically be removed and the property will once again be considered a repetitive loss property.

\* DUPLICATE LISTING WITH RL NUMBER \_\_\_\_\_\_: If you identify two or more (AW-501) worksheets with separate address listings that are for the same building, use this update to identify all identical listings so they can be combined. On each worksheet that is a duplicate property, list all other RL or property locator numbers that are a duplicate to that property. To ensure the proper processing of this type of update, please provide all duplicate listing worksheets, for each location, together. Also, please identify the appropriate address to use for the creation of the new listing. Remember, if any of the loss dates for the two or more properties are the same, it is not likely that they are a true duplicate listing. It is more likely that there is more than one insurable building on the site that has suffered repetitive claims. Please investigate the possibility of multiple buildings before requesting this update.

\* **HISTORIC BUILDING:** Choose this update if the property identified on the worksheet has either already been designated as a "Historical Building" on either a State or National Historic Registry or is eligible for inclusion in a registry. Please provide any appropriate documentation available to support this update.

\* **COMMENTS SECTION:** Use this area to provide comments on any of the above updates or to explain a situation that does not fit into one of the above update fields.

### **DOCUMENTATION REQUIREMENTS**

Several of the potential updates require that documentation be provided to support the claim of mitigation or to confirm the address or location of the subject building. The following provides additional clarification on the various types of mitigation actions and the type of documentation that would likely be acceptable in verifying and approving the requested update.

**ELEVATION OR DEMOLITION AND REBUILDING** – The most appropriate documentation for this type of mitigation is an accurately completed FEMA Elevation Certificate (EC) based on finished construction showing that either the lowest floor or the bottom of lowest horizontal structural member, if applicable and accompanying machinery is at or above the 100 year base flood elevation. In addition if applicable, the EC must show that the area below the next higher floor is constructed in a manner consistent with Federal and local floodplain regulations pertaining to the number and size of openings allowing the entry and exit of flood waters.

**ACQUISITION/DEMOLITION** – Appropriate documentation for this type of mitigation action would consist of a demolition permit issued by the community, local property tax records showing no improvements on the lot, photos of the vacated site and/or written statements from the community official, (on community letterhead), explaining the circumstances under which the property was cleared. A certified deed that shows the transfer of ownership of the property to the community and the open space use requirements provided for under all FEMA grant programs would also be acceptable.

**ACQUISITION/RELOCATION** – Documentation, similar to that specified above for acquisition/demolition, is required to verify the removal of the structure. A building permit and/or FEMA EC for the new structure showing that it was constructed either outside the special flood hazard area (SFHA) or, in accordance with Federal and local floodplain regulations would also be necessary.

**FLOODPROOFING** – This mitigation measure is usually reserved for non-residential structures. Verification would consist of an accurately completed FEMA Floodproofing Certificate showing the building as floodproofed to the base flood elevation. However, any projects that require human intervention will be closely reviewed. In communities approved for residential basement floodproofing, an accurately completed FEMA Residential Basement Floodproofing Certificate is required for new construction in the SFHA.

**DRAINAGE IMPROVEMENTS** – A thorough description of the improvements and their intended effect is required. The descriptions should include what was done and when, why the action taken was chosen, the previous and new level of protection and any evidence of the effectiveness of the project such as an analysis of how the system performed during a recent weather event. Letters from the community official in charge of the project that answers these questions and provides examples of the scope and nature of the project such as plans would help to support the approval of this flood protection action. In some cases a Letter of Map Revision (LOMR) based on the project is requested of and prepared by FEMA. In those instances providing a copy of the LOMR clearly showing the subject property in the amended area and out of the SFHA would suffice for documentation of this mitigation action.

The above actions represent mitigation actions that fully protect a structure from flooding up to and including the base flood elevation. Several repetitive loss properties are flooded simply as a result of more frequent, less severe events. For mitigation actions between the 25-year and 99-year protection levels, a "conditional" partial protection level will be assigned only with supporting data as certified by a design professional and or a community official that includes sufficient engineering data to demonstrate that at least 25-year protection has been provided. However, should another loss occur, we reserve the right to reevaluate the "conditional" approval and the property may be placed back into repetitive loss status. Property will be "conditionally" mitigated if evidence is supplied that the project meets the flood

protection level of the 25-year through 99-year recurrence events and the specific property is cited as being protected by the project. Examples of allowable protection projects include channelizations, culvert enlargements, retention/detention ponds etc.

The typical documentation required would consist of letters from the community; copies of the previous and revised Flood Insurance Reference Maps (FIRM) with property location shown indicating that the property was in the SFHA and is now removed; an engineering analysis provided by the community that demonstrates the level of protection provided; receipts from contractors; copies of FMA or HMGP documentation, if available for individual properties protected by a project.

**LEGAL DESCRIPTIONS** – Several property records in the RL database are known only by a "legal description." If the documentation submitted for the mitigation project, as described above, now references a mailing or "group one" address as provided by the U.S. Postal Service, documentation to support that the "group one" address and the legal description listed currently are one and the same, is required. Tax records showing both a legal description and a local mailing address would suffice for documentation of this criterion.

The above documentation stipulations represent those documents that should be available after a properly executed mitigation project is closed out. On occasion circumstances dictate otherwise. Each request for update will be evaluated on its individual merits and will be approved or denied based on sound engineering principles, the support of the documentation provided, and the claim history of the property.

### SUBMITTING UPDATES

**UPDATES AUTHORIZED BY:** When submitting NFIP Repetitive Loss Update Worksheets (AW-501) in paper format by mail or fax, the RL Transmittal Sheet must be filled out, signed, and accompany the requested updates. When submitting updates by electronic methods, the RL Transmittal sheet must be filled out and accompany the submittal but the electronic signature on the email may be used for the authorizing signature. Any AW-501 updates submitted without a signed RL Transmittal Sheet will not be processed until the signed Transmittal Sheet is provided.

FEMA appreciates and thanks you for your support and assistance in providing this information. You may be contacted in the future if we have any questions concerning your updates.

Under the Privacy Act (5 U.S.C. 552a), personal identifiers, such as names, may be used only for limited purposes. One of the allowable uses of names and flood insurance policy numbers is to analyze the effectiveness of local flood loss reduction efforts. Communities may use personal identifiers for this purpose only and are prohibited from using them for solicitation, or other reasons.

### Federal Emergency Management Agency OMB 1660-0022 EXPIRES August 31, 2010 **National Flood Insurance Program** NFIP REPETITIVE LOSS (RL) UPDATE WORKSHEET (AW-501) NOTE: SEE REVERSE SIDE FOR MITIGATION ACTION CODES AND PAPERWORK BURDEN STATEMENT THE INFORMATION ON THIS FORM IS BASED ON CLAIMS ON OR BEFORE. Printed On: **REPETITIVE LOSS NUMBER:** N/A FRR Α Internal use only **CURRENT NFIP COMMUNITY NAME:** COMMUNITY ID # : **CURRENT PROPERTY ADDRESS** PREVIOUS PROPERTY ADDRESS/COMMUNITY ID # LAST CLAIMANT: NAMED INSURED: **INSURED:** DATES OF LOSSES TOTAL NUMBER OF LOSSES FOR PROPERTY: **REQUESTED UPDATES** MARK ALL UPDATES BELOW THAT APPLY (IMPORTANT - READ THE INSTRUCTIONS) 1. INFORMATION PROVIDED NOT SUFFICIENT TO IDENTIFY PROPERTY. Choose this update if all attempts to locate the property fail. Please describe the steps you took to locate the property in the comments section below. 2. COSMETIC CHANGES REQUIRED TO THE ADDRESS: Use this update to correct or update the property address shown above. Only change the address not the name. 3. PROPERTY NOT IN OUR COMMUNITY OR JURISDICTION: Choose this update if you have positively determined that the property shown is not located in your community. Please provide the correct community name and if known the NFIP Community ID Number. If available, please attach a map showing the property location. ASSIGN TO COMMUNITY NAME: NFIP COMMUNITY ID # 4. FLOOD PROTECTION PROVIDED. Choose this update only if some type of structural intervention has occurred to the building, property or the source of flooding that protects the building from future events similar to those that occurred in the past. The correction must be supported by documentation such as an Elevation Certificate and the Mitigation information below must be provided. Mitigation Action 1.) Source of Mitigation Funding 3.) See the back of this form for the appropriate codes. 5. NO BUILDING ON PROPERTY. Choose this update only if the property in question can be positively identified as the site of the previously flooded building and documentation is available to support that an insurable building no longer exists at this site. The correction must be supported by documentation such as a Demolition or Relocation Permit and the Mitigation information below must be provided. Mitigation Action 2.) Source of Mitigation Funding 3.) See the back of this form for the appropriate codes. DUPLICATE LISTING WITH RL NUMBER: COMBINE AS ONE LISTING. 6. Choose this update to identify two or more separate listings that are for the same building. List all other RL numbers that are duplicates to this property. Please indicate which address shown is the correct address to use. 7. HISTORIC BUILDING: Check this box if you know the building is listed on a State or National Historic Registry. ADDITIONAL COMMENTS:

### A SIGNED RL TRANSMITTAL SHEET MUST ACCOMPANY THIS FORM FOR APPOVAL OF THE UPDATE!

### SEE PRIVACY ACT STATEMENT ON THE BACK

### **MITIGATION ACTION CODES**

- 1.) If you checked the box that says "FLOOD PROTECTION PROVIDED," please enter the letter below (a –f) that best describes the situation:
  - a. The building was elevated to or above the Base Flood Elevation (BFE).
  - b. The building was elevated but not to the BFE.
  - c. The building (non-residential) was floodproofed to the BFE.
  - d. The building was partially floodproofed (but, not to the BFE).
  - e. The building was protected by a flood control/stormwater management project.
  - f. The building was replaced by a new elevated/floodproofed building.
- 2.) If you checked the box that says "NO BUILDING ON PROPERTY," please enter the letter below (g i) that best describes the situation.
  - g. The building was demolished, but not acquired through any program.
  - h. The building was acquired and demolished as part of a program.
  - i. The building was relocated out of the floodplain.

### **MITIGATION FUNDING CODES**

 Please choose from the following (j − y) to identify the primary and secondary funding sources for the mitigation action described by a − i above.

### FEMA PROGRAMS

- j. Hazard Mitigation Grant Program (HMGP).
- k. Flood Mitigation Assistance Program (FMA).
- I. Pre-Disaster Mitigation Grant Program (PDM).
- m. Repetitive Flood Claims (RFC)
- n. Severe Repetitive Loss Program (SRL)
- o. Section 1362 Acquisition Program.
- p. Other FEMA Programs

### NON FEMA FUNDING SOURCES

- q. Increased Cost of Compliance (ICC) coverage.
- r. U.S. Housing & Urban Development (HUD) Community Development Block Grant (CDBG).
- U.S. Army Corps of Engineers or Natural Resources Conservation Service (NRCS) Project.
- t. Other Federal Program.
- u. State Program.
- v. Local Program.
- w. Property Owner
- x. Natural Disaster or Fire.
- y. Unknown

OMB Statement: Public reporting burden for this information collection is estimated at 35 hours for the application and certification process. Burden means the time, effort and financial resources expended by persons to generate, maintain, retain, disclose, or to provide information to us. You may send comments regarding the burden estimate or any aspect of the collection, including suggestions for reducing the burden to: Information Collections Management, U.S. Department of Homeland Security, Emergency Preparedness and Response Directorate, Federal Emergency Management Agency, 500 C Street, SW, Washington, DC 20472, Paperwork Reduction Project (OMB Control Number 1660-0022). You are not required to respond to this collection of information unless a valid OMB control number appears in the upper right corner of this form. Note: Do not send your completed questionnaire to this address.

Privacy Act: The information contained in this transmittal is legally privileged and confidential. Its use is protected under the Privacy Act of 1974, 5 U.S.C. Section 552(a). Use of the provided information is restricted to the applicable Routine Use(s) cited in the System Notice published at 67 FR 3193 January 23, 2003. The information provided should be used consistently with the purpose(s) for which the records were released as stated in the applicable Routine Use(s) cited herein.

Further, under the Privacy Act of 1974, 5 U.S.C. Section 552(a), personal identifiers, such as names, may be used only for limited purposes. One of the allowable uses of names and flood insurance claims history is to analyze the effectiveness of local flood loss reduction efforts. In addition, the Routine Use furthers the floodplain management and hazard mitigation goals of the Agency by making more detailed NFIP records available to communities. Communities may use personal identifiers for this purpose only and are prohibited from using them for solicitation, or other reasons.

| SAVE TIME<br>WHEN SUBMITING REPETITIVE LOSS UPDATES | <b>STATE</b> the nature of the address problem and steps taken to identify the property for <u>Information</u><br><u>Provided Not Sufficient To Identify Property</u> . | <b>ATTACH</b> supporting documentation and include the Mitigation Action and Funding Codes when you select <u>Flood Protection Provided</u> or <u>No Building On Property</u> . | <b>PROVIDE</b> the name of the community where the property is located if the property is <u>Not in your</u><br><u>Community</u> . | <b>INCLUDE</b> any missing or incorrect mitigation codes to previously updated listings. | <b>EXCLUDE</b> AW-501s that do not need updates. | <b>AUTHORIZE</b> your update by signing and dating the "Repetitive Loss Transmittal Sheet" provided or include a signed cover letter authorizing the updates. | See enclosed 2005 Instructions For Completing The NFIP Repetitive Loss (RL) Update AW 501 Worksheet for complete instructions. | NFIP Repetitive Loss Updates<br>c/o Ms. Sherry Harper, AICP, CFM<br>Insurance Services Office, Inc.<br>2382 Susan Drive<br>Crestview, FL 32536<br>850-682-1998 (phone)<br>201-748-1869 (fax) |
|-----------------------------------------------------|----------------------------------------------------------------------------------------------------|----------------------------------------------------------------------------------------------------|----------------------------------------------------------------------------------------------------|------------------------------------------------------------------------------------------|--------------------------------------------------|----------------------------------------------------------------------------------------------------|----------------------------------------------------------------------------------------------------|----------------------------------------------------------------------------------------------------|
|-----------------------------------------------------|----------------------------------------------------------------------------------------------------|----------------------------------------------------------------------------------------------------|----------------------------------------------------------------------------------------------------|------------------------------------------------------------------------------------------|--------------------------------------------------|----------------------------------------------------------------------------------------------------|----------------------------------------------------------------------------------------------------|----------------------------------------------------------------------------------------------------|
# Appendix H – CAC/CAV Documentation

This page intentionally left blank

## Appendix H – CAC/CAV Documentation

### Overview

The National Tool (NT) that historically has been used to document Repetitive Loss properties has been modified to standardize the data collection from a disaster Preliminary Disaster Assessment (PDA), site-visit Community Assistance Contact (CAC), Community Assistance Visit (CAV), Coastal Barrier Resources Act (CBRA) site, Repetitive Loss, or Severe Repetitive Loss related to a CAC/CAV. This capability has been added into a new CAC/CAV View section of the NT.

The NT allows for documenting site information through the CAC/CAV View by collecting photographs, GPS coordinates, and site data. The CAC/CAV report contains all of this information per site and can be sent with a follow-up letter to the community, in either electronic or paper format. The CAC/CAV View portion of the NT will save processing time and provide the community with more site information than was provided in the past.

Once the permitting documentation is returned by the community, the CAC/CAV View has a location to enter the final status (compliant, violation, potential violation, etc.), and also has the capability to upload the submitted documents (permit, Elevation Certificate (EC), other certifications) onto the site record for centralized storage. The system builds one complete record with all associated file material. FEMA HQ is working on the ability to merge the collected information into the Community Information System (CIS) for permanent storage and reference.

#### Equipment

#### Software

National Tool Database Microsoft Streets & Trips

#### Hardware

Laptop GPS Receiver (Pharos button or hand held) – Remember the " –" in the Longitude Camera (set photo size to no more than 800x600 pixel size and .JPEG) USB Port(s) Batteries

Certain equipment can expedite the intake of data. There are cameras available that also document the GPS coordinates, which can reduce the pieces of equipment being taken into the field. However, a regular digital camera and hand-held GPS unit can be utilized. Region 6 has used a GPS button that connects with the laptop. They have also used Microsoft Streets & Trips with this GPS tracking to locate roads that might not

show up on the FEMA Flood Insurance Rate Map. Be careful though, because some of these have been deer trails that lead into "unchartered territory."

#### **Process Steps**

When gathering data for large communities, Region 6 has used the team concept, utilizing multiple staff members and NT databases. Each staff member is set up with an NT database on their local hard drive. After site visits are finished, the local databases are merged into one database on the server.

- 1. Start with an empty "Master" NT database on the server.
- 2. Create the record number identifier for each of the properties you'll be visiting and enter it into the tool (13 digits). The ID consists of:
  [ID number]+[CID#]+[CAV Year(2 digits)]+[sequential number(3 digits)] Example: R622000010001
  (This can be input through the use of the Property Data Template. See tip number 3 in the Tips section of this appendix.)
- 3. Key in addresses and other generic information CID # and other site information for each of the properties. (This can be input through the use of the Property Data Template. See tip number 3 in the Tips section of this appendix.)
- 4. Create a subset database for each staff member to take into the field, or give each staff member a copy of the master database and instruct them as to which properties to collect data for.
- 5. Staff member copies NT database onto laptop, along with the NFMDCT folder that comes with the NT database.
- 6. Staff member goes into the field to collect the data, take pictures, etc., for their properties.
- 7. Staff member returns to the office.
- 8. Staff member uploads photos into the NT database. This step could also be done in the field as well. (See tip number 8 in the Tips section of this appendix).
- 9. The staff member's database is appended into the master NT database on the server. Appending a database is accomplished from the master NT database's utility menu. For more information on appending databases, see Section 4.6.4, Appending Properties.

- 10. Generate the CAC/CAV report and send to each community, requesting permits, information, etc.
- 11. Each community returns the required information. This step may take up to 30 days.
- 12. Staff receives the requested community data and keys the final results into the "Master" NT database on the server.

#### Tips

- 1. Keep an empty copy of the NT database on the server. Since it is used as the starting point of a new community visit, you will use it again and again.
- 2. Be sure to rename the database you're creating to include the community that you are working on and the year of the CAV.
- 3. Unique record numbers and static information can be preloaded prior to site visits. Fields like: Community name, number, county/parish, state, purpose, disaster number, date of meeting (CAV), FIRM Index date, etc. These fields can be entered into the NT's property data template (Excel file) and imported directly into the database, easing data entry and saving time. The Property Data Template is found on the Utilities menu. Export the template, populate it with the data you want, and then import it back into the tool. For detailed information, see Section 4.6.3, Importing Property Data. This can be accomplished prior to leaving the office.
- 4. Do not try to access the database over the internet.
- 5. Refer to the NT User's Guide for detailed information on the fields in the CAC/CAV View.
- 6. Check the **View Thumbnail Image** checkbox in the NT to see the main image loaded for the property.
- 7. When performing a Save in the CAC/CAV View, always check the **Site Inspection** box. This will insert the inspector's name into the **Inspector** field on the Site Observation tab.
- 8. Loading Images into the NT:
  - a. Set photo size in camera to no more than 800 x 600 pixels.
  - b. Take photo.
  - c. Remove memory stick and install into computer or connect camera directly to computer with USB cable.
  - d. In the NT database, navigate to the record associated with the images you would like to upload.

- e. Select "View" from the toolbar.
- f. Select "Images" from the menu.
- g. Double click the record number identifier to highlight it, and then press [Control] + [C] to save the number on the clipboard.
- h. Select "Load" at the bottom of the screen.
- i. Browse to the drive letter containing the image to upload (memory stick/camera).
- j. Select the photo and rename it by pasting in the record number into the filename before the file extension.
- k. Highlight the photo and select "Open" to load it into the tool.